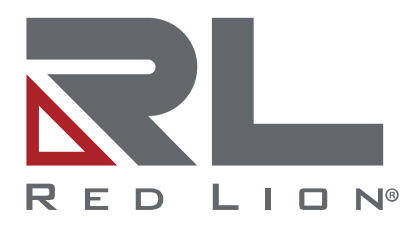

# NT4008 Industrial Ethernet Managed Switch Series

Software Guide | July 2021 LP1161 | Revision B

# COPYRIGHT

©2020-2021 Red Lion Controls, Inc. All rights reserved. Red Lion and the Red Lion logo are registered trademarks of Red Lion Controls, Inc. All other company and product names are trademarks of their respective owners.

# SOFTWARE LICENSE

Software supplied with each Red Lion<sup>®</sup> product remains the exclusive property of Red Lion. Red Lion grants with each unit a perpetual license to use this software with the express limitations that the software may not be copied or used in any other product for any purpose. It may not be reverse engineered, or used for any other purpose other than in and with the computer hardware sold by Red Lion.

Red Lion Controls, Inc. 20 Willow Springs Circle York, PA 17406

# **CONTACT INFORMATION:**

# AMERICAS

Inside US: +1 (877) 432-9908 Outside US: +1 (717) 767-6511 **Hours:** 8 am-6 pm Eastern Standard Time (UTC/GMT -5 hours)

## **ASIA-PACIFIC**

Shanghai, P.R. China: +86 21-6113-3688 x767 **Hours**: 9 am-6 pm China Standard Time (UTC/GMT +8 hours)

# EUROPE

Netherlands: +31 33-4723-225 France: +33 (0) 1 84 88 75 25 Germany: +49 (0) 1 89 5795-9421 UK: +44 (0) 20 3868 0909 **Hours**: 9 am-5 pm Central European Time (UTC/GMT +1 hour)

Website: <u>www.redlion.net</u> Support: <u>support.redlion.net</u>

# Table of Contents

| Preface                                   | 1   |
|-------------------------------------------|-----|
| Disclaimer                                | 1   |
| Trademark Acknowledgments                 | 1   |
| Document History and Related Publications | 1   |
| Additional Product Information            | 1   |
| Chapter 1 Security Best Practices         | 3   |
| Introduction                              | 3   |
| Default Passwords                         | 3   |
| User Passwords                            | 3   |
| SNMP v1/v2c Community Names               | 3   |
| Legacy Protocols                          | 3   |
| Disabling Unused Protocols                | 4   |
| Chapter 2 Introduction                    | 5   |
| NT4008 Series Key Features                | 5   |
| Summary of Features                       | 6   |
| Description of Features                   | 8   |
| Alarms and Events                         | 8   |
| Bridging and Forwarding                   | 9   |
| Configuration Management                  | 10  |
| DHCP                                      | .10 |
| IP Multicast Filtering and Routing        | .11 |
| L2 Redundancy Protocols                   | .12 |
| L3 Static IP Routing                      | .13 |
| Link Aggregation (Port Trunking)          | .13 |
| Link Layer Discovery Protocol             | .13 |
| Network Security                          | .13 |
| Port Configuration                        | .14 |
| PROFINET                                  | .15 |
| Quality of Service and Traffic Management | .15 |
| Switch Management                         | .16 |
| Traffic Monitoring                        | .17 |
| Virtual Local Area Networks               | .18 |
| System Defaults                           | .19 |
| Chapter 3 Web Interface                   | .21 |
| Web Browser Support                       | 21  |
| Accessing the Web Software Interface      | 21  |
| Login                                     | .21 |
| Navigation                                | .22 |
| Home Screen Information and Links         | .22 |

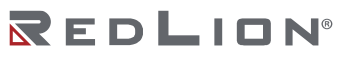

| Using the Online Help              | 22 |
|------------------------------------|----|
| Ending a Session                   | 22 |
| Organization                       | 23 |
| Front Panel                        | 23 |
| Save Configuration                 | 23 |
| Configuration Management Menu      | 24 |
| Configuration Menu                 | 24 |
| Monitor Menu                       | 24 |
| Diagnostics Menu                   | 25 |
| Maintenance Menu                   | 25 |
| Chapter 4 Configuration Management | 27 |
| Restart                            | 27 |
| Save Restore                       | 28 |
| Config HTTP Import/Export          | 28 |
| Config HTTP Export                 | 28 |
| Activate                           | 29 |
| Delete                             | 29 |
| Chapter 5 Configuration            | 31 |
| System                             | 31 |
| Information                        | 31 |
| IP                                 | 32 |
| NTP                                | 35 |
| Time                               | 35 |
| Log                                | 37 |
| Alarm Profile                      | 37 |
| PROFINET                           |    |
| Ports                              |    |
| DHCP                               |    |
| Server                             |    |
| Snooping                           | 43 |
| Relay                              | 44 |
| Security                           | 45 |
| Switch                             | 45 |
| Network                            | 58 |
| Aggregation                        | 68 |
| Common                             | 68 |
| Groups                             | 69 |
| LACP                               | 69 |
| Loop Protection                    | 70 |
| Spanning Tree                      |    |
| Bridge Settings                    |    |
|                                    |    |

| MSTI Mapping         | 72  |
|----------------------|-----|
| MSTI Priorities      | 72  |
| CIST Ports           | 73  |
| MSTI Ports           | 74  |
| IPMC Profile         | 75  |
| Profile Table        | 75  |
| Address Entry        | 77  |
| IPMC                 | 77  |
| IGMP Snooping        | 77  |
| MLD Snooping         | 80  |
| LLDP                 | 83  |
| LLDP                 | 83  |
| LLDP-MED             | 84  |
| MAC Table            |     |
| VLANs                | 91  |
| Configuration        | 91  |
| SVL                  | 93  |
| VCL                  | 94  |
| MAC-based VLAN       | 94  |
| Protocol-based VLAN  | 95  |
| IP Subnet-based VLAN | 96  |
| QoS                  | 97  |
| Port Classification  | 97  |
| Port Policing        |     |
| Queue Policing       | 99  |
| Port Scheduler       | 100 |
| Port Shaping         | 100 |
| Port Tag Remarking   | 101 |
| Port DSCP            | 102 |
| DSCP-Based QoS       | 104 |
| DSCP Translation     | 105 |
| DSCP Classification  | 106 |
| QoS Control List     | 106 |
| Storm Policing       | 109 |
| WRED                 | 110 |
| Mirroring            | 111 |
| sFlow                | 114 |
| RingV2               | 116 |
| MRP                  | 117 |
| Chapter 6 Monitor    | 119 |
| System               | 119 |

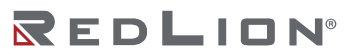

| Information                                                                                                    | 1 |
|----------------------------------------------------------------------------------------------------|---|
| CPU Load                                                                                                    | I |
| IP Status                                                                                                    | 1 |
| Log                                                                                                    |   |
| Detailed Log                                                                                                    |   |
| Alarm                                                                                                    |   |
| Ports                                                                                                    |   |
| State                                                                                                    |   |
| Traffic Overview                                                                                                    |   |
| QoS Statistics                                                                                                    | , |
| QCL Status                                                                                                    | , |
| Detailed Statistics                                                                                                    |   |
| DHCP                                                                                                    | , |
| Server                                                                                                    | , |
| Snooping Table                                                                                                    |   |
| Relay Statistics                                                                                                    | l |
| Detailed Statistics                                                                                                    | ł |
| Security                                                                                                    |   |
| ,<br>Access Management Statistics                                                                                                    |   |
| Network                                                                                                    |   |
| Switch                                                                                                    |   |
| Aggregation                                                                                                    | I |
| Status                                                                                                    | I |
| LACP                                                                                                    | 1 |
| Loop Protection                                                                                                    |   |
| Spanning Tree                                                                                                    |   |
| Bridge Status                                                                                                    |   |
| Port Status                                                                                                    |   |
| Port Statistics 143                                                                                                    |   |
| IPMC 144                                                                                                    |   |
| IGMP Snooping 144                                                                                                    |   |
| MID Snooping                                                                                                    | , |
| 11 DP                                                                                                    | ) |
| Neighbors 149                                                                                                    | ) |
| I I DP-MFD Neighbors                                                                                                    | , |
| Port Statistics                                                                                                    |   |
| 10/ τ 5 α α 3 α 2 3 α 2 |   |
| VI ANs                                                                                                    |   |
| Membershin 15/                                                                                                    |   |
| Dorte                                                                                                    |   |
| ruits                                                                                                    | , |
| SFIUW                                                                                                    |   |

| RingV2                                               | 158 |
|------------------------------------------------------|-----|
| Chapter 7 Diagnostics                                | 159 |
| Ping (IPv4)                                          | 159 |
| Ping (IPv6)                                          | 160 |
| Traceroute (IPv4)                                    | 161 |
| Traceroute (IPv6)                                    | 162 |
| VeriPHY                                              | 163 |
| Chapter 8 Maintenance                                | 165 |
| Restart Device                                       | 165 |
| Factory Defaults                                     | 165 |
| Software                                             | 165 |
| Upload                                               | 165 |
| Image Select                                         | 165 |
| Chapter 9 Application Guides                         | 167 |
| VLAN Configuration                                   | 167 |
| Example 1: Untagged VLAN 1 Settings                  | 167 |
| Example 2: Port-Based VLANs                          | 168 |
| Example 3: IEEE 802.1Q Tagged VLANs                  | 170 |
| Security ACL Configuration                           | 171 |
| Port Polices – Groups of ACEs                        | 172 |
| Access Control Based on MAC Addresses                | 173 |
| Access Control Based on IPv4 Addresses               | 181 |
| Access Control Based on IPv6 Addresses               | 181 |
| Access Control Based on ARP Frames                   | 181 |
| Access Control Based on VLAN Parameters              | 181 |
| RingV2 Configuration                                 | 181 |
| Introduction                                         | 181 |
| Ring Version 2 Features                              | 182 |
| Console and Web Configuration                        | 184 |
| Ring Master                                          |     |
| Ring Slave                                           |     |
| Chain                                                |     |
| Balancing Chain                                      | 187 |
| QoS Scheduling and Shaping Configuration             |     |
| CoS Values and Prioritized Output Queues             | 188 |
| Scheduling and Shaping                               |     |
| Strict Priority (SP) Queue Scheduling                |     |
| Deficit Weighted Round Robin (DWRR) Queue Scheduling | 189 |
| Example 1: SP Queue without Queue Shaping (Default)  |     |
| Example 2: SP Queues with Queue Shaping              | 190 |
| IGMP Configuration                                   | 192 |

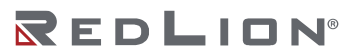

| Example 1 Basic IGMP                                          | 93             |
|---------------------------------------------------------------|----------------|
| Example 2 Require Clients to Join Groups19                    | 93             |
| Example 3 IGMP on Multiple VLANs19                            | 94             |
| Appendix A CLI Commands                                       | <del>)</del> 7 |
| Introduction19                                                | <del>)</del> 7 |
| Initialize (Disable) Mode Commands 20                         | )1             |
| Enable Mode Commands                                          | )4             |
| Configure Mode Commands                                       | 10             |
| Interface Mode Commands for Port Interfaces22                 | 22             |
| Interface Mode Commands for VLAN Interfaces                   | 29             |
| Interface Mode Commands for Local Link Aggregation Interfaces | 32             |
| Line Terminal Configuration Mode Commands23                   | 34             |
| Media Redundancy Protocol (MRP) Configuration Mode Commands   | 37             |
| Alarm Profile Mode Commands                                   | 38             |
| PROFINET Mode Commands                                        | 39             |
| Ring Protection V2 Configuration Mode Commands24              | 40             |
| Spanning Tree Aggregation Mode Commands24                     | <b>4</b> 1     |
| DHCP Pool Mode Commands24                                     | +2             |
| IPMC Profile Configuration Mode Commands24                    | ¥5             |
| Glossary                                                      | ¥7             |

# Preface

# Disclaimer

Portions of this document are intended solely as an outline of methodologies to be followed during the maintenance and operation of the NT4008 Industrial Ethernet Managed Switch Series equipment. It is not intended as a step-by-step guide or a complete set of all procedures necessary and sufficient to complete all operations.

While every effort has been made to ensure that this document is complete and accurate at the time of release, the information that it contains is subject to change. Red Lion Controls, Inc. is not responsible for any additions to or alterations of the original document. Industrial networks vary widely in their configurations, topologies, and traffic conditions. This document is intended as a general guide only. It has not been tested for all possible applications, and it may not be complete or accurate for some situations.

Users of this document are urged to heed warnings and cautions used throughout the document.

# **Trademark Acknowledgments**

Red Lion Controls acknowledges and recognizes ownership of the following trademarked terms used in this document.

- Ethernet is a registered trademark of Xerox Corporation.
- PROFINET<sup>®</sup> is a registered trademark of PROFIBUS and PROFINET International (PI).

All other company and product names are trademarks of their respective owners.

# **Document History and Related Publications**

The hard copy and electronic media versions of this document are revised only at major releases and therefore, may not always contain the latest product information. Tech Notes and/or product addendums will be provided as needed between major releases to describe any new information or document changes.

The latest online version of this document and all product updates can be accessed through the Red Lion web site at <u>www.redlion.net/support/documentation</u>.

#### **Additional Product Information**

Additional product information can be obtained by contacting the local sales representative or Red Lion through the contact numbers and/or support e-mail address listed on the inside of the front cover.

REDLION®

# Chapter 1 Security Best Practices

# Introduction

It is more important than ever to secure network devices from unauthorized access, both within and outside of your organization. Red Lion Controls strongly recommends immediately changing all default user accounts and passwords, as well as disabling protocols that are not needed in your application.

Protocols and user names with their default passwords are listed in the table below:

| PROTOCOLS/USERS | DEFAULT NAME    | DEFAULT PASSWORD |
|-----------------|-----------------|------------------|
| User Login      | admin           | admin            |
| SNMP v1/v2c     | read community  | public           |
| SNMP v1/v2c     | write community | private          |
| SNMP v1/v2c     | trap community  | public           |

Some protocols are enabled by default for the best overall out of the box experience. However, if any in this group will not be used or needed in your network, then these should be disabled to prevent unexpected behavior, unauthorized access or usage. These protocols are listed in the table below:

| PROTOCOLS |
|-----------|
| SNMP      |
| LLDP      |

# **Default Passwords**

#### **User Passwords**

The NT4008 ships from the factory with a default *admin* user account. Red Lion strongly recommends creating a new user with administrative privileges before the unit is deployed.

At a minimum, the default password for the *admin* user should be changed. The first time a login is made with the admin account the user will be prompted to change the default password.

## SNMP v1/v2c Community Names

The NT4008 ships with default Community Names for SNMP v1/v2c operation. SNMP v1/v2c traffic, per the standard, is neither hashed nor encrypted. Therefore, it is Red Lion's recommendation that customers requiring SNMP use SNMP v3, which offers more secure SNMP communication.

If SNMP v1/v2c is required in your application, Red Lion strongly recommends changing the default SNMP credentials before deployment.

See the **Disabling Unused Protocols** section if SNMP will not be used.

# **Legacy Protocols**

When multiple revisions of a protocol are supported, Red Lion enables the most secure revision by default and disables legacy (unsecure) versions of the protocol. We strongly recommend leaving the older revisions disabled.

| LEGACY PROTOCOL | SECURE PROTOCOL EQUIVALENT |
|-----------------|----------------------------|
| HTTP            | HTTPS                      |

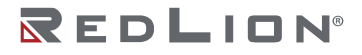

| LEGACY PROTOCOL | SECURE PROTOCOL EQUIVALENT |
|-----------------|----------------------------|
| Telnet          | SSH                        |

# **Disabling Unused Protocols**

Certain network protocols are enabled by default for the best overall out of the box experience. However, some of these protocols and devices have the capability of configuring and/or reading network settings or causing unexpected network behavior. These protocols and devices should be disabled when they are not being utilized in your network to prevent unexpected behavior, unauthorized access and/or control of your network and individual network devices.

The following protocols meet these criteria:

- SNMP
- LLDP

# Chapter 2 Introduction

# **NT4008 Series Key Features**

Red Lion's NT4008 Gigabit Managed Industrial Ethernet switches are certified to meet PROFINET PNIO v2.34 conformance class B (CC-B), RT Class 1 standards to ensure seamless integration into PROFINET networks using standard PLC configuration and management tools. A GSDML file is provided.

Housed in rugged IP30 metal enclosures, the NT4008 switches offer -40 to 75 °C operating temperature, redundant 12-58 VDC power inputs, reverse polarity protection, LED link and activity status indication, a configurable alarm contact, and are certified for use in hazardous, marine and rail applications.

Two port configurations are available:

- Eight 10/100/1000 RJ45 ports
- Six 10/100/1000 RJ45 ports and two dual mode SFP slots for optional 100Base or 1000Base SFP transceivers

The NT4008 series is designed for ease of installation and years of trouble free operation with a robust feature set that includes DHCP Server, SNMP v1/v2c/v3, IGMP v1/v2/v3, LLDP, MRP, RSTP, MSTP, Fast Ring and Chain protocols, VLANs, MAC/IP port security, ACL, QoS, Syslog, NTP, LACP/LAG (static and dynamic link aggregation), port mirroring, sFlow, and Multicast/Broadcast storm protection.

| PART NUMBER      | DESCRIPTION                                                                                                    | TOTAL<br>PORTS | 10/100/1000<br>BaseT(X) | 100/1000<br>SFP | MRP<br>MANAGER |
|------------------|----------------------------------------------------------------------------------------------------|----------------|-------------------------|-----------------|----------------|
| NT-4008-000-PN-C | 8-port Gigabit Managed Industrial<br>Ethernet Switch<br>(8 10/100/1000BaseT RJ45 ports,<br>PNIO CC-B, MRC                                                  | 8              | 8                       |                 | MRC            |
| NT-4008-000-PN-M | 8-port Gigabit Managed Indsutrial<br>Ethernet Switch<br>(8 10/100/1000BaseT RJ45 ports),<br>PNIO CC-B, MRM                                                 | 8              | 8                       |                 | MRM            |
| NT-4008-DM2-PN-C | 8-port Gigabit Managed Industrial<br>Ethernet Switch<br>(6 10/100/1000BaseT RJ45 ports, 2<br>Dual Mode 100/1000Base SFP<br>expansion slots, PNIO CC-B, MRC | 8              | 6                       | 2               | MRC            |
| NT-4008-DM2-PN-M | 8-port Gigabit Managed Industrial<br>Ethernet Switch<br>(6 10/100/1000BaseT RJ45 ports, 2<br>Dual Mode 100/1000Base SFP<br>expansion slots, PNIO CC-B, MRM | 8              | 6                       | 2               | MRM            |

For use in MRP topologies, MRM (MRP Manager) or MRC (MRP Client) configurations are available.

SFP transceivers are sold separately.

# Summary of Features

| FEATURE                               | DESCRIPTION                                                                                                    |  |
|---------------------------------------|----------------------------------------------------------------------------------------------------|--|
| Alarms and Events                     | Supports Alarms, Alarm Relay Contact, Event Logging, and Syslog                                                                                                    |  |
| Bridging and Forwarding               | IEEE 802.1D/802.1Q transparent bridging<br>Dynamic data switching<br>Store-and-forward wire-speed switching<br>Frame buffering<br>MAC address learning<br>• Configurable aging time or aging disable<br>• Per-port learning modes: auto, disabled, secure (static only)<br>• Learning-disabled VLANs<br>MAC address table capacity up to:<br>• 16K MAC addresses<br>• 1024 static MAC addresses                                         |  |
| Configuration Management              | <ul> <li>Save, restore, activate, and delete configurations</li> <li>Reset factory defaults</li> <li>Import and export configurations</li> </ul>                                                                                                    |  |
| DHCP                                  | <ul> <li>DHCP IPv4 and DHCP IPv6 Client</li> <li>DHCP Client supports Option 61 client identifier</li> <li>DHCP Relay Agent supports Option 82 circuit and remote identifiers</li> <li>DHCP Server supports: <ul> <li>Option 12 client name</li> <li>Option 60 vendor class identifier</li> <li>Option 43 vendor specific information</li> <li>DHCP Snooping</li> </ul> </li> </ul>                                                     |  |
| Diagnostics                           | Front panel view: browser displays port and LED status<br>Ping and traceroute<br>VeriPHY cable diagnostics                                                                                                    |  |
| IP Multicast Filtering and<br>Routing | IGMP: IPv4 Internet Group Management Protocol<br>IGMPv1 (IETF RFC 1112)<br>IGMPv2 (IETF RFC 2236)<br>IGMPv3 (IETF RFC 3376)<br>MLD: IPv6 Multicast Listener Discovery<br>MLDv1 (IETF RFC 2710)<br>MLDv2 (IETF RFC 3810)<br>Options<br>Snooping, Querier, Proxy, Leave Proxy<br>Profiles: To limit multicast ranges per port<br>Control of unregistered multicast flooding<br>SSM: Source-Specific Multicast (IETF RFC 3569, 4604, 4607) |  |
| L2 Redundancy Protocols               | <ul> <li>Media Redundancy Protocol</li> <li>MRC (MRP client)</li> <li>MRM (MRP manager) on specific models</li> <li>Spanning Tree Protocols</li> <li>STP</li> <li>RSTP</li> <li>MSTP</li> <li>Ring Protocol</li> <li>Ring and Chain (RingV2) with fast fault recovery</li> <li>Loop Protection</li> </ul>                                                                                                    |  |
| L3 Static IP Routing                  | Capacity up to:<br>• 32 static routes                                                                                                    |  |
| Link Aggregation (Port<br>Trunking)   | Supports static or dynamic port groups (LACP).<br>Capacity up to:<br>• 4 LAG groups<br>• 8 ports per group                                                                                                    |  |

| FEATURE                                      | DESCRIPTION                                                                                                    |
|----------------------------------------------|----------------------------------------------------------------------------------------------------|
|                                              | Configurable destination port selection algorithm                                                                                                    |
| Link Layer Discovery<br>Protocol             | <ul> <li>LLDP advertises information about a device and neighboring devices</li> <li>LLDP</li> <li>LLDP-MED</li> </ul>                                                                                                    |
| Maintenance                                  | Restart<br>Reset to factory defaults<br>Firmware upgrade<br>Active and alternative firmware images                                                                                                    |
| Network Security                             | <ul> <li>Port Security</li> <li>Limits the number of MACs using a port</li> <li>Management of limit violations</li> <li>IP Source Guard</li> <li>Limits the number of IPs using a port</li> <li>ACL: Access Control List</li> <li>Matches: MAC address, IP address, TCP/UDP port, Class of Service, and other criteria</li> <li>Actions: deny ingress, permit ingress, filter egress, redirect, rate limit, mirror, log, port shutdown, count matching frames, and other actions</li> <li>ARP Inspection</li> </ul>                                                                                                    |
| Port Configuration                           | Configurable<br>Port enable/disable<br>Speed<br>Duplex<br>Flow Control<br>Priority Flow Control<br>Maximum Frame Size<br>Excessive Collision Mode<br>Frame Length Check<br>Port Description                                                                                                    |
| PROFINET                                     | MRP: Media Redundancy Protocol<br>MRC: Media Redundancy Client (all models)<br>MRM: Media Redundancy Manager (select models)                                                                                                    |
| Quality of Service and<br>Traffic Management | CoS (IEEE 802.1Q) and Differentiated Services (DiffServ/DSCP)<br>Ingress Port Frame Classification<br>Ingress Port Policing (rate limiting, flow control)<br>Ingress Port Policing per QoS Queue<br>Egress Port Scheduling (Strict, Deficit Weighted Round Robin, Strict+DWRR)<br>Egress Port Shaping (rate limiting per queue and port)<br>Egress Port Tag Remarking (reclassification of QoS on egress)<br>DSCP enable, classification, and rewriting<br>DSCP-Based QoS<br>DSCP Translation<br>DSCP Classification (CoS to DSCP mapping)<br>Storm Policing (control storming of broadcast, multicast, and unknown unicast)<br>WRED (Weighted Random Early Detection congestion avoidance)<br>QoS Control List: assignment of QoS values based on frame content<br>• Source/Destination MAC<br>• VLAN tag and CoS priority values<br>• VLAN double-tagging values<br>Frame Type and values (EtherType, LLC, SNAP, IPv4, IPv6) |
| Switch Management and<br>Security            | <ul> <li>Management Interfaces</li> <li>Console port session with automatic logout after inactivity</li> <li>IPv4 and IPv6 access</li> <li>Up to 4 Telnet and SSH sessions with automatic logout after inactivity</li> <li>Up to 20 HTTP and HTTPS sessions</li> <li>SNMP v1, v2c, and v3</li> <li>Access managed by user's VLAN and IP address</li> </ul>                                                                                                    |

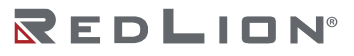

| FEATURE                     | DESCRIPTION                                                                                                    |
|-----------------------------|----------------------------------------------------------------------------------------------------|
|                             | <ul> <li>Date and Time</li> <li>Manual or NTP (Network Time Protocol)</li> <li>Time Zone and Daylight Saving Time</li> <li>User Management</li> <li>Up to 20 user accounts</li> <li>Users are assigned to one of 15 privilege levels</li> <li>Privilege levels grant access to specific switch features</li> <li>SNMP Security</li> <li>SNMPv2 community strings</li> <li>SNMPv3 users with MD5 or SHA passwords</li> <li>RMON</li> <li>Statistics, history, alarms, and events</li> <li>System Information</li> <li>Contact, name, and location</li> </ul> |
| Traffic Monitoring          | <ul> <li>Port Mirroring</li> <li>Mirrors frames from ingress ports to analysis ports</li> <li>Rmirror: Remote mirroring access across switches</li> <li>Mirroring as an ACL action</li> <li>SFlow</li> <li>Exports packet samples and interface counters</li> </ul>                                                                                                    |
| Virtual Local Area Networks | IEEE 802.1Q VLAN IDs from 1 to 4094<br>Management Access VLANs<br>Standard VLAN tagging<br>Double Tagging (QinQ, VLAN Stacking)<br>SVL: Shared VLAN Learning<br>MAC-based VLAN assignment<br>Protocol-based VLAN assignment<br>IP Subnet-based VLAN assignment<br>ACL filtering by VLAN tag and priority<br>Learning-disabled VLANs                                                                                                    |

# Description of Features

The switch provides a wide range of advanced performance enhancing features. Flow control eliminates the loss of packets due to bottlenecks caused by port saturation. Broadcast storm suppression prevents broadcast traffic storms from overwhelming the network. Untagged access, tagged (trunk), hybrid, and protocol-based VLANs provide traffic security and efficient use of network bandwidth. CoS priority queuing ensures the minimum delay for moving real-time multimedia data across the network, while IP multicast filtering and routing provides support for real-time network applications.

Some of the key features are briefly described in the following sections.

#### **Alarms and Events**

#### **Event Logging**

The switch logs alarms and important system events as they occur. The most recent events are visable via the web interface. Events include:

- System startup and shutdown
- Port links going up and down
- Alarm LED state change

Drawing No. LP1161 Revision B

#### **Alarms and Alarm Relay Contact**

Certain system events (such as a port going link down or loss of a power input) can be configured to trigger an alarm. Alarms engage the Alarm Relay Contact on the exterior of the switch and are displayed on the web interface.

#### Syslog

The Syslog protocol, as specified in RFC-3164 and RFC-5424, allows sending system events to a remote logging device, known as a Syslog Collector or Server.

#### **Bridging and Forwarding**

The switch supports IEEE 802.1D/802.1Q transparent bridging.

#### **MAC Address Table**

A MAC address table facilitates data switching by learning MAC addresses on specific interfaces (ports and VLANs), and filtering or forwarding traffic based on this information. The address table is commonly called an FDB (forwarding database), an ARL (address resolution logic) table, or a FIB (forwarding information base).

#### **MAC Learning**

Normally, a given MAC address is learned on a particular interface (VLAN and port). This happens every time a frame enters the port with the given MAC address set as the **source** address. The MAC/VLAN/Port combination is stored in the MAC address table.

When a frame enters the switch the **destination** MAC address in the frame is checked against the table and the frame is forwarded to the appropriate port. If the destination MAC is not in the table, then the frame is forwarded to all ports in the VLAN.

#### **Aging Time**

The configurable Aging Time determines how long that MAC will remain in the table. If the MAC is not seen again on that interface, then after the aging time elapses, the MAC is removed (aged out) from the table. When aging is disabled, a learned MAC is never aged out.

#### Port MAC Learning Mode

The MAC learning mode of a port can be one of three modes.

- Auto: MACs are learned automatically when an unknown source MAC is seen. This is the default mode.
- **Disable:** Learning is disabled for all MACs. No source MAC entering the port is learned and traffic sent to that MAC therefore floods to ports in the VLAN.
- **Secure:** Learning is disabled for all MACs, except for MACs in the Static MAC Address Table. This allows traffic to flow to only authorized MACs on authorized ports.

#### Static MAC Address Table

A static MAC address can be assigned to a specific interface on the switch. A static address will not be learned dynamically on any other interface. As a result, all traffic having that particular MAC destination will forward only to the assigned interface. Static addresses can be used to provide network security by restricting traffic for a known host to a specific interface or to ensure that a MAC destination is always known to the switch even if traffic from the device is rarely seen on that interface and would normally age out.

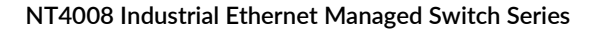

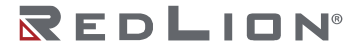

#### Learning-disabled VLANs

If learning is disabled on a VLAN, then no source MAC addresses arriving on that VLAN are stored in the MAC address table. As a result, all frames entering a port in the VLAN will forward to every port in that VLAN. The only exception would be any static MAC addresses.

#### Static MAC Addresses

A static MAC address can be assigned to a specific interface on the switch. A static address will not be learned dynamically on any other interface. As a result, all traffic having that particular MAC destination will forward only to the assigned interface. Static addresses can be used to provide network security by restricting traffic for a known host to a specific interface or to ensure that a MAC destination is always known to the switch even if traffic from the device is rarely seen on that interface.

#### Store-and-Forward and Buffering

The switch copies each frame into its memory before forwarding them to another port. This ensures that all frames are a standard Ethernet size and have been checked for corruption using a cyclic redundancy check (CRC). This prevents bad frames from entering the network and wasting bandwidth.

To avoid dropping egressing frames on congested ports, the switch queues up frame buffers and transmits them when able within the limits of the available frame buffers.

#### **Configuration Management**

A switch configuration consists of all the options that can be modified by a user. A user with the appropriate privilege can:

- Modify the configuration and apply changes dynamically to the switch
- Save the current configuration to a persistent file so that this configuration is applied when the switch reboots
- Restore the current configuration to the last saved configuration
- Reset the configuration to factory defaults
- Export the configuration to a computer where it can be edited
- Import a configuration

This switch can manage multiple configurations. This includes creating, deleting, and activating (applying) configurations.

An imported configuration can be saved as a new configuration or it can replace or be merged into an existing configuration.

The running-config is not persistent. It is the currently active configuration and can be modified and saved as the new startup-config.

This switch begins with two persistent configurations:

- startup-config: this configuration is applied at boot up. It is copied to the running-config.
- default-config: this is the factory default configuration and can never be modified.

#### DHCP

DHCP (Dynamic Host Configuration Protocol) simplifies network configuration by automatically assigning IP addresses from a DHCP server to connected DHCP capable devices (DHCP clients). This switch can be configured as a:

- DHCP client, with Option 61
- DHCP relay agent, with Option 82
- DHCP server, with Option 12, 43, 60, 61, and others

The switch also supports DHCP Snooping.

#### **DHCP** Client

The switch will automatically obtain an IP assignment from a DHCP server, and fallback to a preconfigured IP address if unable to get an IP from a server. Communication between the client and server can optionally go through a DHCP Relay Agent.

DHCP Option 61 allows a client to specify its unique client identifier. A server can assign a unique IP address to the client based on this identifier.

#### **DHCP Relay Agent**

A DHCP Relay Agent brokers DHCP traffic between a DHCP client and DHCP server.

It is not always practical to have a DHCP server on every subnet of a network. A relay agent enables a client on one network interface or VLAN to communicate with a server on a different interface or VLAN. This enables the use of one centralized DHCP server across multiple networks.

DHCP Option 82 allows a relay agent to have a unique Relay Agent ID and to have unique Relay Agent Circuit IDs for each port of the switch. This information is passed on to the DHCP server when a DHCP client is requesting an IP from the server. A DHCP server can assign a unique IP address based on the identity of the relay agent and the identity of the relay agent port that the client communicates through. As a consequence, a device on a specific relay agent port can receive a specific IP address and, if the device is replaced, the replacement receives the same IP address as the original device.

#### **DHCP Server**

A DHCP Server allows DHCP Client devices to automatically obtain an IP assignment from the server. IP assignments can be set up as a pool of IP addresses available to any client device; or specific IP addresses based on the clients Client ID (Option 61), or Relay Agent ID and Relay Agent Circuit ID (Option 82).

#### **DHCP Snooping**

DHCP snooping is a security enhancement that prevents malicious DHCP attacks. It tracks how trusted DHCP servers assign IP addresses to clients and uses this information to block DHCP traffic from untrusted DHCP servers, as well as other malicious DHCP traffic.

#### **IP Multicast Filtering and Routing**

#### IGMP

IGMP (Internet Group Management Protocol) is a protocol that manages how multicast traffic is routed across a network. Without IGMP, all multicast traffic is forwarded across the entire network. With IGMP, an IGMP-aware client can request specific multicast group data from a data provider. An IGMP-aware router or switch can intelligently route the multicast traffic from the data provider to only the ports where the clients are connected. This reduces unneeded network traffic.

#### **Port Filtering Profiles**

This switch supports access control lists for IGMP. It can be configured per-port to:

- Permit or deny all multicast traffic
- Permit or deny traffic for specific multicast groups
- Limit the number of multicast groups (channels)

#### IGMP and MLD Snooping

When IGMP Snooping (for IPv4) or MLD Snooping (for IPv6) is enabled on an interface, the switch snoops IGMP or MLD protocol traffic to route the multicast traffic. Various options are configurable including:

IGMP version

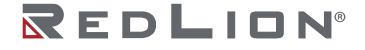

- IGMP mode: Snooping, Querier, Proxy, and Leave Proxy
- Allowing or disallowing the flooding of unregistered multicast traffic.
- Enabling Source Specific Multicast (SSM), which allows a client to request multicast traffic from a specific provider.

#### **Multicast Static Routing**

Multicast traffic may be routed to specific ports via an entry in the Static MAC table. This ensures that a client will receive multicast data, even if it does not support the IGMP protocol.

#### L2 Redundancy Protocols

This switch can be connected to other devices using a Spanning Tree Protocol, a Ring & Chain (Ring V2) protocol, or Media Redundancy Protocol (described under PROFINET). A Loop Protection protocol can be enabled to detect network loops and shutdown and/or log this event.

#### **Spanning Tree Protocols**

STP establishes a simple connected active network topology (a spanning tree) from the arbitrary connections between the bridges (switches) of a bridged network. STP will set some ports to forwarding and others to blocking to prevent network loops. The bridges in the network will exchange sufficient information to automatically derive the spanning tree.

The switch supports these spanning tree protocols:

- Spanning Tree Protocol (STP, IEEE 802.1D and IEEE 802.1Q-2014): This protocol provides loop detection. When there are multiple physical paths between segments, this protocol will choose a single path and disable all others to ensure that only one route exists between any two stations on the network. This prevents the creation of network loops. If the chosen path should fail for any reason, an alternate path will be activated to maintain the connection.
- Rapid Spanning Tree Protocol (RSTP, IEEE 802.1w and IEEE 802.1Q-2014): This protocol reduces the convergence time for network topology changes to about 3 to 5 seconds, compared to 30 seconds or more for the older IEEE 802.1D STP standard. It is intended as a complete replacement for STP, but will still interoperate with switches running the older standard by automatically reconfiguring ports to STP-compliant mode if they detect STP protocol messages from attached devices.
- Multiple Spanning Tree Protocol (MSTP, IEEE 802.1s and IEEE 802.1Q-2005): This protocol is a direct extension of RSTP. It can provide an independent spanning tree for different VLANs. It simplifies network management, provides for even faster convergence than RSTP by limiting the size of each region, and prevents VLAN members from being segmented from the rest of the group (as sometimes occurs with IEEE 802.1D STP). MSTP will interoperate with RSTP and STP devices.

#### Ring & Chain (RingV2)

Ring & Chain provides for very quick fail-over (in milliseconds) to a redundant network path when a link in the current network path goes down. The topology of the network must be either a ring or a chain. The setup for Ring & Chain is described in detail in the chapter "Ring Version 2".

#### **Loop Protection**

Loop protection is a protocol that sends frames (PDUs) out selected ports and listens for these PDUs to detect when there is a loop in a connected network. If a loop is found, this event can be logged and the port can be shutdown for a configurable amount of time.

# L3 Static IP Routing

The switch supports Layer 3 Static IP routing.

• Routing to statically configured hosts or subnet addresses is provided based on gateway and the distance (for IPv4) or next hop VLAN (for IPv6) specified in the static routing table.

## Link Aggregation (Port Trunking)

Multiple ports can be combined (aggregated) into a group that behaves like a single connection. Groups can be manually set up or dynamically configured using the Link Aggregation Control Protocol (LACP – IEEE 802.3-2005). The additional ports dramatically increase the throughput across any connection, and provide redundancy by redistributing the load if a port in the group should fail.

#### Link Layer Discovery Protocol

LLDP is specified by IEEE 802.1AB and IEEE 802.3-2012. LLDP is used by networking devices to advertise their identity, capabilities, and to determine their neighboring devices. It can be used by other applications and protocols to discover a network's topology.

#### **Network Security**

#### **Access Control List**

ACL provides actions such as filtering and mirroring of L2 frames and L3 packets (based on the MAC address and EtherType, the IP address and protocol, TCP/UDP port number or ToS/DSCP value). ACL can be used to improve performance by blocking unnecessary network traffic. It can also be used to implement security controls by preventing access from certain devices or restricting access to specific network resources or protocols.

The ACL is a list of Access Control Entries. Each entry defines the frame content to match on and the actions to take on a match.

#### **ARP Inspection**

ARP Inspection prevents security attacks based on ARP packets. When the switch receives an ARP packet, the source MAC address in the frame is compared against the known MAC addresses found in either a Dynamic Table (drawn from DHCP Snooping) or a Static Table. If the source MAC is not know, the ARP is ignored.

On this switch, ARP Inspection can be enabled per-port or per-VLAN. Additionally, the ARP can be logged.

#### **IP Source Guard**

Access to ports can be controlled using IP Source Guard, which restricts traffic sources to a small number of IP/MAC addresses or to any IP/MAC addresses configured in a static table. More complex IP and MAC filtering is available through the Access Control List.

#### **Port Security**

Port Security limits which devices can communicate through the port by examining the source MAC address on frames.

On this switch, each port can be configured to allow traffic from 0 to 1023 unique source MAC addresses. When this number is exceeded, the violating frame is simply dropped, the port can be shutdown (and re-enabled later), or some additional quota of source MACs can be used for a limited time.

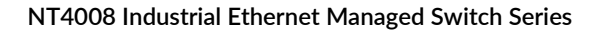

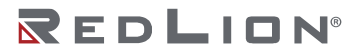

# Port Configuration

Each port on the switch can be configured to support different modes of operation. You can configure:

- Administrative Status
- Auto-Negotiation or Speed plus Duplex Mode
- Flow Control
- Priority Flow Control
- Maximum Frame Size
- Excessive Collision Mode
- Frame Length Check
- Port Description

#### Administrative Status

The Admin Status allows a port to be disabled so that no traffic can enter or leave the port.

#### Auto-Negotiation

In Auto-Negotiation mode, two connected ports automatically detect and use the best speed and duplex mode that they have in common. Both ports should have auto-negotiation enabled.

#### **Full-Duplex**

Full-duplex operation allows simultaneous communication between a pair of connected ports using point-to-point media (dedicated channel). Full-duplex operation does not require that transmitters defer, nor do they monitor or react to received activity, as there is no contention for a shared medium in this mode.

Use full-duplex mode on ports whenever possible to double the throughput of switch connections.

#### Half-Duplex

In half-duplex mode, the CSMA/CD media access ports share a common transmission medium. To transmit, a port waits (defers) for a quiet period on the medium (when no other port is transmitting) and then sends the intended message in bit-serial form. If, after initiating a transmission, the message collides with that of another port, then each transmitting port intentionally transmits for an additional predefined period to ensure propagation of the collision throughout the system. The port remains silent for a random amount of time (back-off) before attempting to transmit again.

#### Flow Control

Flow control may be enabled to pause network traffic during periods when port buffering thresholds are exceeded. It is intended to prevent loss of packets. Flow control is based on the IEEE 802.3x standard (now incorporated in IEEE 802.3-2002).

Flow control is generally left disabled in favor of using modern protocols and traffic management techniques (like QoS and packet resends). However, it may be very helpful when configuring ports that communicate with a single end device that has limited traffic processing capabilities.

#### **Priority Flow Control**

PFC (IEEE 802.1Qbb) is similar to Flow Control, but it can be enabled per CoS priority in the entering frames. Traffic can be paused for some CoS priority and not for others.

#### Maximum Frame Size

This is the maximum frame size allowed for this port, including the FCS field. This is related to the MTU, but not the same value.

#### **Excessive Collision Mode**

When sending a frame, if there is a collision on the link, after 16 collisions the frame will be discarded.

#### Frame Length Check

If the length of the frame does not match the length field in the frame, then the frame is dropped. This can be used to eliminate corrupt or malicious frames.

#### **Port Description**

A user friendly description can be assigned to this port.

#### PROFINET

PROFINET is an industrial Ethernet protocol for networked devices. It provides a mechanism for device configuration, data exchange and device management. It is designed for proactive maintenance and to minimize downtime of your assets. This switch is a PROFINET PNIO V2.34, Conformance Class B (CC-B), RT Class 1 device. A CC-B device includes real-time data exchange, alarms and diagnostics, network topology support, and SNMP support.

A PROFINET device receives its IP configuration from a PROFINET controller. The configuration values can be determined dynamically based on the location of the device within the network topology, according to the setup defined at the server.

This switch also supports the Media Redundancy Protocol (MRP), which implements a ring topology with a heal time of less than 200 ms. This switch can operate as an MRP client (MRC). The -M models of this switch can also operates as an MRP manager (MRM).

#### Quality of Service and Traffic Management

QoS is a general term referring to various mechanisms that manage the priority and resources available to critical network traffic. It is particularly important for time-critical traffic, especially when a network is congested. The switch supports a rich set of features for managing QoS.

#### **QoS Through Prioritization**

QoS can provide different priorities to different applications, users, or data flows. QoS guarantees are important if the network capacity is insufficient, especially for real-time streaming multimedia applications such as Voice over IP, high resolution images, online games and IP-TV, since these often require fixed bit rate and are delay sensitive, and in networks where the capacity is a limited resource, for example in cellular data communication. Prioritization helps to ensure that time-sensitive traffic is given preference over less critical traffic when a network is congested. QoS mechanisms are not required in the absence of network congestion.

QoS is typically implemented by categorizing traffic into 8 priority levels and by assigning a drop precedence which indicates whether a frame at a given priority may be dropped when traffic is congested.

The 8 priority levels corresponds to 8 priority **queues** in the actual hardware of this switch.

#### **QoS Through Rate Limiting**

Rate Limiting controls the maximum rate of (non-critical) traffic transmitted or received on an interface. Rate limiting may be configured on interfaces at the edge of a network to limit traffic into or out of the network. Traffic that exceeds the acceptable rate can be dropped or subjected to further filtering.

#### **Ingress Prioritization**

For incoming traffic, the switch prioritizes traffic using CoS values and ToS/DiffServ values.

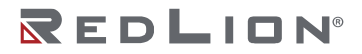

- **CoS**: The priority of an L2 frame can be specified by the IEEE 802.1p value inside an 802.1Q VLAN tag of an Ethernet frame. This is commonly known as the Class of Service (CoS).
- **ToS/DiffServ**: The priority of an L3 IP packet can be specified by the ToS/DiffServ field in the IP header. This field may have different values known as ToS (Type of Service), IP Precedence, or DSCP (Differentiated Services Codepoint) values.
- **Default Classification**: The priority of all incoming traffic on a port can be set to a default value.
- **Remapped Classification:** The priority of incoming traffic can also be remapped through a table that converts the frame's priority into a different priority. For this switch, re-mapping is found under Port Classification (for CoS), DSCP Translation (DSCP), and ACL entries.

#### **Access Control Lists**

Access Control Lists can search the content of frames and packets and perform particular actions on the matching traffic. These actions include denying, permitting, mapping traffic into a priority queue, applying a CoS marking, or mirroring the traffic.

#### Policing

A policer manages excessive rates of ingress traffic. It can limit traffic at a port or priority queue level. It can drop traffic or enable flow control.

#### Shaping

The shaper manages egress traffic rates for a port and egress traffic rates for each priority queue.

#### Scheduling

For outgoing traffic, the switch uses eight priority queues that are serviced either by Strict Priority, a Weighted Round Robin (WRR) algorithm, or a combination of both. The Queue & Scheduler can also force traffic with particular CoS values to particular priority queues.

#### **Storm Policing**

Storm Policing can block or rate limit traffic that is broadcast, unknown unicast, or multicast.

#### **Egress Re-Prioritization**

At the tail end of QoS management, the priority of a frame leaving a port can be modified. This allows the frame to be handled internally at one priority and then passed onto the network at a different priority.

On this switch egress re-prioritization can be configured under Port Classification/Port Tag Remarking for 802.1p CoS values and Port DSCP/DSCP Translation for DSCP values.

#### **QoS Control List**

The QoS Control List provides finer control of the priority of ingressing frames. A QCE (entry) in the list can look for specific frame field values (including MAC addresses, frame types, or priority). When a match is found, the frame's priority can be set to specific values.

#### Weighted Random Early Detection

WRED is a mechanism for randomly dropping ingressing frames before they are placed into a priority queue. It is enabled globally per-priority queue. Each queue is assigned a minimum and maximum threshold (percentage of traffic). As traffic approaches the maximum value frames are randomly dropped.

#### Switch Management

These are the various methods and protocols used to configure and monitor the switch.

#### **Management Interfaces**

Secure management interfaces are available and unsecured interfaces are provided for backwards compatibility with less secure clients. Management access can be limited to specific IP addresses.

A command line interface is available through the Console port on the exterior of the switch, and through the Secured Shell (SSH) and unsecured Telnet network protocols.

A graphical interface is available over the Hypertext Transfer Protocol Secure (HTTPS) and the unsecured Hypertext Transfer Protocol (HTTP).

Available management protocols which cooperate with external applications include Simple Network Management Protocol (SNMP), Remote Network Monitoring (RMON), and PROFINET (described separately above).

#### **User Management**

User accounts can be created to manage access to the management interfaces and to manage the privileges available to a user. Each user is assigned to a specific privilege level. The privilege level grants the user specific permissions to view and modify the switch configuration and to view and modify status information.

#### **Date and Time**

The date and time can be set manually or dynamically by enabling NTP (Network Time Protocol) which takes its time from an NTP server. The time can be further configured to a specific Time Zone and for a specific Daylight Saving Time adjustment.

#### SNMP

SNMP (Simple Network Management Protocol) is a protocol used to monitor and manage the switch. SNMP defines a method of granting specific users access to specific areas of the switch configuration and status information. This switch supports SNMPv1, v2c, and v3. In short, SNMPv2c adds performance and error-handling improvements and SNMPv3 adds authentication and encrypts SNMP network traffic.

The switch supports sending traps (notifications) to SNMP Trap Stations. The SNMP traps are: coldStart, warmStart, linkUp, linkDown, authenticationFailure, entConfigChange, newRoot, topologyChange, lldpRemTablesChange, risingAlarm, fallingAlarm, ipTrapInterfacesLink, psecTrapGlobalsMain, and psecTrapInterfaces. SNMP Traps are sent to all trap stations when the corresponding trap is enabled.

#### RMON

RMON (Remote Networking Monitoring) is a protocol that allows the switch to send specific data to an RMON application. The application uses this data to monitor traffic and analyze protocols on the LAN. The RMON groups supported by the switch are statistics, history, alarm, and event.

#### **Traffic Monitoring**

#### **Port Mirroring**

The switch can unobtrusively mirror (copy and transmit) traffic from any port to a designated analysis port. A protocol analyzer or RMON probe can be attached to the latter port to perform traffic analysis, such as verifying connection integrity. This is typically used to troubleshoot and debug a network, and is disabled during normal operations.

This switch supports standard port mirroring where the source port and analysis port are on the same switch. It also supports remote mirroring which directs the mirrored traffic to an analysis port on a different switch. This port is called a reflector port and it is tied to a specific VLAN.

ACL entries can also be used to mirror specific frames that match very specific criteria.

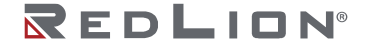

#### sFlow

sFlow is a protocol that monitors traffic through sampling frames rather than mirroring frames. This reduces the amount of diagnostic traffic on the network.

sFlow sends the sampled frames and port counters from this switch (an agent) to a specific receiver where both are identified by an IP address. The rate of sampling of frames and counters is configurable per-port.

#### **Virtual Local Area Networks**

#### **Overview of VLANs**

VLANs (Virtual Local Area Networks) facilitate easy administration of logical groups of devices that can communicate as if they were physically on the same LAN. A port can be assigned to one or more specified VLANs. The switch forwards traffic (broadcast, multicast, or unicast) only between ports that belong to the same VLAN.

The switch supports tagged VLANs as specified by IEEE 802.1Q. A frame entering the switch can have a VLAN tag or a default VLAN can be applied to it. Any traffic entering a port can be discarded if it does not have a VLAN tag that matches a port's VLAN membership. Traffic leaving the switch can be configured to have a VLAN tag or be untagged.

By default, all ports belong to VLAN 1 (VID=1) and are set to untag the frame on egress.

Ports can be assigned to VLANs either manually (using Static VLANs) or dynamically using GVRP (GARP VLAN Registration Protocol) on switches that support GVRP.

By segmenting your network into VLANs, you can:

- Eliminate broadcast storms which severely degrade performance in a flat network.
- Simplify network management for node changes/moves by remotely configuring VLAN membership for any port, rather than having to manually change the physical network wiring.
- Provide data security by restricting all traffic to the originating VLAN, except where a connection is explicitly defined via the switch's routing service.
- Use protocol-based VLANs to assign traffic of a specific protocol to a specific VLAN.
- Use VLAN translation to replace a specific VLAN ID of incoming traffic with a different VLAN ID.
- Use private VLANs (port isolation) to restrict a group of ports to have one common uplink port. These ports cannot send or receive traffic between themselves (they are isolated from each other); they may only exchange traffic with the designated uplink port.

If switch ports are configured to transmit and receive untagged frames, then their connected devices are able to communicate throughout the LAN. Using Tagged VLANs, the switch has the ability to take non-tagged packets in some ports, add a VLAN tag to the packet, and send it out to tagged ports on the switch. VLANs can also be configured to accept tagged packets in tagged ports, strip the tags off the packets, and then send the packets back out to other untagged ports. This allows a network administrator to set up the switch to support devices on the network that do not support VLAN tagged packets. The administrator can also set up the ports to discard any packets that are tagged or to discard any packets that are untagged, based on a hybrid VLAN of both tagged and untagged ports and by using the VLAN Ingress Filter on the switch.

For each switch port there is one port VLAN ID (PVID) setting. If an incoming frame is untagged and untagged frames are being accepted, then that frame be assigned to the port VLAN ID. Subsequent switch routing and treatment will be in accordance with that VLAN. By configuring PVIDs properly and configuring for all frames to exit untagged, the switch can achieve a 'port VLAN' configuration in which all frames in and out are untagged, thus not requiring external devices to be VLAN cognizant.

#### Port VLAN Modes

To understand how a VLAN configuration will perform, first look at the port on which the frame enters the switch, then the VLAN ID (VID) (if the frame is tagged) or the PVID (if the frame is untagged). The VLAN defined by the VID or PVID defines a VLAN group with a membership of specific ports. This membership determines whether a port is included or excluded regarding frame egress from the switch.

Overlapping VLANs give the user the ability to have one or more ports share two or more VLAN groups. For information and examples on implementation, refer to VLAN Configuration.

#### **Port Modes**

Many switches have 3 predefined VLAN modes for ports. Access and Trunk mode are pre-configured for specific purposes and are not highly configurable. Hybrid mode is fully configurable.

Ports in Access Mode are configured to work well with end devices that do not support VLANs.

Ports in **Trunk Mode** are configured to concentrate traffic from different VLANs and pass it on to another Trunk Mode port on another switch. These switches could be part of a network backbone or of an up-link. In this configuration, all VLAN tags are generally preserved on ingressing traffic and egressing traffic.

Ports in **Hybrid Mode** mode have the most options for accepting and preserving VLAN tags. On this switch, this includes options for handling VLAN C-tags and S-tags for tunneling (described below) or for forcing all ingressing traffic into one VLAN regardless of any frame's VLAN tag (the port is said to be VLAN-unaware).

#### IEEE 802.1Q Tunneling (QinQ, VLAN Stacking)

This feature is designed for service providers carrying traffic for multiple customers across their networks. QinQ tunneling is used to retain customer-specific VLAN (C-tag) and Layer 2 protocol configurations even when different customers use the same internal VLAN IDs. This is accomplished by inserting a Service Provider VLAN (SPVLAN or S) tag into the customer's frames when they enter the service provider's network, and then stripping the S-tag when the frames leave the network.

# System Defaults

The switch's default configuration can be restored using the web interface or CLI. Under the web menu item Configuration Management→Activiate, select default-config to reset the configuration. The CLI command "reload defaults" will do the same.

| FUNCTION                | PARAMETER                                                                              | DEFAULT                                                                                                    |
|-------------------------|----------------------------------------------------------------------------------------|----------------------------------------------------------------------------------------------------|
| Console Port Connection | Baud Rate<br>Data bits<br>Stop bits<br>Parity<br>Flow Control<br>Local Console Timeout | 115200 bps<br>8<br>1<br>None<br>None<br>10 minutes                                                                                           |
| IP Settings             | Management Access VLAN<br>IP Address PROFINET<br>DHCP                                  | VLAN 1<br>PROFINET assigned<br>DHCP Client, Server, Relay Agent:<br>Disabled<br>Fallback IP Address: 192.168.1.201<br>Netmask: 255.255.255.0 |
| Switch Authentication   | Default user name<br>Default password                                                  | Username "admin"<br>Password "admin"<br>Password must be changed on first<br>login                                                           |

The following table lists some of the basic system defaults.

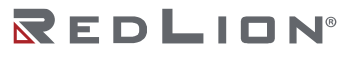

| FUNCTION                           | PARAMETER                                                                                                    | DEFAULT                                                                                                    |
|------------------------------------|----------------------------------------------------------------------------------------------------|----------------------------------------------------------------------------------------------------|
| Switch Management                  | SSH<br>Telnet<br>HTTPS<br>HTTP<br>IP Access Managment<br>SNMP<br>SNMP Communities<br>SNMP Users<br>SNMP Users<br>SNMP Groups<br>SNMP Views<br>SNMP Access<br>default_rw_group | Enabled<br>Disabled<br>Enabled<br>Disabled<br>Disabled<br>Enabled<br>public, private<br>default_view<br>default_ro_group |
| Port Configuration                 | Speed<br>Flow Control<br>Maximum Frame Size<br>Excessive Collision Mode<br>Frame Length Check                                                                                 | Auto<br>Disabled<br>10240<br>Discard<br>Disabled                                                                         |
| Link Aggregation (Port Trunking)   | Static Groups<br>LACP (all ports)                                                                                                    | None<br>Disabled                                                                                                    |
| Quality of Service                 | Storm Policing<br>Port Policing<br>Queue Policing<br>Queue Shaping<br>Scheduling<br>Port Shaping                                                                              | Disabled<br>Disabled<br>Disabled<br>Disabled<br>Strict Priority<br>Disabled                                              |
| MAC Address Table                  | Aging Time                                                                                                    | 300 seconds                                                                                                    |
| L2 Redundacy Protocols             | MRP<br>Spanning Tree<br>RingV2<br>Loop Protection                                                                                                    | PROFINET assigned<br>Disabled<br>Disabled<br>Disabled                                                                    |
| LLDP                               | Mode                                                                                                    | Enabled                                                                                                    |
| Virtual LANs                       | Default VLAN<br>PVID<br>Port Mode<br>Acceptable Frame Type<br>Ingress Filtering                                                                                               | 1<br>1<br>Access<br>All<br>Enabled                                                                                       |
| IP Multicast Filtering and Routing | IGMP Snooping<br>MLD Snooping<br>Unregistered MC Flooding<br>Proxy<br>Leave Proxy                                                                                             | Enabled<br>Enabled<br>Enabled<br>Disabled<br>Disabled                                                                    |
| Alarms and Events                  | Logging<br>Port Link Down Alarms<br>Power Alarm<br>Syslog                                                                                                    | Enabled<br>Disabled<br>Disabled<br>Disabled                                                                              |
| NTP                                | Clock Synchronization                                                                                                    | Disabled                                                                                                    |

# Chapter 3 Web Interface

This chapter describes using the Red Lion Controls NT4008 switch web interface and presents the menu tree view broken down into major functional groups.

The switches are password protected by a login security system. You can login to the switch with the user name and password provided below.

All of the switches have the same default user name (admin) and password (admin). You are required to change the password at the first login. Additional user accounts can be added and configured to have different privilege levels.

# Web Browser Support

IE 7 (or newer version) with the following default settings is recommended:

| Language Script | Latin based     |
|-----------------|-----------------|
| Web page font   | Times New Roman |
| Plain text font | Courier New     |
| Encoding        | Unicode (UTF-8) |
| Text size       | Medium          |

Firefox with the following default settings is recommended:

| Web page font | Times New Roman |
|---------------|-----------------|
| Encoding      | Unicode (UTF-8) |
| Text size     | Medium          |

Google Chrome with the following default settings is recommended:

| Web page font | Times New Roman |
|---------------|-----------------|
| Encoding      | Unicode (UTF-8) |
| Text size     | Medium          |

# Accessing the Web Software Interface

Launch a web browser and enter the IP address of the device into the address bar. PROFINET is enabled by default with 192.168.1.201 as the fallback address.

## Login

The following login screen will appear:

| .igir in |   | <br> |  |
|----------|---|------|--|
| Jsername | 1 |      |  |
| Password |   |      |  |

Username: Login user name. The maximum length is 32 characters. Default username: admin

Password: Login password. The maximum length is 32 characters. Default password: admin

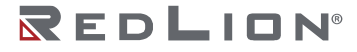

When logging in for the first time using the default credentials, you will be prompted to change the password.

Upon successfully logging in a screen similar to the one below will appear.

| REDLION                                                                                                    |                     | NT-4008-000-PN-C Industrial Ethernet Switch | HOME   LOGOUT   HELP   SUPPORT WEBSITE   SUPPORT EMAIL |
|----------------------------------------------------------------------------------------------------|---------------------|---------------------------------------------|--------------------------------------------------------|
| Pront Panel  Save Configuration  Configuration Managemen  Configuration  Monitor  Monitor  M | Port State Overview | r                                           | Auto-refresh 🗌 Refresh                                 |

# Navigation

All main screens of the web interface can be reached by clicking on hyperlinks in the five main folders in the menu tree on the left side of the system home screen:

- **Configuration Management:** Restart the system, Save and Restore, and Configure HTTP Import and Export.
- Configuration: Configure the system, interfaces and filters.
- Monitor: Display statistics, status and contents of memory.
- Diagnostics: Ping, traceroute, and VeriPHY.
- Maintenance: Factory reset, firmware upgrade, and image selection.

You can find more detailed information in the navigation drop-down menu, or by displaying a screen's help window by navigating to the screen and clicking the "HELP" link located in the top-right.

#### Home Screen Information and Links

System, user and support information is available in the upper-right corner on the home screen.

HOME | LOGOUT | HELP | SUPPORT WEBSITE | SUPPORT EMAIL

HOME: Returns to the Front Panel page.

LOGOUT: Logout from the web interface.

**HELP:** Displays a help page for the active page.

SUPPORT WEBSITE: Go to the Red Lion website NT4008 support page(s)

SUPPORT EMAIL: Opens the default email client with the Red Lion support email address set.

#### Using the Online Help

Each screen has a Help page containing information relevant to the current screen. The help pages are displayed in a new web browser window. To close a help page, simply close the containing window. Each page of Configuration/Status/System functions has a corresponding help page.

## Ending a Session

A user must click on LOGOUT and close the web browser to end a session. This prevents unauthorized access to the system with the user's login name and password.

# Organization

The tree view is a menu within the web interface. It offers users quick navigation to the desired page for viewing data or changing configuration parameters.

After logging onto a NT4008 switch, the home page (Front Panel) will be displayed. On the left hand side of the screen is a list of configurable settings supported by the NT4008 switch. Below is a list of these settings with a description of their purpose.

| REDLION                                                               |                     | NT-4008-000-PN-C Industrial Ethernet Switch | TUME   LUGUUI   TELP   SUPPORT WEBSITE   SUPPORT EMAL |
|-----------------------------------------------------------------------|---------------------|---------------------------------------------|-------------------------------------------------------|
| Front Panel                                                           | Port State Overview |                                             | Auto-refresh                                          |
| Configuration     Monitor     Jointor     Diagnostics     Maintenance |                     |                                             |                                                       |

**Front Panel:** Graphic of the switch front panel displaying device and port status information. Port status is displayed when moving the cursor to a port icon.

Save Configuration: Saves the active running configuration to the startup configuration.

**Configuration Management:** Configuration Management is used to restart the switch, save and restore a configuration, configure HTTP import and export, as well as activate and delete configurations.

Configuration: The Configuration page is used to set or change switch configuration parameters.

Monitor: Monitor is used to query system data to view and monitor switch operating statistics.

Diagnostics: Diagnostics are used for ping, traceroute, and VeriPHY.

**Maintenance:** Maintenance is used to upgrade switch operating software, restart the device, and reset the device to factory defaults.

#### **Front Panel**

This page displays the real status of the system's panel.

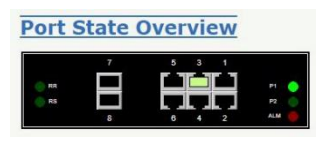

#### **Save Configuration**

This page is used to save the current running configuration to the startup configuration. By doing this, the current settings will be restored after a device reset or a power cycle.

| Save Running Configuration to startup-config                                                                     |                     |
|----------------------------------------------------------------------------------------------------|---------------------|
| Please note: The generation of the configuration file may be time consuming, depending on the amount of non-defa | ault configuration. |
| Save Configuration                                                                                               |                     |

Chapter 3 Web Interface Organization

### **Configuration Management Menu**

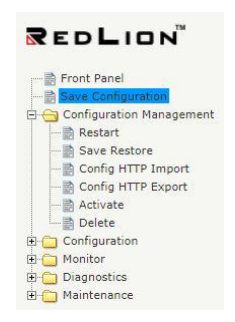

# **Configuration Menu**

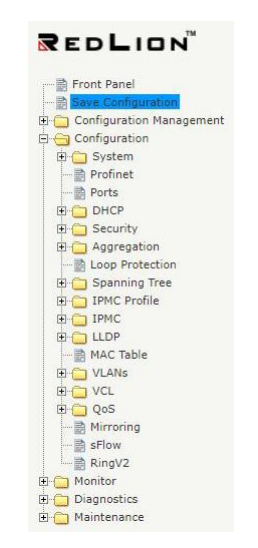

#### **Monitor Menu**

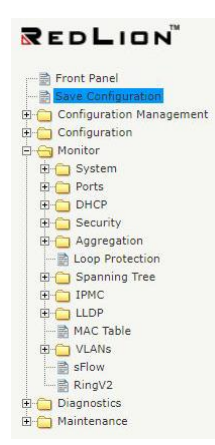

Drawing No. LP1161 Revision B

# **Diagnostics Menu**

| REDLION                     |
|-----------------------------|
|                             |
|                             |
| 🕀 🚞 Configuration Managemen |
| 🕀 🚞 Configuration           |
| 🕀 🧰 Monitor                 |
| 🗄 🦰 Diagnostics             |
| Ping (IPv4)                 |
|                             |
|                             |
|                             |
| VeriPHY                     |
| 🗄 🚞 Maintenance             |
|                             |

# Maintenance Menu

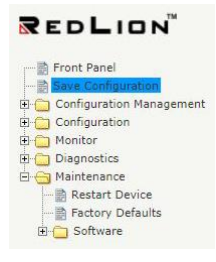

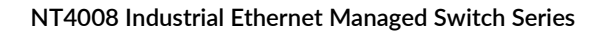

Chapter 3 Web Interface Organization

# **Chapter 4** Configuration Management

This chapter lists the configuration related functions available for Red Lion Controls NT4008 switch models.

# Configuration Configuration Management Save Configuration Management Save Restore Config HTTP Import Config HTTP Export Config HTTP Export Configuration Configuration Monitor Diagnostics Minitenance

**Note:** If you upload a configuration file to the device without IPv4 or IPv6 information on VLAN 1, the device will keep the currently configured IPv4 and IPv6 settings for VLAN 1. This only occurs on VLAN 1 and is a special case so that a user does not lose IP connectivity via the management VLAN.

#### Configuration

The switch stores its configuration in a number of text files in CLI format. The files are either virtual (RAM-based) or stored in flash on the switch.

The available files are:

- **Running-config:** A virtual file that represents the currently active configuration on the switch. This file is volatile.
- **Startup-config:** The startup configuration for the switch, read at boot time. If this file does not exist at boot time, the switch will start up in default configuration.
- **Default-config:** A read-only file with vendor-specific configuration. This file is read when the system is restored to default settings.
- Up to 31 other files, typically used for configuration backups or alternative configurations.

# Restart

Use this screen to restart the system. After restart, the switch will boot normally.

| Restart Device |                                             |
|----------------|---------------------------------------------|
|                | Are you sure you want to perform a Restart? |
| Yes No         |                                             |

**Yes:** Click to restart device.

No: Click to return to the Port State page without restarting.

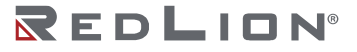

Chapter 4 Configuration Management Save Restore

# **Save Restore**

Copies *running-config* to *startup-config*, thereby ensuring that the currently active configuration will be used at the next reboot.

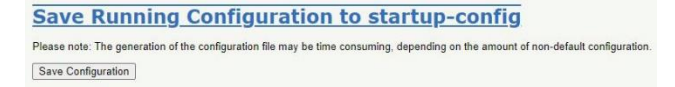

# Config HTTP Import/Export

It is possible to upload a file from a computer to any file on the switch, except *default-config* which is read-only. Select the file to upload, select the destination file on the target, then click Upload Configuration.

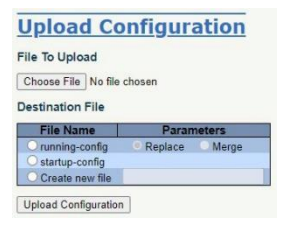

If the destination is *running-config*, the file will be applied to the switch configuration. This can be done in two ways:

**Replace Mode:** The current configuration is fully replaced with the configuration in the uploaded file.

Merge Mode: The uploaded file is merged into running-config.

If the flash file is full (i.e. contains *default-config* and 32 other files, usually including *startup-config*), it is not possible to create new files. Instead, an existing file must be overwritten or another file must be deleted.

# **Config HTTP Export**

Download any of the files on the switch to a computer. Select the file and click Download Configuration. Downloading *running-config* may take a little while to complete, as the file must be prepared.

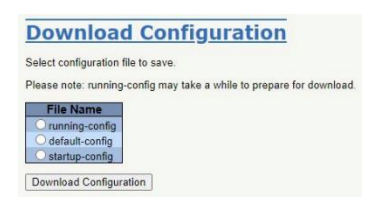
Drawing No. LP1161 Revision B

# Activate

It is possible to activate any of the configuration files present on the switch, except for *running-config* which represents the currently active configuration. Select the file to activate and click Activate Configuration. This will initiate the process of completely replacing the existing configuration with the selected file.

| Activate Configuration                                                                                                    |
|----------------------------------------------------------------------------------------------------|
| Select configuration file to activate. The previous configuration will be completely replaced, potentially leading to loss of management connectivity. |
| Please note: The activated configuration file will not be saved to startup-config automatically.                                                       |
| File Name<br>Octatrup-confg<br>Activate Configuration                                                                                                  |

# Delete

It is possible to delete any of the writable files stored in flash, including *startup-config*. If this is done and the switch is rebooted without a prior Save operation, this effectively resets the switch to default configuration.

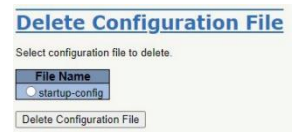

Chapter 4 Configuration Management Delete

# Chapter 5 Configuration

This chapter contains a listing of all functionality that can be configured for the Red Lion Controls NT4008 switch models.

# REDLION

| 🗄 🛅 Configuration Manageme |
|----------------------------|
| Configuration              |
| 🗄 🛅 System                 |
| - 📄 Profinet               |
| 📄 Ports                    |
| 🗄 🛅 DHCP                   |
| 🗄 🧰 Security               |
| 🗄 📋 Aggregation            |
| - B Loop Protection        |
| 🗉 🛅 Spanning Tree          |
| 😟 🧰 IPMC Profile           |
| 🗄 🦲 ІРМС                   |
| 🗄 🦲 LLDP                   |
| 📄 MAC Table                |
| 🗄 🧰 VLANs                  |
| 🗄 🧰 VCL                    |
| 🗄 🛅 QoS                    |
| - 🗟 Mirroring              |
| 🗟 sFlow                    |
| 🗟 RingV2                   |
| 🗄 📋 Monitor                |
| 🗄 📋 Diagnostics            |
| 🗄 🚞 Maintenance            |

# System

# Information

| System Contact  |              |  |
|-----------------|--------------|--|
| System Name     | nt4008dm2pnm |  |
| System Location |              |  |

**System Contact:** The textual identification of the contact person for this managed node, together with information on how to contact this person. The allowed string length is 0 to 255, and the allowed content is the ASCII characters from 32 to 126.

**System Name:** An administratively assigned name for this managed node. By convention, this is the node's fully-qualified domain name. A domain name is a text string drawn from the alphabet (A-Za-z), digits (0-9), minus sign (-). No space characters are permitted as part of a name. The first character must be an alpha character. The first or last character must not be a minus sign. The allowed string length is 0 to 63.

**System Location:** The physical location of this node(e.g., telephone closet, 3rd floor). The allowed string length is 0 to 255, and the allowed content is the ASCII characters from 32 to 126.

# **Buttons**

**Save:** Click to save changes. **Reset:** Click to undo any changes made locally and revert to previously saved values.

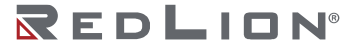

# IP

Configure IP basic settings, control IP interfaces and IP routes.

The maximum number of interfaces supported is 8 and the maximum number of routes is 32.

| IP Conf                                                                               | figuration                                                     |                                                                 |               |          |               |                                   |                 |             |        |                        |               |                 |             |
|---------------------------------------------------------------------------------------|----------------------------------------------------------------|-----------------------------------------------------------------|---------------|----------|---------------|-----------------------------------|-----------------|-------------|--------|------------------------|---------------|-----------------|-------------|
| Domain Name                                                                           | No Domain Name                                                 | ~                                                               |               |          |               |                                   |                 |             |        |                        |               |                 |             |
| Mode                                                                                  | Host V                                                         |                                                                 |               |          |               |                                   |                 |             |        |                        |               |                 |             |
| <b>DNS Server 0</b>                                                                   | No DNS server                                                  | v                                                               |               |          |               |                                   |                 |             |        |                        |               |                 |             |
| <b>DNS Server 1</b>                                                                   | No DNS server                                                  | ~                                                               |               |          |               |                                   |                 |             |        |                        |               |                 |             |
| <b>DNS Server 2</b>                                                                   | No DNS server                                                  | ~                                                               |               |          |               |                                   |                 |             |        |                        |               |                 |             |
| <b>DNS Server 3</b>                                                                   | No DNS server                                                  | ~                                                               |               |          |               |                                   |                 |             |        |                        |               |                 |             |
| DNS Proxy                                                                             |                                                                |                                                                 |               |          |               |                                   |                 |             |        |                        |               |                 |             |
| IP Inte                                                                               | rfaces                                                         |                                                                 |               |          |               |                                   |                 |             |        |                        |               |                 |             |
|                                                                                       |                                                                |                                                                 | <b>DUIDD</b>  |          |               |                                   | 1000            |             |        | DUOD 0                 |               | ID 0            |             |
| Delete VLA                                                                            |                                                                | Client ID                                                       | DHCPv4        |          |               |                                   | IPv4            |             |        | DHCPv6                 |               | IPv6            |             |
| Delete VLA                                                                            | N Enable Type                                                  | Client ID<br>IfMac ASCII                                        | DHCPv4<br>HEX | Hostname | Fallback      | Current Lease                     | IPv4<br>Address | Mask Length | Enable | DHCPv6<br>Rapid Commit | Current Lease | Address         | Mask Length |
| Delete VLA                                                                            | I Auto                                                         | Client ID<br>IfMac ASCII<br>Port 1 V                            | DHCPv4        | Hostname | Fallback      | Current Lease                     | IPv4<br>Address | Mask Length | Enable | DHCPv6<br>Rapid Commit | Current Lease | Address         | Mask Length |
| Delete VLA<br>Add Interface                                                           | 1 Auto V                                                       | Client ID<br>IfMac ASCII<br>Port 1 V                            | DHCPv4        | Hostname | Fallback      | Current Lease                     | IPv4<br>Address | Mask Length | Enable | DHCPv6<br>Rapid Commit | Current Lease | Address         | Mask Length |
| Add Interface                                                                         | 1 2 Auto V                                                     | Client ID<br>IfMac ASCII<br>Port 1 Y                            | DHCPv4        | Hostname | Fallback<br>0 | Current Lease<br>172.16.12.124/2: | IPv4<br>Address | Mask Length | Enable | DHCPv6<br>Rapid Commit | Current Lease | IPv6<br>Address | Mask Length |
| Add Interface                                                                         | IN Enable Type<br>1 2 Auto V<br>tes<br>work   Mask Length   Ga | Client ID<br>I ffMac ASCII<br>Port 1 V<br>steway Distance(IPv4) | DHCPv4        | Hostname | Fallback<br>0 | Current Lease                     | IPv4<br>Address | Mask Length | Enable | DHCPv6<br>Rapid Commit | Current Lease | IPv6<br>Address | Mask Length |
| Delete     VLA       Add Interface       IP Rout       Delete     Net       Add Route | N Enable Type<br>1 2 Auto V<br>tes<br>work   Mask Length   Ga  | Client ID<br>I HMac ASCII<br>Port 1 ~                           | DHCPv4        | Hostname | Fallback<br>0 | Current Lease                     | IPv4<br>Address | Mask Length | Enable | DHCPv6<br>Rapid Commit | Current Lease | IPv6<br>Address | Mask Length |

**Domain Name:** The name string of the local domain where the device belongs. Most queries for names within this domain can use short names relative to the local domain. The system then appends the domain name as a suffix to unqualified names. For example, if the domain name is set as 'example.com' and you specify the PING destination by the unqualified name as 'test', then the system will qualify the name to be 'test.example.com'. The following modes are supported:

No Domain Name: No domain name will be used.

- **Configured Domain Name:** Explicitly specify the name of local domain. Make sure the configured domain name meets your organization's given domain.
- **From any DHCPv6 interface:** The first domain name offered from a DHCPv6 lease to a DHCPv6enabled interface will be used.
- **From this DHCPv6 interface:** Specify from which DHCPv6-enabled interface a provided domain name should be preferred.

**Mode:** Configure the IP stack as a Host or a Router. In Host mode, IP traffic between interfaces will not be routed. In Router mode traffic is routed between all interfaces.

**DNS Server:** This setting controls the DNS name resolution done by the switch. There are four servers available for configuration, and the index of the server presents the preference (lower index has higher priority) in doing DNS name resolution. The following modes are supported:

No DNS server: No DNS server will be used.

- **Configured IPv4:** Explicitly provide the valid IPv4 unicast address of the DNS Server in dotted decimal notation. Make sure the configured DNS server is reachable (e.g. via PING) for activating DNS service.
- **Configured IPv6:** Explicitly provide the valid IPv6 unicast (except linklocal) address of the DNS Server. Make sure the configured DNS server is reachable (e.g. via PING6) for activating DNS service.
- **From any DHCPv4 interface:** The first DNS server offered from a DHCPv4 lease to a DHCPv4enabled interface will be used.
- **From this DHCPv4 interface:** Specify from which DHCPv4-enabled interface a provided DNS server should be preferred.
- **From any DHCPv6 interface:** The first DNS server offered from a DHCPv6 lease to a DHCPv6enabled interface will be used.
- **From this DHCPv6 interface:** Specify from which DHCPv6-enabled interface a provided DNS server should be preferred.

**DNS Proxy:** When DNS proxy is enabled, the system will relay DNS requests to the currently configured DNS server, and reply as a DNS resolver to the client devices on the network. Only IPv4 DNS proxy is currently supported.

Delete: Select this option to delete an existing IP interface.

**VLAN:** The VLAN associated with the IP interface. Only ports in this VLAN will be able to access the IP interface. This field is only available for input when creating a new interface.

**IPv4 DHCP Enabled:** Enable the DHCPv4 client by checking this box. If this option is enabled, the system will configure the IPv4 address and mask of the interface using the DHCPv4 protocol.

**IPv4 DHCP Client Identifier Type:** The Type of Client Identifier is selectable, option: Auto, IF\_MAC, ASCII, HEX. Default is Auto. When the type is Auto and the hostname is configured (not empty), then the hostname will be used in the DHCP option 61 field. If the hostname is empty, then the system MAC address will be used, in format xx-xx-xx-xx-xx. Note: in either case, there is an extra byte 00 appended in front of the option 61 field. For example: xx-xx-xx-xx, option 61 value length would be 18. 0x00 stands for Not HW Address.

**IPv4 DHCP Client Identifer IfMac:** The interface name of DHCP client identifier. When DHCPv4 client is enabled and the client identifier type is 'ifmac', the configured interface's hardware MAC address will be used in the DHCP option 61 field. For example: If port 2 is selected, the option 61 value would be the system's MAC plus 2. Note: In this case, there is an extra byte 01 appended in front of the option 61 field, like 01aabbcc010203, length 7. The 0x01 stands for Hardware type Ethernet.

**IPv4 DHCP Client Identifier ASCII:** The ASCII string of DHCP client identifier. When DHCPv4 client is enabled and the client identifier type is 'ascii', the ASCII string will be used in the DHCP option 61 field. Note: In this case, there is an extra byte 00 appended in front of the option 61 field. 0x00 stands for Not HW Address. Only lower-case characters are used.

**IPv4 DHCP Client Identifer HEX:** The hexadecimal string of DHCP client identifier. When DHCPv4 client is enabled and the client identifier type 'hex', the hexadecimal value will be used in the DHCP option 61 field. Note: In this case, the option 61 value would be the same as HEX without an extra byte.

**IPv4 DHCP Hostname:** The hostname of DHCP client. If DHCPv4 client is enabled, the configured hostname will be used in the DHCP option 12 field. When this value is empty string, the option 12 field uses the system's MAC.

**IPv4 DHCP Fallback Timeout:** The number of seconds for trying to obtain a DHCP lease. After this period expires, the IPv4 Address (below) is used as the IPv4 address of this interface. A value of zero disables the fallback mechanism, and DHCP will keep retrying until a valid lease is obtained. Allowed values are 0 to 4294967295 seconds.

**IPv4 DHCP Current Lease:** For DHCP interfaces with an active lease, this column shows the current interface address, as provided by the DHCP server.

**IPv4 Address:** The IPv4 address of the interface in dotted decimal notation. If DHCP is enabled, this field configures the fallback address. The field may be left blank if IPv4 operation on the interface is not desired – or no DHCP fallback address is desired.

**IPv4 Mask:** The number of bits in the IPv4 network mask. This is also known as the bit-length of the prefix. For example, the subnetwork mask 255.255.255.0 has 24 bits in the prefix. Valid values are between 0 and 30 bits for an IPv4 address. If DHCP is enabled, this field configures the fallback

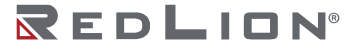

address network mask. The field may be left blank if IPv4 operation on the interface is not desired – or no DHCP fallback address is desired.

**DHCPv6 Enable:** Enable the DHCPv6 client by checking this box. If this option is enabled, the system will configure the IPv6 address of the interface using the DHCPv6 protocol.

**DHCPv6 Rapid Commit:** Enable the DHCPv6 Rapid-Commit option by checking this box. If this option is enabled, the DHCPv6 client terminates the waiting process as soon as a Reply message with a Rapid Commit option is received. This option is only available when DHCPv6 client is enabled.

**DHCPv6 Current Lease:** For DHCPv6 interface with an active lease, this column shows the interface address provided by the DHCPv6 server.

**IPv6 Address:** The IPv6 address of the interface. An IPv6 address is a 128-bit value represented as eight fields separated by a colon (:). Each field has 0 to 4 hexadecimal digits. For example, fe80::215:c5ff:fe03:4dc7. The characters :: may be used once in the address as a short hand for multiple zeros. For example, 1111:222:0:0:6:7:8 can be also be written as 1111:222::6:7:8. Any IPv6 address is allowed except for IPv4-compatible addresses and IPv4-mapped addresses.

**IPv6 Mask:** The number of bits in the IPv6 network mask. This is also known as the bit-length of the prefix. Valid values are between 1 and 128 bits for an IPv6 address. The field may be left blank if IPv6 operation on the interface is not desired.

**Resolving IPv6 DAD:** The link-local address is formed from an interface identifier based on the hardware address which is supposed to be uniquely assigned. Once the DAD (Duplicate Address Detection) detects the address duplication, the operation on the interface SHOULD be disabled. At this moment, manual intervention is required to resolve the address duplication. For example, check whether the loop occurs in the VLAN or if there is indeed another device occupying the same hardware address as the device in the VLAN. After making sure the specific link-local address is unique on the IPv6 link in use, delete and then add the specific IPv6 interface to restart the IPv6 operations on this interface.

Delete: Select this option to delete an existing IP route.

**Network:** The destination IP network or host address of this route. Valid format is dotted decimal notation or a valid IPv6 notation. A default route can use the value 0.0.0.0 or IPv6 :: notation.

**Mask Length:** The destination IP network or host mask, in number of bits (prefix length). It defines how much of a network address that must match in order to qualify for this route. Valid values are between 0 and 32 bits for IPv4 routes and 0 to 128 bits for IPv6 routes. Only a default route will have a mask length of 0 (as it will match anything).

**Gateway:** The IP address of the IP gateway. Valid format is dotted decimal notation or a valid IPv6 notation. Gateway and Network must be of the same type.

**Distance (Only for IPv4):** The distance value of route entry is used to provide the priority information of the routing protocols to routers. When two or more different routing protocols are involved and have the same destination, the distance value can be used to select the best path.

**Next Hop VLAN (Only for IPv6):** The VLAN ID (VID) of the specific IPv6 interface associated with the gateway. The given VID ranges from 1 to 4095 and will be effective only when the corresponding IPv6 interface is valid. If the IPv6 gateway address is link-local, it must specify the next hop VLAN for the gateway. If the IPv6 gateway address is not link-local, the system ignores the next hop VLAN for the gateway.

# Buttons

Add Interface: Click to add a new IP interface. A maximum of 8 interfaces are supported. Add Route: Click to add a new IP route. A maximum of 32 routes are supported. Save: Click to save changes.

Reset: Click to undo any changes made locally and revert to previously saved values.

# NTP

Configure the NTP (Network Time Protocol) on this page.

| Mode     | Disabled | * |
|----------|----------|---|
| Server 1 |          |   |
| Server 2 |          |   |
| Server 3 |          |   |
| Server 4 |          |   |
| Server 5 |          |   |

Mode: The NTP mode operation. Possible modes are:

**Enabled:** Enable NTP client mode operation. **Disabled:** Disable NTP client mode operation.

**Server #:** Provide the IPv4 or IPv6 address of a NTP server. An IPv6 address is in 128-bit records represented as eight fields of up to four hexadecimal digits with a colon separating each field (:). For example, 'fe80::215:c5ff:fe03:4dc7'. The symbol '::' is a special syntax that can be used as a shorthand way of representing multiple 16-bit groups of contiguous zeros; but it can appear only once. It can also represent a legally valid IPv4 address. For example, '::192.1.2.34'. In addition, it can also accept a domain name address.

# **Buttons**

**Save:** Click to save changes. **Reset:** Click to undo any changes made locally and revert to previously saved values.

# Time

This page allows you to configure the Time Zone.

Time Zone Configuration

| Time Zor  | ne Configuration                 |   |
|-----------|----------------------------------|---|
|           | Time Zone Configuration          |   |
| Time Zone | (UTC) Coordinated Universal Time | Ŷ |
| Hours     | 0                                | ~ |
| Minutes   | 0                                | Y |
| Acronym   | ( 0 - 16 characters              | ) |

**Time Zone:** Lists various Time Zones worldwide. Select appropriate Time Zone from the drop down and click Save to set. The 'Manual Setting' options is used for the specific time zone that is excluded from the options list.

**Hours:** Number of hours offset from UTC. The field is only available when the manual time zone is used.

**Minutes:** Number of minutes offset from UTC. The field is only available when the manual time zone setting is used.

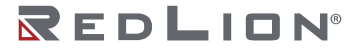

**Acronym:** User can set the acronym of the time zone. This is a User configurable acronym to identify the time zone. (Range : Up to 16 characters) Notice the string " is a special syntax that is reserved for null input.

# Daylight Saving Time Configuration

This page is used to setup Daylight Saving Time Configuration.

| Daylight             | Saving Time     | Mode               |
|----------------------|-----------------|--------------------|
| Daylight Saving Time | Disabled        | ~                  |
| St                   | art Time settin | gs                 |
| Month                | Jan             | *                  |
| Date                 | 1               | ×                  |
| Year                 | 2014            | ~                  |
| Hours                | 0               | ~                  |
| Minutes              | 0               | ~                  |
| Er                   | nd Time settin  | gs                 |
| Nonth                | Jan             | ×                  |
| Date                 | 1               | ~                  |
| fear                 | 2097            | ~                  |
| lours                | 0               | ~                  |
| Ainutes              | 0               | ~                  |
|                      | Offset setting: |                    |
| Offset               | 1               | (1 - 1439) Minutes |

**Daylight Saving Time:** This is used to set the clock forward or backward according to the configurations set below for a defined Daylight Saving Time duration. Select 'Disable' to disable the Daylight Saving Time configuration. Select 'Recurring' and configure the Daylight Saving Time duration to repeat the configuration every year. Select 'Non-Recurring' and configure the Daylight Saving Time duration for single time configuration. (Default : Disabled)

Recurring Configurations: start time settings.

Week: Select the starting week. Day: Select the starting day. Month: Select the starting month. Hours: Select the starting hour. Minutes: Select the starting minute.

Recurring Configurations: end time settings.

Week: Select the ending week number.Day: Select the ending day.Month: Select the ending month.Hours: Select the ending hour.Minutes: Select the ending minute.

# **Offset Settings**

Offset: Enter the number of minutes to add during Daylight Saving Time. (Range: 1 to 1439)

# Date/Time Configuration

|  | Date | /Time | Config | uration |
|--|------|-------|--------|---------|
|--|------|-------|--------|---------|

| Year    | 2020 | (2000 - 2037) |
|---------|------|---------------|
| Month   | Jul  | ~             |
| Date    | 18   | ~             |
| Hours   | 12   | Ŷ             |
| Minutes | 29   | Ŷ             |
| Seconds | 55   | ~             |

# Buttons

**Save:** Click to save changes. **Reset:** Click to undo any changes made locally and revert to previously saved values.

# Log

Configure the System Log on this page.

| Server Mode    | Disabled      | ~ |
|----------------|---------------|---|
| Server Address |               |   |
| Syslog Level   | Informational | ~ |

**Server Mode:** The server mode operation. When the mode operation is enabled, the syslog messages are sent to a syslog server. The syslog protocol is based on UDP communication and received on UDP port 514. The syslog server will not send acknowledgments back to senders since UDP is a connectionless protocol and it does not provide acknowledgments. The syslog packets are always sent out, even if the syslog server does not exist. Possible modes are:

**Enabled:** Enable server mode operation. **Disabled:** Disable server mode operation.

**Server Address:** The IPv4 host address of the syslog server. If DNS is configured, it can also be a domain name.

Syslog Level: Configure what kind of message will be sent to syslog server. Possible modes are:

Error: Send the specific messages which severity code is less or equal than Error (3).
Warning: Send the specific messages which severity code is less or equal than Warning (4).
Notice: Send the specific messages which severity code is less or equal than Notice (5).
Informational: Send the specific messages which severity code is less or equal than Informational (6).

# **Buttons**

**Save:** Click to save changes. **Reset:** Click to undo any changes made locally and revert to previously saved values.

# **Alarm Profile**

Alarm Profile is provided here to enable/disable alarm.

| No | Description         | Enabled |
|----|---------------------|---------|
| *  | *                   |         |
| 1  | Link down on Port-1 |         |
| 2  | Link down on Port-2 |         |
| 3  | Link down on Port-3 |         |
| 4  | Link down on Port-4 |         |
| 5  | Link down on Port-5 |         |
| 6  | Link down on Port-6 |         |
| 7  | Link down on Port-7 |         |
| 8  | Link down on Port-8 |         |
| 9  | Power Alarm         |         |

No: Index of the Alarm Profile entry.

**Description:** Alarm Type Description.

- **Enabled:** If an alarm entry is Enabled, then that alarm will be captured in alarm history or shown as current when it occurs. The alarm will trigger the Alarm LED light, Alarm Relay, and any existing and enabled SNMP traps.
- **Disabled:** If an alarm entry is not Enabled, then that alarm will not be captured in alarm history or shown as current when it occurs. The alarm will not trigger the Alarm LED light, Alarm Relay, or any SNMP traps.

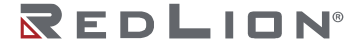

**Note:** If any alarm is enabled and triggered, the Alarm LED will turn on and the Alarm Output Relay will be enabled.

# Buttons

**Save:** Click to save changes. **Reset:** Click to undo any changes made locally and revert to previously saved values.

# PROFINET

Configure PROFINET on this page.

Profinet Configuration Mode Disabled V Save Reset

Mode: The PROFINET mode. Possible modes are:

**Enabled:** Enable PROFINET operation. **Disabled:** Disable PROFINET operation.

# **Buttons**

Save: Click to save changes. Reset: Click to undo any changes made locally and revert to previously saved values.

# Ports

This page displays current port configurations. Ports can also be configured here.

| 1   | 1 Section |         | Speed      |   |          | uplex | A   | iv spee | d  | F      | low Contr | ol      | F      | FC       | Maximum    | Excessive             | Frame        | Description |
|-----|-----------|---------|------------|---|----------|-------|-----|---------|----|--------|-----------|---------|--------|----------|------------|-----------------------|--------------|-------------|
| Ροπ | LINK      | Current | Configured |   | Fdx      | Hdx   | 10M | 100M    | 1G | Enable | Curr Rx   | Curr Tx | Enable | Priority | Frame Size | Collision Mode        | Length Check | Description |
| ۰.  |           |         | 0          | ~ | <b>V</b> |       |     |         |    |        |           |         |        | 0-7      | 10240      | <ul> <li>V</li> </ul> |              |             |
| 1   |           | Down    | Auto       | ~ |          |       |     |         |    |        | ×         | ×       |        | 0-7      | 10240      | Discard 🗸             |              |             |
| 2   |           | Down    | Auto       | ~ |          |       |     |         |    |        | x         | x       |        | 0-7      | 10240      | Discard V             |              |             |
| 3   |           | 1Gfdx   | Auto       | ~ |          |       |     |         |    |        | ×         | ×       |        | 0-7      | 10240      | Discard 🛩             |              |             |
| 4   |           | Down    | Auto       | ~ |          |       |     |         |    |        | ×         | ×       |        | 0-7      | 10240      | Discard V             |              |             |
| 5   |           | Down    | Auto       | ~ |          |       |     |         |    |        | ×         | ×       |        | 0-7      | 10240      | Discard 🛩             |              |             |
| 6   | ٠         | Down    | Auto       | ~ |          |       |     |         |    |        | ×         | ×       |        | 0-7      | 10240      | Discard V             |              |             |
| 7   |           | Down    | Auto       | ~ |          |       |     |         |    |        | ×         | ×       |        | 0-7      | 10240      | Discard 🛩             | 0            |             |
| 8   |           | Down    | Auto       | ~ |          |       |     |         |    |        | ×         | ×       |        | 0-7      | 10240      | Discard 🗸             |              |             |

**Port:** This is the logical port number for this row.

**Link:** The current link state is displayed graphically. Green indicates the link is up and red indicates that it is down.

Current Link Speed: Provides the current link speed of the port.

**Configured Link Speed:** Selects any available link speed for the given switch port. Only speeds supported by the specific port are shown. Possible speeds are:

**Disabled:** Disables the switch port operation.

**Auto:** Port auto negotiating speed with the link partner and selects the highest speed that is compatible with the link partner.

**10Mbps HDX:** Forces the CU port to 10Mbps, half-duplex mode.

**10Mbps FDX:** Forces the CU port to 10Mbps full-duplex mode.

**100Mbps HDX:** Forces the CU port to 100Mbps half-duplex mode.

100Mbps FDX: Forces the CU port to 100Mbps full duplex mode.

**1Gbps FDX:** Forces the port in 1Gbps, full duplex.

Advertise Duplex: When duplex is set as auto (i.e auto negotiation), the port will only advertise the specified duplex as either Fdx or Hdx to the link partner. By default, a port will advertise all the supported duplexes if the Duplex is set to Auto.

Advertise Speed: When Speed is set as auto (i.e auto negotiation), the port will only advertise the specified speeds (10M 100M 1G) to the link partner. By default, a port will advertise all the supported speeds if speed is set to Auto.

**Flow Control:** When Auto Speed is selected on a port, this section indicates the flow control capability that is advertised to the link partner. When a fixed-speed setting is selected, that is what is used. The Current Rx column indicates whether pause frames on the port are obeyed, and the Current Tx column indicates whether pause frames on the port are transmitted. The Rx and Tx settings are determined by the result of the last Auto Negotiation. Check the configured column to use flow control. This setting is related to the setting for Configured Link Speed.

**Notice:** The 100FX standard doesn't support Auto Negotiation, so when in 100FX mode the flow control capabilities will always be shown as "disabled".

**PFC:** When PFC (802.1Qbb Priority Flow Control) is enabled on a port, then flow control on a priority level is enabled. Through the Priority field, a range (one or more) of priorities can be configured, e.g. '0-3,7' which equals '0,1,2,3,7'. PFC is not supported through auto negotiation. PFC and Flowcontrol cannot both be enabled on the same port.

**Maximum Frame Size:** Enter the maximum frame size allowed for the switch port, including FCS. The range is 1518-10240 bytes.

**Excessive Collision Mode:** Configure port transmit collision behavior.

**Discard:** Discard frame after 16 collisions (default). **Restart:** Restart backoff algorithm after 16 collisions.

**Frame Length Check:** Configures whether frames with incorrect frame length in the EtherType/Length field shall be dropped. An Ethernet frame contains a field EtherType which can be used to indicate the frame payload size (in bytes) for values of 1535 and below. If the EtherType/Length field is above 1535, it indicates that the field is used as an EtherType (indicating which protocol is encapsulated in the payload of the frame). If "frame length check" is enabled, frames with payload size less than 1536 bytes are dropped, if the EtherType/Length field doesn't match the actually payload length. If "frame length check" is disabled, frames are not dropped due to frame length mismatch.

Description: Port Description, max length 255 characters.

# **Buttons**

**Save:** Click to save changes. **Reset:** Click to undo any changes made locally and revert to previously saved values. **Refresh:** Click to refresh the page. Any changes made locally will be undone.

# DHCP

# Server

# Mode

This page configures global mode and VLAN mode to enable/disable DHCP server per system and per VLAN.

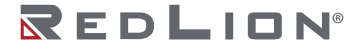

| DHC      | P Serve    | er Mode | e Confi | guration |
|----------|------------|---------|---------|----------|
| Global I | Mode       |         |         |          |
| Mode     | Disabled ~ |         |         |          |
| VLAN N   | Node       |         |         |          |
| VLAN     | Enabled    |         |         |          |
| 1        |            |         |         |          |
|          |            |         |         |          |

Global Mode: Configure operation mode to enable/disable DHCP server per system.

Mode: Configure the operation mode per system. Possible modes are: Enabled: Enable DHCP server per system. Disabled: Disable DHCP server per system.

VLAN Mode: Configure operation mode to enable/disable DHCP server per VLAN.

VLAN: Indicate the VLAN in which DHCP server is enabled or disabled. Enabled: Indicate the operation mode per VLAN interface. Check Enabled to enable DHCP server to VLAN.

#### **Buttons**

**Save:** Click to save changes. **Reset:** Click to undo any changes made locally and revert to previously saved values.

# **Excluded IP**

This page configures excluded IP addresses. DHCP server will not allocate these excluded IP addresses to DHCP client.

| DHCP Se      | erver Exclud | led IP Configuration |
|--------------|--------------|----------------------|
| Delete       | IP Range     |                      |
| Delete       | •            |                      |
| Add IP Range |              |                      |
| Save Reset   |              |                      |

Excluded IP Address: Configure excluded IP addresses.

**IP Range:** Define the IP range to be excluded IP addresses. The first excluded IP must be smaller than or equal to the second excluded IP. If the IP range contains only one excluded IP, then you can just enter it in the first excluded IP field, the second field, or both.

#### **Buttons**

Add IP Range: Click to add a new excluded IP range. Save: Click to save changes. Reset: Click to undo any changes made locally and revert to previously saved values.

#### Pool

This page manages DHCP pools. According to the DHCP pool, DHCP server will allocate IP address and deliver configuration parameters to DHCP client.

| Delete | Name | Туре | IP | Subnet<br>Mask | Lease Time            |
|--------|------|------|----|----------------|-----------------------|
| Delete |      | -    | -  | - 10           | ays 0 hours 0 minutes |

Add or delete pools.

Adding and naming a pool creates a new pool with the "default" configuration. If you want to configure all settings including type, IP subnet mask, and lease time, you can click the pool name to go into the configuration page.

**Name:** Configure the pool name that accepts all printable characters, except white space. If you want to configure the detail settings, you can click the pool name to go into the configuration page.

Type: Display pool type.

**Network:** Defines a pool of IP addresses to service more than one DHCP client. **Host:** Services a specific DHCP client identified by client identifier or hardware address. If "-" is displayed, it means undefined.

IP: Display network number of the DHCP address pool. If "-" is displayed, it means undefined.

**Subnet Mask:** Display the subnet mask of the DHCP address pool. If "-" is displayed, it means undefined.

Lease Time: Display lease time of the pool.

#### **Buttons**

Add New Pool: Click to add a new DHCP pool. Save: Click to save changes. Reset: Click to undo any changes made locally and revert to previously saved values.

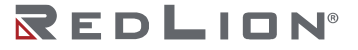

# DHCP Pool Configuration

This page configures all settings of a DHCP pool.

| <b>DHCP Pool Con</b>          | <u>figurati</u> | on             |
|-------------------------------|-----------------|----------------|
| Pool                          |                 |                |
| Name test 🗸                   |                 |                |
| Setting                       |                 |                |
| Pool Name                     | test            |                |
| Туре                          | None            | <b>v</b>       |
| IP                            |                 |                |
| Subnet Mask                   |                 |                |
|                               | 1               | days (0-365)   |
| Lease Time                    | 0               | hours (0-23)   |
|                               | 0               | minutes (0-59) |
| Domain Name                   |                 |                |
| Broadcast Address             |                 |                |
|                               | 0.0.0.0         |                |
| Default Router                | 0.0.0.0         |                |
|                               | 0.0.0.0         |                |
|                               | 0.0.00          |                |
|                               | 0.0.0.0         |                |
| DNS Server                    | 0.0.0.0         |                |
|                               | 0.0.0.0         |                |
|                               | 0.0.0.0         |                |
|                               | 0000            |                |
| NTP Server                    | 0.0.0.0         |                |
|                               | 0.0.0           |                |
| NetBIOS Node Type             | None            | ~              |
| NetBIOS Scope                 |                 |                |
|                               | 0.0.0.0         |                |
| NetDIOC Name Conver           | 0.0.0.0         |                |
| Netbros Name Server           | 0.0.0.0         |                |
|                               | 0.0.0.0         |                |
| NIS Domain Name               |                 |                |
|                               | 0.0.0.0         |                |
| NIS Server                    | 0.0.0.0         |                |
|                               | 0.0.0.0         |                |
|                               | 0.0.0.0         |                |
| Client Identifier             | None •          |                |
| Hardware Address              |                 |                |
| Client Name                   |                 |                |
| Vendor 1 Class Identifier     |                 |                |
| Vendor 1 Specific Information |                 |                |
| Vendor 2 Class Identifier     |                 |                |
| Vendor 2 Specific Information |                 |                |
| Vendor 3 Class Identifier     |                 |                |
| Vendor 3 Specific Information |                 |                |
| Vendor 4 Class Identifier     |                 |                |
| Vendor 4 Specific Information |                 |                |
|                               |                 |                |
| Save Reset                    |                 |                |

Name: Select a pool by name.

**Pool Name:** Display the selected pool name.

Type: Specify the pool type.

**Network:** The pool defines a pool of IP addresses to service more than one DHCP client. **Host:** The pool services for a specific DHCP client identified by client identifier or hardware address.

**IP:** Specify the network number of the DHCP address pool.

Subnet Mask: DHCP option 1. Specify the subnet mask of the DHCP address pool.

**Lease Time:** DHCP option 51, 58 and 59. Specify the lease time that allows the client to request a lease time for the IP address. If all are 0's, then it means the lease time is infinite.

**Domain Name:** DHCP option 15. Specify the domain name that client should use when resolving hostname via DNS.

Broadcast Address: DHCP option 28. Specify the broadcast address in use on the client's subnet.

Default Router: DHCP option 3. Specify a list of IP addresses for routers on the client's subnet.

**DNS Server:** DHCP option 6. Specify a list of Domain Name System name servers available to the client.

**NTP Server:** DHCP option 42. Specify a list of IP addresses indicating NTP servers available to the client.

**NetBIOS Node Type:** DHCP option 46. Specify the NetBIOS over TCP/IP Node Type for the client as described in RFC 1001/1002.

**NetBIOS Scope:** DHCP option 47. Specify the NetBIOS over TCP/IP Scope for the client as described in RFC 1001/1002.

**NetBIOS Name Server:** DHCP option 44. Specify a list of NBNS name servers listed in order of preference.

NIS Domain Name: DHCP option 40. Specify the name of the client's NIS domain.

**NIS Server:** DHCP option 41. Specify a list of IP addresses indicating NIS servers available to the client.

**Client Identifier:** DHCP option 61. Specify the client's unique identifier. This is used when the pool Type is Host. Select the type of client identifier:

None: Client identifier is not specified yet. Name: The client identifier is a value other than a MAC address. MAC: The client identifier is a MAC address.

Hardware Address: Specify the client's hardware (MAC). This is used when the pool Type is Host.

Client Name: DHCP option 12. Specify the name of client. This is used when the pool Type is Host.

**Vendor i Class Identifier:** DHCP option 60. Specify the client's vendor class identifier (vendor type). The DHCP server will deliver the corresponding option 43 specific information to a client that sends this option 60 vendor class identifier.

**Vendor i Specific Information:** DHCP option 43. Specify the vendor specific information corresponding to the option 60 vendor class identifier.

# **Buttons**

**Save:** Click to save changes. **Reset:** Click to undo any changes made locally and revert to previously saved values.

# Snooping

Configure DHCP Snooping on this page.

| DH<br>Snooj | CP S    | nc<br>• ( | Disabled V      |
|-------------|---------|-----------|-----------------|
| Por         | t Mo    | de        | e Configuration |
| Port        | Mode    |           |                 |
| *           | 0       | *         |                 |
| 1           | Trusted | ~         |                 |
| 2           | Trusted | ~         |                 |
| 3           | Trusted | ~         |                 |
| 4           | Trusted | ~         |                 |
| 5           | Trusted | ~         |                 |
| 6           | Trusted | ~         |                 |
| 7           | Trusted | *         |                 |
| 8           | Trusted | ~         |                 |
| Save        | Reset   |           |                 |

**Snooping Mode:** Indicates the DHCP snooping operation mode. Possible modes are:

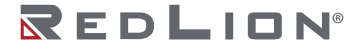

**Enabled:** Enable DHCP snooping mode operation. When DHCP snooping mode operation is enabled, the DHCP request messages will be forwarded to trusted ports and only allow reply packets from trusted ports.

Disabled: Disable DHCP snooping mode operation.

Port Mode Configuration: Indicates the DHCP snooping port mode. Possible port modes are:

**Trusted:** Configures the port as trusted source of the DHCP messages. **Untrusted:** Configures the port as untrusted source of the DHCP messages.

#### **Buttons**

**Save:** Click to save changes. **Reset:** Click to undo any changes made locally and revert to previously saved values.

# Relay

A DHCP relay agent is used to forward and transfer DHCP messages between the clients and the server when they are not in the same subnet domain. It stores the incoming interface IP address in the GIADDR field of the DHCP packet. The DHCP server can use the value of the GIADDR field to determine the assigned subnet. For such conditions, please make sure the VLAN interface IP address and the PVID (Port VLAN ID) are configured correctly.

| Relay Mode               | Disabled | ~ |
|--------------------------|----------|---|
| Relay Server             | 0.0.0.0  |   |
| Relay Information Mode   | Disabled | ~ |
| Relay Information Policy | Keep     | ~ |

Relay Mode: Indicates the DHCP relay mode operation. Possible modes are:

**Enabled:** Enable DHCP relay mode operation. When DHCP relay mode operation is enabled, the agent forwards and transfers DHCP messages between the clients and the server when they are not in the same subnet domain. And the DHCP broadcast message won't be flooded for security considerations.

**Disabled:** Disable DHCP relay mode operation.

Relay Server: Indicates the DHCP relay server IP address.

**Relay Information Mode:** Indicates the DHCP relay information mode operation options. The option 82 circuit ID is formatted as "[vlan\_id][module\_id][port\_no]". The first four characters represent the VLAN ID, the fifth and sixth characters are the module ID (in a standalone device it is always equals 0; in a stackable device it represents the switch ID), and the last two characters are the port numbers. For example, "00030108" would mean the DHCP message receive from VLAN ID 3, switch ID 1, port No 8. The option 82 remote ID value is equal the switch MAC address. Possible modes are:

Enabled: Enable DHCP relay information mode operation. When DHCP relay information mode operation is enabled, the agent inserts specific information (option 82) into a DHCP message when forwarding to DHCP server and removes it from a DHCP message when transferring to DHCP client. It only works when DHCP relay operation mode is enabled.
 Disabled: Disable DHCP relay information mode operation.

**Relay Information Policy:** Indicates the DHCP relay information policy options. If the agent receives a DHCP message containing relay agent information when DHCP relay information mode operation is enabled, the policy will be enforced. The 'Replace' policy is invalid when relay information mode is disabled. Possible policies are:

**Replace:** Replace the original relay information when a DHCP message containing relay agent information is received.

**Keep:** Keep the original relay information when a DHCP message containing relay agent information is received.

Drop: Drop the package when a DHCP message containing relay agent information is received.

#### **Buttons**

**Save:** Click to save changes. **Reset:** Click to undo any changes made locally and revert to previously saved values.

# Security

# Switch

# Users

This page provides an overview of the current users. The only way to login as another user on the web server is to close and reopen the browser.

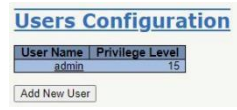

User Name: The name identifying the user. This is also a link to Add/Edit User.

**Privilege Level:** The privilege level of the user. The allowed range is 0 to 15. If the privilege level value is 15, the user can access all groups, i.e. the user is granted full control of the device. Other value levels need to refer to each group's privilege level. The user's privilege should be same or greater than the group privilege in order to have the access level of that group. By default, most groups have privilege level 5, which is read-only access, while privilege level 10 is read-write access. System maintenance (software upload, factory defaults, etc.) requires privilege level 15. Generally, privilege level 15 can be used for an administrator accounts, privilege level 10 for standard user accounts, and privilege level 5 for a guest account.

# **Buttons**

Add New User: Click to add a new user. The maximum number of users is 20.

Add User

|                  | User Settings |   |
|------------------|---------------|---|
| User Name        |               |   |
| Password         |               |   |
| Password (again) |               |   |
| Privilege Level  | 0             | ~ |

**User Name:** A string identifying the user name. The allowed string length is 1 to 31. The valid user name allows letters, numbers and underscores.

**Password:** The password of the user. The allowed string length is 0 to 31. Any printable characters including spaces are accepted.

**Password (again):** The password of the user. The allowed string length is 0 to 31. Any printable character including spaces are accepted.

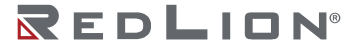

**Privilege Level:** The privilege level of the user. The allowed range is 0 to 15. If the privilege level value is 15, it can access all groups, i.e. full control of the device is granted. Other values refer to each group privilege level. User's privilege should be the same or greater than the group privilege level to have the access of that group. By default, most groups with privilege level 5 have read-only access, and groups with privilege level 10 have read-write access. System maintenance (software upload, factory defaults, etc.) require user privilege level 15. Generally, the privilege level 15 can be used for an administrator account, privilege level 10 for a standard user account, and privilege level 5 for a guest account.

#### **Buttons**

Save: Click to save changes.

**Reset:** Click to undo any changes made locally and revert to previously saved values. **Cancel:** Click to undo any changes made locally and return to Users Configuration.

# Edit User

|                 | User Settings |   |
|-----------------|---------------|---|
| Jser Name       | test          |   |
| Change Password | No            | ~ |
| Privilege Level | 1             | ~ |

**User Name:** A string identifying the user name. The allowed string length is 1 to 31. The valid user name allows letters, numbers and underscores.

Change Password: Select Yes to set a new password.

**Privilege Level:** The privilege level of the user. The allowed range is 0 to 15. If the privilege level value is 15, it can access all groups, i.e. full control of the device is granted. Other values refer to each group privilege level. User's privilege should be the same or greater than the group privilege level to have the access of that group. By default, most groups with privilege level 5 have read-only access, and groups with privilege level 10 have read-write access. System maintenance (software upload, factory defaults, etc.) require user privilege level 15. Generally, the privilege level 15 can be used for an administrator account, privilege level 10 for a standard user account, and privilege level 5 for a guest account.

# Buttons

Save: Click to save changes.

**Reset:** Click to undo any changes made locally and revert to previously saved values. **Cancel:** Click to undo any changes made locally and return to Users Configuration. **Delete User:** Delete the current user. This button is only available for added users.

# **Privilege Levels**

This page provides an overview of the privilege levels.

| 201 (201)          |                            | Privilege                           | Levels                         |                                 |
|--------------------|----------------------------|-------------------------------------|--------------------------------|---------------------------------|
| Group Name         | Configuration<br>Read-only | Configuration/Execute<br>Read/write | Status/Statistics<br>Read-only | Status/Statistics<br>Read/write |
| Aggregation        | 5 🗸                        | 10 🗸                                | 5 🗸                            | 10 🗸                            |
| Alarm              | 5 🗸                        | 10 🗸                                | 5 🗸                            | 10 🗸                            |
| Alarm_Profile      | 5 🗸                        | 10 🗸                                | 5 🗸                            | 10 🗸                            |
| Debug              | 15 🗸                       | 15 🗸                                | 15 🕶                           | 15 🗸                            |
| DHCP               | 5 🗸                        | 10 🗸                                | 5 🗸                            | 10 🗸                            |
| DHCPv6_Client      | 5 🗸                        | 10 🗸                                | 5 🛩                            | 10 🗸                            |
| Diagnostics        | 5 🗸                        | 10 🗸                                | 5 🗸                            | 10 🗸                            |
| Firmware           | 5 🗸                        | 10 🗸                                | 5 🗸                            | 10 🗸                            |
| IP                 | 5 🗸                        | 10 🗸                                | 5 🗸                            | 10 🗸                            |
| IPMC_Snooping      | 5 🗸                        | 10 🗸                                | 5 🗸                            | 10 🗸                            |
| LACP               | 5 🗸                        | 10 🗸                                | 5 🗸                            | 10 🗸                            |
| LLDP               | 5 🗸                        | 10 🗸                                | 5 🗸                            | 10 🗸                            |
| Loop_Protect       | 5 🗸                        | 10 🗸                                | 5 🗸                            | 10 🗸                            |
| MAC_Table          | 5 🗸                        | 10 🗸                                | 5 🗸                            | 10 🗸                            |
| Miscellaneous      | 15 🗸                       | 15 🗸                                | 15 🗸                           | 15 🗸                            |
| NTP                | 5 🗸                        | 10 🗸                                | 5 🗸                            | 10 🗸                            |
| Port_Security_Lock | 5 🗸                        | 10 🗸                                | 5 🗸                            | 10 🗸                            |
| Ports              | 5 🗸                        | 10 🗸                                | 1 🗸                            | 10 🗸                            |
| profinet           | 5 🗸                        | 10 🗸                                | 5 🗸                            | 10 🗸                            |
| QoS                | 5 🗸                        | 10 🗸                                | 5 🗸                            | 10 🗸                            |
| RingV2             | 5 🗸                        | 10 🗸                                | 5 🗸                            | 10 🗸                            |
| RMirror            | 5 🗸                        | 10 🗸                                | 5 🗸                            | 10 🗸                            |
| Security(access)   | 10 🗸                       | 10 🗸                                | 5 🗸                            | 10 🗸                            |
| Security(network)  | 5 🗸                        | 10 🗸                                | 5 🗸                            | 10 🗸                            |
| sFlow              | 5 🗸                        | 10 🗸                                | 5 🗸                            | 10 🗸                            |
| Spanning_Tree      | 5 🗸                        | 10 🗸                                | 5 🗸                            | 10 🗸                            |
| System             | 5 🗸                        | 10 🗸                                | 1 🗸                            | 10 🗸                            |
| tyndbg             | 5 🗸                        | 10 🗸                                | 5 🗸                            | 10 🗸                            |
| uFDMA_AIL          | 5 🗸                        | 10 🗸                                | 5 🗸                            | 10 🗸                            |
| uFDMA_CIL          | 5 🗸                        | 10 🗸                                | 5 🗸                            | 10 🗸                            |
| VCL                | 5 🗸                        | 10 🗸                                | 5 🗸                            | 10 🗸                            |
| VLANs              | 5 ~                        | 10 ~                                | 5 ¥                            | 10 -                            |

**Group Name:** The name identifying the privilege group. In most cases, a privilege level group consists of a single module (e.g. LACP, RSTP or QoS), but a few of them contain more than one. The following description defines these privilege level groups in details:

System: Contact, Name, Location, Timezone, Daylight Saving Time, Log.

**Security:** Authentication, System Access Management, Port (contains Dot1x port, MAC based and the MAC Address Limit), ACL, HTTPS, SSH, ARP Inspection, IP source guard.

IP: Everything except 'ping'.

Port: Everything except 'VeriPHY'.

Diagnostics: 'ping' and 'VeriPHY'.

Maintenance: CLI System Reboot, System Restore Default, System Password, Configuration Save, Configuration Load and Firmware Load. Web Users, Privilege Levels and everything in Maintenance.

Debug: Only present in CLI.

**Privilege Levels:** The privilege level of the user. The allowed range is 0 to 15. If the privilege level value is 15, the user can access all groups, i.e. the user is granted full control of the device. Other value levels need to refer to each group's privilege level. The user's privilege should be the same or greater than the group privilege in order to have the access level of that group. By default, most groups have privilege level 5, which is read-only access, while privilege level 10 is read-write access. System maintenance (software upload, factory defaults and etc.) requires privilege level 15. Generally, privilege level 15 can be used for an administrator account, privilege level 10 for a standard user account, and privilege level 5 for a guest account.

# Buttons

**Save:** Click to save changes. **Reset:** Click to undo any changes made locally and revert to previously saved values.

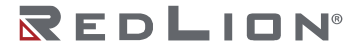

# SSH/TELNET

Configure SSH / TELNET on this page.

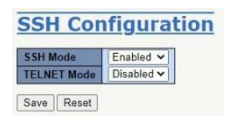

Mode: The SSH and TELNET mode operation. Possible modes are:

**Enabled:** Enable SSH / TELNET mode operation. **Disabled:** Disable SSH / TELNET mode operation. (TELNET is Disabled by Default.)

# **Buttons**

**Save:** Click to save changes. **Reset:** Click to undo any changes made locally and revert to previously saved values.

# HTTPS

This page allows you to configure the HTTPS settings and maintain the current certificate on the switch.

| Mode                 | Enabled                 | ~                    |
|----------------------|-------------------------|----------------------|
| Automatic Redirect   | Enabled                 | ~                    |
| Certificate Maintain | None                    | ~                    |
| Certificate Status   | Switch secure HTTP cert | ificate is presented |

Mode: Indicates the HTTPS mode operation. Possible modes are:

**Enabled:** Enable HTTPS mode operation. **Disabled:** Disable HTTPS mode operation.

**Automatic Redirect:** Indicates the HTTPS redirect mode operation. It is only relevant when "HTTPS Mode Enabled" is selected. When redirect mode is enabled, the HTTP connection will redirect to an HTTPS connection automatically. Note that the browser may not allow this redirection because of security features, unless the switch certificate is trusted by the browser. The user needs to initialize the HTTPS connection manually in this case. Possible modes are:

**Enabled:** Enable HTTPS redirect mode operation. **Disabled:** Disable HTTPS redirect mode operation.

Certificate Maintain: The operations for certificate maintenance. Possible operations are:

None: No operation. Delete: Delete the current certificate. Upload: Upload a certificate PEM file. Possible methods are: Web Browser or URL. Generate: Generate a new self-signed RSA certificate.

**Certificate Pass Phrase:** Enter the pass phrase in this field if your uploading certificate is protected by a specific passphrase.

**Certificate Upload:** Upload a certificate PEM file into the switch. The file should contain the certificate and private key together. If you have two separate files for saving the certificate and private key, use the Linux cat command to combine them into a single PEM file. For example, cat my.cert my.key > my.pem. Note that the RSA certificate is recommended since most of the new browser versions have removed support for DSA in certificate, e.g. Firefox v37 and Chrome v39. Possible methods are:

Web Browser: Upload a certificate via the Web browser.

**URL:** Upload a certificate via URL, the supported protocols are HTTP, HTTPS, TFTP and FTP. The URL format is <protocol>://[<username>[:<password>]@]

host>[:<port>][/<path>]/<file\_name>. For example,

 $tftp://10.10.10.10/new\_image\_path/new\_image.dat,$ 

http://username:password@10.10.10.10.80/new\_image\_path/new\_image.dat. A valid file name is a text string drawn from alphabet (A-Za-z), digits (0-9), dot (.), hyphen (-), underscore(\_). The maximum length is 63 and hyphen must not be the first character. A file name that only contains '.' is not allowed.

Certificate Status: Display the current status of the certificate on the switch. Possible statuses are:

Switch secure HTTP certificate is present. Switch secure HTTP certificate is not present. Switch secure HTTP certificate is generating ....

# **Buttons**

**Save:** Click to save changes.

**Reset:** Click to undo any changes made locally and revert to previously saved values. **Refresh:** Click to refresh the page. Any changes made locally will be undone.

# Access Management

Configure the access management table on this page. The maximum number of entries is 16. If the application's type matches any one of the access management entries, it will allow access to the switch.

| Access Manage  | ement Configuration |                |            |      |            |
|----------------|---------------------|----------------|------------|------|------------|
| Delete VLAN ID | Start IP Address    | End IP Address | HTTP/HTTPS | SNMP | TELNET/SSH |
| Delete 1       | 0.0.0.0             | 0.0.0.0        |            |      |            |
| Add New Entry  |                     |                |            |      |            |

Mode: The access management mode operation. Possible modes are:

**Enabled:** Enable access management mode operation. **Disabled:** Disable access management mode operation.

**Delete:** Check to delete the entry. It will be deleted during the next save.

VLAN ID: The VLAN ID for the access management entry.

Start IP Address: The start IP unicast address for the access management entry.

End IP Address: The end IP unicast address for the access management entry.

**HTTP/HTTPS:** Indicates that the host can access the switch from HTTP/HTTPS interface if the host IP address matches the IP address range provided in the entry.

**SNMP:** Indicates that the host can access the switch from SNMP interface if the host IP address matches the IP address range provided in the entry.

**TELNET/SSH:** Indicates that the host can access the switch from TELNET/SSH interface if the host IP address matches the IP address range provided in the entry.

# Buttons

Add New Entry: Click to add a new access management entry. Save: Click to save changes. Reset: Click to undo any changes made locally and revert to previously saved values.

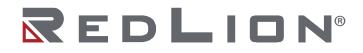

# SNMP

System

Configure SNMP on this page.

| Mode      | Enabled                | * |
|-----------|------------------------|---|
| Engine ID | 80006edd0384e3275247cc |   |

Mode: Indicates the SNMP mode operation. Possible modes are:

**Enabled:** Enable SNMP mode operation. **Disabled:** Disable SNMP mode operation.

**Engine ID:** Indicates the SNMPv3 engine ID. The string must contain an even number (in hexadecimal format) with number of digits between 10 and 64, but all-zeros and all-'F's are not allowed. Only users on this Engine ID can access the device (local users), so changing the Engine ID will revoke access for all current local users.

# Buttons

**Save:** Click to save changes. **Reset:** Click to undo any changes made locally and revert to previously saved values.

# Trap: Destinations

Configure trap destinations on the Trap Configuration page. Configure trap detailed configuration on the SNMP Trap Configuration page.

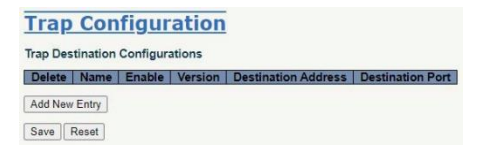

Trap Destination Configurations: Configure trap destinations on this page.

**Delete:** Select this option to delete an existing trap destination. **Name:** Indicates the Trap Configuration's name and the Trap Destination's name. Enable: Indicates the trap destination mode operation. Possible modes are: **Enabled:** Enable SNMP trap mode operation. Disabled: Disable SNMP trap mode operation. Version: Indicates the SNMP trap supported version. Possible versions are: **SNMPv1:** Set SNMP trap supported version 1. **SNMPv2c:** Set SNMP trap supported version 2c. **SNMPv3:** Set SNMP trap supported version 3. Destination Address: Indicates the SNMP trap destination address. It allows a valid IP address in dotted decimal notation ('x.y.z.w'). It also allows a valid hostname. A valid hostname is a string drawn from the alphabet (A-Za-z), digits (0-9), dot (.), dash (-). Spaces are not allowed, the first character must be an alpha character, and the first and last characters must not be a dot or a dash. Also indicates the SNMP trap destination IPv6 address. The IPv6 address is in 128-bit records represented as eight fields of up to four hexadecimal digits with a colon separating each field (:). For example, 'fe80::215:c5ff:fe03:4dc7'. The symbol '::' is a special syntax that can be used as a shorthand way of representing multiple 16-bit groups of contiguous zeros, but it can

appear only once. It can also represent a legally valid IPv4 address. For example, '::192.1.2.34'. **Destination Port:** Indicates the SNMP trap destination port. SNMP Agent will send SNMP message via this port, the port range is 1-65535.

# Buttons

Add New Entry: Click to add a new user.

Save: Click to save changes.

Reset: Click to undo any changes made locally and revert to previously saved values.

| Trap Config Name              |                        |   |
|-------------------------------|------------------------|---|
| Trap Mode                     | Disabled               | ~ |
| Trap Version                  | SNMP v2c               | ~ |
| Trap Community                | public                 |   |
| Trap Destination Address      |                        | _ |
| Trap Destination Port         | 162                    |   |
| Trap Inform Mode              | Disabled               | ~ |
| Frap Inform Timeout (seconds) | 3                      |   |
| irap Inform Retry Times       | 5                      |   |
| Trap Security Engine ID       | 80006edd0384e3275247cc |   |
| Frap Security Name            | None                   | ~ |

**SNMP Trap Configuration:** Configure SNMP trap on this page.

**Trap Config Name:** Indicates which trap Configuration's name for configuring. The allowed string length is 1 to 32, and the allowed content is ASCII characters from 33 to 126.

Trap Mode: The SNMP mode operation. Possible modes are:

Enabled: Enable SNMP mode operation.

Disabled: Disable SNMP mode operation.

Trap Version: The SNMP supported version. Possible versions are:

SNMP v1: Set SNMP supported version 1.

SNMP v2c: Set SNMP supported version 2c.

SNMP v3: Set SNMP supported version 3.

- **Trap Community:** The community access string when sending SNMP trap packet. The allowed string length is 0 to 63, and the allowed content is ASCII characters from 33 to 126.
- **Trap Destination Address:** The SNMP trap destination address. It allow a valid IP address in dotted decimal notation ('x.y.z.w'). It can also use a valid hostname. A valid hostname is a string drawn from the alphabet (A-Za-z), digits (0-9), dot (.), dash (-). Spaces are not allowed, the first character must be an alpha character, and the first and last characters must not be a dot or a dash. The SNMP trap destination IPv6 address. The IPv6 address is in 128-bit records represented as eight fields of up to four hexadecimal digits with a colon separating each field (:). For example, 'fe80::215:c5ff:fe03:4dc7'. The symbol '::' is a special syntax that can be used as a shorthand way of representing multiple 16-bit groups of contiguous zeros; but it can appear only once. It can also represent a legally valid IPv4 address. For example, '::192.1.2.34'.
- **Trap Destination Port:** The SNMP trap destination port. Then SNMP Agent will send SNMP messages via this port, the port range is 1-65535.

**Trap Inform Mode:** The SNMP trap inform mode operation. Possible modes are: **Enabled:** Enable SNMP trap inform mode operation.

**Disabled:** Disable SNMP trap inform mode operation.

Trap Inform Timeout (seconds): The SNMP trap inform timeout. The allowed range is 0 to 2147.

Trap Inform Retry Times: The SNMP trap inform retry times. The allowed range is 0 to 255.

**Trap Security Engine ID:** The SNMP trap security engine ID. SNMPv3 sends traps and informs using USM for authentication and privacy. A unique engine ID for these traps and informs is needed. The string must contain an even number (in hexadecimal format) with number of digits between 10 and 64, but all-zeros and all-'F's are not allowed.

**Trap Security Name:** The SNMP trap security name. SNMPv3 traps and informs using USM for authentication and privacy. A unique security name is needed when traps and informs are enabled.

# **Buttons**

Save: Click to save changes.

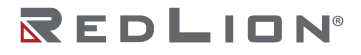

**Reset:** Click to undo any changes made locally and revert to previously saved values.

#### Trap: Sources

This page provides SNMP trap source configurations. A trap is sent for the given trap source if at least one filter with filter type included matches the filter, and if no filters with filter type excluded match.

| Delete | Name      | Туре       | Subset OID |  |
|--------|-----------|------------|------------|--|
| Delete | coldStart | included V |            |  |

**Delete:** Check to delete the entry. It will be deleted during the next save.

Name: The name for the entry.

**Type:** The filter type for the entry. Possible types are:

**included:** An optional flag to indicate a trap is sent for the given trap source is matched. **excluded:** An optional flag to indicate a trap is not sent for the given trap source is matched.

**Subset OID:** The subset OID for the entry. The value should depend on the kind of trap name. For example, the ifIndex is the subset OID of linkUp and linkDown, 1000001 stands for port 1. A valid subset OID is one or more digital numbers (0-4294967295) or an asterisk (\*) which are separated by dots(.). The first character must not begin with an asterisk(\*) and the maximum of OID count must not exceed 63.

#### Buttons

Add New Entry: Click to add a new entry. The maximum entry count is 32.

**Save:** Click to save changes.

Reset: Click to undo any changes made locally and revert to previously saved values.

# Communities

Configure SNMPv3 community table on this page. The entry index key is Community.

| Delete | Community name | Community secret | Source IP | Source Prefix |
|--------|----------------|------------------|-----------|---------------|
|        | public         | public           | 0.0.0.0   |               |
|        | private        | private          | 0.0.0.0   |               |
| Delete |                |                  |           |               |

Delete: Check to delete the entry. It will be deleted during the next save.

**Community name:** The security name to map the community to the SNMP Groups configuration. The allowed string length is 1 to 32, and the allowed content is ASCII characters from 33 to 126.

**Community secret:** The community secret (access string) to permit access using SNMPv1 and SNMPv2c to the SNMP agent. The allowed string length is 1 to 32, and the allowed content is ASCII characters from 33 to 126.

**Source IP:** The SNMP access source address. A particular range of source addresses can be used to restrict source subnet when combined with source prefix.

Source Prefix: The SNMP access source address prefix.

Buttons

Add New Entry: Click to add a new community entry.

Save: Click to save changes.

**Reset:** Click to undo any changes made locally and revert to previously saved values.

#### Users

Configure SNMPv3 user table on this page. The entry index keys are Engine ID and User Name.

| Delete | Engine ID              | User<br>Name | Security   |   | Authentication<br>Protocol | Authentication<br>Password | Privacy<br>Protocol | Privacy<br>Password |
|--------|------------------------|--------------|------------|---|----------------------------|----------------------------|---------------------|---------------------|
| Delete | 80006edd0384e3275247cc |              | Auth, Priv | ~ | MD5 V                      |                            | DES V               |                     |

Delete: Check to delete the entry. It will be deleted during the next save.

**Engine ID:** An octet string identifying the engine ID of an entry. The string must contain an even number of digits (in hexadecimal format) between 10 and 64 characters; all-zeros and all-'F's are not allowed. The SNMPv3 architecture uses the User-based Security Model (USM) for message security and the View-based Access Control Model (VACM) for access control. For the USM entry, the usmUserEngineID and usmUserName are the entry's keys. In a simple agent, usmUserEngineID is always that agent's own snmpEngineID value. This value can also take the value of the snmpEngineID of a remote SNMP engine with which this user can communicate. In other words, if user engine ID equals a system engine ID, then the user is local; otherwise it is a remote user.

**User Name:** A string identifying the user name for an entry. The allowed string length is 1 to 32, and the allowed content is ASCII characters from 33 to 126.

Security Level: The security model for an entry. Possible security models are:

NoAuth, NoPriv: No authentication and no privacy.

Auth, NoPriv: Authentication and no privacy.

Auth, Priv: Authentication and privacy.

The value of security level cannot be modified if the entry already exists. For this reason, make sure that the value is set correctly from the start.

Authentication Protocol: The authentication protocol for an entry . Possible authentication protocols are:

**None:** No authentication protocol.

MD5: An optional flag to indicate that this user uses MD5 authentication protocol.

SHA: An optional flag to indicate that this user uses SHA authentication protocol.

The value of the security level cannot be modified if the entry already exists. The user must ensure that the value is set correctly before creating the entry.

**Authentication Password:** A string identifying the authentication password phrase. For MD5 authentication protocol, the allowed string length is 8 to 32. For SHA authentication protocol, the allowed string length is 8 to 40. The allowed content is ASCII characters from 33 to 126.

**Privacy Protocol:** The privacy protocol that for an entry. Possible privacy protocols are:

None: No privacy protocol.

**DES:** An optional flag to indicate that this user uses DES authentication protocol. **AES:** An optional flag to indicate that this user uses AES authentication protocol.

**Privacy Password:** A string identifying the privacy password phrase. The allowed string length is 8 to 32, and the allowed content is ASCII characters from 33 to 126.

# **Buttons**

Add New Entry: Click to add a new user entry.

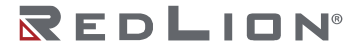

Save: Click to save changes.

**Reset:** Click to undo any changes made locally and revert to previously saved values.

Groups

Configure SNMPv3 group table on this page. The entry index keys are Security Model and Security Name.

| Delete | Security Model | Security Name | Group Name      |
|--------|----------------|---------------|-----------------|
|        | v1             | public        | default_ro_grou |
|        | v1             | private       | default_rw_grou |
|        | v2c            | public        | default_ro_grou |
|        | v2c            | private       | default_rw_grou |
| Delete | v1 🗸           | public 🛩      |                 |

Delete: Check to delete the entry. It will be deleted during the next save.

Security Model: Indicates the security model that for an entry. Possible security models are:

v1: Reserved for SNMPv1. v2c: Reserved for SNMPv2c. usm: User-based Security Model (USM).

**Security Name:** A string identifying the security name for an entry. The allowed string length is 1 to 32, and the allowed content is ASCII characters from 33 to 126.

**Group Name:** A string identifying the group name for an entry. The allowed string length is 1 to 32, and the allowed content is ASCII characters from 33 to 126.

Buttons

Add New Entry: Click to add a new group entry. Save: Click to save changes. Reset: Click to undo any changes made locally and revert to previously saved values.

Views

Configure SNMPv3 view table on this page. The entry index keys are View Name and OID Subtree.

| Delete | View Name    | View Type  | OID Subtree |
|--------|--------------|------------|-------------|
|        | default_view | included 🗸 |             |
| Delete |              | included V |             |

Delete: Check to delete the entry. It will be deleted during the next save.

**View Name:** A string identifying the view name. The allowed string length is 1 to 32, and the allowed content is ASCII characters from 33 to 126.

**View Type:** The view type for an entry. Possible view types are:

**included:** An optional flag to indicate that this view subtree should be included. **excluded:** An optional flag to indicate that this view subtree should be excluded.

**OID Subtree:** The OID defining the root of the subtree to add to the named view. The allowed OID length is 1 to 64. The allowed string content is digital number or asterisk (\*).

Buttons

Add New Entry: Click to add a new view entry. Save: Click to save changes.

Reset: Click to undo any changes made locally and revert to previously saved values.

Access

Configure SNMPv3 access table on this page. The entry index keys are Group Name, Security Model and Security Level.

| Delete | Group Name         | Security Model | Security Level   | Read View Name | Write View Name |
|--------|--------------------|----------------|------------------|----------------|-----------------|
|        | default_ro_group   | any            | NoAuth, NoPriv   | default_view 🗸 | None 🗸          |
|        | default_rw_group   | any            | NoAuth, NoPriv   | default_view 🗸 | default_view ~  |
| Delete | default ro group 🗸 | any 🗸          | NoAuth, NoPriv V | None 🗸         | None 🗸          |

**Delete:** Check to delete the entry. It will be deleted during the next save.

**Group Name:** A string identifying the group name for an entry. The allowed string length is 1 to 32, and the allowed content is ASCII characters from 33 to 126.

Security Model: Indicates the security model for an entry. Possible security models are:

any: Any security model accepted (v1|v2c|usm).
v1: Reserved for SNMPv1.
v2c: Reserved for SNMPv2c.
usm: User-based Security Model (USM).

Security Level: Indicates the security model for an entry. Possible security models are:

**NoAuth, NoPriv:** No authentication and no privacy. **Auth, NoPriv:** Authentication and no privacy. **Auth, Priv:** Authentication and privacy.

**Read View Name:** The name of the MIB view defining the MIB objects for which this request may request the current values. The allowed string length is 1 to 32, and the allowed content is ASCII characters from 33 to 126.

Write View Name: The name of the MIB view defining the MIB objects for which this request may potentially set new values. The allowed string length is 1 to 32, and the allowed content is ASCII characters from 33 to 126.

#### **Buttons**

Add New Entry: Click to add a new access entry. Save: Click to save changes. Reset: Click to undo any changes made locally and revert to previously saved values.

#### RMON

#### Statistics

Configure RMON Statistics table on this page. The entry index key is ID.

| Delete | ID | Data Sourc | e |
|--------|----|------------|---|
| Delete |    | 1361212211 | 0 |

**Delete:** Check to delete the entry. It will be deleted during the next save.

**ID:** The index of the entry. The range is from 1 to 65535.

**Data Source:** The port ID that will be monitored. If in stacking switch, the value must add 1000000<sup>\*</sup> (switch ID-1), for example, if the port is switch 3 port 5, the value is 2000005.

# Buttons

Add New Entry: Click to add a new RMON statistics entry. Save: Click to save changes. Reset: Click to undo any changes made locally and revert to previously saved values.

# History

Configure RMON History table on this page. The entry index key is ID.

| Delete | ID | Data Source |   | Interval | Buckets | Buckets |
|--------|----|-------------|---|----------|---------|---------|
| Delete |    | 1361212211  | 0 | 1800     | 5       | 0       |

**Delete:** Check to delete the entry. It will be deleted during the next save.

**ID:** The index of the entry. The range is from 1 to 65535.

**Data Source:** The port ID to be monitored. If using a stacking switch, the value must add 1000000<sup>\*</sup>(switch ID-1), for example, if the port is switch 3 port 5, the value is 2000005.

**Interval:** The interval in seconds for sampling the history statistics data. The range is from 1 to 3600, default value is 1800 seconds.

**Buckets:** The maximum data entries associated this History control entry stored in RMON. The range is from 1 to 65535, default value is 50.

Buckets Granted: The number of data that will be saved in the RMON.

Buttons

Add New Entry: Click to add a new RMON history entry. Save: Click to save changes. Reset: Click to undo any changes made locally and revert to previously saved values.

# Alarm

Configure RMON Alarm table on this page. The entry index key is ID.

| Delete | ID | Interval | Variable  |     | Samp  | ole | Value | Startup           | Rising | Rising | Falling | Falling |
|--------|----|----------|-----------|-----|-------|-----|-------|-------------------|--------|--------|---------|---------|
| Delete |    | 30       | 136121221 | 0.0 | Delta | ~   | 0     | RisingOrFalling ~ | 0      | 0      | 0       | 0       |

**Delete:** Check to delete the entry. It will be deleted during the next save.

**ID:** The index of the entry. The range is from 1 to 65535.

**Interval:** The interval in seconds for sampling and comparing the rising and falling threshold. The range is from 1 to 2^31-1.

Variable: The particular variable to be sampled, the possible variables are:

InOctets: The total number of octets received on the interface, including framing characters.
 InUcastPkts: The number of uni-cast packets delivered to a higher-layer protocol.
 InNUcastPkts: The number of broad-cast and multi-cast packets delivered to a higher-layer protocol.

**InDiscards:** The number of inbound packets that are discarded even the packets are normal. **InErrors:** The number of inbound packets that contained errors preventing them from being

deliverable to a higher-layer protocol.

**InUnknownProtos:** the number of the inbound packets that were discarded because of the unknown or un-support protocol.

**OutOctets:** The number of octets transmitted out of the interface, including framing characters. **OutUcastPkts:** The number of unicast packets that request to transmit.

**OutNUcastPkts:** The number of broadcast and multicast packets that request to transmit. **OutDiscards:** The number of outbound packets that are discarded event the packets is normal. **OutErrors:** The number of outbound packets that could not be transmitted because of errors. **OutQLen:** The length of the output packet queue (in packets).

**Sample Type:** The method of sampling the selected variable and calculating the value to be compared against the thresholds. Possible sample types are:

**Absolute:** Get the sample directly. **Delta:** Calculate the difference between samples (default).

Value: The value of the statistic during the last sampling period.

**Startup Alarm:** The method of sampling the selected variable and calculating the value to be compared against the thresholds, possible sample types are:

Rising: Trigger alarm when the first value is larger than the rising threshold.Falling: Trigger alarm when the first value is less than the falling threshold.RisingOrFalling: Trigger alarm when the first value is larger than the rising threshold or less than the falling threshold (default).

Rising Threshold: Rising threshold value (-2147483648 to 2147483647).

Rising Index: Rising event index (1-65535).

Falling Threshold: Falling threshold value (-2147483648 to 2147483647)

Falling Index: Falling event index (1-65535).

#### **Buttons**

Adding New Entry: Click to add a new RMON alarm entry. Save: Click to save changes.

Reset: Click to undo any changes made locally and revert to previously saved values.

#### Event

Configure RMON Event table on this page. The entry index key is ID.

| RMON   | Event C | <u>Configuration</u> |      |    |                 |
|--------|---------|----------------------|------|----|-----------------|
| Delete | ID      | Desc                 | Туре | l. | Event Last Time |
| Delete |         |                      | none | ~  | 0               |

Delete: Check to delete the entry. It will be deleted during the next save.

**ID:** The index of the entry. The range is from 1 to 65535.

Desc: The string length is from 0 to 127, default is a null string.

**Type:** The notification of the event. The possible types are:

**none:** No SNMP log is created, no SNMP trap is sent.

**log:** Create SNMP log entry when the event is triggered. **snmptrap:** Send SNMP trap when the event is triggered. **logandtrap:** Create SNMP log entry and sent SNMP trap when the event is triggered.

Event Last Time: The value of sysUpTime at the time this event entry last generated an event.

# Buttons

Add New Entry: Click to add a new RMON event entry. Save: Click to save changes. Reset: Click to undo any changes made locally and revert to previously saved values.

# Network

# **Port Security**

This page allows you to configure the Port Security global and per-port settings.

Port Security allows limiting the number of users on a given port. A user is identified by a MAC address

and VLAN ID. If Port Security is enabled on a port, the limit specifies the maximum number of users on the port. If this number is exceeded, an action is taken depending on the violation mode. The four violation modes are described below.

The Port Security configuration consists of two sections, a global and a per-port.

The Port Configuration table has one row for each port on the switch and a number of columns.

|             | e la construction de la construcción de la construcción de la construcción de la construcción de la construcción | ation | 1     |        |          |                 |          |
|-------------|----------------------------------------------------------------------------------------------------|-------|-------|--------|----------|-----------------|----------|
| Aging       | Enabled                                                                                                    | 0     |       |        |          |                 |          |
| Aging       | Period                                                                                                    | 360   | 0 se  | conds  |          |                 |          |
| Hold 1      | ime                                                                                                    | 300   | se    | conds  |          |                 |          |
| Port        | Mode                                                                                                    |       | Limit | Violat | ion Mode | Violation Limit | State    |
| •           | 0                                                                                                    | <     | 4     | <>     | ~        | 4               |          |
| 1           | Disabled                                                                                                    | ~     | 4     | Protec | t 👻      | 4               | Disabled |
| 2           | Disabled                                                                                                    | ~     | 4     | Protec | t 🛩      | 4               | Disabled |
| 3           | Disabled                                                                                                    | ~     | 4     | Protec | t ¥      | 4               | Disabled |
| 4           | Disabled                                                                                                    | ~     | 4     | Protec | t 🗸      | 4               | Disabled |
|             | Disabled                                                                                                    | ~     | 4     | Protec | t ~      | 4               | Disabled |
| 5           | Dischied                                                                                                    | ~     | 4     | Protec | 1 ~      | 4               | Disabled |
| 5<br>6      | Disabled                                                                                                    |       |       |        |          |                 | -        |
| 5<br>6<br>7 | Disabled                                                                                                    | ~     | 4     | Protec | 1 ¥      | 4               | Disabled |

**Aging Enabled:** If checked, secured MAC addresses are subject to aging as discussed under Aging Period.

**Aging Period:** If Aging Enabled is checked, then the aging period is controlled with this input. If other modules are using the underlying functionality for securing MAC addresses, they may have other requirements for the aging period. The underlying functionality will use the shortest requested aging period of all modules that have aging enabled. The Aging Period can be set to a number between 10 and 10000000 seconds with a default of 3600 seconds. The following example explains the benefits of enabling aging: If an end-host is connected to a 3rd party switch or hub, which in turn is connected to a port on this switch having Port Security enabled, the end-host will be allowed to forward if it does not exceeded its limit. If the end-host logs off or powers down and aging was not enabled, the end-host would use resources on the switch and would still be allowed to forward. Aging prevents this. With aging enabled, a timer is started once the end-host is secured. When the timer expires, the switch will look for frames from the end-host. If no frames are seen within the next Aging Period, the switch assumes the end-host is disconnected and the corresponding resources are freed on the switch.

**Hold Time:** The hold time – measured in seconds – is used to determine how long a MAC address is held in the MAC table if it has been found to violate the limit. Valid range is between 10 and 10000000 seconds with a default of 300 seconds. The reason for holding a violating MAC address in the MAC table is primarily to ensure that the same MAC address doesn't give rise to continuous notifications (if notifications on violation count is enabled).

**Port:** The port number to which the configuration below applies.

**Mode:** Controls whether Port Security is enabled on this port. Notice that other modules may still use the underlying port security features without enabling Port Security on a given port.

**Limit:** The maximum number of MAC addresses that can be secured on this port. This number cannot exceed 1023. Default is 4. If the limit is exceeded, an action is taken corresponding to the violation mode. The switch has a total number of MAC addresses from which all ports draw whenever a new MAC address is seen on a Port Security-enabled port. Since all ports draw from the same pool, it may happen that a configured maximum cannot be granted, if the remaining ports have already used all available MAC addresses.

Violation Mode: If Limit is reached, the switch can take one of the following actions:

Protect: Do not allow more than Limit MAC addresses on the port, but take no further action.Restrict: If Limit is reached, subsequent MAC addresses on the port will be counted and marked as violating. Such MAC addresses are removed from the MAC table when the hold time expires. At most Violation Limit MAC addresses can be marked as violating at any given time.

- **Shutdown:** If Limit is reached, one additional MAC address will cause the port to be shut down. This implies that all secured MAC addresses will be removed from the port, and no new addresses will be learned. There are three ways to re-open the port:
- 1. In the "Configuration→Ports" page's "Configured" column, first disable the port, then restore the original mode.
- 2. Make a Port Security configuration change on the port.
- 3. Boot the switch.

**Violation Limit:** The maximum number of MAC addresses that can be marked as violating on this port. This number cannot exceed 1023. The default is 4. It is only used when Violation Mode is set to Restrict.

**State:** This column shows the current Port Security state of the port. The state takes one of four values:

**Disabled:** Port Security is disabled on the port.

**Ready:** The limit is not yet reached. This can be shown for all violation modes.

Limit Reached: Indicates that the limit is reached on this port. This is shown for all violation modes.

**Shutdown:** Indicates that the port is shut down by Port Security. This state is only shown if violation mode is set to Shutdown.

#### **Buttons**

**Refresh:** Click to refresh the page. Note that non-committed changes will be lost. **Save:** Click to save changes.

**Reset:** Click to undo any changes made locally and revert to previously saved values.

# ACL

# Ports

Configure the ACL parameters (ACE) of each switch port. These parameters will affect frames received on a port unless the frame matches a specific ACE.

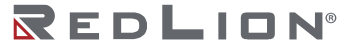

| ort | Policy ID | Action    | Rate Limiter ID | Port Redirect | Mirror     | Logging        | Shutdown    | State                                 | Counter  |
|-----|-----------|-----------|-----------------|---------------|------------|----------------|-------------|---------------------------------------|----------|
|     |           |           |                 | Disabled +    |            |                | 35- SS      |                                       |          |
|     | 0         | 0 V       | <> v            | Port 1        | 0 V        | <> V           | <> ¥        | ◇ ¥                                   |          |
|     |           |           |                 | Port 2 👻      |            |                |             |                                       |          |
|     |           |           |                 | Disabled -    |            |                |             |                                       |          |
| 1   | 0         | Permit ~  | Disabled 🗸      | Port 1        | Disabled ~ | Disabled ~     | Disabled ~  | Enabled ¥                             | 0        |
|     |           |           |                 | Port 2 🔻      |            |                |             |                                       |          |
|     |           |           |                 | Disabled ~    |            |                |             |                                       |          |
| 2   | 0         | Permit 🗸  | Disabled V      | Port 1        | Disabled V | Disabled ~     | Disabled ~  | Enabled ¥                             | 0        |
|     |           |           |                 | Port 2 +      |            |                |             |                                       |          |
| -   |           |           |                 | Disabled ~    |            |                |             |                                       |          |
| 3   | 0         | Permit •  | Disabled V      | Port 1        | Disabled V | Disabled V     | Disabled V  | Enabled V                             | 90623900 |
|     |           |           |                 | Polit 2 +     |            |                |             |                                       |          |
|     |           | Described | Dischlader      | Disabled A    | Dischlader | Dischlader     | Dischladar  | (Freeblack er)                        |          |
| 4   |           | Permit    | Disabled        | Port 2        | Disabled V | Disabled •     | Disabled V  | Enabled V                             | U        |
|     |           |           |                 | Disabled      |            |                |             |                                       |          |
| 5   | 0         | Parmit v  | Disabled ¥      | Port 1        |            | Disabled ¥     | Disabled ¥  | Enabled ¥                             | 0        |
|     |           | [ enne •  | Disabled +      | Port 2 -      | Disabled + | Disabled •     | Disabled +  | Chabled +                             | v        |
|     |           |           |                 | Disabled .    |            |                |             |                                       |          |
| 6   | 0         | Permit ¥  | Disabled V      | Port 1        | Disabled ¥ | Disabled V     | Disabled ¥  | Enabled ¥                             | 0        |
|     |           | (         | [ biodolog · ]  | Port 2 -      | [ Disables | [ bibabibb · ] | [Disability | [Lindolog ·                           | -        |
|     |           |           |                 | Disabled +    |            |                |             |                                       |          |
| 7   | 0         | Permit ~  | Disabled ~      | Port 1        | Disabled ~ | Disabled ~     | Disabled ~  | Enabled V                             | 0        |
|     | ·         |           |                 | Port 2 👻      |            |                |             | · · · · · · · · · · · · · · · · · · · |          |
|     |           |           |                 | Disabled .    |            |                |             |                                       |          |
| 8   | 0         | Permit ~  | Disabled V      | Port 1        | Disabled ~ | Disabled ~     | Disabled ~  | Enabled ¥                             | 0        |
|     |           |           |                 | Port 2 👻      |            |                |             |                                       |          |

**Port:** The logical port for the settings contained in the same row.

**Policy ID:** Select the policy to apply to this port. The allowed values are 0 through 63. The default value is 0.

Action: Select whether forwarding is permitted ("Permit") or denied ("Deny"). The default value is "Permit".

**Rate Limiter ID:** Select which rate limiter to apply on this port. The allowed values are Disabled or the values 1 through 16. The default value is "Disabled".

**Port Redirect:** Select which port frames are redirected on. The allowed values are Disabled or a specific port number and it can't be set when action is permitted. The default value is "Disabled".

**Mirror:** Specify the mirror operation of this port. The allowed values are:

**Enabled:** Frames received on the port are mirrored. **Disabled:** Frames received on the port are not mirrored. The default value is "Disabled".

**Logging:** Specify the logging operation of this port. Notice that the logging message doesn't include the 4 bytes CRC. The allowed values are:

**Enabled:** Frames received on the port are stored in the System Log.

**Disabled:** Frames received on the port are not logged.

The default value is "Disabled".

**Note:** The logging feature only works when the packet length is less than 1518 (without VLAN tags) and the System Log memory size and logging rate is limited.

Shutdown: Specify the port shut down operation of this port. The allowed values are:

**Enabled:** If a frame is received on the port, the port will be disabled. **Disabled:** Port shut down is disabled.

The default value is "Disabled".

**Note:** The shutdown feature only works when the packet length is less than 1518 (without VLAN tags).

State: Specify the port state of this port. The allowed values are:

**Enabled:** To reopen ports by changing the volatile port configuration of the ACL user module. **Disabled:** To close ports by changing the volatile port configuration of the ACL user module. The default value is "Enabled".

Counter: Counts the number of frames that match this ACE.

#### **Buttons**

Save: Click to save changes. Reset: Click to undo any changes made locally and revert to previously saved values. Refresh: Click to refresh the page; any changes made locally will be undone. Clear: Click to clear the counters.

# Rate Limiters

Configure the rate limiter for the ACL of the switch.

| te Limiter ID | Rate | Unit  |
|---------------|------|-------|
|               | 1    | 0 V   |
| 1             | 1    | pps 🗸 |
| 2             | 1    | pps 🗸 |
| 3             | 1    | pps 🗸 |
| 4             | 1    | pps 🗸 |
| 5             | 1    | pps 🗸 |
| 6             | 1    | pps 👻 |
| 7             | 1    | pps 🛩 |
| 8             | 1    | pps 🗸 |
| 9             | 1    | pps 🛩 |
| 10            | 1    | pps 🗸 |
| 11            | 1    | pps 🗸 |
| 12            | 1    | pps 🗸 |
| 13            | 1    | pps 🗸 |
| 14            | 1    | pps 🗸 |
| 15            | 1    | pps 🗸 |
| 16            | 1    | pps 🗸 |

Rate Limiter ID: The rate limiter ID for the settings contained in the same row and its range is 1 to 16.

**Rate:** The valid rate is 0 - 99, 100, 200, 300, ..., 1092000 in pps or 0, 100, 200, 300, ..., 1000000 in kbps.

Unit: Specify the rate unit. The allowed values are:

**pps:** Packets per second. **kbps:** Kbits per second.

#### **Buttons**

Save: Click to save changes.

Reset: Click to undo any changes made locally and revert to previously saved values.

# Access Control List

deleted, the order sequence cannot be changed and the priority is highest.

This Access Control List Configuration page shows the Access Control List (ACL), which is made up of the ACEs defined on this switch. Each row describes the ACE that is defined. The maximum number of ACEs is 128 on each switch.

Click on the lowest plus sign to add a new ACE to the list. The reserved ACEs used for internal protocol, cannot be edited or <u>Access Control List Configuration</u>

| ACE | Ingress Port | Policy / Bitmask | Frame Type | Action | Rate Limiter | Port Redirect | Mirror   | Counter |            |
|-----|--------------|------------------|------------|--------|--------------|---------------|----------|---------|------------|
| 1   | All          | Any              | ЕТуре      | Deny   | Disabled     | Disabled      | Disabled | 0       | ⊕O<br>©⊕(× |
| 3   | All          | Any              | EType      | Deny   | Disabled     | Disabled      | Disabled | 0       | ⊕⊕<br>©⊕(× |
| 4   | All          | Any              | ЕТуре      | Deny   | Disabled     | Disabled      | Disabled | 0       |            |
| 5   | All          | Any              | ЕТуре      | Deny   | Disabled     | Disabled      | Disabled | 0       |            |
| 2   | All          | Any              | ЕТуре      | Deny   | Disabled     | Disabled      | Disabled | 0       | ⊕©<br>©Ox  |

# ACE: The ACE ID.

Ingress Port: The ingress port of the ACE. Possible values are:

All: The ACE will match all ingress port.

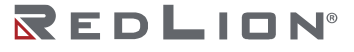

Port: The ACE will match a specific ingress port.

Policy/Bitmask: The policy number and bitmask of the ACE.

Frame Type: The frame type of the ACE. Possible values are:

Any: The ACE will match any frame type.
EType: The ACE will match Ethernet Type frames. Note that an Ethernet Type based ACE will not get matched by IP and ARP frames.
ARP: The ACE will match ARP/RARP frames.
IPv4: The ACE will match all IPv4 frames.
IPv4/ICMP: The ACE will match IPv4 frames with ICMP protocol.
IPv4/UDP: The ACE will match IPv4 frames with UDP protocol.
IPv4/TCP: The ACE will match IPv4 frames with TCP protocol.
IPv4/Other: The ACE will match IPv4 frames, which are not ICMP/UDP/TCP.
IPv6: The ACE will match all IPv6 standard frames.

Action: The forwarding action of the ACE.

**Permit:** Frames matching the ACE may be forwarded and learned. **Deny:** Frames matching the ACE are dropped. **Filter:** Frames matching the ACE are filtered.

**Rate Limiter:** The rate limiter number of the ACE. The allowed range is 1 to 16. When Disabled is displayed, the rate limiter operation is disabled.

**Port Redirect:** The port redirect operation of the ACE. Frames matching the ACE are redirected to the port number. The allowed values are Disabled or a specific port number. When Disabled is displayed, the port redirect operation is disabled.

**Mirror:** Specify the mirror operation of this port. Frames matching the ACE are mirrored to the destination mirror port. The allowed values are:

**Enabled:** Frames received on the port are mirrored. **Disabled:** Frames received on the port are not mirrored. The default value is "Disabled".

**Counter:** The number of times that the ACE was hit by a frame.

**Modification Buttons:** You can modify each ACE (Access Control Entry) in the table using the following buttons:

- ( Inserts a new ACE before the current row.
- e Edits the ACE row.
- Moves the ACE up the list.
- Moves the ACE down the list.
- Deletes the ACE.
- 🕀 The lowest plus sign adds a new entry at the bottom of the ACE listings.

#### Buttons

**Auto-refresh:** Check this box to refresh the page automatically. Automatic refresh occurs every 3 seconds.

**Refresh:** Click to refresh the page; any changes made locally will be undone. **Clear:** Click to clear the counters. **Remove All:** Click to remove all ACEs.

Access Control List: ACE Configuration and VLAN Parameters

Configure an ACE (Access Control Entry) on this page.

An ACE consists of several parameters. These parameters vary according to the frame type that you select. First, select the ingress port for the ACE, and then select the frame type. Different parameter options are displayed depending on the frame type selected.

A frame that hits this ACE matches the configuration that is defined here.

| cond Lookup  | Disabled | ~   | Action                                    | Permit 🗸   |
|--------------|----------|-----|-------------------------------------------|------------|
|              | All      | 1 A | Rate Limiter                              | Disabled ~ |
| 1 10 10 10   | Port 1   |     | Mirror                                    | Disabled ~ |
| igress Port  | Port 2   |     | Logging                                   | Disabled ~ |
|              | Port 4   | -   | Shutdown                                  | Disabled ¥ |
| olicy Filter | Any      | ~   | Counter                                   | C          |
| rame Type    | Any      | ×   |                                           |            |
|              |          |     |                                           |            |
|              |          |     | VLAN P                                    | arame      |
|              |          |     | -<br>VLAN P<br>802.1Q Tagged              | arame      |
|              |          |     | VLAN P<br>802.1Q Tagget<br>VLAN ID Filter | arame      |

Second Lookup: Specify the second lookup operation of the ACE.

Ingress Port: Select the ingress port for which this ACE applies.

**All:** The ACE applies to all port.

Port n: The ACE applies to this port number, where n is the number of the switch port.

Policy Filter: Specify the policy number filter for this ACE.

Any: No policy filter is specified.

**Specific:** If you want to filter a specific policy with this ACE, choose this value. Two fields for entering the policy value and the bitmask will appear.

**Policy Value:** When "Specific" is selected for the policy filter, you can enter a specific policy value. The allowed range is 0 to 63.

**Policy Bitmask:** When "Specific" is selected for the policy filter, you can enter a specific policy bitmask. The allowed range is 0x0 to 0x3f. Notice the usage of bitmask. If the binary bit value is "0", it means this bit in the Policy Value can be 0 or 1. The real matched pattern is [policy\_value & policy\_bitmask]. For example, if the policy value is 3 and the policy bitmask is 0x10 (bit can be 0 or 1), then policy 2 and 3 are applied to this rule.

Frame Type: Select the frame type for this ACE. These frame types are mutually exclusive.

Any: Any frame can match this ACE.

- **Ethernet Type:** Only Ethernet Type frames can match this ACE. The IEEE 802.3 describes the value of Length/Type Field specifications to be greater than or equal to 1536 decimal (equal to 0600 hexadecimal) and the value should not be equal to 0x800(IPv4), 0x806(ARP) or 0x86DD(IPv6).
- **ARP:** Only ARP frames can match this ACE. Notice the ARP frames won't match the ACE with Ethernet type.
- **IPv4:** Only IPv4 frames can match this ACE. Notice the IPv4 frames won't match the ACE with Ethernet type.

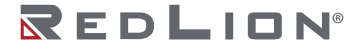

**IPv6:** Only IPv6 frames can match this ACE. Notice the IPv6 frames won't match the ACE with Ethernet type.

Action: Specify the action to take with a frame that hits this ACE.

**Permit:** The frame that hits this ACE is granted permission for the ACE operation. **Deny:** The frame that hits this ACE is dropped. **Filter:** Frames matching the ACE are filtered.

**Rate Limiter:** Specify the rate limiter in number of base units. The allowed range is 1 to 16. Disabled indicates that the rate limiter operation is disabled.

**Port Redirect:** Frames that hit the ACE are redirected to the port number specified here. The rate limiter will affect these ports. The allowed range is the same as the switch port number range. Disabled indicates that the port redirect operation is disabled and the specific port number of 'Port Redirect' can't be set when action is permitted.

**Mirror:** Specify the mirror operation of this port. Frames matching the ACE are mirrored to the destination mirror port. The rate limiter will not affect frames on the mirror port. The allowed values are:

**Enabled:** Frames received on the port are mirrored. **Disabled:** Frames received on the port are not mirrored. The default value is "Disabled".

**Logging:** Specify the logging operation of the ACE. Notice that the logging message doesn't include the 4 bytes CRC information. The allowed values are:

**Enabled:** Frames matching the ACE are stored in the System Log.

**Disabled:** Frames matching the ACE are not logged.

**Note:** The logging feature only works when the packet length is less than 1518 (without VLAN tags) and the System Log memory size and logging rate is limited.

Shutdown: Specify the port shut down operation of the ACE. The allowed values are:

Enabled: If a frame matches the ACE, the ingress port will be disabled.

Disabled: Port shut down is disabled for the ACE.

**Note:** The shutdown feature only works when the packet length is less than 1518 (without VLAN tags).

Counter: The counter indicates the number of times the ACE was hit by a frame.

# Buttons

**Save:** Click to save changes. **Reset:** Click to undo any changes made locally and revert to previously saved values. **Cancel:** Return to the previous page.

# IP Source Guard

# Configuration

This page provides IP Source Guard related configuration.
Save Reset

| Mode<br>Transl | Disabled ate dynamic t | e Guard                                                                                                    | <u>Configuratior</u> | ī |
|----------------|------------------------|----------------------------------------------------------------------------------------------------|----------------------|---|
| Por            | t Mod                  | e Config                                                                                                    | Juration             |   |
| - UIL          | ⇔ v                    | A contraction of the second second | v                    |   |
| 1              | Disabled V             | Unlimited                                                                                                    | ~                    |   |
| 2              | Disabled V             | Unlimited                                                                                                    | ~                    |   |
| 3              | Disabled ~             | Unlimited                                                                                                    | ~                    |   |
| 4              | Disabled ~             | Unlimited                                                                                                    | ~                    |   |
| 5              | Disabled 🗸             | Unlimited                                                                                                    | ~                    |   |
| 6              | Disabled ~             | Unlimited                                                                                                    | ~                    |   |
| 7              | Disabled ~             | Unlimited                                                                                                    | ~                    |   |
| 8              | Disabled ~             | Unlimited                                                                                                    | ~                    |   |

**Mode of IP Source Guard Configuration:** Enable the Global IP Source Guard or disable the Global IP Source Guard. All configured ACEs will be lost when the mode is enabled.

**Port Mode Configuration:** Specify on which ports the IP Source Guard is enabled. IP Source Guard is enabled on a given port only when both Global Mode and Port Mode on the port are enabled.

**Max Dynamic Clients:** Specify the maximum number of dynamic clients that can be learned on a given port. This value can be 0, 1, 2 or unlimited. If the port mode is enabled and the value of max dynamic client is equal to 0, only the IP packets that are matched in static entries on the specific port are forwarded.

#### **Buttons**

**Save:** Click to save changes.

**Reset:** Click to undo any changes made locally and revert to previously saved values. **Translate dynamic to static:** Click to translate all dynamic entries to static entries.

#### Static Table

This page shows the static IP Source Guard rules. The maximum number of rules is 112 on the switch.

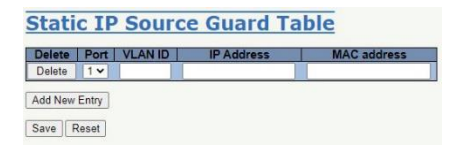

**Delete:** Check to delete the entry. It will be deleted during the next save.

**Port:** The logical port for the settings.

VLAN ID: The VLAN ID for the settings.

IP Address: Allowed Source IP address.

MAC Address: Allowed Source MAC address.

#### **Buttons**

Add New Entry: Click to add a new entry to the Static IP Source Guard table. Save: Click to save changes. Reset: Click to undo any changes made locally and revert to previously saved values.

#### **ARP Inspection**

#### Port Configuration

This page provides ARP Inspection related configuration.

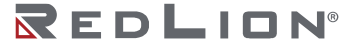

Save Reset

| Mode                            | Disabled                                                                                                    | ection C                                                                                                    | <u>Configuration</u>                                                                                                    |
|---------------------------------|----------------------------------------------------------------------------------------------------|----------------------------------------------------------------------------------------------------|----------------------------------------------------------------------------------------------------|
| nouo                            | District                                                                                                    |                                                                                                    |                                                                                                    |
| ransl                           | ate dynamic t                                                                                                    | o static                                                                                                    |                                                                                                    |
|                                 |                                                                                                    |                                                                                                    |                                                                                                    |
|                                 |                                                                                                    |                                                                                                    |                                                                                                    |
| or                              | t Mod                                                                                                    | <u>e Config</u>                                                                                                    | uration                                                                                                    |
| Port                            | Mode                                                                                                    | Check VLAN                                                                                                    |                                                                                                    |
| -                               |                                                                                                    |                                                                                                    |                                                                                                    |
|                                 | <> V                                                                                                    | 0 Y                                                                                                    | 0 V                                                                                                    |
| 1                               | <> ✓<br>Disabled ✓                                                                                                    | Sector Sector Secto | Some ▼                                                                                                    |
| 1                               | <> V<br>Disabled V<br>Disabled V                                                                                                    | Disabled V<br>Disabled V                                                                                                    | <>  V None  V None  V                                                                                                    |
| 1<br>2<br>3                     | <> ¥<br>Disabled ¥<br>Disabled ¥                                                                                                    | ✓ ✓ Disabled ✓ Disabled ✓                                                                                                    | ◇ ✓<br>None ✓<br>None ✓<br>None ✓                                                                                                    |
| 1<br>2<br>3<br>4                | <> V<br>Disabled V<br>Disabled V<br>Disabled V<br>Disabled V                                                                              | Disabled V<br>Disabled V<br>Disabled V<br>Disabled V                                                                                                    | None V<br>None V<br>None V<br>None V                                                                                                    |
| 1<br>2<br>3<br>4<br>5           | V       V       Disabled V       Disabled V       Disabled V       Disabled V       Disabled V                                            | Image: Constraint of the second second se              | <> v<br>None v<br>None v<br>None v<br>None v                                                                                                    |
| 1<br>2<br>3<br>4<br>5<br>6      | V       Disabled V       Disabled V       Disabled V       Disabled V       Disabled V       Disabled V       Disabled V                  | Image: Constraint of the second second se              | <>  Vane  Vane  Va |
| 1<br>2<br>3<br>4<br>5<br>6<br>7 | V       Disabled V       Disabled V       Disabled V       Disabled V       Disabled V       Disabled V       Disabled V       Disabled V | Image: Constraint of the system       Disabled v       Disabled v       Disabled v       Disabled v       Disabled v       Disabled v       Disabled v       Disabled v                                                                                                    | None     None       None     None       None     None       None     None       None     None       None     None                                                                                                    |

**Mode of ARP Inspection Configuration:** Enable the Global ARP Inspection or disable the Global ARP Inspection.

**Port Mode Configuration:** Specify on which ports ARP Inspection is enabled. ARP Inspection is enabled on a given port only when both the global Mode and port's Mode are enabled. Possible modes are:

Enabled: Enable ARP Inspection operation.

**Disabled:** Disable ARP Inspection operation.

If you want to inspect the VLAN configuration, you have to enable the setting to "Check VLAN". "Check VLAN" is disabled by default. When the setting to "Check VLAN" is disabled, the log type of ARP Inspection will refer to the port setting. When the setting to "Check VLAN" is enabled, the log type of ARP Inspection will refer to the VLAN setting. The possible settings for "Check VLAN" are:

Enabled: Enable check VLAN operation.

**Disabled:** Disable check VLAN operation.

If only the Global Mode and Port Mode on a given port are enabled, and the setting to "Check VLAN" is disabled, the log type of ARP Inspection will refer to the port setting. There are four log types and the possible types are: None: Log nothing.

Deny: Log denied entries.

Permit: Log permitted entries.

ALL: Log all entries.

#### **Buttons**

Save: Click to save changes.

**Reset:** Click to undo any changes made locally and revert to previously saved values. **Translate dynamic to static:** Click to translate all dynamic entries to static entries.

### **VLAN** Configuration

This page provides ARP Inspection related configuration.

Each page shows up to 9999 entries from the VLAN table, default being 20, selected through the "entries per page" input field. When first visited, the web page will show the first 20 entries from the beginning of the VLAN Table. The first entry displayed will be the one with the lowest VLAN ID found in the VLAN Table.

The "VLAN" input fields allow the user to select the starting point in the VLAN Table. Clicking the

"Refresh" button will update the displayed table starting from that or the closest next VLAN Table match. The ">>" button will use the next entry of the currently displayed VLAN entry as a basis for the next lookup. When the end is reached the

| tart from | VLAN 1  | with 20  | entries per page. |  |
|-----------|---------|----------|-------------------|--|
| Delete    | VLAN ID | Log Type |                   |  |
| Delete    |         | None V   |                   |  |

warning message is shown in the displayed table. Use the "|<<" button to start over.

**VLAN Mode Configuration:** Specify on which VLANs ARP Inspection is enabled. Port mode must be enabled under port settings on the configuration web page. ARP inspection is enabled only when both Global Mode and Port Mode on the given port are enabled. A user can specify which VLAN will be inspected on the VLAN mode configuration web page. The log type can also be configured via VLAN setting. Possible types are:

None: Log nothing. Deny: Log denied entries. Permit: Log permitted entries. ALL: Log all entries.

#### **Buttons**

**Add New Entry:** Click to add a new VLAN to the ARP Inspection VLAN table. **Save:** Click to save changes.

Reset: Click to undo any changes made locally and revert to previously saved values.

#### Static Table

This page shows the static ARP Inspection rules. The maximum number of rules is 256 on the switch.

| Delete | Port | VLAN ID | MAC Address | IP Address |
|--------|------|---------|-------------|------------|
| Delete | 1~   |         |             |            |

**Delete:** Check to delete the entry. It will be deleted during the next save.

**Port:** The logical port for the settings.

VLAN ID: The VLAN ID for the settings.

MAC Address: Allowed Source MAC address in ARP request packets.

IP Address: Allowed Source IP address in ARP request packets.

#### **Buttons**

Add New Entry: Click to add a new entry to the Static ARP Inspection table. Save: Click to save changes.

Reset: Click to undo any changes made locally and revert to previously saved values.

#### Dynamic Table

Entries in the Dynamic ARP Inspection Table are shown on this page. The Dynamic ARP Inspection Table contains up to 256 entries, and is sorted first by port, then by VLAN ID, then by MAC address, and then by IP address. All dynamic entries are learned by DHCP Snooping.

Each page shows up to 99 entries from the Dynamic ARP Inspection table, default being 20, selected through the "entries per page" input field. When first visited, the web page will show the first 20 entries from the beginning of the Dynamic ARP Inspection Table.

The "Start from port address", "VLAN", "MAC address" and "IP address" input fields allow the user to select the starting point in the Dynamic ARP Inspection Table. Clicking the "Refresh" button will update the displayed table starting from that or the closest next Dynamic ARP Inspection Table match. In addition, the two input fields will assume - upon a "Refresh" button click - the value of the first displayed entry, allowing for continuous refresh with the same start address.

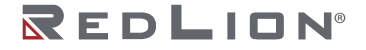

The ">>" button will use the last entry of the currently displayed table as a basis for the next lookup.

| When the end is              | Dynamic ARP Inspection Table                                                                              | Auto-refresh Refresh I<< >> |
|------------------------------|----------------------------------------------------------------------------------------------------|-----------------------------|
| reached the text "No         | Start from Port 1 V, VLAN 1 , MAC address 00-00-00-00-00 and IP address 0.0.0.0 with 20 entries per page. |                             |
| more entries" is             | Port VLAN ID MAC Address IP Address Translate to static                                                   |                             |
| shown in the                 | Save Reset                                                                                                |                             |
| displayed table. Use         |                                                                                                    |                             |
| the " <<" button to start ov | er.                                                                                                    |                             |

**Port:** Switch port number for which the entries are displayed.

VLAN ID: VLAN ID in which the ARP traffic is permitted.

MAC Address: User MAC address of the entry.

**IP Address:** User IP address of the entry.

Translate to static: Select the checkbox to translate the entry to static entry.

#### **Buttons**

**Auto-refresh:** Check this box to refresh the page automatically. Automatic refresh occurs every 3 seconds.

Refresh: Refreshes the displayed table starting from the input fields.

Save: Click to save changes.

**Reset:** Click to undo any changes made locally and revert to previously saved values.

<<: Updates the table starting from the first entry in the Dynamic ARP Inspection Table.

>>: Updates the table, starting with the entry after the last entry currently displayed.

# Aggregation

# Common

This page is used to configure the Aggregation hash mode. This mode applies to the whole network element.

| Common Ag               | gregation Configuration |
|-------------------------|-------------------------|
| Hash Code Contributo    | ors                     |
| Source MAC Address      |                         |
| Destination MAC Address |                         |
| IP Address              |                         |
| TCP/UDP Port Number     | F2                      |

**Source MAC Address:** The Source MAC address can be used to calculate the destination port for the frame. Check to enable the use of the Source MAC address, or uncheck to disable. By default, Source MAC Address is enabled.

**Destination MAC Address:** The Destination MAC Address can be used to calculate the destination port for the frame. Check to enable the use of the Destination MAC Address, or uncheck to disable. By default, Destination MAC Address is disabled.

**IP Address:** The IP address can be used to calculate the destination port for the frame. Check to enable the use of the IP Address, or uncheck to disable. By default, IP Address is enabled.

**TCP/UDP Port Number:** The TCP/UDP port number can be used to calculate the destination port for the frame. Check to enable the use of the TCP/UDP Port Number, or uncheck to disable. By default, TCP/UDP Port Number is enabled.

# Groups

This page is used to configure the aggregation groups.

|          |   |   | Por | t M | emi | pers | 5 |   | Group      | Configuratio | on         |
|----------|---|---|-----|-----|-----|------|---|---|------------|--------------|------------|
| Group ID | 1 | 2 | 3   | 4   | 5   | 6    | 7 | 8 | Mode       | Revertive    | Max Bundle |
| Normal   | 0 | ۲ | 0   | 0   | ۲   | 0    | 0 | 0 |            |              |            |
| 1        | 0 | 0 |     |     | 0   | 0    |   | 0 | Disabled 🗸 |              | 11         |
| 2        | 0 | 0 | 0   | 0   | 0   | 0    | 0 | 0 | Disabled 🗸 |              | 11         |
| 3        |   |   |     |     |     |      |   |   | Disabled V |              | 11         |
| 4        | 0 | 0 | 0   | 0   | 0   | 0    | Ō | 0 | Disabled V |              | 11         |

**Group ID:** The aggregation group ID for the settings contained in the same row. Group ID "Normal" that indicates there is no aggregation. Only one group ID is valid per port.

**Port Members:** Each switch port is listed for each group ID. Select a radio button to include a port in an aggregation, or clear the radio button to remove the port from the aggregation. By default, no ports belong to any aggregation group. Only full duplex ports can join an aggregation and ports must be in the same speed in each group.

Mode: This parameter determines the mode for the aggregation group.

**Disabled:** The group is disabled.

Static: The group operates in static aggregation mode.

- **LACP (Active):** The group operates in LACP active aggregation mode. See IEEE 801.AX-2014, section 6.4.1 for more details.
- **LACP (Passive):** The group operates in LACP passive aggregation mode. See IEEE 801.AX-2014, section 6.4.1 for more details.

**Revertive:** This parameter only applies to LACP-enabled groups. It determines if the group will perform automatic link (re-)calculation when links with higher priority becomes available.

**Max Bundle:** This parameter only applies to LACP-enabled groups. It determines the maximum number of active bundled LACP ports allowed in an aggregation.

#### **Buttons**

Save: Click to save changes. Reset: Click to undo any changes made locally and revert to previously saved values.

# LACP

This page allows the user to inspect the current LACP port configurations, and possibly change them as well.

| ystem<br>ACI | Priority<br>P PO | 32768   | ]]<br>nfigurat | ion |
|--------------|------------------|---------|----------------|-----|
| ort          | ACP              | Timeout | Prio           |     |
|              |                  | 0 V     | 32768          |     |
| 1            | No               | Fast ¥  | 32768          |     |
| 2            | No               | Fast ¥  | 32768          |     |
| 3            | No               | Fast 🗸  | 32768          |     |
| 4            | No               | Fast ¥  | 32768          |     |
| 5            | No               | Fast 🗸  | 32768          |     |
| 6            | No               | Fast V  | 32768          |     |
| 7            | No               | Fast ¥  | 32768          |     |
| -            | AL.              | East as | 22769          |     |

**System Priority:** LACP uses the system priority with the MAC address to form the system ID, range 1-65535. When setting the priority, note that a higher number means a lower priority.

**Port:** The switch port number.

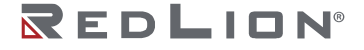

LACP: Show whether LACP is currently enabled on this switch port.

**Timeout:** The Timeout controls the period between BPDU transmissions. Fast will transmit LACP packets each second, while Slow will wait for 30 seconds before sending a LACP packet.

**Prio:** The **Prio** controls the priority of the port, range 1-65535. If the LACP partner wants to form a larger group than is supported by this device, then this parameter will control which ports will be active and which ports will be in a backup role. A lower number means greater priority.

#### **Buttons**

**Save:** Click to save changes. **Reset:** Click to undo any changes made locally and revert to previously saved values.

# **Loop Protection**

This page allows the user to inspect the current Loop Protection configurations and possibly change them as well.

|         |             | Glob     | al Configu | ration |           |         |
|---------|-------------|----------|------------|--------|-----------|---------|
| Enable  | Loop Pre    | otection | Disable ~  |        |           |         |
| Transr  | nission Ti  | me       | 5          |        |           | seconds |
| Shutde  | own Time    |          | 180        |        |           | seconds |
| *       |             | 0        |            | ~      | 0         | -       |
| Port Co | nliguration |          |            |        |           | _       |
| *       |             | 0        |            | ~      | 0         | -       |
| 1       |             | Shutdow  | n Port     | *      | Disable * | -       |
| 2       |             | Shutdow  | n Port     | ~      | Disable • | -       |
| 3       |             | Shutdow  | n Port     | ~      | Disable * | -       |
| 4       |             | Shutdow  | n Port     | *      | Disable • | -       |
| 5       |             | Shutdow  | n Port     | ~      | Disable • | -       |
| 6       |             | Shutdow  | n Port     | ~      | Disable • | -       |
| 7       |             | Shutdow  | n Port     | ~      | Disable * | -       |
| 0       |             | Shutdow  | n Port     | ~      | Disable * |         |

Enable Loop Protection: Controls whether loop protections is enabled (as a whole).

**Transmission Time:** The interval between each loop protection PDU sent on each port. Valid values are 1 to 10 seconds. Default value is 5 seconds.

**Shutdown Time:** The period (in seconds) for which a port will be kept disabled in the event a loop is detected (and the port action shuts down the port). Valid values are 0 to 604800 seconds (7 days). A value of zero will keep a port disabled (until next device restart). Default value is 180 seconds.

**Port:** The switch port number of the port.

Enable: Controls whether loop protection is enabled on this switch port.

Action: Configures the action performed when a loop is detected on a port. Valid values are Shutdown Port, Shutdown Port, and Log or Log Only.

**Tx Mode:** Controls whether the port is actively generating loop protection PDUs or whether it is just passively looking for looped PDUs.

#### **Buttons**

**Save:** Click to save changes. **Reset:** Click to undo any changes made locally and revert to previously saved values. Drawing No. LP1161 Revision B

# Spanning Tree

# **Bridge Settings**

This page allows you to configure STP system settings. The settings are used by all STP Bridge instances in the switch.

|                                             | MSIP V               |  |  |  |  |
|---------------------------------------------|----------------------|--|--|--|--|
| ridge Priority                              | 32768 🗸              |  |  |  |  |
| ello Time                                   | 2                    |  |  |  |  |
| orward Delay                                | 15                   |  |  |  |  |
| Max Age                                     | 20                   |  |  |  |  |
| Maximum Hop Count                           | 20                   |  |  |  |  |
| Transmit Hold Count                         | 6                    |  |  |  |  |
| dvanced Settings                            | ng 🗌                 |  |  |  |  |
| dge Port BPDU Guard                         | Edge Port BPDU Guard |  |  |  |  |
| Edge Port BPDU Guard<br>Port Error Recovery |                      |  |  |  |  |

**Protocol Version:** The MSTP/RSTP/STP protocol version setting. Valid values are: MSTP, RSTP and STP.

**Bridge Priority:** Controls the bridge priority. Lower numeric values have better priority. The bridge priority plus the MSTI instance number, concatenated with the 6-byte MAC address of the switch, forms a Bridge Identifier. For MSTP operation, this is the priority of the CIST. Otherwise, this is the priority of the STP/RSTP bridge.

**Hello Time:** The interval between sending STP BPDU's. Valid values are in the range 1 to 10 seconds, default is 2 seconds.

**Note:** Changing this parameter from the default value is not recommended and may have adverse effects on your network.

**Forward Delay:** The delay used by STP Bridges to transition the Root and Designated Ports to Forwarding (used in STP compatible mode). Valid values are in the range 4 to 30 seconds.

**Max Age:** The maximum age of the information transmitted by the Bridge when it is the Root Bridge. Valid values are in the range 6 to 40 seconds, and MaxAge must be <= (FwdDelay-1)\*2.

**Maximum Hop Count:** This defines the initial value of remaining Hops for MSTI information generated at the boundary of an MSTI region. It defines how many bridges a root bridge can distribute its BPDU information to. Valid values are in the range 6 to 40 hops.

**Transmit Hold Count:** The number of BPDUs a bridge port can send per second. When exceeded, transmission of the next BPDU will be delayed. Valid values are in the range 1 to 10 BPDUs per second.

**Edge Port BPDU Filtering:** Control whether a port explicitly configured as Edge will transmit and receive BPDUs.

**Edge Port BPDU Guard:** Control whether a port explicitly configured as Edge will disable itself upon reception of a BPDU. The port will enter the error-disabled state and will be removed from the active topology.

**Port Error Recovery:** Control whether a port in the error-disabled state automatically will be enabled after a certain time. If recovery is not enabled, ports have to be disabled and re-enabled for normal STP operation. The condition is also cleared by a system reboot.

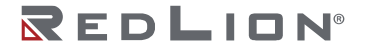

Chapter 5 Configuration Spanning Tree

**Port Error Recovery Timeout:** The time to pass before a port in the error-disabled state can be enabled. Valid values are between 30 and 86400 seconds (24 hours).

#### Buttons

**Save:** Click to save changes. **Reset:** Click to undo any changes made locally and revert to previously saved values.

# **MSTI Mapping**

This page allows the user to inspect the current STP MSTI bridge instance priority configurations and possibly change them as well.

| onfiguration Name    |                   |  |
|----------------------|-------------------|--|
|                      | 84-e3-27-52-47-cc |  |
| onfiguration Revisio | 0 0               |  |
| TI Mapping           |                   |  |
| STI                  | VLANs Mapped      |  |
| STI1                 |                   |  |
| STI2                 |                   |  |
| STI3                 |                   |  |
| 3TI4                 |                   |  |
| TIE                  |                   |  |
| 3110                 |                   |  |

**Configuration Name:** The name identifying the VLAN to MSTI mapping. Bridges must share the name and revision (see below), as well as the VLAN-to-MSTI mapping configuration in order to share spanning trees for MSTI's (Intra-region). The name is at most 32 characters.

**Configuration Revision:** The revision of the MSTI configuration named above. This must be an integer between 0 and 65535.

**MSTI:** The bridge instance. The CIST is not available for explicit mapping, as it will receive the VLANs not explicitly mapped.

**VLANs Mapped:** The list of VLANs mapped to the MSTI. The VLANs can be written as single VLANs (x, where x is between 1 and 4094), or as ranges of VLANs (x-y). The VLANs are separated by a comma or a space. For example, 2,5,20-40,42. A VLAN can only be mapped to one MSTI. Leave this value empty if the MSTI is not used.

#### **Buttons**

**Save:** Click to save changes. **Reset:** Click to undo any changes made locally and revert to previously saved values.

### **MSTI Priorities**

This page allows the user to inspect the current STP MSTI bridge instance priority configurations and possibly change them as well.

| MSTI Pri | ority Configura | ation |
|----------|-----------------|-------|
| MSTI     | Priority        |       |
| *.       | 0 V             |       |
| CIST     | 32768 🗸         |       |
| MSTI1    | 32768 🗸         |       |
| MSTI2    | 32768 🗸         |       |
| MSTI3    | 32768 🗸         |       |
| MSTI4    | 32768 🗸         |       |
| MSTI5    | 32768 🗸         |       |
| MSTI6    | 32768 🗸         |       |
| MSTI7    | 32768 ~         |       |

MSTI: The bridge instance. The CIST is the default instance, which is always active.

**Priority:** Controls the bridge priority. Lower numeric values have higher priority. The bridge priority plus the MSTI instance number, concatenated with the 6-byte MAC address of the switch, forms a Bridge Identifier.

#### **Buttons**

Save: Click to save changes.

Reset: Click to undo any changes made locally and revert to previously saved values.

# **CIST Ports**

This page allows the user to inspect the current STP CIST port configurations and possibly change them as well.

This page contains settings for physical and aggregated ports.

|      | STP            | -                                                                                                    |      | -      |                                                                                                    |                           |           | Restr         | icted   |            | Point-t         | -01  |
|------|----------------|----------------------------------------------------------------------------------------------------|------|--------|----------------------------------------------------------------------------------------------------|---------------------------|-----------|---------------|---------|------------|-----------------|------|
| Port | Enabled        |                                                                                                    | Path | 1 Cost | Priority                                                                                                    | Admin Edge                | Auto Edge | Role          | TCN     | BPDU Guard | poin            | ŧ.   |
| -    |                | Auto                                                                                                    | *    |        | 128 🗸                                                                                                    | Non-Edge 🗸                |           |               |         |            | Forced Tr       | ue ' |
| Port | STP<br>Enabled |                                                                                                    | Path | n Cost | Priority                                                                                                    | Admin Edge                | Auto Edge | Restr<br>Role | TCN     | BPDU Guard | Point-r<br>poin | to-  |
|      | Litableu       | ~                                                                                                    |      |        | 0.4                                                                                                    |                           |           | Role          | ICIN    | 0          | point           | -    |
| 1    | -              | Auto                                                                                                    | ~    | -      | 128 -                                                                                                    | Non-Edge V                |           |               |         | ň          | Auto            | -    |
| 2    | ā              | Auto                                                                                                    | ~    |        | 128 -                                                                                                    | Non-Edge ~                |           | ň             |         | ă          | Auto            | -    |
| 3    | 0              | Auto                                                                                                    | ~    | -      | 128 🗸                                                                                                    | Non-Edge V                |           |               |         | 0          | Auto            | -    |
| 4    |                | Auto                                                                                                    | ~    |        | 128 🗸                                                                                                    | Non-Edge ~                |           |               |         | Ū          | Auto            | -    |
| 5    |                | Auto                                                                                                    | ~    |        | 128 🗸                                                                                                    | Non-Edge 🗸                |           |               |         |            | Auto            |      |
| 6    |                | Auto                                                                                                    | ~    |        | 128 🗸                                                                                                    | Non-Edge 🗸                |           |               |         |            | Auto            | -    |
| 7    |                | Auto                                                                                                    | ~    |        | 128 🗸                                                                                                    | Non-Edge 🗸                |           |               |         |            | Auto            | 2    |
|      |                | And in case of the local division of the local division of the loc | 11   |        | and the second second s | Las and the second second |           | -             | (paint) |            |                 | _    |

Save Reset

Port: The switch port number of the logical STP port.

STP Enabled: Controls whether STP is enabled on this switch port.

**Path Cost:** Controls the path cost incurred by the port. The Auto setting will set the path cost as appropriate by the physical link speed, using the 802.1D recommended values. Using the Specific setting, a user-defined value can be entered. The path cost is used when establishing the active topology of the network. Lower path cost ports are chosen as forwarding ports in favour of higher path cost ports. Valid values are in the range 1 to 20000000.

**Priority:** Controls the port priority. This can be used to control priority of ports having identical port cost (see above). Lower priority is better.

**operEdge (state flag):** Operational flag describing whether the port is connecting directly to edge devices. (No Bridges attached). Transition to the forwarding state is faster for edge ports (having operEdge true) than for other ports. The value of this flag is based on AdminEdge and AutoEdge fields. This flag is displayed as Edge in Monitor $\rightarrow$ Spanning Tree $\rightarrow$ STP Detailed Bridge Status.

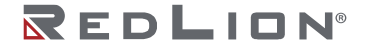

AdminEdge: Controls whether the operEdge flag should start as set or cleared. (The initial operEdge state when a port is initialized).

**AutoEdge:** Controls whether the bridge should enable automatic edge detection on the bridge port. This allows operEdge to be derived from whether BPDUs are received on the port or not.

**Restricted Role:** If enabled, causes the port not to be selected as Root Port for the CIST or any MSTI, even if it has the best spanning tree priority vector. Such a port will be selected as an Alternate Port after the Root Port has been selected. If set, it can cause lack of spanning tree connectivity. It can be set by a network administrator to prevent bridges external to a core region of the network influence the spanning tree active topology, possibly because those bridges are not under the full control of the administrator. This feature is also known as Root Guard.

**Restricted TCN:** If enabled, causes the port not to propagate received topology change notifications and topology changes to other ports. If set it can cause temporary loss of connectivity after changes in a spanning tree's active topology as a result of persistently incorrect learned station location information. It is set by a network administrator to prevent bridges external to a core region of the network, causing address flushing in that region possibly because those bridges are not under the full control of the administrator or the physical link state of the attached LANs transits frequently.

**BPDU Guard:** If enabled, causes the port to disable itself upon receiving valid BPDUs. Contrary to the similar bridge setting, the port Edge status does not effect this setting.

A port entering error-disabled state due to this setting is subject to the bridge Port Error Recovery setting as well.

**Point-to-Point:** Controls whether the port connects to a point-to-point LAN rather than to a shared medium. This can be automatically determined, or forced either true or false. Transition to the forwarding state is faster for point-to-point LANs than for shared media.

#### Buttons

**Save:** Click to save changes. **Reset:** Click to undo any changes made locally and revert to previously saved values.

# **MSTI Ports**

This page allows the user to inspect the current STP MSTI port configurations and possibly change them as well.

An MSTI port is a virtual port, which is instantiated separately for each active CIST (physical) port for each MSTI instance configured on and applicable to the port. The MSTI instance must be selected before displaying actual MSTI port configuration options.

This page contains MSTI port settings for physical and aggregated ports.

| MSTI      | Port Configuration |
|-----------|--------------------|
| Select MS | π                  |
| MST1 ¥    | Get                |

| _    | ggroginau'r ene oanigu    |          |
|------|---------------------------|----------|
| ort  | Path Cost                 | Priority |
| -    | Auto 🗸                    | 128 🗸    |
| TI N | ormal Ports Continuration |          |
| ort  | Path Cost                 | Priority |
| •    | <> v                      | 0 ¥      |
| 1    | Auto 🗸                    | 128 🗸    |
| 2    | Auto 🗸                    | 128 🕶    |
| 3    | Auto 🗸                    | 128 🗸    |
| 4    | Auto 🗸                    | 128 🗸    |
| 5    | Auto 🖌                    | 128 🗸    |
| 6    | Auto 🗸                    | 128 🗸    |
| 7    | Auto 🗸                    | 128 🗸    |
| 8    | Auto 🗸                    | 128 -    |

Port: The switch port number of the corresponding STP CIST (and MSTI) port.

**Path Cost:** Controls the path cost incurred by the port. The Auto setting will set the path cost as appropriate by the physical link speed, using the 802.1D recommended values. Using the Specific setting, a user-defined value can be entered. The path cost is used when establishing the active topology of the network. Lower path cost ports are chosen as forwarding ports in favour of higher path cost ports. Valid values are in the range 1 to 20000000.

**Priority:** Controls the port priority. This can be used to control priority of ports having identical port cost (see above). Lower priority is better.

### **Buttons**

**Get:** Click to retrieve settings for a specific MSTI. **Save:** Click to save changes. **Reset:** Click to undo any changes made locally and revert to previously saved values.

# **IPMC** Profile

# **Profile Table**

This page provides IPMC Profile related configurations.

The IPMC Profile Table is used to implement access control for IP multicast streams. You can add up to 64 profiles to the table. Each profile can have up to 128 rules.

| IPMC       | Profile Configu       | rations             |      |
|------------|-----------------------|---------------------|------|
| Global Pro | ofile Mode Disabled V |                     |      |
| Delete     | Profile Name          | Profile Description | Rule |
| Delete     |                       |                     | la 🔘 |
| Add New I  | PMC Profile           |                     |      |

**Global Profile Mode:** Enable/Disable the Global IPMC Profile. System filters based on profile settings only when the global profile mode is enabled.

Delete: Check to delete the entry. The designated entry will be deleted during the next save.

**Profile Name:** The name used for indexing the profile table. Each entry has the unique name which is composed of maximum 16 alphabetic and numeric characters. At least one alphabet must be present.

**Profile Description:** Additional description, which is composed of maximum 64 alphabetic character and numeric characters, about the profile. No blank or space characters are permitted as part of description. Use "\_" or "-" to separate the description sentence.

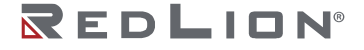

Chapter 5 Configuration IPMC Profile

**Rule:** When the profile is created, click the edit button to enter the rule setting page of the designated profile. Summary about the designated profile will be shown by clicking the view button. You can manage or inspect the rules of the designated profile by using the following buttons:

List the rules associated with the designated profile.

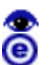

Adjust the rules associated with the designated profile.

#### **Buttons**

Add New IPMC Profile: Click to add new IPMC profile. Specify the name and configure the new entry. Click "Save".

**Save:** Click to save changes.

Reset: Click to undo any changes made locally and revert to previously saved values.

#### IPMC Profile Rule Settings Table

This page provides the filtering rule settings for a specific IPMC profile. It displays the configured rule entries in precedence order. First rule entry has highest priority in lookup, while the last rule entry has lowest priority in lookup.

| rofile Name | & Index | Entry Name | Address Range | Action | Log       | -   |
|-------------|---------|------------|---------------|--------|-----------|-----|
| Test        | 1       | - 🗸        | ~             | Deny 🗸 | Disable 🗸 | 000 |

Profile Name & Index: The name of the designated profile to be associated. This field is not editable.

**Entry Name:** The name used in specifying the address range used for this rule. Only the existing profile address entries will be chosen in the selected box. This field is not allowed to be selected as none ("-") while the Rule Settings Table is committed.

Address Range: The corresponding address range of the selected profile entry. This field is not editable and will be adjusted automatically according to the selected profile entry.

Action: Indicates the learning action upon receiving the Join/Report frame that has the group address that matches the range specified in the rule.

**Permit:** The group address that matches the range specified in the rule will be learned. **Deny:** The group address matches the range specified in the rule will be dropped.

**Log:** Indicates the logging preference upon receiving the Join/Report frame that has the group address that matches the range specified in the rule.

- **Enable:** Corresponding information of the group address that matches the range specified in the rule will be logged.
- **Disable:** Corresponding information of the group address that matches the range specified in the rule will not be logged.

**Rule Management Buttons:** You can manage rules and the corresponding precedence order by using the following buttons:

- ( Insert a new rule before the current entry of rule.
- Oelete the current entry of rule.
- Moves the current entry of rule up in the list.

Moves the current entry of rule down in the list.

#### Buttons

Add Last Rule: Click to add a new rule in the end of the specific profile's rule list. Specify the address entry and configure the new entry. Click "Commit".

**Commit:** Click to commit rule changes for the designated profile.

**Reset:** Click to undo any changes made locally and revert to previously saved values.

# Address Entry

This page provides address range settings used in IPMC profile.

The address entry is used to specify the address range that will be associated with IPMC Profile. It is allowed to create a maximum of 128 address entries in the system.

| IPMC Profile Ad<br>Navigate Address Entry Setting in II | dress Configuration PMC Profile by 20 entries per page. |             | Refresh <>> |
|---------------------------------------------------------|---------------------------------------------------------|-------------|-------------|
| Delete Entry Name range                                 | Start Address                                           | End Address |             |
| Add New Address (Range) Entry Save Reset                |                                                         |             |             |

**Delete:** Check to delete the entry. The designated entry will be deleted during the next save.

**Entry Name:** The name used for indexing the address entry table. Each entry has the unique name which is composed of a maximum of 16 alphabetic and numeric characters. At least one alphabet character must be present.

Start Address: The starting IPv4/IPv6 Multicast Group Address that will be used as an address range.

End Address: The ending IPv4/IPv6 Multicast Group Address that will be used as an address range.

#### **Buttons**

Add New Address (Range) Entry: Click to add new address range. Specify the name and configure the addresses. Click "Save".

Save: Click to save changes.

Reset: Click to undo any changes made locally and revert to previously saved values.

**Refresh:** Refreshes the displayed table starting from the input fields.

I<<: Updates the table starting from the first entry in the IPMC Profile Address Configuration.</p>
>: Updates the table starting with the entry after the last entry currently displayed.

# IPMC

# **IGMP Snooping**

#### **Basic Configuration**

This page provides IGMP Snooping related configuration.

|                                                  |             | Global Con     | figuration |    |
|--------------------------------------------------|-------------|----------------|------------|----|
| nooping                                          | Enabled     |                |            |    |
| Inregister                                       | ed IPMCv4 F | looding Enable | d 🛃        |    |
| GMP SSN                                          | I Range     |                | 232.0.0.0  | 18 |
| eave Pro                                         | xy Enabled  |                |            |    |
| Proxy Ena                                        | bled        |                |            |    |
| Port R                                           | outer Port  | Fast Leave     | Throttling | -  |
| Port   R                                         | outer Port  | Fast Leave     | Throttling | -  |
| Port R                                           | touter Port | Fast Leave     | Throttling | -  |
| Port   R<br>1<br>2                               | Couter Port | Fast Leave     | Throttling | -  |
| Port R<br>1<br>2<br>3                            | couter Port | Fast Leave     | Throttling | -  |
| Port   R<br>*<br>1<br>2<br>3<br>4                | Couter Port | Fast Leave     | Throttling | -  |
| Port   R<br>1<br>2<br>3<br>4<br>5                | Couter Port | Fast Leave     | Throttling | -  |
| Port   R<br>1<br>2<br>3<br>4<br>5<br>6           | Couter Port | Fast Leave     | Throttling | -  |
| Port   R<br>*<br>1<br>2<br>3<br>4<br>5<br>6<br>7 | couter Port | Fast Leave     | Throttling | -  |

Snooping Enabled: Enable the Global IGMP Snooping.

**Unregistered IPMCv4 Flooding Enabled:** Enable unregistered IPMCv4 traffic flooding. The flooding control takes effect only when IGMP Snooping is enabled. When IGMP Snooping is disabled, unregistered IPMCv4 traffic flooding is always active in spite of this setting.

**IGMP SSM Range:** SSM (Source-Specific Multicast) Range allows the SSM-aware hosts and routers to run the SSM service model for the groups in the address range. Assign a valid IPv4 multicast address as a prefix with a prefix length from 4 to 32 for the range.

**Leave Proxy Enabled:** Enable IGMP Leave Proxy. This feature can be used to avoid forwarding unnecessary leave messages to the router side.

**Proxy Enabled:** Enable IGMP Proxy. This feature can be used to avoid forwarding unnecessary join and leave messages to the router side.

**Router Port:** Specify which ports act as router ports. A router port is a port on the Ethernet switch that leads towards the Layer 3 multicast device or IGMP querier. If an aggregation member port is selected as a router port, the whole aggregation will act as a router port.

**Fast Leave:** Enable the fast leave on the port. System will remove group record and stop forwarding data upon receiving the IGMPv2 leave message without sending last member query messages. It is recommended to enable this feature only when a single IGMPv2 host is connected to the specific port.

Throttling: Enable to limit the number of multicast groups to which a switch port can belong.

#### Buttons

**Save:** Click to save changes. **Reset:** Click to undo any changes made locally and revert to previously saved values.

### **VLAN Configuration**

Each page shows up to 99 entries from the VLAN table, default being 20, selected through the "entries per page" input field. When first visited, the web page will show the first 20 entries from the beginning of the VLAN Table. The first displayed will be the one with the lowest VLAN ID found in the VLAN Table.

The "VLAN" input fields allow the user to select the starting point in the VLAN Table. Clicking the "Refresh" button will update the displayed table starting from that or the next closest VLAN Table match.

The ">>" button will use the last entry of the currently displayed entry as a basis for the next lookup. When the end is reached the text "No more entries" is shown in the displayed table. Use the "|<<" button to start over.

For IGMP VLAN interface creation, you can create with button "Add New IGMP VLAN" or enter IP configuration page to setup IP interface. System $\rightarrow$ IP $\rightarrow$ Add Interface.

| IGMI<br>Start from | P Snoo    | with 20 entrie   | I Configura      | ation           |               |     |    |          |               |                |           | Refresh  << >> |
|--------------------|-----------|------------------|------------------|-----------------|---------------|-----|----|----------|---------------|----------------|-----------|----------------|
| Delete             | VLAN ID   | Snooping Enabled | Querier Election | Querier Address | Compatibility | PRI | RV | QI (sec) | QRI (0.1 sec) | LLQI (0.1 sec) | URI (sec) |                |
|                    | 1         | Ô                |                  | 0.0.0.0         | IGMP-Auto ¥   | 0 🗸 | 2  | 125      | 100           | 10             | 1         |                |
| Add New<br>Save F  | IGMP VLAN |                  |                  |                 |               |     |    |          |               |                |           |                |

**Delete:** Select this option to delete an existing entry.

VLAN ID: The VLAN ID of the entry.

**IGMP Snooping Enabled:** Enable the per-VLAN IGMP Snooping. Up to 8 VLANs can be selected for IGMP Snooping.

**Querier Election:** Enable to join IGMP Querier election in the VLAN. Disable to act as an IGMP Non-Querier.

**Querier Address:** Define the IPv4 address as source address used in IP header for IGMP Querier election. When the Querier address is not set, the system uses the IPv4 management address of the IP interface associated with this VLAN. When the IPv4 management address is not set, the system uses the first available IPv4 management address. Otherwise, the system uses a pre-defined value. By default, this value will be 192.0.2.1.

**Compatibility:** Compatibility is maintained by hosts and routers taking appropriate actions depending on the versions of IGMP operating on hosts and routers within a network. The allowed selection is IGMP-Auto, Forced IGMPv1, Forced IGMPv2, Forced IGMPv3, default compatibility value is IGMP-Auto.

**PRI:** Priority of Interface. It indicates the IGMP control frame priority level generated by the system. These values can be used to prioritize different classes of traffic. The allowed range is 0 (best effort) to 7 (highest), default interface priority value is 0.

**RV:** Robustness Variable. The Robustness Variable allows tuning for the expected packet loss on a network. The allowed range is 1 to 255, default robustness variable value is 2.

**QI:** Query Interval. The Query Interval is the interval between General Queries sent by the Querier. The allowed range is 1 to 31744 seconds, default query interval is 125 seconds.

**QRI:** Query Response Interval. The Maximum Response Delay used to calculate the Maximum Response Code inserted into the periodic General Queries. The allowed range is 0 to 31744 in tenths of seconds, default query response interval is 100 in tenths of seconds (10 seconds).

**LLQI (LMQI for IGMP):** Last Member Query Interval. The Last Member Query Time is the time value represented by the Last Member Query Interval, multiplied by the Last Member Query Count. The allowed range is 0 to 31744 in tenths of seconds, default last member query interval is 10 in tenths of seconds (1 second).

**URI:** Unsolicited Report Interval. The Unsolicited Report Interval is the time between repetitions of a host's initial report of membership in a group. The allowed range is 0 to 31744 seconds, default unsolicited report interval is 1 second.

#### **Buttons**

**Refresh:** Refreshes the displayed table starting from the "VLAN" input fields.

<:: Updates the table starting from the first entry in the VLAN Table, i.e. the entry with the lowest VLAN ID.

>>: Updates the table, starting with the entry after the last entry currently displayed. Add New IGMP VLAN: Click to add a new VLAN interface for IGMP Snooping.

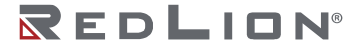

Save: Click to save changes.

**Reset:** Click to undo any changes made locally and revert to previously saved values.

### **Port Filtering Profile**

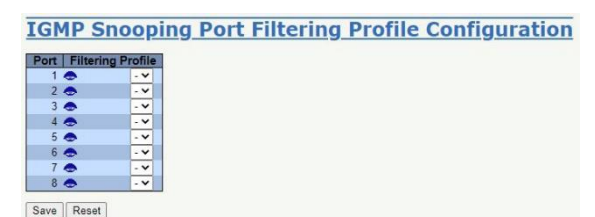

**Port:** The logical port for the settings.

**Filtering Profile:** Select the IPMC Profile as the filtering condition for the specific port. Summary about the designated profile will be shown by clicking the view button.

**Profile Management Button:** You can inspect the rules of the designated profile by using the following button:

: List the rules associated with the designated profile.

#### **Buttons**

**Save:** Click to save changes. **Reset:** Click to undo any changes made locally and revert to previously saved values.

# MLD Snooping

### **Basic Configuration**

This page provides MLD Snooping related configuration.

|                                                |               |                | Global Configuration                                                                                                |      |
|------------------------------------------------|---------------|----------------|----------------------------------------------------------------------------------------------------|------|
| Snooping                                       | Enabled       |                |                                                                                                    |      |
| Unregiste                                      | red IPMCv6 FI | ooding Enabled |                                                                                                    |      |
| MLD SSN                                        | Range         |                | ff3e::                                                                                                    | / 96 |
| Leave Pro                                      | xy Enabled    |                |                                                                                                    |      |
| roxy Ena                                       | abled         |                |                                                                                                    |      |
| Port F                                         | Router Port   | Fast Leave     | Throttling                                                                                                    |      |
| Port F                                         | Router Port   | Fast Leave     | Throttling                                                                                                    |      |
| Port F                                         | Router Port   | Fast Leave     | Throttling                                                                                                    |      |
| Port   F                                       | Router Port   | Fast Leave     | Throttling                                                                                                    |      |
| Port   F                                       | Router Port   | Fast Leave     | Throttling                                                                                                    |      |
| Port F<br>*<br>1<br>2<br>3                     | Router Port   | Fast Leave     | Throttling                                                                                                    |      |
| Port F<br>*<br>1<br>2<br>3<br>4<br>5           | Router Port   | Fast Leave     | Throttling<br>Throttling<br>unlimited v<br>unlimited v<br>unlimited v<br>unlimited v                                |      |
| Port F<br>*<br>1<br>2<br>3<br>4<br>5<br>6      | Router Port   | Fast Leave     | Throttling                                                                                                    |      |
| Port F<br>7<br>1<br>2<br>3<br>4<br>5<br>6<br>7 | Router Port   | Fast Leave     | Throttiing<br>Turlimited<br>unlimited<br>unlimited<br>unlimited<br>unlimited<br>unlimited<br>unlimited<br>unlimited |      |

Snooping Enabled: Enable the Global MLD Snooping.

**Unregistered IPMCv6 Flooding Enabled:** Enable unregistered IPMCv6 traffic flooding. The flooding control takes effect only when MLD Snooping is enabled. When MLD Snooping is disabled, unregistered IPMCv6 traffic flooding is always active in spite of this setting.

**MLD SSM Range:** SSM (Source-Specific Multicast) Range allows the SSM-aware hosts and routers to run the SSM service model for the groups in the address range. Assign valid IPv6 multicast address as prefix with a prefix length (from 8 to 128) for the range.

**Leave Proxy Enabled:** Enable MLD Leave Proxy. This feature can be used to avoid forwarding unnecessary leave messages to the router side.

**Proxy Enabled:** Enable MLD Proxy. This feature can be used to avoid forwarding unnecessary join and leave messages to the router side.

**Router Port:** Specify which ports act as router ports. A router port is a port on the Ethernet switch that leads towards the Layer 3 multicast device or MLD querier. If an aggregation member port is selected as a router port, the whole aggregation will act as a router port.

**Fast Leave:** Enable the fast leave on the port. System will remove group record and stop forwarding data upon receiving the MLDv1 leave message without sending last member query messages. It is recommended to enable this feature only when a single MLDv1 host is connected to the specific port.

Throttling: Enable to limit the number of multicast groups to which a switch port can belong.

#### Buttons

**Save:** Click to save changes. **Reset:** Click to undo any changes made locally and revert to previously saved values.

#### **VLAN Configuration**

Each page shows up to 99 entries from the VLAN table, default being 20, selected through the "entries per page" input field. When first visited, the web page will show the first 20 entries from the beginning of the VLAN Table. The first displayed will be the one with the lowest VLAN ID found in the VLAN Table.

The "VLAN" input fields allow the user to select the starting point in the VLAN Table. Clicking the "Refresh" button will update the displayed table starting from that or the next closest VLAN Table match.

The >> will use the last entry of the currently displayed entry as a basis for the next lookup. When the end is reached the text "No more entries" is shown in the displayed table. Use the |<< button to start over.

| MLD S         | noop   | ing VLAN (       | <u>Configurat</u> | tion        |    |     |    |          |    |             |                |           | Refresh  << >> |
|---------------|--------|------------------|-------------------|-------------|----|-----|----|----------|----|-------------|----------------|-----------|----------------|
| Start from VL | AN 1   | with 20 entries  | s per page.       |             |    |     |    |          |    |             |                |           |                |
| Delete        | LAN ID | Snooping Enabled | Querier Election  | Compatibili | ty | PRI | RV | QI (sec) | QR | I (0.1 sec) | LLQI (0.1 sec) | URI (sec) |                |
| 0             | 1      | Ô                |                   | MLD-Auto    | ~  | 0 ~ | 2  | 125      |    | 100         | 10             | 1         |                |
| Delete        |        |                  |                   | MLD-Auto    | ~  | 0 🗸 | 2  | 125      | ſ  | 100         | 10             | 1         |                |
| Add New MI    | D VLAN |                  |                   |             |    |     |    |          |    |             |                |           |                |

For MLD VLAN interface creation, you can create with button "Add New MLD VLAN" or enter IP configuration page to setup IP interface. System $\rightarrow$ IP $\rightarrow$ Add Interface.

VLAN ID: The VLAN ID of the entry.

**MLD Snooping Enabled:** Enable the per-VLAN MLD Snooping. Up to 8 VLANs can be selected for MLD Snooping.

**Querier Election:** Enable to join MLD Querier election in the VLAN. Disable to act as a MLD Non-Querier.

**Compatibility:** Compatibility is maintained by hosts and routers taking appropriate actions depending on the versions of MLD operating on hosts and routers within a network. The allowed selection is MLD-Auto, Forced MLDv1, Forced MLDv2, default compatibility value is MLD-Auto.

**PRI:** Priority of Interface. PRI indicates the MLD control frame priority level generated by the system. These values can be used to prioritize different classes of traffic. The allowed range is 0 (best effort) to 7 (highest), default interface priority value is 0.

**RV:** Robustness Variable. The Robustness Variable allows tuning for the expected packet loss on a link. The allowed range is 1 to 255, default robustness variable value is 2.

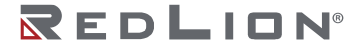

**QI:** Query Interval. The Query Interval is the interval between General Queries sent by the Querier. The allowed range is 1 to 31744 seconds, default query interval is 125 seconds.

**QRI:** Query Response Interval. The Maximum Response Delay used to calculate the Maximum Response Code inserted into the periodic General Queries. The allowed range is 0 to 31744 in tenths of seconds, default query response interval is 100 in tenths of seconds (10 seconds).

**LLQI:** Last Listener Query Interval. The Last Listener Query Interval is the Maximum Response Delay used to calculate the Maximum Response Code inserted into Multicast Address Specific Queries sent in response to Version 1 Multicast Listener Done messages. It is also the Maximum Response Delay used to calculate the Maximum Response Code inserted into Multicast Address and Source Specific Query messages. The allowed range is 0 to 31744 in tenths of seconds, default last listener query interval is 10 in tenths of seconds (1 second).

**URI:** Unsolicited Report Interval. The Unsolicited Report Interval is the time between repetitions of a node's initial report of interest in a multicast address. The allowed range is 0 to 31744 seconds, default unsolicited report interval is 1 second.

#### Buttons

Refresh: Refreshes the displayed table starting from the "VLAN" input fields.

<:: Updates the table starting from the first entry in the VLAN Table, i.e. the entry with the lowest VLAN ID.

>>: Updates the table, starting with the entry after the last entry currently displayed.

Add New MLD VLAN: Click to add new VLAN interface for MLD Snooping.

#### Save: Click to save changes.

Reset: Click to undo any changes made locally and revert to previously saved values.

### Port Filtering Profile

| ort Filterin | ng Profile |  |  |
|--------------|------------|--|--|
| 1 🐟          |            |  |  |
| 2 🗢          |            |  |  |
| 3 🍮          | - 🗸        |  |  |
| 4 🗢          | - •        |  |  |
| 5 🗢          | - •        |  |  |
| 6 🗢          | - •        |  |  |
| 7 🗢          | - •        |  |  |
| 8            |            |  |  |

**Port:** The logical port for the settings.

**Filtering Profile:** Select the IPMC Profile as the filtering condition for the specific port. Summary about the designated profile will be shown by clicking the view button.

**Profile Management Button:** You can inspect the rules of the designated profile by using the following button:

: List the rules associated with the designated profile.

#### Buttons

**Save:** Click to save changes. **Reset:** Click to undo any changes made locally and revert to previously saved values.

# LLDP

# LLDP

This page allows the user to inspect and configure the current LLDP interface settings.

| Tx Interval                                                                                                    | 5                                                                                   | seconds                                                                                                    |           |      |            |          |                                                                                                    |          |               |
|----------------------------------------------------------------------------------------------------|-------------------------------------------------------------------------------------|----------------------------------------------------------------------------------------------------|-----------|------|------------|----------|----------------------------------------------------------------------------------------------------|----------|---------------|
| Tx Hold                                                                                                    | 4                                                                                   | times                                                                                                    |           |      |            |          |                                                                                                    |          |               |
| Tx Delay                                                                                                    | 1                                                                                   | seconds                                                                                                    |           |      |            |          |                                                                                                    |          |               |
| Tx Reinit                                                                                                    | 2                                                                                   | seconds                                                                                                    |           |      |            |          |                                                                                                    |          |               |
| Interf                                                                                                    | -                                                                                   | Made                                                                                                    | CDD autom | Tree | Dest Deser | Cue Mame | Sus Decer                                                                                                | Sus Cana | Margaret A.c. |
| Interf                                                                                                    | ace                                                                                 | Mode                                                                                                    | CDP aware | Trap | Port Descr | Sys Name | Sys Descr                                                                                                | Sys Capa | Mgmt Ac       |
| Interf                                                                                                    | ace .                                                                               | Mode                                                                                                    | CDP aware | Trap | Port Descr | Sys Name | Sys Descr                                                                                                | Sys Capa | Mgmt Ac       |
| Interf<br>GigabitEther                                                                                                 | ace *                                                                               | Mode                                                                                                    | CDP aware |      | Port Descr | Sys Name | Sys Descr                                                                                                | Sys Capa | Mgmt Ac       |
| Interf<br>GigabitEther<br>GigabitEther<br>GigabitEther                                                                 | ace<br>net 1/1<br>net 1/2<br>net 1/3                                                | Mode                                                                                                    | CDP aware |      | Port Descr | Sys Name | Sys Descr                                                                                                | Sys Capa | Mgmt Ac       |
| Interf<br>GigabitEther<br>GigabitEther<br>GigabitEther<br>GigabitEther                                                 | ace<br>net 1/1<br>net 1/2<br>net 1/3<br>net 1/4                                     | Mode<br><>                                                                                                    | CDP aware |      | Port Descr | Sys Name | Sys Descr                                                                                                | Sys Capa | Mgmt Ac       |
| Interf<br>GigabitEther<br>GigabitEther<br>GigabitEther<br>GigabitEther<br>GigabitEther                                 | ace<br>net 1/1<br>net 1/2<br>net 1/3<br>net 1/4<br>net 1/5                          | Mode<br>Chabled V<br>Enabled V<br>Enabled V<br>Enabled V<br>Enabled V                                                                                                    | CDP aware |      | Port Descr | Sys Name | Sys Descr                                                                                                | Sys Capa | Mgmt Ac       |
| Interf<br>GigabitEther<br>GigabitEther<br>GigabitEther<br>GigabitEther<br>GigabitEther<br>GigabitEther                 | ace<br>net 1/1<br>net 1/2<br>net 1/3<br>net 1/4<br>net 1/5<br>net 1/6               | Mode<br>Chabled V<br>Enabled V<br>Enabled V<br>Enabled V<br>Enabled V<br>Enabled V                                                                                                    | CDP aware |      | Port Descr | Sys Name | Sys Descr                                                                                                | Sys Capa | Mgmt Ac       |
| Interf<br>GigabitEther<br>GigabitEther<br>GigabitEther<br>GigabitEther<br>GigabitEther<br>GigabitEther<br>2.5GigabitEt | ace<br>net 1/1<br>net 1/2<br>net 1/3<br>net 1/4<br>net 1/4<br>net 1/6<br>hernet 1/1 | Mode<br>Calculate A second and a second and a second and a second and a second and a second and a second a second | CDP aware |      | Port Descr | Sys Name | Sys Descr<br>2<br>2<br>2<br>2<br>2<br>2<br>2<br>2<br>2<br>2<br>2<br>2<br>2<br>2<br>2<br>2<br>2<br>2<br>2 | Sys Capa | Mgmt Ac       |

**Tx Interval:** The switch periodically transmits LLDP frames to its neighbors for having the network discovery information up-to-date. The interval between each LLDP frame is determined by the Tx Interval value. Valid values are restricted to 5 - 32768 seconds.

**Tx Hold:** Each LLDP frame contains information about how long of a time the information in the LLDP frame shall be considered valid. The LLDP information valid period is set to Tx Hold multiplied by Tx Interval seconds. Valid values are restricted to 2 - 10 times.

**Tx Delay:** If some configuration is changed (e.g. the IP address) a new LLDP frame is transmitted, but the time between the LLDP frames will always be at least the value of Tx Delay seconds. Tx Delay cannot be larger than 1/4 of the Tx Interval value. Valid values are restricted to 1 - 8192 seconds.

**Tx Reinit:** When an interface is disabled, LLDP is disabled or the switch is rebooted, a LLDP shutdown frame is transmitted to the neighboring units, signaling that the LLDP information isn't valid anymore. Tx Reinit controls the amount of seconds between the shutdown frame and a new LLDP initialization. Valid values are restricted to 1 - 10 seconds.

Interface: The switch interface name of the logical LLDP interface.

Mode: Select LLDP mode.

- **Rx only:** The switch will not send out LLDP information, but LLDP information from neighbor units is analyzed.
- **Tx only:** The switch will drop LLDP information received from neighbors, but will send out LLDP information.
- **Disabled:** The switch will not send out LLDP information, and will drop LLDP information received from neighbors.
- **Enabled:** The switch will send out LLDP information, and will analyze LLDP information received from neighbors.

**CDP Aware:** Select CDP awareness.

The CDP operation is restricted to decoding incoming CDP frames (the switch doesn't transmit CDP frames). CDP frames are only decoded if LLDP on the interface is enabled.

Only CDP TLVs that can be mapped to a corresponding field in the LLDP neighbors' table are decoded. All other TLVs are discarded (Unrecognized CDP TLVs and discarded CDP frames are not shown in the LLDP statistics.). CDP TLVs are mapped onto LLDP neighbors' table as shown below.

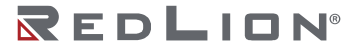

CDP TLV "Device ID" is mapped to the LLDP "Chassis ID" field.

CDP TLV "Address" is mapped to the LLDP "Management Address" field. The CDP address TLV can contain multiple addresses, but only the first address is shown in the LLDP neighbors table.

CDP TLV "Port ID" is mapped to the LLDP "Port ID" field.

CDP TLV "Version and Platform" is mapped to the LLDP "System Description" field.

Both the CDP and LLDP support "system capabilities", but the CDP capabilities cover capabilities that are not part of the LLDP. These capabilities are shown as "others" in the LLDP neighbors' table.

If all interfaces have CDP awareness disabled the switch forwards CDP frames received from neighbor devices. If at least one interface has CDP awareness enabled, then all CDP frames are terminated by the switch.

**Note:** When CDP awareness on an interface is disabled the CDP information isn't removed immediately, but gets removed when the hold time is exceeded.

Port Descr

**Optional TLV:** When checked the "port description" is included in LLDP information transmitted.

Sys Name

**Optional TLV:** When checked the "system name" is included in LLDP information transmitted.

Sys Descr

**Optional TLV:** When checked the "system description" is included in LLDP information transmitted.

Sys Capa

**Optional TLV:** When checked the "system capability" is included in LLDP information transmitted.

Mgmt Addr

**Optional TLV:** When checked the "management address" is included in LLDP information transmitted.

#### Buttons

**Save:** Click to save changes. **Reset:** Click to undo any changes made locally and revert to previously saved values.

# LLDP-MED

This page allows you to configure the LLDP-MED. This function applies to VoIP devices which support LLDP-MED.

LLDP-MED Configuration
Fast Start Repeat Count
Fast start repeat count
4

**Fast start repeat count:** Rapid startup and Emergency Call Service Location Identification Discovery of endpoints is a critically important aspect of VoIP systems in general. In addition, it is best to advertise only those pieces of information which are specifically relevant to particular endpoint types (for example only advertise the voice network policy to permitted voice-capable devices), both in order to conserve the limited LLDPU space and to reduce security and system integrity issues that can come with inappropriate knowledge of the network policy.

With this in mind LLDP-MED defines an LLDP-MED Fast Start interaction between the protocol and the application layers on top of the protocol, in order to achieve these related properties. Initially, a Network Connectivity Device will only transmit LLDP TLVs in an LLDPDU. Only after an LLDP-MED Endpoint Device is detected, will an LLDP-MED capable Network Connectivity Device start to advertise LLDP-MED TLVs in outgoing LLDPDUs on the associated interface. The LLDP-MED application will temporarily speed up the transmission of the LLDPDU to start within a second, when a new LLDP-MED neighbor has been detected in order share LLDP-MED information as fast as possible to new neighbors.

Because there is a risk of an LLDP frame being lost during transmission between neighbors, it is recommended to repeat the fast start transmission multiple times to increase the possibility of the neighbors receiving the LLDP frame. With Fast start repeat count it is possible to specify the number of times the fast start transmission would be repeated. The recommended value is 4 times, given that 4 LLDP frames with a 1 second interval will be transmitted, when an LLDP frame with new information is received.

It should be noted that LLDP-MED and the LLDP-MED Fast Start mechanism is only intended to run on links between LLDP-MED Network Connectivity Devices and Endpoint Devices, and as such does not apply to links between LAN infrastructure elements, including Network Connectivity Devices, or other types of links.

|                        | Tra          | nsmit TLV: | 5        |                |
|------------------------|--------------|------------|----------|----------------|
| Interface              | Capabilities | Policies   | Location | Device Type    |
|                        |              |            |          | 0 V            |
| GigabitEthernet 1/1    |              |            |          | Connectivity ~ |
| GigabitEthernet 1/2    |              |            |          | Connectivity ~ |
| GigabitEthernet 1/3    | 2            |            |          | Connectivity ~ |
| GigabitEthernet 1/4    |              |            |          | Connectivity ~ |
| GigabitEthernet 1/5    |              |            |          | Connectivity ~ |
| GigabitEthernet 1/6    |              |            |          | Connectivity ~ |
| 2.5GigabitEthernet 1/1 |              |            |          | Connectivity ~ |
| 2.5GigabitEthernet 1/2 |              |            |          | Connectivity ~ |

It is possible to select which LLDP-MED information that shall be transmitted to the neighbors. When the checkbox is checked the information is included in the frame transmitted to the neighbor.

Interface: The interface name to which the configuration applies.

**Transmit TLVs – Capabilities:** When checked the switch's capabilities is included in LLDP-MED information transmitted.

**Transmit TLVs – Policies:** When checked the configured policies for the interface is included in LLDP-MED information transmitted.

**Transmit TLVs – Location:** When checked the configured location information for the switch is included in LLDP-MED information transmitted.

**Transmit TLVs – PoE:** When checked the configured PoE (Power Over Ethernet) information for the interface is included in LLDP-MED information transmitted.

**Device Type:** Any LLDP-MED Device is operating as a specific type of LLDP-MED Device, which may be either a Network Connectivity Device or a specific Class of Endpoint Device, as defined below.

A Network Connectivity Device is a LLDP-MED Device that provides access to the IEEE 802 based LAN infrastructure for LLDP-MED Endpoint Devices.

An LLDP-MED Network Connectivity Device is a LAN access device based on any of the following technologies:

LAN Switch/Router IEEE 802.1 Bridge

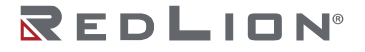

IEEE 802.3 Repeater (included for historical reasons)

IEEE 802.11 Wireless Access Point

Any device that supports the IEEE 802.1AB and MED extensions that can relay IEEE 802 frames via any method.

An Endpoint Device a LLDP-MED Device that sits at the network edge and provides some aspect of IP communications service, based on IEEE 802 LAN technology.

The main difference between a Network Connectivity Device and an Endpoint Device is that only an Endpoint Device can start the LLDP-MED information exchange.

Even though a switch always should be a Network Connectivity Device, it is possible to configure it to act as an Endpoint Device, and thereby start the LLDP-MED information exchange (In the case where two Network Connectivity Devices are connected together).

 Location
 Langitude
 0
 \* East
 Altitude
 0
 Meters
 Map Datum
 WGS84
 V

**Latitude:** Latitude SHOULD be normalized to within 0-90 degrees with a maximum of 4 digits. It is possible to specify the direction to either North of the equator or South of the equator.

**Longitude:** Longitude SHOULD be normalized to within 0-180 degrees with a maximum of 4 digits. It is possible to specify the direction to either East of the prime meridian or West of the prime meridian.

**Altitude:** Altitude SHOULD be normalized to within -2097151.9 to 2097151.9 with a maximum of 1 digits. It is possible to select between two altitude types (floors or meters).

**Meters**: Representing meters of Altitude defined by the vertical datum specified. **Floors**: Representing altitude in a form more relevant in buildings which have different floor-tofloor dimensions. An altitude = 0.0 is meaningful even outside a building, and represents ground level at the given latitude and longitude. Inside a building, 0.0 represents the floor level associated with ground level at the main entrance.

Map Datum: The Map Datum is used for the coordinates given in these options:

- **WGS84**: (Geographical 3D) World Geodesic System 1984, CRS Code 4327, Prime Meridian Name: Greenwich.
- NAD83/NAVD88: North American Datum 1983, CRS Code 4269, Prime Meridian Name: Greenwich; The associated vertical datum is the North American Vertical Datum of 1988 (NAVD88). This datum pair is to be used when referencing locations on land, not near tidal water (which would use Datum = NAD83/MLLW).
- NAD83/MLLW: North American Datum 1983, CRS Code 4269, Prime Meridian Name: Greenwich; The associated vertical datum is Mean Lower Low Water (MLLW). This datum pair is to be used when referencing locations on water/sea/ocean.

| Civic Address Location |                          |                        |  |
|------------------------|--------------------------|------------------------|--|
| Country code           | State                    | County                 |  |
| City                   | City district            | Block (Neighborhood)   |  |
| Street                 | Leading street direction | Trailing street suffix |  |
| Street suffix          | House no.                | House no. suffix       |  |
| Landmark               | Additional location info | Name                   |  |
| Zip code               | Building                 | Apartment              |  |
| Floor                  | Room no.                 | Place type             |  |
| Postal community name  | P.O. Box                 | Additional code        |  |

IETF Geopriv Civic Address based Location Configuration Information (Civic Address LCI). The total number of characters for the combined civic address information must not exceed 250 characters. A couple of notes to the limitation of 250 characters.

- 1. If more than one civic address location is used, each of the additional civic address locations will use 2 extra characters in addition to the civic address location text.
- 2. The 2 letter country code is not part of the 250 characters limitation.

Country code: The two-letter ISO 3166 country code in capital ASCII letters - Example: DK, DE or US. State: National subdivisions (state, canton, region, province, prefecture). County: County, parish, gun (Japan), district. City: City, township, shi (Japan) - Example: Copenhagen. **City district:** City division, borough, city district, ward, chou (Japan). Block (Neighborhood): Neighborhood, block. Street: Street - Example: Poppelvej. Leading street direction: Leading street direction - Example: N. Trailing street suffix: Trailing street suffix - Example: SW. Street suffix: Street suffix - Example: Ave, Platz. House no.: House number - Example: 21. House no. suffix: House number suffix - Example: A, 1/2. Landmark: Landmark or vanity address - Example: Columbia University. Additional location info: Additional location info - Example: South Wing. Name: Name (residence and office occupant) - Example: Flemming Jahn. **Zip code:** Postal/zip code - Example: 2791. **Building:** Building (structure) - Example: Low Library. **Apartment:** Unit (Apartment, suite) - Example: Apt 42. Floor: Floor - Example: 4. Room no.: Room number - Example: 450F. **Place type:** Place type - Example: Office. Postal community name: Postal community name - Example: Leonia. P.O. Box: Post office box (P.O. BOX) - Example: 12345. Additional code: Additional code - Example: 1320300003. Emergency Call Service

Emergency Call Service

Emergency Call Service (e.g. E911 and others), such as defined by TIA or NENA.

**Emergency Call Service:** Emergency Call Service ELIN identifier data format is defined to carry the ELIN identifier as used during emergency call setup to a traditional CAMA or ISDN trunk-based PSAP. This format consists of a numerical digit string, corresponding to the ELIN to be used for emergency calling.

| Delete | Policy ID | Applicatio | n Type | Tag    |   | VLAN ID | L2 Priority | DSCP |
|--------|-----------|------------|--------|--------|---|---------|-------------|------|
| Delete | 0         | Voice      | ~      | Tagged | ~ | 1       | 0           | 0    |
|        |           | Lances     |        |        |   |         |             | -    |
| dd Now | Dollar    |            |        |        |   |         |             |      |
| on Mem | Folicy    |            |        |        |   |         |             |      |

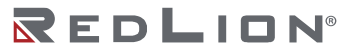

Network Policy Discovery enables the efficient discovery and diagnosis of mismatch issues with the VLAN configuration, along with the associated Layer 2 and Layer 3 attributes, which apply for a set of specific protocol applications on that port. Improper network policy configurations are a very significant issue in VoIP environments that frequently result in voice quality degradation or loss of service.

Policies are only intended for use with applications that have specific 'real-time' network policy requirements, such as interactive voice and/or video services.

The network policy attributes advertised are:

Layer 2 VLAN ID (IEEE 802.1Q-2003)

Layer 2 priority value (IEEE 802.1D-2004)

Layer 3 Diffserv code point (DSCP) value (IETF RFC 2474)

This network policy is potentially advertised and associated with multiple sets of application types supported on a given port. The application types specifically addressed are:

Voice Guest Voice

Softphone Voice

Video Conferencing

Streaming Video

Control / Signalling (conditionally support a separate network policy for the media types above) A large network may support multiple VoIP policies across the entire organization, and different policies per application type. LLDP-MED allows multiple policies to be advertised per port, each corresponding to a different application type. Different ports on the same Network Connectivity Device may advertise different sets of policies, based on the authenticated user identity or port configuration.

It should be noted that LLDP-MED is not intended to run on links other than between Network Connectivity Devices and Endpoints, and therefore does not need to advertise the multitude of network policies that frequently run on an aggregated link interior to the LAN.

**Delete:** Check to delete the policy. It will be deleted during the next save.

**Policy ID:** ID for the policy. This is auto generated and shall be used when selecting the policies that shall be mapped to the specific interfaces.

Application Type: Intended use of the application types:

- **Voice:** For use by dedicated IP Telephony handsets and other similar appliances supporting interactive voice services. These devices are typically deployed on a separate VLAN for ease of deployment and enhanced security by isolation from data applications.
- **Voice Signalling** (conditional): For use in network topologies that require a different policy for the voice signalling than for the voice media. This application type should not be advertised if all the same network policies apply as those advertised in the Voice application policy.
- **Guest Voice**: Support a separate 'limited feature-set' voice service for guest users and visitors with their own IP Telephony handsets and other similar appliances supporting interactive voice services.
- **Guest Voice Signalling** (conditional): For use in network topologies that require a different policy for the guest voice signalling than for the guest voice media. This application type should not be advertised if all the same network policies apply as those advertised in the Guest Voice application policy.
- **Softphone Voice**: For use by softphone applications on typical data centric devices, such as PCs or laptops. This class of endpoints frequently does not support multiple VLANs, if at all, and are typically configured to use an 'untagged' VLAN or a single 'tagged' data specific VLAN. When a network policy is defined for use with an 'untagged' VLAN (see Tagged flag below), then the L2 priority field is ignored and only the DSCP value has relevance.

- **Video Conferencing**: For use by dedicated Video Conferencing equipment and other similar appliances supporting real-time interactive video/audio services.
- **Streaming Video**: For use by broadcast or multicast based video content distribution and other similar applications supporting streaming video services that require specific network policy treatment. Video applications relying on TCP with buffering would not be an intended use of this application type.
- **Video Signalling** (conditional): For use in network topologies that require a separate policy for the video signalling than for the video media. This application type should not be advertised if all the same network policies apply as those advertised in the Video Conferencing application policy.

Tag: Tag indicating whether the specified application type is using a 'tagged' or an 'untagged' VLAN.

- Untagged indicates that the device is using an untagged frame format and as such does not include a tag header as defined by IEEE 802.1Q-2003. In this case, both the VLAN ID and the Layer 2 priority fields are ignored and only the DSCP value has relevance.
- Tagged indicates that the device is using the IEEE 802.1Q tagged frame format, and that both the VLAN ID and the Layer 2 priority values are being used, as well as the DSCP value. The tagged format includes an additional field, known as the tag header. The tagged frame format also includes priority tagged frames as defined by IEEE 802.1Q-2003.

VLAN ID: VLAN identifier (VID) for the interface as defined in IEEE 802.1Q-2003.

**L2 Priority:** L2 Priority is the Layer 2 priority to be used for the specified application type. L2 Priority may specify one of eight priority levels (0 through 7), as defined by IEEE 802.1D-2004. A value of 0 represents use of the default priority as defined in IEEE 802.1D-2004.

**DSCP:** DSCP value to be used to provide Diffserv node behaviour for the specified application type as defined in IETF RFC 2474. DSCP may contain one of 64 code point values (0 through 63). A value of 0 represents use of the default DSCP value as defined in RFC 2475.

Adding a new policy: Click to add a new policy. Specify the Application type, Tag, VLAN ID, L2 Priority and DSCP for the new policy. Click "Save". The number of policies supported is 32.

#### **Buttons**

**Save:** Click to save changes. **Reset:** Click to undo any changes made locally and revert to previously saved values.

# MAC Table

The MAC Address Table is configured on this page. Set timeouts for entries in the dynamic MAC Table and configure the static MAC table here.

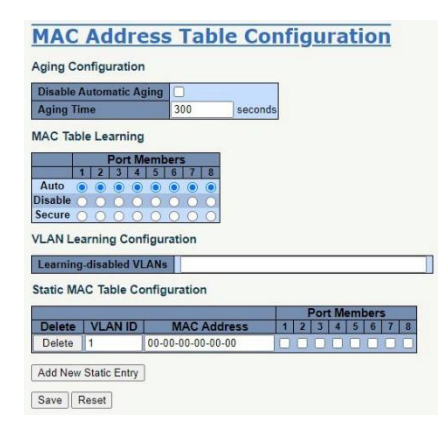

# Aging Configuration

By default, dynamic entries are removed from the MAC table after 300 seconds. This removal is called aging.

Configure aging time by entering a value here in seconds; for example, Age time seconds. The allowed range is 10 to 1000000 seconds.

Disable the automatic aging of dynamic entries by checking  $\square$  Disable automatic aging.

MAC Table Learning

If the learning mode for a given port is greyed out, then another module is in control of the mode, and it cannot be changed by the user. An example of such a module is MAC-Based Authentication under 802.1X.

Learning for ports is based on the following settings:

Auto: Learning is done automatically as soon as a frame with unknown SMAC is received.

Disable: No learning is done.

Secure: Only static MAC entries are learned, all other frames are dropped.

**Note:** Make sure that the link used for managing the switch is added to the Static Mac Table before changing to secure learning mode, otherwise the management link is lost and can only be restored by using another non-secure port or by connecting to the switch via the serial interface.

### VLAN Learning Configuration

**Learning-disabled VLANs:** This field shows the Learning-disabled VLANs. When a NEW MAC arrives into a learning-disabled VLAN, the MAC won't be learned. By the default, the field is empty. More VLANs may be created by using a list syntax where the individual elements are separated by commas. Ranges are specified with a dash separating the lower and upper bound.

The following example will create VLANs 1, 10, 11, 12, 13, 200, and 300: 1,10-13,200,300. Spaces are allowed in between the delimiters.

### Static MAC Table Configuration

The static entries in the MAC table are shown in this table. The static MAC table can contain 64 entries. The MAC table is sorted first by VLAN ID and then by MAC address.

**Delete:** Check to delete the entry. It will be deleted during the next save.

VLAN ID: The VLAN ID of the entry.

MAC Address: The MAC address of the entry.

**Port Members:** Checkmarks indicate which ports are members of the entry. Check or uncheck as needed to modify the entry.

Adding a New Static Entry: To add a new entry to the static MAC table, click "Add New Static Entry". Specify the VLAN ID, MAC address, and port members for the new entry. Click "Save".

#### Buttons

**Save:** Click to save changes. **Reset:** Click to undo any changes made locally and revert to previously saved values.

# VLANs

# Configuration

This page allows for controlling VLAN configuration on the switch. The page is divided into a global section and a per-port configuration section.

| Ether                                   | ed Access V<br>type for Cust                                                             | LANs<br>om S-ports                                                  | 1<br>888A8                                                                                        |                         |                      |                                                                                                    |                                                                                                    |          |                                                        |                    |
|-----------------------------------------|------------------------------------------------------------------------------------------|---------------------------------------------------------------------|---------------------------------------------------------------------------------------------------|-------------------------|----------------------|----------------------------------------------------------------------------------------------------|----------------------------------------------------------------------------------------------------|----------|--------------------------------------------------------|--------------------|
| L                                       | N Nai                                                                                    | ne Co                                                               | onfigu                                                                                            | Irati                   | on                   |                                                                                                    |                                                                                                    |          |                                                        |                    |
| LAN                                     | ID Name                                                                                  |                                                                     |                                                                                                   |                         |                      |                                                                                                    |                                                                                                    |          |                                                        |                    |
| 1                                       | default                                                                                  |                                                                     |                                                                                                   |                         |                      |                                                                                                    |                                                                                                    |          |                                                        |                    |
| or                                      |                                                                                          |                                                                     | figur                                                                                             | atio                    | n                    |                                                                                                    |                                                                                                    |          |                                                        |                    |
|                                         | LVLA                                                                                     | 1 001                                                               | ingui                                                                                             | utio                    |                      |                                                                                                    |                                                                                                    |          |                                                        |                    |
|                                         |                                                                                          |                                                                     |                                                                                                   |                         |                      |                                                                                                    |                                                                                                    |          |                                                        |                    |
| ort                                     | Mode                                                                                     | Port                                                                | Port Ty                                                                                           | /pe                     | Ingress              | Ingress<br>Acceptance                                                                                                    | Egress                                                                                                    |          | Allowed                                                | Forbidden          |
| ort                                     | Mode                                                                                     | Port<br>VLAN                                                        | Port Ty                                                                                           | /pe<br>~                | Ingress<br>Filtering | Ingress<br>Acceptance                                                                                                    | Egress<br>Tagging                                                                                            | ~        | Allowed<br>VLANs                                       | Forbidden<br>VLANs |
| ort<br>•<br>1                           | Mode<br><>  V<br>Access V                                                                | Port<br>VLAN<br>1                                                   | Port Ty<br><><br>C-Port                                                                           | /pe<br>~                | Ingress<br>Filtering | Ingress<br>Acceptance                                                                                                    | Egress<br>Tagging<br><><br>Untag All                                                                         | <b>*</b> | Allowed<br>VLANs<br>1                                  | Forbidden<br>VLANs |
| ort<br>1                                | Mode<br><> V<br>Access V<br>Access V                                                     | Port<br>VLAN<br>1<br>1                                              | Port Ty<br><><br>C-Port<br>C-Port                                                                 | /pe<br>~<br>~           | Ingress<br>Filtering | Ingress<br>Acceptance                                                                                                    | Egress<br>Tagging<br><><br>Untag All<br>Untag All                                                            | • • •    | Allowed<br>VLANs<br>1<br>1                             | Forbidden<br>VLANs |
| ort<br>1<br>2<br>3                      | Mode<br><> ¥<br>Access ¥<br>Access ¥                                                     | Port<br>VLAN<br>1<br>1<br>1                                         | Port Ty<br>C-Port<br>C-Port<br>C-Port                                                             | /pe<br>~<br>~<br>~      | Ingress<br>Filtering | Ingress<br>Acceptance<br>Tagged and Untagged ~<br>Tagged and Untagged ~<br>Tagged and Untagged ~                                                                                                    | Egress<br>Tagging<br>Untag All<br>Untag All<br>Untag All                                                     |          | Allowed<br>VLANs<br>1<br>1<br>1<br>1                   | Forbidden<br>VLANs |
| ort<br>1<br>2<br>3<br>4                 | Mode<br><> ¥<br>Access ¥<br>Access ¥<br>Access ¥                                         | Port<br>VLAN<br>1<br>1<br>1<br>1<br>1                               | Port Ty<br><><br>C-Port<br>C-Port<br>C-Port<br>C-Port                                             | /pe<br>~<br>~<br>~<br>~ | Ingress<br>Filtering | Ingress<br>Acceptance                                                                                                    | Egress<br>Tagging<br>Untag All<br>Untag All<br>Untag All<br>Untag All<br>Untag All                           |          | Allowed<br>VLANs<br>1<br>1<br>1<br>1<br>1              | Forbidden<br>VLANs |
| ort<br>1<br>2<br>3<br>4<br>5            | Mode<br><> V<br>Access V<br>Access V<br>Access V<br>Access V<br>Access V                 | Port<br>VLAN<br>1<br>1<br>1<br>1<br>1<br>1<br>1                     | Port Ty<br>C-Port<br>C-Port<br>C-Port<br>C-Port<br>C-Port                                         | /pe                     | Ingress<br>Filtering | Ingress<br>Acceptance                                                                                                    | Egress<br>Tagging<br>Untag All<br>Untag All<br>Untag All<br>Untag All<br>Untag All                           |          | Allowed<br>VLANs 1 1 1 1 1 1 1 1 1 1 1 1 1 1 1 1 1 1 1 | Forbidden<br>VLANs |
| ort<br>1<br>2<br>3<br>4<br>5<br>6       | Mode<br>C> V<br>Access V<br>Access V<br>Access V<br>Access V<br>Access V                 | Port<br>VLAN<br>1<br>1<br>1<br>1<br>1<br>1<br>1<br>1<br>1<br>1      | Port Ty<br>C-Port<br>C-Port<br>C-Port<br>C-Port<br>C-Port<br>C-Port<br>C-Port<br>C-Port           | /pe                     | Ingress<br>Filtering | Acceptance<br>Acceptance<br>Tagged and Untagged ~<br>Tagged and Untagged ~<br>Tagged and Untagged ~<br>Tagged and Untagged ~<br>Tagged and Untagged ~                                                                                                    | Egress<br>Tagging<br>Untag All<br>Untag All<br>Untag All<br>Untag All<br>Untag All<br>Untag All              |          | Allowed<br>VLANS<br>1<br>1<br>1<br>1<br>1<br>1<br>1    | Forbidden<br>VLANs |
| Port<br>1<br>2<br>3<br>4<br>5<br>6<br>7 | Mode<br>Access V<br>Access V<br>Access V<br>Access V<br>Access V<br>Access V<br>Access V | Port<br>VLAN<br>1<br>1<br>1<br>1<br>1<br>1<br>1<br>1<br>1<br>1<br>1 | Port Ty<br>C-Port<br>C-Port<br>C-Port<br>C-Port<br>C-Port<br>C-Port<br>C-Port<br>C-Port<br>C-Port | /pe                     | Ingress<br>Filtering | Acceptance  Acceptance  Tagged and Untagged  Tagged and Untagged  Tagged  Tagged and Untagged  Tagged  Tagged and Untagged  Tagged  Tagged and Untagged  Tagged  T | Egress<br>Tagging<br>Untag All<br>Untag All<br>Untag All<br>Untag All<br>Untag All<br>Untag All<br>Untag All |          | Allowed<br>VLANs 1 1 1 1 1 1 1 1 1 1 1 1 1 1 1 1 1 1 1 | Forbidden<br>VLANs |

Global VLAN Configuration

Allowed Access VLANs: This field shows the allowed Access VLANs, i.e. it only affects ports configured as Access ports. Ports in other modes are members of the VLANs specified in the Allowed VLANs field. By default, only VLAN 1 is enabled. More VLANs may be created by using a list syntax where the individual elements are separated by commas. Ranges are specified with a dash separating the lower and upper bound. The following example will create VLANs 1, 10, 11, 12, 13, 200, and 300: 1,10-13,200,300. Spaces are allowed in between the delimiters.

**Ethertype for Custom S-ports:** This field specifies the Ethertype/TPID (specified in hexadecimal) used for Custom S-ports. The setting is in force for all ports whose Port Type is set to S-Custom-Port.

# Port VLAN Configuration

**Port:** This is the logical port number of this row.

**Mode:** The port mode (default is Access) determines the fundamental behavior of the port in question. A port can be in one of three modes as described below. Whenever a particular mode is selected, the remaining fields in that row will be either grayed out or made changeable depending on the mode in question. Grayed out fields show the value that the port will get when the mode is applied.

Access: Access ports are normally used to connect to end stations. Dynamic features like Voice VLAN may add the port to more VLANs behind the scenes. Access ports have the following characteristics:

Member of exactly one VLAN, the Port VLAN (a.k.a. Access VLAN), which by default is 1. Accepts untagged and C-tagged frames.

Discards all frames not classified to the Access VLAN.

On egress all frames are transmitted untagged.

**Trunk:** Trunk ports can carry traffic on multiple VLANs simultaneously, and are normally used to connect to other switches. Trunk ports have the following characteristics:

By default, a trunk port is member of all VLANs (1-4095).

The VLANs that a trunk port is member of may be limited by the use of Allowed VLANs. Frames classified to a VLAN that the port is not a member of are discarded.

By default, all frames but frames classified to the Port VLAN (a.k.a. Native VLAN) get tagged on egress. Frames classified to the Port VLAN do not get C-tagged on egress.

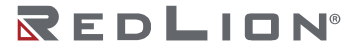

Egress tagging can be changed to tag all frames, in which case only tagged frames are accepted on ingress.

**Hybrid:** Hybrid ports resemble trunk ports in many ways, but adds additional port configuration features. In addition to the characteristics described for trunk ports, hybrid ports have these abilities:

Can be configured to be VLAN tag unaware, C-tag aware, S-tag aware, or S-custom-tag aware. Ingress filtering can be controlled.

Ingress acceptance of frames and configuration of egress tagging can be configured independently.

**Port VLAN:** Determines the port's VLAN ID (a.k.a. PVID). Allowed VLANs are in the range 1 through 4095, default being 1. On ingress, frames get classified to the Port VLAN if the port is configured as VLAN unaware, the frame is untagged, or VLAN awareness is enabled on the port, but the frame is priority tagged (VLAN ID = 0). On egress, frames classified to the Port VLAN do not get tagged if Egress Tagging configuration is set to untag Port VLAN. The Port VLAN is called an "Access VLAN" for ports in Access mode and Native VLAN for ports in Trunk or Hybrid mode.

**Port Type:** Ports in hybrid mode allow for changing the port type, that is, whether a frame's VLAN tag is used to classify the frame on ingress to a particular VLAN, and if so, which TPID it reacts on. Likewise, on egress, the Port Type determines the TPID of the tag, if a tag is required.

- **Unaware:** On ingress, all frames, whether carrying a VLAN tag or not, get classified to the Port VLAN, and possible tags are not removed on egress.
- **C-Port:** On ingress, frames with a VLAN tag with TPID = 0x8100 get classified to the VLAN ID embedded in the tag. If a frame is untagged or priority tagged, the frame gets classified to the Port VLAN. If frames must be tagged on egress, they will be tagged with a C-tag.
- S-Port: On egress, if frames must be tagged, they will be tagged with an S-tag. On ingress, frames with a VLAN tag with TPID = 0x88A8 get classified to the VLAN ID embedded in the tag. Priority-tagged frames are classified to the Port VLAN. If the port is configured to accept Tagged Only frames (see Ingress Acceptance below), frames without this TPID are dropped.

**Notice:** If the S-port is configured to accept Tagged and Untagged frames (see Ingress Acceptance below), frames with a C-tag are treated like frames with an S-tag. If the S-port is configured to accept Untagged Only frames, S-tagged frames will be discarded (except for priority S-tagged frames). C-tagged frames are initially considered untagged and will therefore not be discarded. Later on in the ingress classification process, they will get classified to the VLAN embedded in the tag instead of the port VLAN ID.

**S-Custom-Port:** On egress, if frames must be tagged, they will be tagged with the custom S-tag. On ingress, frames with a VLAN tag with a TPID equal to the Ethertype configured for Custom-S ports get classified to the VLAN ID embedded in the tag. Priority-tagged frames are classified to the Port VLAN. If the port is configured to accept Tagged Only frames (see Ingress Acceptance below), frames without this TPID are dropped.

**Notice:** If the custom S-port is configured to accept Tagged and Untagged frames (see Ingress Acceptance below), frames with a C-tag are treated like frames with a custom S-tag. If the Custom S-port is configured to accept Untagged Only frames, custom S-tagged frames will be discarded (except for priority custom S-tagged frames). C-tagged frames are initially considered untagged and will therefore not be discarded. Later on in the ingress classification process, they will get classified to the VLAN embedded in the tag instead of the port VLAN ID.

**Ingress Filtering:** Hybrid ports allow for changing ingress filtering. Access and Trunk ports always have ingress filtering enabled. If ingress filtering is enabled (checkbox is checked), frames classified to a VLAN that the port is not a member of get discarded. If ingress filtering is disabled, frames classified

to a VLAN that the port is not a member of are accepted and forwarded to the switch engine. However, the port will never transmit frames classified to VLANs that it is not a member of.

**Ingress Acceptance:** Hybrid ports allow for changing the type of frames that are accepted on ingress.

**Tagged and Untagged:** Both, tagged and untagged frames are accepted. See Port Type for a description of when a frame is considered tagged.

**Tagged Only:** Only frames tagged with the corresponding Port Type tag are accepted on ingress. **Untagged Only:** Only untagged frames are accepted on ingress. See Port Type for a description of when a frame is considered untagged.

Egress Tagging: Ports in Trunk and Hybrid mode may control the tagging of frames on egress.

**Untag Port VLAN:** Frames classified to the Port VLAN are transmitted untagged. Other frames are transmitted with the relevant tag.

**Tag All:** All frames, whether classified to the Port VLAN or not, are transmitted with a tag. **Untag All:** All frames, whether classified to the Port VLAN or not, are transmitted without a tag. This option is only available for ports in Hybrid mode.

**Allowed VLANs:** Ports in Trunk and Hybrid mode may control which VLANs they are allowed to become members of. Access ports can only be a member of one VLAN, the Access VLAN. The field's syntax is identical to the syntax used in the Enabled VLANs field. By default, a Trunk or Hybrid port will become a member of all VLANs, and is therefore set to 1-4095. The field may be left empty, which means that the port will not become a member of any VLANs.

**Forbidden VLANs:** A port may be configured to never become a member of one or more VLANs. This is particularly useful when dynamic VLAN protocols like MVRP and GVRP must be prevented from dynamically adding ports to VLANs. The trick is to mark such VLANs as forbidden on the port in question. The syntax is identical to the syntax used in the Enabled VLANs field. By default, the field is left blank, which means that the port may become a member of all possible VLANs.

#### **Buttons**

Save: Click to save changes.

Reset: Click to undo any changes made locally and revert to previously saved values.

### SVL

This page allows for controlling SVL configuration on the switch.

In SVL, one or more VLANs map to a Filter ID (FID). By default, there is a one-to-one mapping from VLAN to FID, in which case the switch acts as an IVL bridge, but with SVL multiple VLANs may share the same MAC address table entries.

| Delete | FID | VLANs |
|--------|-----|-------|
| Delete | 1   |       |

Delete: A previously allocated FID can be deleted by the use of this button.

**FID:** The Filter ID (FID) is the ID that VLANs get learned on in the MAC table when SVL is in effect. No two rows in the table can have the same FID and the FID must be a number between 1 and 63.

**VLANs:** List of VLANs mapped into FID. The syntax is as follows: Individual VLANs are separated by commas. Ranges are specified with a dash separating the lower and upper bound. The following example will map VLANs 1, 10, 11, 12, 13, 200, and 300: 1,10-13,200,300. Spaces are allowed in between the delimiters. The range of valid VLANs is 1 to 4095. The same VLAN can only be a member

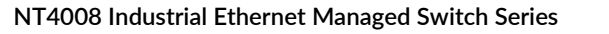

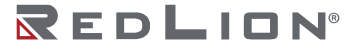

of one FID. A message will be displayed if one VLAN is grouped into two or more FIDs. All VLANs must map to a particular FID, and by default VLAN x maps to FID x. This implies that if FID x is defined, then VLAN x is implicitly a member of FID x unless it is specified for another FID. If FID x doesn't exist, a confirmation message will be displayed, asking whether to continue adding VLAN x implicitly to FID x.

### Buttons

**Add FID:** Add a new row to the SVL table. The FID will be pre-filled with the first unused FID. **Save:** Click to save changes.

**Reset:** Click to undo any changes made locally and revert to previously saved values.

# VCL

# MAC-based VLAN

MAC address to VLAN ID mappings can be configured here. This page allows adding and deleting MACbased VLAN Classification List entries and assigning the entries to different ports.

|              |              | the second second second second second second second second second second second second second second second se | ort me             | IIDel S                                                                                                    |                              |                                                                                                    |                                                                                                    |                                                                                                    |
|--------------|--------------|----------------------------------------------------------------------------------------------------|--------------------|----------------------------------------------------------------------------------------------------|------------------------------|----------------------------------------------------------------------------------------------------|----------------------------------------------------------------------------------------------------|----------------------------------------------------------------------------------------------------|
| ddress       | VLAN ID      | 1 2                                                                                                    | 3 4                | 5 6 7                                                                                                    | 8                            |                                                                                                    |                                                                                                    |                                                                                                    |
| -00-00-00-00 | 1            |                                                                                                    |                    |                                                                                                    |                              |                                                                                                    |                                                                                                    |                                                                                                    |
|              | -00-00-00-00 | -00-00-00-00 1                                                                                                  | -00-00-00-00 1 1 2 | vLANID         1         2         3         4           -00-00-00         1         1         1         1         1 | ddress VLAN ID 1 2 3 4 5 6 7 | Iddress         VLAN ID         I         I         < | iddress         VLAN ID         1         2         3         4         5         6         7         8           -00-00-00         1         1         1         1         1         1         1         1         1         1         1         1         1         1         1         1         1         1         1         1         1         1         1         1         1         1         1         1         1         1         1         1         1         1         1         1         1         1         1         1         1         1         1         1         1         1         1         1         1         1         1         1         1         1         1         1         1         1         1         1         1         1         1         1         1         1         1         1         1         1         1         1         1         1         1         1         1         1         1         1         1         1         1         1         1         1         1         1         1         1         1         1         1         1 | VLAN ID         1         2         3         4         5         6         7         6           000-00-00         1         1         1         1         1         1         1         1         1         1         1         1         1         1         1         1         1         1         1         1         1         1         1         1         1         1         1         1         1         1         1         1         1         1         1         1         1         1         1         1         1         1         1         1         1         1         1         1         1         1         1         1         1         1         1         1         1         1         1         1         1         1         1         1         1         1         1         1         1         1         1         1         1         1         1         1         1         1         1         1         1         1         1         1         1         1         1         1         1         1         1         1         1         1         1 |

**Delete:** To delete a MAC to VLAN ID mapping entry, check this box and press save. The entry will be deleted in the stack.

MAC Address: The MAC address of the mapping.

VLAN ID: The VLAN ID the above MAC will be mapped to.

**Port Members:** A row of check boxes for each port is displayed for each MAC to VLAN ID mapping entry. To include a port in the mapping, check the box. To remove or exclude the port from the mapping, make sure the box is unchecked. By default, no ports are members, and all boxes are unchecked.

Adding a New MAC to VLAN ID mapping entry: Click "Add New Entry" to add a new MAC to VLAN ID mapping entry. An empty row is added to the table, and the mapping can be configured as needed. Any unicast MAC address can be used to configure the mapping. No broadcast or multicast MAC addresses are allowed. Legal values for a VLAN ID are 1 through 4095. The MAC to VLAN ID entry is enabled when you click on "Save". A mapping without any port members will not be added when you click "Save". The "Delete" button can be used to undo the addition of new mappings. The maximum possible MAC to VLAN ID mapping entries are limited to 256.

#### **Buttons**

Save: Click to save changes.

**Reset:** Click to undo any changes made locally and revert to previously saved values.

**Auto-refresh:** Check this box to refresh the page automatically. Automatic refresh occurs every 3 seconds.

Refresh: Refreshes the displayed table.

# Protocol-based VLAN

### **Protocol to Group**

This page allows you to add a new Protocol to Group Name (each protocol can be part of only one Group) mapping entries as well as allow you to see and delete already mapped entries for the switch.

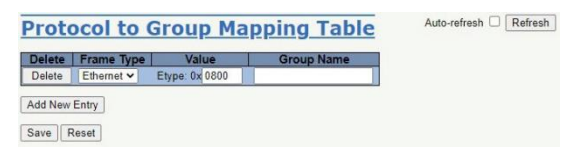

The displayed settings are:

**Delete:** To delete a Protocol to Group Name map entry, check this box. The entry will be deleted from the switch during the next Save.

Frame Type: Frame Type can have one of the following values:

Ethernet LLC SNAP

**Note:** When changing the Frame type field, the valid value of the following text field will vary depending on the new frame type you selected.

**Value:** Valid value that can be entered in this text field depends on the option selected from the preceding Frame Type selection menu. Below are the criteria for the three different Frame Types:

**Ethernet:** Value in the text field when Ethernet is selected as a Frame Type is called etype. Valid values for etype range between 0x0600 and 0xffff

LLC: Valid value in this case is comprised of two different sub-values.

DSAP: 1-byte long string (0x00-0xff)

SSAP: 1-byte long string (0x00-0xff)

SNAP: Valid value in this case is also comprised of two different sub-values.

**OUI:** OUI (Organizationally Unique Identifier) is a parameter in the format of xx-xx-xx where each pair (xx) in the string is a hexadecimal value ranging between 0x00 and 0xff.

**PID:** PID (Protocol ID). If OUI is hexadecimal 000000, then the protocol ID is the Ethernet type (EtherType) field value for the protocol running on top of SNAP; if OUI is an OUI for a particular organization, the protocol ID is a value assigned by that organization to the protocol running on top of SNAP.

In other words, if the value of OUI field is 00-00-00 then the value of PID will be etype (0x0600-0xffff) and if the value of OUI is other than 00-00-00 then valid values of PID will be any value between 0x0000 and 0xffff.

**Group Name:** A valid Group Name is a 16-character long string, unique for every entry, which consists of a combination of alphabets (a-z or A-Z) and integers (0-9).

Note: Special characters and underscores (\_) are not allowed.

Adding a New Group to VLAN mapping entry: Click "Add New Entry" to add a new entry in the mapping table. An empty row is added to the table, where Frame Type, Value and the Group Name can be configured as needed. The "Delete" button can be used to undo the addition of new entry. The maximum possible Protocol to Group mappings are limited to 128.

#### Buttons

Save: Click to save changes.

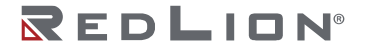

**Reset:** Click to undo any changes made locally and revert to previously saved values. **Auto-refresh:** Check this box to refresh the page automatically. Automatic refresh occurs every 3 seconds.

**Refresh:** Click to refresh the page immediately.

### Group to VLAN

This page allows you to map a Group Name (already configured or to be configured in the future) to a VLAN for the switch.

| Group      | Name to    | VLAN n   | <u>napping Table</u> | Auto-refresh CRefresh |
|------------|------------|----------|----------------------|-----------------------|
| Delete     | Group Name | VIANID   | Port Members         |                       |
| Delete     | Group Name | TTEAN ID |                      |                       |
| Add New Er | ntry       |          |                      |                       |

The displayed settings are:

**Delete:** To delete a Group Name to VLAN mapping, check this box. The entry will be deleted from the switch during the next Save.

**Group Name:** A valid Group Name is a string, at the most 16 characters long, which consists of a combination of alphabets (a-z or A-Z) and integers (0-9) with no special characters allowed. You may either use a Group that already includes one or more protocols (see Protocol to Group mappings), or create a Group to VLAN ID mapping that will become active the moment you add one or more protocols inside that Group. Furthermore, the Group to VLAN ID mapping is not unique, as long as the port lists of these mappings are mutually exclusive (e.g. Group1 can be mapped to VID 1 on port#1 and to VID 2 on port#2).

**VLAN ID:** The VLAN ID to which the Group Name will be mapped. A valid VLAN ID ranges from 1 to 4095.

**Port Members:** A row of check boxes for each port is displayed for each Group Name to VLAN ID mapping. To include a port in the mapping, check the box. To remove or exclude the port from the mapping, make sure the box is unchecked. By default, no ports are members and all boxes are unchecked.

Adding a new Group to VLAN mapping entry: Click "Add New Entry" to add a new entry in the mapping table. An empty row is added to the table and the Group Name, VLAN ID and port members can be configured as needed. Legal values for a VLAN ID are 1 through 4095. The "Delete" button can be used to undo the addition of new entry. The maximum possible Group to VLAN mappings are limited to 256.

### Buttons

**Auto-refresh:** Check this box to refresh the page automatically. Automatic refresh occurs every 3 seconds.

**Refresh:** Click to refresh the page immediately.

Save: Click to save changes.

Reset: Click to undo any changes made locally and revert to previously saved values.

# **IP** Subnet-based VLAN

The IP subnet to VLAN ID mappings can be configured here. This page allows adding, updating and deleting IP subnet to VLAN ID mapping entries and assigning them to different ports.

|        |            |             |         |   | P | ort | Me | mb | ers | m  |  |  |  |  |
|--------|------------|-------------|---------|---|---|-----|----|----|-----|----|--|--|--|--|
| Delete | IP Address | Mask Length | VLAN ID | 1 | 2 | 3   | 4  | 5  | 6 7 | 8  |  |  |  |  |
| Delete | 0.0.0      | 24          | 1       |   |   |     |    |    |     | 10 |  |  |  |  |

**Delete:** To delete a mapping, check this box and press save. The entry will be deleted in the stack.

**IP Address:** Indicates the subnet's IP address (Any of the subnet's host addresses can be also provided here, the application will convert it automatically).

Mask Length: Indicates the subnet's mask length.

**VLAN ID:** Indicates the VLAN ID the subnet will be mapped to. IP Subnet to VLAN ID is a unique matching.

**Port Members:** A row of check boxes for each port is displayed for each IP subnet to VLAN ID mapping entry. To include a port in a mapping, simply check the box. To remove or exclude the port from the mapping, make sure the box is unchecked. By default, no ports are members and all boxes are unchecked.

Adding a New IP subnet-based VLAN: Click "Add New Entry" to add a new IP subnet to VLAN ID mapping entry. An empty row is added to the table, and the mapping can be configured as needed. Any IP address/mask can be configured for the mapping. Legal values for the VLAN ID are 1 to 4095. The IP subnet to VLAN ID mapping entry is enabled when you click on "Save". The "Delete" button can be used to undo the addition of new mappings. The maximum possible IP subnet to VLAN ID mappings are limited to 128.

#### **Buttons**

Save: Click to save changes.

**Reset:** Click to undo any changes made locally and revert to previously saved values.

**Auto-refresh:** Check this box to refresh the page automatically. Automatic refresh occurs every 3 seconds.

Refresh: Refreshes the displayed table.

# QoS

# **Port Classification**

This page allows you to configure the basic QoS Classification settings for all switch ports.

| Dort |      |      |                       |     |            | Ingress    |          |   |           |      |
|------|------|------|-----------------------|-----|------------|------------|----------|---|-----------|------|
| Port | CoS  | DPL  | PCP                   | DEI | Tag Class. | DSCP Based | Key Type |   | Address M | lode |
|      | <> ¥ | <> ¥ | $\diamond \mathbf{v}$ | 0 ¥ |            |            | <>       | * | 0         | *    |
| 1    | 0 🗸  | 0 -  | 0 -                   | 0~  | Enabled    |            | Normal   | * | Source    | *    |
| 2    | 0~   | 0~   | 0 🗸                   | 0~  | Enabled    |            | Normal   | ~ | Source    | ¥    |
| 3    | 0 🗸  | 0 🗸  | 0 🗸                   | 0 ~ | Enabled    |            | Normal   | * | Source    | *    |
| 4    | 0 🗸  | 0 🗸  | 0 🗸                   | 0~  | Enabled    |            | Normal   | ~ | Source    | *    |
| 5    | 0 🗸  | 0~   | 0 🗸                   | 0~  | Enabled    |            | Normal   | ~ | Source    | *    |
| 6    | 0 -  | 0~   | 0 🗸                   | 0~  | Enabled    |            | Normal   | * | Source    | *    |
| 7    | 0 🗸  | 0 ~  | 0 🗸                   | 0~  | Enabled    |            | Normal   | ~ | Source    | *    |
| 8    | 0~   | 0~   | 0~                    | 0~  | Enabled    |            | Normal   | ~ | Source    | ~    |

The displayed settings are:

**Port:** The port number for which the configuration below applies.

**CoS:** Controls the default CoS value. All frames are classified to a CoS. There is a one to one mapping between CoS, queue and priority. A CoS of 0 (zero) has the lowest priority. If the port is VLAN aware,

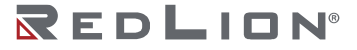

the frame is tagged and Tag Class is enabled, then the frame is classified to a CoS that is mapped from the PCP and DEI value in the tag. Otherwise the frame is classified to the default CoS. The classified CoS can be overruled by a QCL entry.

**Note:** If the default CoS has been dynamically changed, then the actual default CoS is shown in parentheses after the configured default CoS.

**DPL:** Controls the default DPL value. All frames are classified to a Drop Precedence Level. If the port is VLAN aware, the frame is tagged and Tag Class is enabled, then the frame is classified to a DPL that is mapped from the PCP and DEI value in the tag. Otherwise the frame is classified to the default DPL. The classified DPL can be overruled by a QCL entry.

**PCP:** Controls the default PCP value. All frames are classified to a PCP value. If the port is VLAN aware and the frame is tagged, then the frame is classified to the PCP value in the tag. Otherwise the frame is classified to the default PCP value.

**DEI:** Controls the default DEI value. All frames are classified to a DEI value. If the port is VLAN aware and the frame is tagged, then the frame is classified to the DEI value in the tag. Otherwise the frame is classified to the default DEI value.

Tag Class.: Shows the classification mode for tagged frames on this port.

**Disabled:** Use default CoS and DPL for tagged frames. **Enabled:** Use mapped versions of PCP and DEI for tagged frames.

Click on the mode in order to configure the mode and/or mapping.

**Note:** This setting has no effect if the port is VLAN unaware. Tagged frames received on VLAN unaware ports are always classified to the default CoS and DPL.

DSCP Based: Click to Enable DSCP Based QoS Ingress Port Classification.

**Key Type:** The key type specifying the key generated for frames received on the port. The allowed values are:

Normal: Half key, match outer tag, SIP/DIP and SMAC/DMAC.

**Double Tag:** Quarter key, match inner and outer tag.

**IP Address:** Half key, match inner and outer tag, SIP and DIP. For non-IP frames, match outer tag only.

MAC and IP Address: Full key, match inner and outer tag, SMAC, DMAC, SIP and DIP.

Filtering on DMAC type (unicast/multicast/broadcast) is supported for any key type.

Address Mode: The IP/MAC address mode specifying whether the QCL classification must be based on source (SMAC/SIP) or destination (DMAC/DIP) addresses on this port. This parameter is only used when the key type is Normal. The allowed values are:

**Source:** Enable SMAC/SIP matching. **Destination:** Enable DMAC/DIP matching.

### Button

**Save:** Click to save changes. **Reset:** Click to undo any changes made locally and revert to previously saved values.

# Port Policing

This page allows you to configure the Policer settings for all switch ports.

| Port | Enable | Rate | Unit   | Flow Control |
|------|--------|------|--------|--------------|
|      | 0      | 500  | 0 V    |              |
| 1    |        | 500  | kbps 🗸 |              |
| 2    | 0      | 500  | kbps 🗸 |              |
| 3    |        | 500  | kbps 🗸 |              |
| 4    | 0      | 500  | kbps 🗸 | 0            |
| 5    |        | 500  | kbps 🗸 |              |
| 6    |        | 500  | kbps 🗸 |              |
| 7    | 0      | 500  | kbps 🗸 |              |
| 8    | 0      | 500  | kbps 🗸 | Π            |

The displayed settings are:

**Port:** The port number for which the configuration below applies.

Enable: Enable or disable the port policer for this switch port.

**Rate:** Controls the rate for the port policer. This value is restricted to 100-3276700 when "Unit" is kbps or fps, and 1-3276 when "Unit" is Mbps or kfps. The rate is internally rounded up to the nearest value supported by the port policer.

Unit: Controls the unit of measure for the port policer rate as kbps, Mbps, fps or kfps.

**Flow Control:** If flow control is enabled and the port is in flow control mode, then pause frames are sent instead of discarding frames.

#### **Buttons**

Save: Click to save changes.

Reset: Click to undo any changes made locally and revert to previously saved values.

# **Queue Policing**

This page allows you to configure the Queue Policer settings for all switch ports.

| Port | Queue 0 | Queue 1 | Queue 2 | Queue 3 | Queue 4 | Queue 5 | Queue 6 | Queue 7 |
|------|---------|---------|---------|---------|---------|---------|---------|---------|
|      | Enable  | Enable  | Enable  | Enable  | Enable  | Enable  | Enable  | Enable  |
| *    |         |         |         |         |         |         |         |         |
| 1    |         |         |         |         |         |         |         |         |
| 2    |         |         |         |         |         |         |         |         |
| 3    |         |         |         |         |         |         |         |         |
| 4    |         |         |         |         |         |         |         |         |
| 5    |         |         |         |         |         |         |         |         |
| 6    |         |         | 0       | 0       | 0       |         |         |         |
| 7    |         |         |         |         |         |         |         |         |
| 8    |         |         |         |         |         |         |         |         |

The displayed settings are:

Port: The port number for which the configuration below applies.

Enable (E): Enable or disable the queue policer for this switch port.

**Rate:** Controls the rate for the queue policer. This value is restricted to 100-3276700 when "Unit" is kbps, and 1-3276 when "Unit" is Mbps. The rate is internally rounded up to the nearest value supported by the queue policer. This field is only shown if at least one of the queue policers is enabled.

**Unit:** Controls the unit of measure for the queue policer rate as kbps or Mbps. This field is only shown if at least one of the queue policers is enabled.

#### **Buttons**

**Save:** Click to save changes. **Reset:** Click to undo any changes made locally and revert to previously saved values.

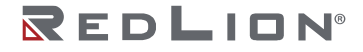

# **Port Scheduler**

This page provides an overview of QoS Egress Port Schedulers for all switch ports.

| Port | Mode            |    |    |    | We  | ight |    |    |    |
|------|-----------------|----|----|----|-----|------|----|----|----|
| Fon  | mode            | QO | Q1 | Q2 | Q3  | Q4   | Q5 | Q6 | Q7 |
| 1    | Strict Priority | -  |    |    |     |      |    | -  |    |
| 2    | Strict Priority | -  | -  |    | - 2 | -    | -  |    |    |
| 3    | Strict Priority |    |    |    | -   |      |    |    |    |
| 4    | Strict Priority | -  | -  | -  | -   | -    | -  | -  | -  |
| 5    | Strict Priority | -  | -  | -  | -   | -    | -  | -  | 10 |
| 6    | Strict Priority |    |    |    |     |      |    |    | -  |
| Ī    | Strict Priority | -  | -  | -  | -   | -    | -  | -  | -  |
| 8    | Strict Priority |    |    | -  |     |      | -4 |    | -  |

The displayed settings are:

**Port:** The logical port for the settings contained in the same row. Click on the port number in order to configure the schedulers.

Mode: Shows the scheduling mode for this port.

Qn: Shows the weight for this queue and port.

# Port Shaping

This page provides an overview of QoS Egress Port Shapers for all switch ports.

| Dert |    |    |    |    | Shape | rs |    |    |      |
|------|----|----|----|----|-------|----|----|----|------|
| Port | QO | Q1 | Q2 | Q3 | Q4    | Q5 | Q6 | Q7 | Port |
| 1    | ~  |    |    |    | -     |    |    | -  | -    |
| 2    | -  | -  | -  | -  | -     | -  | -  | -  |      |
| 3    | -  | -  | -  | -  | -     | -  | -  | -  | -    |
| 4    |    | -  |    |    | -     | -  | -  | -  |      |
| 5    | -  | -  | -  | -  | -     |    | -  | -  | 6    |
| 6    | -  | -  | -  |    | -     | -  | -  | -  | -    |
| Z    | -  |    |    |    |       |    |    | -  |      |
| 8    | -  | -  |    | -  | -     | -  | -  | -  |      |

The displayed settings are:

**Port:** The logical port for the settings contained in the same row. Click on the port number in order to configure the shapers.

Qn: Shows "-" for disabled or actual queue shaper rate - e.g. "800 Mbps".

Port: Shows "-" for disabled or actual port shaper rate - e.g. "800 Mbps".

QoS Egress Port Scheduler and Shapers

This page allows you to configure the Scheduler and Shapers for a specific port.

| neduler Mod | e Strict Priority | ~      |                                                 |
|-------------|-------------------|--------|-------------------------------------------------|
| able   Rate | Queue Shaper      | Excess | Port Shaper<br>Enable   Rate   Unit   Rate-type |
| <b>5</b> 00 | kbps 👻 Line 👻     |        | $-\Lambda$                                      |
| 500         | kbps 🗸 Line 🗸     | 0      |                                                 |
| 500         | kbps 🗸 Line 🗸     | 0      | s t                                             |
| 500         | kbps 🗸 Line 🖌     |        |                                                 |
| 500         | kbps v Line v     |        |                                                 |
| 500         | kbps 🗸 Line 🖌     | 0      |                                                 |
| 500         | kbps v Line v     | 0      |                                                 |
| 500         | kbps 🖌 Line 🗸     |        | $\rightarrow$ V                                 |
The displayed settings are:

**Scheduler Mode:** Controls how many of the queues are scheduled as strict and how many are scheduled as weighted on this switch port.

**Queue Shaper Enable:** Controls whether the queue shaper is enabled for this queue on this switch port.

**Queue Shaper Rate:** Controls the rate for the queue shaper. This value is restricted to 100-3281943 when "Unit" is kbps and 1-3281 when "Unit" is Mbps. The rate is internally rounded up to the nearest value supported by the queue shaper.

Queue Shaper Unit: Controls the unit of measure for the queue shaper rate as kbps or Mbps.

Queue Shaper Rate-type: The rate type of the queue shaper. The allowed values are:

**Line:** Specify that this shaper operates on line rate. **Data:** Specify that this shaper operates on data rate.

Queue Shaper Excess: Controls whether the queue is allowed to use excess bandwidth.

**Queue Scheduler Weight:** Controls the weight for this queue. This value is restricted to 1-100. This parameter is only shown if "Scheduler Mode" is set to "Weighted".

**Queue Scheduler Percent:** Shows the weight in percent for this queue. This parameter is only shown if "Scheduler Mode" is set to "Weighted".

Port Shaper Enable: Controls whether the port shaper is enabled for this switch port.

**Port Shaper Rate:** Controls the rate for the port shaper. This value is restricted to 100-3281943 when "Unit" is kbps, and 1-3281 when "Unit" is Mbps. The rate is internally rounded up to the nearest value supported by the port shaper.

Port Shaper Unit: Controls the unit of measure for the port shaper rate as kbps or Mbps.

Port Shaper Rate-type: The rate type of the port shaper. The allowed values are:

**Line:** Specify that this shaper operates on line rate. **Data:** Specify that this shaper operates on data rate.

### **Buttons**

**Save:** Click to save changes.

**Reset:** Click to undo any changes made locally and revert to previously saved values. **Back:** Click to undo any changes made locally and return to the previous page.

# Port Tag Remarking

This page provides an overview of QoS Egress Port Tag Remarking for all switch ports.

| Qos  | <u>S Egr</u> | ess Por | t Tag | Remarking |
|------|--------------|---------|-------|-----------|
| Port | Mode         | 1       |       |           |
| 1    | Mapped       | 1       |       |           |
| 2    | Mapped       |         |       |           |
| 3    | Mapped       |         |       |           |
| 4    | Mapped       |         |       |           |
| 5    | Mapped       |         |       |           |
| 6    | Mapped       |         |       |           |
| 7    | Mapped       |         |       |           |
| 8    | Manned       |         |       |           |

The displayed settings are:

**Port:** The logical port for the settings contained in the same row. Click on the port number in order to configure tag remarking.

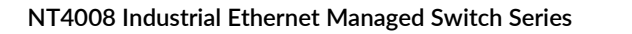

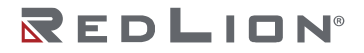

Mode: Shows the tag remarking mode for this port.

**Classified:** Use classified PCP/DEI values. **Default:** Use default PCP/DEI values. **Mapped:** Use mapped versions of CoS and DPL.

### QoS Egress Port Tag Remarking

The QoS Egress Port Tag Remarking for a specific port are configured on this page.

| <u>20</u> | S Eg    | <u>jre</u> | SS   | F P    | or   |
|-----------|---------|------------|------|--------|------|
| Tag R     | emarki  | ng Mo      | ode  | Ma     | oped |
| CoS,      | DPL) to | o (PC      | P, C | DEI) I | Map  |
| CoS       | DPL     | PC         | P    | D      | EI   |
|           |         | 0          | ~    | 0      | *    |
|           | 0       | 1          | ~    | 0      | ~    |
| )         | 1       | 1          | *    | 1      | ۷    |
| 1         | 0       | 0          | *    | 0      | *    |
| 1         | 1       | 0          | ×    | 1      | ~    |
| 2         | 0       | 2          | ~    | 0      | *    |
| 2         | 1       | 2          | ~    | 1      | *    |
| 3         | 0       | 3          | *    | 0      | ۷    |
| 3         | 1       | 3          | ~    | 1      | ~    |
| 4         | 0       | 4          | *    | 0      | ¥    |
| 4         | 1       | 4          | *    | 1      | ۲    |
| 5         | 0       | 5          | *    | 0      | ۷    |
| 5         | 1       | 5          | ~    | 1      | *    |
| 6         | 0       | 6          | ~    | 0      | ~    |
| 6         | 1       | 6          | *    | 1      | ۲    |
| 7         | 0       | 7          | ~    | 0      | ~    |
| 7         | 1       | 7          | *    | 1      | ~    |

Save Reset Cancel

Mode: Controls the tag remarking mode for this port.

**Classified:** Use classified PCP/DEI values. **Default:** Use default PCP/DEI values. **Mapped:** Use mapped versions of CoS and DPL.

**PCP/DEI Configuration:** Controls the default PCP and DEI values used when the mode is set to Default.

(CoS, DPL) to (PCP, DEI) Mapping: Controls the mapping of the classified (CoS, DPL) to (PCP, DEI) values when the mode is set to Mapped.

### **Buttons**

**Save:** Click to save changes. **Reset:** Click to undo any changes made locally and revert to previously saved values. **Cancel:** Click to undo any changes made locally and return to the previous page.

# Port DSCP

This page allows you to configure the basic QoS Port DSCP Configuration settings for all switch ports.

| Port | Ing       | ress      | Egress  |   |
|------|-----------|-----------|---------|---|
| FOIL | Translate | Classify  | Rewrite |   |
| *    |           | 0 V       | 0       | ~ |
| 1    |           | Disable 🗸 | Disable | ~ |
| 2    |           | Disable 🗸 | Disable | ~ |
| 3    |           | Disable 🗸 | Disable | ~ |
| 4    |           | Disable 🗸 | Disable | ¥ |
| 5    |           | Disable 🗸 | Disable | ~ |
| 6    |           | Disable 🗸 | Disable | ~ |
| 7    |           | Disable 🗸 | Disable | ~ |
| 8    |           | Disable ¥ | Disable | ~ |

The displayed settings are:

**Port:** The Port column shows the list of ports for which you can configure DSCP ingress and egress settings.

**Ingress:** In Ingress settings you can change ingress translation and classification settings for individual ports. There are two configuration parameters available in Ingress:

**Translate:** To Enable the Ingress Translation click the checkbox.

**Classify:** Classification for a port have 4 different values.

**Disable:** No Ingress DSCP Classification.

**DSCP=0:** Classify if incoming (or translated if enabled) DSCP is 0.

**Selected:** Classify only selected DSCP for which classification is enabled as specified in DSCP Translation window for the specific DSCP.

All: Classify all DSCP.

Egress: Port Egress Rewriting can be one of -

Disable: No Egress rewrite.

Enable: Rewrite enabled without remapping.

**Remap DP Unaware:** DSCP from analyzer is remapped and frame is remarked with remapped DSCP value. The remapped DSCP value is always taken from the 'DSCP Translation→Egress Remap DP0' table.

Remap DP Aware: DSCP from analyzer is remapped and frame is remarked with remapped DSCP value. Depending on the DP level of the frame, the remapped DSCP value is either taken from the 'DSCP Translation→Egress Remap DPO' table or from the 'DSCP Translation→Egress Remap DP1' table.

#### **Buttons**

**Save:** Click to save changes.

**Reset:** Click to undo any changes made locally and revert to previously saved values.

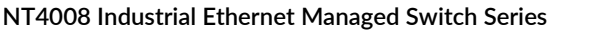

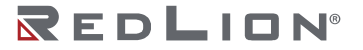

Chapter 5 Configuration QoS

# DSCP-Based QoS

This page allows you to configure the basic QoS DSCP based QoS Ingress Classification settings for all switches.

|                                                                                                    | Bas   | sea ( | 203                 |
|----------------------------------------------------------------------------------------------------|-------|-------|---------------------|
| DSCP                                                                                                    | Trust | CoS   | DPL                 |
| *                                                                                                    | 0     | < ∨   | <ul><li>▼</li></ul> |
| 0 (BE)                                                                                                    | 0     | 0 ~   | 0 🗸                 |
| 1                                                                                                    | 0     | 0 🗸   | 0 ~                 |
| 2                                                                                                    | 0     |       | 0 🗸                 |
| 3                                                                                                    |       |       |                     |
| 5                                                                                                    | 0     |       |                     |
| 8                                                                                                    | 0     |       | 0.4                 |
| 7                                                                                                    | 0     |       | 0.4                 |
| 8 (051)                                                                                                    | 0     |       |                     |
| 9                                                                                                    | 0     |       |                     |
| 10 (AE11)                                                                                                    | 0     | 0 ¥   | 0 ¥                 |
| 11                                                                                                    | 0     |       |                     |
| 12 (AE12)                                                                                                    | n     |       |                     |
| 13                                                                                                    | n     | 0.    |                     |
| 14 (AF13)                                                                                                    | 0     |       |                     |
| 15                                                                                                    | 0     |       |                     |
| 16 (092)                                                                                                    | 0     |       |                     |
| 17                                                                                                    | 0     |       |                     |
| 10 (AE01)                                                                                                    | 0     | 0.44  | 0.00                |
| 10 (AF21)                                                                                                    | 0     |       |                     |
| 20 (AE22)                                                                                                    | 0     |       |                     |
| 21                                                                                                    | 0     | 0.    |                     |
| 22 (AE23)                                                                                                    | 0     |       |                     |
| 23                                                                                                    | 0     |       |                     |
| 24 (0.53)                                                                                                    | ñ     | 0 -   |                     |
| 25                                                                                                    | 0     | 0 -   |                     |
| 26 (AF31)                                                                                                    | 0     | 0 ~   | 0~                  |
| 27                                                                                                    | 0     | 0~    | 0 🗸                 |
| 28 (AF32)                                                                                                    | 0     | 0~    | 0~                  |
| 29                                                                                                    | 0     | 0 ~   | 0~                  |
| 30 (AF33)                                                                                                    |       | 0~    | 0~                  |
| 31                                                                                                    |       | 0~    | 0~                  |
| 32 (CS4)                                                                                                    | 0     | 0~    | 0~                  |
| 33                                                                                                    | 0     | 0~    | 0~                  |
| 34 (AF41)                                                                                                    | 0     | 0 🗸   | 0 🗸                 |
| 35                                                                                                    |       | 0 🗸   | 0 🗸                 |
| 36 (AF42)                                                                                                    | 0     | 0~    | 0~                  |
| 37                                                                                                    | 0     | 0~    | 0~                  |
| 38 (AF43)                                                                                                    | -     | 0 -   | 0 ¥                 |
| 39                                                                                                    | 0     |       |                     |
| 40 (055)                                                                                                    | 0     |       |                     |
| 41                                                                                                    | 0     |       |                     |
| 42                                                                                                    | 0     |       | 0.                  |
| 43                                                                                                    | 0     |       |                     |
| 44                                                                                                    | 0     |       | 0.4                 |
| 44                                                                                                    |       |       |                     |
| 45                                                                                                    | U     | 0 🗸   | 0                   |
| 46 (EF)                                                                                                    | 0     | 0 🗸   | 0 🗸                 |
| 47                                                                                                    |       | 0~    | 0~                  |
| 48 (CS6)                                                                                                    | 0     | 0~    | 0~                  |
| 49                                                                                                    | 0     | 0 ~   | 0 ~                 |
| 50                                                                                                    | 0     | 0 ¥   | 0 🗸                 |
| 51                                                                                                    | 0     | 0~    | 0 🗸                 |
| Contraction of the local division of the local division of the loc | 0     | 0 🗸   | 0 🗸                 |
| 52                                                                                                    | (m)   | 0 1   | 0 -                 |
| 52<br>53                                                                                                    | U     |       |                     |
| 52<br>53<br>54                                                                                                    | 0     | 0 🗸   | 0 🗸                 |
| 52<br>53<br>54<br>55                                                                                                    |       |       |                     |
| 52<br>53<br>54<br>55<br>56 (CS7)                                                                                                    |       |       |                     |
| 52<br>53<br>54<br>55<br>56 (CS7)<br>57                                                                                                    |       |       |                     |
| 52<br>53<br>54<br>55<br>56 (CS7)<br>57<br>58                                                                                                    |       |       |                     |
| 52<br>53<br>54<br>55<br>56 (CS7)<br>57<br>58<br>59                                                                                                    |       |       |                     |
| 52<br>53<br>54<br>55<br>56 (CS7)<br>57<br>58<br>59<br>60                                                                                                    |       |       |                     |
| 52<br>53<br>54<br>55<br>66 (CS7)<br>57<br>58<br>59<br>60<br>61                                                                                                    |       |       |                     |
| 52<br>53<br>54<br>55<br>56 (CS7)<br>57<br>58<br>59<br>60<br>61<br>61<br>62                                                                                                    |       |       |                     |
| 52<br>53<br>54<br>55<br>56 (CS7)<br>57<br>58<br>59<br>60<br>61<br>61<br>62<br>63                                                                                                    |       |       |                     |

The displayed settings are:

**DSCP:** Maximum number of supported DSCP values are 64.

**Trust:** Controls whether a specific DSCP value is trusted. Only frames with trusted DSCP values are mapped to a specific CoS and DPL. Frames with untrusted DSCP values are treated as a non-IP frame.

**CoS:** CoS value can be any of (0-7)

EXCELLENCE. REDEFINED.

Chapter 5 Configuration QoS

DPL: Drop Precedence Level (0-1)

#### Buttons

**Save:** Click to save changes. **Reset:** Click to undo any changes made locally and revert to previously saved values.

# **DSCP Translation**

This page allows you to configure the basic QoS DSCP Translation settings for all switches. DSCP translation can be done in Ingress or Egress.

| DSCP      | Ingre       | ISS ICITY | Egr         | ess         |  |  |  |  |  |
|-----------|-------------|-----------|-------------|-------------|--|--|--|--|--|
| *         | Translate   | Classify  | Remap DPU   | Remap DP1   |  |  |  |  |  |
| 0 (PE)    | 0.(PE) ¥    |           |             | 0 (RE) V    |  |  |  |  |  |
| 1         |             | H         | 1 ¥         | 1 ¥         |  |  |  |  |  |
| 2         | 2 4         | H         | 2 4         | 2 4         |  |  |  |  |  |
| 3         | 3 ¥         | ä         | 3 ¥         | 3 ¥         |  |  |  |  |  |
| 4         | 4 ¥         | H         | 4 ¥         | 4 ¥         |  |  |  |  |  |
| 5         | 5 4         | H         | 5 ¥         | 5 ¥         |  |  |  |  |  |
| 6         | 6 4         | H         | 6 ¥         | 6 ¥         |  |  |  |  |  |
| 7         | 7 ¥         | Ä         | 7 ¥         | 7 ¥         |  |  |  |  |  |
| 8 (CS1)   | 8 (CS1) ¥   | Ä         | 8 (CS1) ¥   | 8 (CS1) ¥   |  |  |  |  |  |
| 9         | 9 ¥         | Ä         | 9 ¥         | 9 ¥         |  |  |  |  |  |
| 10 (AE11) | 10 (AF11) ¥ | - A       | 10 (AF11) ¥ | 10 (AF11) ¥ |  |  |  |  |  |
| 11        | 11 ¥        | Ä         | 11 ¥        | 11 ¥        |  |  |  |  |  |
| 12 (AF12) | 12 (AF12) ¥ |           | 12 (AF12) ¥ | 12 (AF12) ¥ |  |  |  |  |  |
| 13        | 13 ¥        | ŏ         | 13 ¥        | 13 ¥        |  |  |  |  |  |
| 14 (AF13) | 14 (AF13) ¥ |           | 14 (AF13) ¥ | 14 (AF13) ¥ |  |  |  |  |  |
| 15        | 15 ¥        | Ö         | 15 ¥        | 15 ¥        |  |  |  |  |  |
| 16 (CS2)  | 16 (CS2) ¥  |           | 16 (CS2) ¥  | 16 (CS2) ¥  |  |  |  |  |  |
| 17        | 17 ¥        | Ö         | 17 ¥        | 17 ¥        |  |  |  |  |  |
| 18 (AF21) | 18 (AF21) ¥ | ă III     | 18 (AF21) V | 18 (AF21) V |  |  |  |  |  |
| 19        | 19 🗸        | õ         | 19 🗸        | 19 🗸        |  |  |  |  |  |
| 20 (AF22) | 20 (AF22) V | Ä         | 20 (AF22) V | 20 (AF22) V |  |  |  |  |  |
| 21        | 21 ¥        | ō         | 21 🗸        | 21 🗸        |  |  |  |  |  |
| 22 (AF23) | 22 (AF23) ¥ | Ä         | 22 (AF23) V | 22 (AF23) V |  |  |  |  |  |
| 23        | 23 🗸        | Ö         | 23 🗸        | 23 🗸        |  |  |  |  |  |
| 24 (CS3)  | 24 (CS3) ¥  | Ä         | 24 (CS3) ¥  | 24 (CS3) ¥  |  |  |  |  |  |
| 25        | 25 ¥        | Ä         | 25 ¥        | 25 ¥        |  |  |  |  |  |
| 26 (AF31) | 26 (AF31) V | Ä         | 26 (AF31) V | 26 (AF31) V |  |  |  |  |  |
| 27        | 27 ¥        | ŏ         | 27 ¥        | 27 ¥        |  |  |  |  |  |
| 28 (AF32) | 28 (AF32) ¥ |           | 28 (AF32) ¥ | 28 (AF32) ¥ |  |  |  |  |  |
| 29        | 29 🗸        | Ä         | 29 🗸        | 29 🗸        |  |  |  |  |  |
| 30 (AF33) | 30 (AF33) ¥ |           | 30 (AF33) ¥ | 30 (AF33) ¥ |  |  |  |  |  |
| 31        | 31 🗸        | Ö         | 31 ¥        | 31 ¥        |  |  |  |  |  |
| 32 (CS4)  | 32 (CS4) ¥  |           | 32 (CS4) ¥  | 32 (CS4) ¥  |  |  |  |  |  |
| 33        | 33 🗸        | Ö         | 33 🗸        | 33 🗸        |  |  |  |  |  |
| 34 (AF41) | 34 (AF41) ¥ | Ä         | 34 (AF41) V | 34 (AF41) ¥ |  |  |  |  |  |
| 35        | 35 🗸        | ō         | 35 🗸        | 35 🗸        |  |  |  |  |  |
| 36 (AE42) | 36 (AF42) ¥ | Ä         | 36 (AF42) ¥ | 36 (AF42) ¥ |  |  |  |  |  |
| 37        | 37 ¥        | Ä         | 37 ¥        | 37 ¥        |  |  |  |  |  |
| 38 (AE43) | 38 (AF43) ¥ | Ä         | 38 (AF43) ¥ | 38 (AF43) ¥ |  |  |  |  |  |
| 39        | 39 🗸        | Ä         | 39 ¥        | 39 🗸        |  |  |  |  |  |
| 40 (CS5)  | 40 (CS5) ¥  |           | 40 (CS5) ¥  | 40 (CS5) ¥  |  |  |  |  |  |
| 41        | 41 ¥        | ă         | 41 ¥        | 41 ¥        |  |  |  |  |  |
| 42        | 42 ¥        |           | 42 ¥        | 42 ¥        |  |  |  |  |  |
| 43        | 43 🗸        | ă         | 43 ~        | 43 ~        |  |  |  |  |  |
| 44        | 44 ~        | ă -       | 44 ~        | 44 ~        |  |  |  |  |  |
| 45        | 45 ~        | ă         | 45 ~        | 45 ~        |  |  |  |  |  |
| 46 (EE)   | 46 (FF) ¥   | Ä         | 46 (EE) ¥   | 46 (FF) ¥   |  |  |  |  |  |
| 47        | 47 ¥        | Ä         | 47 ¥        | 47 ¥        |  |  |  |  |  |
| 48 (CS6)  | 48 (CS6) ¥  | Ä         | 48 (CS6) ¥  | 48 (CS6) ¥  |  |  |  |  |  |
| 49        | 49 ~        | ň         | 49 🗸        | 49 ~        |  |  |  |  |  |
| 50        | 50 ~        | ă –       | 50 ~        | 50 ~        |  |  |  |  |  |
| 51        | 51 🗸        | ă         | 51 🗸        | 51 ~        |  |  |  |  |  |
| 52        | 52 🗸        | ă –       | 52 🗸        | 52 🗸        |  |  |  |  |  |
| 53        | 53 🗸        | ă         | 53 🗸        | 53 🗸        |  |  |  |  |  |
| 54        | 54 🗸        | ă –       | 54 ~        | 54 🗸        |  |  |  |  |  |
| 55        | 55 ~        | ă         | 55 ~        | 55 ~        |  |  |  |  |  |
| 56 (CS7)  | 56 (CS7) V  | ă –       | 56 (CS7) V  | 56 (CS7) V  |  |  |  |  |  |
| 57        | 57 ~        | ă         | 57 ~        | 57 ~        |  |  |  |  |  |
| 58        | 58 ~        | ă -       | 58 🗸        | 58 ~        |  |  |  |  |  |
| 59        | 59 🗸        | õ         | 59 ~        | 59 🗸        |  |  |  |  |  |
| 60        | 60 🗸        | ă I       | 60 🗸        | 60 🗸        |  |  |  |  |  |
| 61        | 61 🗸        | Ö         | 61 🗸        | 61 🗸        |  |  |  |  |  |
| 62        | 62 🗸        | ă III     | 62 🗸        | 62 🗸        |  |  |  |  |  |
| 63        | 63 🗸        | ň         | 63 🗸        | 63 🗸        |  |  |  |  |  |
| 03        | 03 🗸        | 1.1       | 03 🗸        | 103 V       |  |  |  |  |  |

The displayed settings are:

DSCP: Maximum number of supported DSCP values are 64 and valid DSCP value ranges from 0 to 63.

**Ingress:** Ingress side DSCP can be first translated to new DSCP before using the DSCP for CoS and DPL map.

**Translate:** DSCP at Ingress side can be translated to any of (0-63) DSCP values. **Classify:** Click to enable Classification at Ingress side.

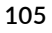

Egress: There are the following configurable parameters for Egress side -

Remap DP0: Controls the remapping for frames with DP level 0. Select the DSCP value from select menu to which you want to remap. DSCP value ranges from 0 to 63.Remap DP1: Controls the remapping for frames with DP level 1. Select the DSCP value from select

menu to which you want to remap. DSCP value ranges from 0 to 63.

#### Buttons

**Save:** Click to save changes. **Reset:** Click to undo any changes made locally and revert to previously saved values.

### **DSCP** Classification

This page allows you to configure the mapping of CoS and DPL to DSCP value.

| CoS | DSCPI  | DPO | DSCPI  | DP1 |
|-----|--------|-----|--------|-----|
|     | 0      | ~   | 0      | ~   |
|     | 0 (BE) | ×   | 0 (BE) | ~   |
|     | 0 (BE) | ×   | 0 (BE) | ~   |
|     | 0 (BE) | ×   | 0 (BE) | ~   |
|     | 0 (BE) | ×   | 0 (BE) | ~   |
|     | 0 (BE) | ~   | 0 (BE) | ~   |
|     | 0 (BE) | ~   | 0 (BE) | ×   |
|     | 0 (BE) | ¥   | 0 (BE) | ~   |
|     | 0 (BE) | Y   | 0 (BE) | ~   |

The displayed settings are:

CoS: Actual Class of Service.

DSCP DPO: Select the classified DSCP value (0-63) for Drop Precedence Level 0.

DSCP DP1: Select the classified DSCP value (0-63) for Drop Precedence Level 1.

#### **Buttons**

**Save:** Click to save changes. **Reset:** Click to undo any changes made locally and revert to previously saved values.

# **QoS Control List**

This page shows the QoS Control List (QCL), which is made up of the QCEs. Each row describes a QCE that is defined. The maximum number of QCEs is 1024 on each switch. Click on the lowest plus sign to add a new QCE to the list.

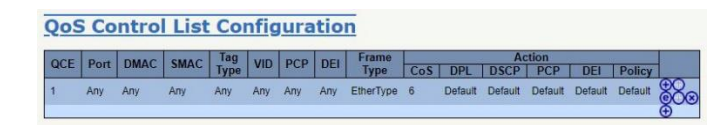

### QCE: The QCE ID.

Port: The list of ports configured with the QCE or 'Any'.

DMAC: The destination MAC address. Possible values are:

Any: Match any DMAC. Unicast: Match unicast DMAC. Multicast: Match multicast DMAC. Broadcast: Match broadcast DMAC. <MAC>: Match specific DMAC. The default value is 'Any'. **SMAC:** Match specific source MAC address or 'Any'.

Tag Type: Tag type. Possible values are:

Any: Match tagged and untagged frames.
Untagged: Match untagged frames.
Tagged: Match tagged frames.
C-Tagged: Match C-tagged frames.
S-Tagged: Match S-tagged frames.
The default value is 'Any'.

VID: VLAN ID, either a specific VID or range of VIDs. VID can be in the range 1-4095 or 'Any'.

**PCP:** Priority Code Point: Valid values of PCP are specific (0, 1, 2, 3, 4, 5, 6, 7) or range (0-1, 2-3, 4-5, 6-7, 0-3, 4-7) or 'Any'.

DEI: Drop Eligible Indicator: Valid value of DEI are 0, 1 or 'Any'.

Frame Type: The type of frame. Possible values are:

Any: Match any frame type. Ethernet: Match EtherType frames. LLC: Match (LLC) frames. SNAP: Match (SNAP) frames. IPv4: Match IPv4 frames. IPv6: Match IPv6 frames.

**Action:** The classification action taken on ingress frame if parameters configured are matched with the frame's content. Possible actions are:

CoS: Classify Class of Service. DPL: Classify Drop Precedence Level. DSCP: Classify DSCP value. PCP: Classify PCP value. DEI: Classify DEI value. Policy: Classify ACL Policy number.

**Modification Buttons:** You can modify each QCE (QoS Control Entry) in the table using the following buttons:

( Inserts a new QCE before the current row.

- Edits the QCE.
- Moves the QCE up the list.
- Moves the QCE down the list.
- 😣 Deletes the QCE.
- 🕒 The lowest plus sign adds a new entry at the bottom of the QCE listings.

### QoS Control List Configuration

This page allows edit/insert a single QoS Control Entry at a time. A QCE consists of several parameters. These parameters vary according to the frame type that you select.

| 1 2 3 4    | mbers<br>5 6 7 8 |   |        |            |
|------------|------------------|---|--------|------------|
| Key Par    | ameter           | s | Actio  | n Paramete |
| DMAC       | Any 🖌            | 1 | CoS    |            |
| SMAC       | Any 🗸            |   | DPL    | Default ~  |
| Tag        | Any 🗸            |   | DSCP   | Default 🗸  |
| VID        | Any 🗸            |   | PCP    | Default 🗸  |
| PCP        | Any 🗸            |   | DEI    | Default 🗸  |
| DEI        | Any 🗸            |   | Policy |            |
| Inner Tag  | Any 🗸            |   |        |            |
| Inner VID  | Any 🗸            |   |        |            |
| Inner PCP  | Any 🗸            |   |        |            |
| Inner DEI  | Any 🗸            |   |        |            |
| Frame Type | Any 🗸            |   |        |            |
|            |                  |   | -      |            |
|            |                  |   | -      |            |
|            |                  |   |        |            |
| Save Reset | Cancel           |   |        |            |

**Port Members:** Check the checkbox to include the port in the QCL entry. By default, all ports are included.

Key Parameters: Key configuration is described below:

DMAC Destination MAC address: Possible values are 'Unicast', 'Multicast', 'Broadcast', 'Specific' (xx-xx-xx-xx-xx) or 'Any'.

SMAC Source MAC address: xx-xx-xx-xx-xx or 'Any'.

- Tag Value of Tag field can be 'Untagged', 'Tagged', 'C-Tagged', 'S-Tagged' or 'Any'.
- **VID** Valid value of VLAN ID can be any value in the range 1-4095 or 'Any'; user can enter either a specific value or a range of VIDs.

**PCP** Valid value PCP are specific (0, 1, 2, 3, 4, 5, 6, 7) or range (0-1, 2-3, 4-5, 6-7, 0-3, 4-7) or 'Any'. **DEI** Valid value of DEI can be '0', '1' or 'Any'.

**Inner Tag** Value of Inner Tag field can be 'Untagged', 'Tagged', 'C-Tagged', 'S-Tagged' or 'Any'. All inner tag parameters depend on the Key Type configuration in QoS Ingress Port Classification Help.

**Inner VID** Valid value of Inner VLAN ID can be any value in the range 1-4095 or 'Any'; the user can enter either a specific value or a range of VIDs.

Inner PCP Valid value of Inner PCP are specific (0, 1, 2, 3, 4, 5, 6, 7) or range (0-1, 2-3, 4-5, 6-7, 0-3, 4-7) or 'Any'.

Inner DEI Valid value of Inner DEI can be '0', '1' or 'Any'.

**Frame Type** Frame Type can have any of the following values:

Any: Allow all types of frames.

- **EtherType:** Ether Type Valid Ether Type can be 0x600-0xFFFF excluding 0x800(IPv4) and 0x86DD(IPv6) or 'Any'.
- **LLC:** DSAP Address Valid DSAP(Destination Service Access Point) can vary from 0x00 to 0xFF or 'Any'.

SSAP Address Valid SSAP (Source Service Access Point) can vary from 0x00 to 0xFF or 'Any'. Control Valid Control field can vary from 0x00 to 0xFF or 'Any'.

SNAP: PID Valid PID (a.k.a Ether Type) can be 0x0000-0xFFFF or 'Any'.

IPv4: Protocol IP protocol number: (0-255, 'TCP' or 'UDP') or 'Any'.

Source IP Specific Source IP address in value/mask format or 'Any'. IP and Mask are in the format x.y.z.w where x, y, z, and w are decimal numbers between 0 and 255. When Mask is converted to a 32-bit binary string and read from left to right, all bits following the first zero must also be zero.

Destination IP Specific Destination IP address in value/mask format or 'Any'. IP Fragment IPv4 frame fragmented option: 'Yes', 'No' or 'Any'.

DSCP Diffserv Code Point value (DSCP): It can be a specific value, range of values or 'Any'. DSCP values are in the range 0-63 including BE, CS1-CS7, EF or AF11-AF43.

- Sport Source TCP/UDP port: (0-65535) or 'Any', specific or port range applicable for IP protocol UDP/TCP.
- Dport Destination TCP/UDP port: (0-65535) or 'Any', specific or port range applicable for IP protocol UDP/TCP.
- IPv6: Protocol IP protocol number: (0-255, 'TCP' or 'UDP') or 'Any'.

Source IP 32 LS bits of IPv6 source address in value/mask format or 'Any'.

Destination IP Specific Destination IP address in value/mask format or 'Any'.

DSCP Diffserv Code Point value (DSCP): It can be a specific value, range of values or 'Any'. DSCP values are in the range 0-63 including BE, CS1-CS7, EF or AF11-AF43.

Sport Source TCP/UDP port: (0-65535) or 'Any', specific or port range applicable for IP protocol UDP/TCP.

Dport Destination TCP/UDP port:(0-65535) or 'Any', specific or port range applicable for IP protocol UDP/TCP.

### **Action Parameters**

CoS Class of Service: (0-7) or 'Default'. DP Drop Precedence Level: (0-1) or 'Default'. DSCP DSCP: (0-63, BE, CS1-CS7, EF or AF11-AF43) or 'Default'. PCP PCP: (0-7) or 'Default'. Note: PCP and DEI cannot be set individually. DEI DEI: (0-1) or 'Default'. Policy ACL Policy number: (0-63) or 'Default' (empty field). 'Default' means that the default classified value is not modified by this QCE.

### Buttons

**Save:** Click to save the configuration and move to main QCL page. **Reset:** Click to undo any changes made locally and revert to previously saved values. **Cancel:** Return to the previous page without saving the configuration change.

# **Storm Policing**

Global storm policers for the switch are configured on this page.

There is a unicast storm policer, multicast storm policer, and a broadcast storm policer.

These only affect flooded frames, i.e. frames with a (VLAN ID, DMAC) pair not present in the MAC Address table.

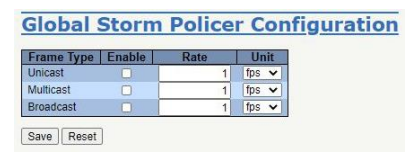

The displayed settings are:

Frame Type: The frame type for which the configuration below applies.

**Enable:** Enable or disable the global storm policer for the given frame type.

**Rate:** Controls the rate for the global storm policer. This value is restricted to 1-1024000 when "Unit" is fps, and 1-1024 when "Unit" is kfps. The rate is internally rounded up to the nearest value

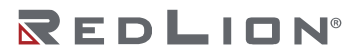

Chapter 5 Configuration QoS

supported by the global storm policer. Supported rates are 1, 2, 4, 8, 16, 32, 64, 128, 256 and 512 fps for rates <= 512 fps and 1, 2, 4, 8, 16, 32, 64, 128, 256, 512 and 1024 kfps for rates > 512 fps.

Unit: Controls the unit of measure for the global storm policer rate as fps or kfps.

**Buttons** 

**Save:** Click to save changes. **Reset:** Click to undo any changes made locally and revert to previously saved values.

### WRED

This page allows you to configure the Random Early Detection (RED) settings.

Through different RED configuration for the queues it is possible to obtain Weighted Random Early Detection (WRED) operation between queues.

The settings are global for all ports in the switch.

| Queue | Enable | Min | Max | Max Unit           |
|-------|--------|-----|-----|--------------------|
| 0     | Ö      | 0   | 50  | Drop Probability 🗸 |
| 1     |        | 0   | 50  | Drop Probability V |
| 2     | 0      | 0   | 50  | Drop Probability 🗸 |
| 3     |        | 0   | 50  | Drop Probability V |
| 4     | Ó      | 0   | 50  | Drop Probability V |
| 5     |        | 0   | 50  | Drop Probability 🗸 |
| 6     | 0      | 0   | 50  | Drop Probability 🗸 |
| 7     | 0      | 0   | 50  | Drop Probability V |

The displayed settings are:

Queue: The queue number (CoS) for which the configuration below applies.

**Enable:** Controls whether RED is enabled for this entry.

**Min:** Controls the lower RED fill level threshold. If the queue filling level is below this threshold, the drop probability is zero. This value is restricted to 0-100%.

**Max:** Controls the upper RED drop probability or fill level threshold for frames marked with Drop Precedence Level > 0 (yellow frames). This value is restricted to 1-100%.

Max Unit: Selects the unit for Max. Possible values are:

Drop Probability: Max controls the drop probability just below 100% fill level.

Fill Level: Max controls the fill level where drop probability reaches 100%.

**RED Drop Probability Function:** The following illustration shows the drop probability versus fill level function with associated parameters.

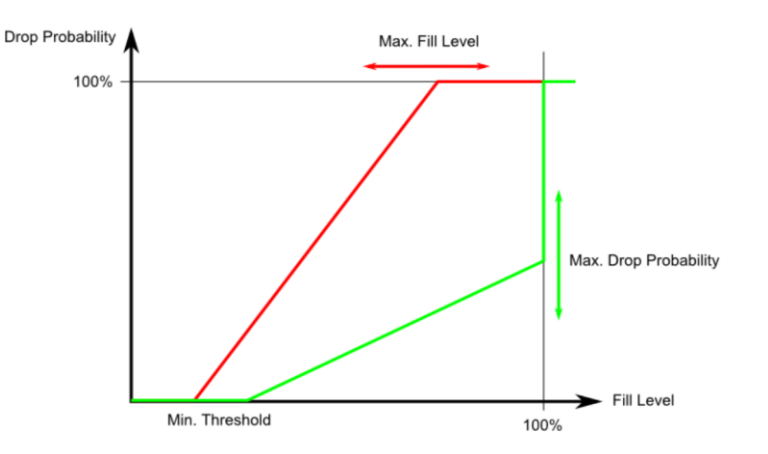

- Min is the fill level where the queue randomly start dropping frames marked with Drop Precedence Level > 0 (yellow frames).
- If Max Unit is 'Drop Probability' (the green line), Max controls the drop probability when the fill level is just below 100%.
- If Max Unit is 'Fill Level' (the red line), Max controls the fill level where drop probability reaches 100%. This configuration makes it possible to reserve a portion of the queue exclusively for frames marked with Drop Precedence Level 0 (green frames). The reserved portion is calculated as (100 Max) %.

Frames marked with Drop Precedence Level 0 (green frames) are never dropped.

The drop probability for frames increases linearly from zero (at Min average queue filling level) to Max Drop Probability or Fill Level.

### Buttons

Save: Click to save changes.

Reset: Click to undo any changes made locally and revert to previously saved values.

# Mirroring

Mirroring is a feature that allows port analysis on the switch. The administrator can use the Mirroring to debug network problems. The selected traffic can be mirrored or copied on a destination port where a network analyzer can be attached to analyze the network traffic.

Remote Mirroring is an extended function of Mirroring. It can mirror traffic to a destination port on another switch, allowing the remote analysis of network traffic.

If you want to get the tagged mirrored traffic, you have to set VLAN egress tagging as "Tag All" on the reflector port.

If you want to get untagged mirrored traffic, you have to set VLAN egress tagging as "Untag ALL" on the reflector port.

| Mirror     | & RI     | Mirr   | or Col  | <u>nfigurati</u> |
|------------|----------|--------|---------|------------------|
| Session ID | Mode     | Type   | VLAN ID | Reflector Port   |
| 1          | Disabled | Mirror | -       | -                |
| 2          | Disabled | Mirror | -       | -                |
| 3          | Disabled | Mirror | -       | -                |
| 4          | Disabled | Mirror | -       |                  |
| 5          | Disabled | Mirror |         | *                |

Session ID: Select session ID to configure.

Mode: To Enabled/Disabled the mirror or Remote Mirroring function.

Type: Select switch type.

- **Mirror:** The switch is running on mirror mode. The source port(s) and destination port are located on this switch.
- **RMirror source:** The switch is a source node for monitor flow. The source port(s), reflector port are located on this switch.
- **RMirror destination:** The switch is an end node for monitor flow. The destination port(s) is located on this switch.

**VLAN ID:** The VLAN ID indicates where the monitored packets will copied. The default VLAN ID is 200.

**Reflector Port:** The reflector port redirects traffic to a Remote Mirroring VLAN. Any device connected to a port set as a reflector port loses connectivity until Remote Mirroring is disabled. In stacking mode, a user needs to select the switch ID in order to select the correct device. If you shut down a port, it

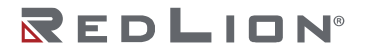

Chapter 5 Configuration Mirroring

cannot be a reflector port. If you shut down a port that is a reflector port, the remote mirror function will not work.

**Note:** The reflector port needs to be selected only on a Source switch type. MAC Table learning and STP should be disabled on the reflector port. The reflector port must be a copper port.

### Mirror & RMirror Configuration

Mirroring is a feature that allows port analysis on the switch. The administrator can use the Mirroring to debug network problems. The selected traffic can be mirrored or copied on a destination port where a network analyzer can be attached to analyze the network traffic.

Remote Mirroring is an extended function of Mirroring. It can mirror traffic to a destination port on another switch, allowing the remote analysis of network traffic.

If you want to get the tagged mirrored traffic, you have to set VLAN egress tagging as "Tag All" on the reflector port.

On the other hand, if you want to get untagged mirrored traffic, you have to set VLAN egress tagging as "Untag ALL" on the reflector port.

| Sessio                                                                                  | in ID                                                                                                    |             |   |
|-----------------------------------------------------------------------------------------|----------------------------------------------------------------------------------------------------|-------------|---|
| Mode                                                                                    | Dis                                                                                                    | ibled       |   |
| Type Mirror                                                                             |                                                                                                    | or          | , |
| VLAN ID 200                                                                             |                                                                                                    |             |   |
| Reflect                                                                                 | torPort Por                                                                                                    | 1           |   |
| ort Co<br>Port                                                                          | onfiguration<br>Source                                                                                                    | Destination |   |
| ort Co<br>Port                                                                          | onfiguration Source                                                                                                    | Destination |   |
| ort Co<br>Port                                                                          | onfiguration Source                                                                                                    | Destination |   |
| Port 1<br>Port 2                                                                        | Source                                                                                                    | Destination |   |
| Port 1<br>Port 2<br>Port 3                                                              | onfiguration Source Source Disabled  Disabled  Disabled  Disabled                                                                          |             |   |
| Port 1<br>Port 1<br>Port 2<br>Port 3<br>Port 4                                          | onfiguration Source Source Disabled  Disabled  Disabled  Disabled  Disabled                                                                | Destination |   |
| Port 1<br>Port 1<br>Port 2<br>Port 3<br>Port 4<br>Port 5                                | Disabled V<br>Disabled V<br>Disabled V<br>Disabled V<br>Disabled V<br>Disabled V                                                           |             |   |
| Port 1<br>Port 2<br>Port 3<br>Port 4<br>Port 5<br>Port 6                                | source<br>Source<br>Disabled ~<br>Disabled ~<br>Disabled ~<br>Disabled ~<br>Disabled ~<br>Disabled ~                                       | Destination |   |
| Port Co<br>Port 1<br>Port 2<br>Port 3<br>Port 3<br>Port 4<br>Port 5<br>Port 6<br>Port 7 | Source<br>Source<br>Disabled ~<br>Disabled ~<br>Disabled ~<br>Disabled ~<br>Disabled ~<br>Disabled ~                                       |             |   |
| Port Co<br>Port 1<br>Port 2<br>Port 3<br>Port 4<br>Port 5<br>Port 6<br>Port 7<br>Port 8 | Source<br>Source<br>Source<br>Disabled ~<br>Disabled ~<br>Disabled ~<br>Disabled ~<br>Disabled ~<br>Disabled ~<br>Disabled ~<br>Disabled ~ | Destination |   |

Session ID: Select session ID to configure.

Mode: To Enable/Disable mirroring or Remote Mirroring function.

Type: Select switch type.

- **Mirror:** The switch is running on mirror mode. The source port(s) and destination port are located on this switch.
- **Source:** The switch is a source node for monitor flow. The source port(s), reflector port are located on this switch.
- **RMirror destination:** The switch is an end node for monitor flow. The destination port(s) is located on this switch.

**VLAN ID:** The VLAN ID indicates where the monitored packets will copied. The default VLAN ID is 200.

**Reflector Port:** The reflector port is a method to redirect the traffic to a Remote Mirroring VLAN. Any device connected to a port set as a reflector port loses connectivity until the Remote Mirroring is disabled. In the stacking mode, you need to select switch ID to select the correct device. If you shut down a port, it cannot be a reflector port. If you shut down a port that is a reflector port, the remote mirror function will not work.

112

**Note:** The reflector port needs to be selected only on a Source switch type. MAC Table learning and STP should be disabled on the reflector port. The reflector port must be a copper port.

### Source VLAN(s) Configuration

The switch can supports VLAN-based Mirroring. If you want to monitor some VLANs on the switch, you can set the selected VLANs on this field.

Note: The Mirroring session shall have either ports or VLANs as sources, but not both.

#### Remote Mirroring Port Configuration

The following table is used for port role selecting.

Port: The logical port for the settings contained in the same row.

Source: Select mirror mode.

Disabled Neither frames transmitted nor frames received are mirrored.

Both Frames received and frames transmitted are mirrored on the Destination port.

- **Rx only** Frames received on this port are mirrored on the Destination port. Frames transmitted are not mirrored.
- **Tx only** Frames transmitted on this port are mirrored on the Destination port. Frames received are not mirrored.

**Destination:** Select destination port. This checkbox is designed for mirror or Remote Mirroring. The **destination port** is a switched port that will receive a copy of the traffic from the source port.

**Note:** On mirror mode, the device only supports one destination port. The destination port needs to disable MAC Table learning.

Configuration Guidelines for All Features

When the switch is running on Remote Mirroring mode, the administrator also needs to check whether or not other features are enabled or disabled.

For example, the administrator is not disabled the MSTP on reflector port. All monitor traffic will be blocked on reflector port.

|                 | IMPACT   | SOURCE<br>PORT | REFLECTOR<br>PORT | INTERMEDIATE<br>PORT | DESTINATION<br>PORT | REMOTE<br>MIRRORING<br>VLAN |
|-----------------|----------|----------------|-------------------|----------------------|---------------------|-----------------------------|
| arp_inspection  | High     |                | * disabled        | * disabled           |                     |                             |
| acl             | Critical |                | * disabled        | * disabled           | * disabled          |                             |
| dhcp_relay      | High     |                | * disabled        | * disabled           |                     |                             |
| dhcp_snooping   | High     |                | * disabled        | * disabled           |                     |                             |
| ip_source_guard | Critical |                | * disabled        | * disabled           | *disabled           |                             |
| ipmc/igmpsnp    | Critical |                |                   |                      |                     | un-conflict                 |
| ipmc/mldsnp     | Critical |                |                   |                      |                     | un-conflict                 |
| lacp            | Low      |                |                   |                      | o disabled          |                             |
| lldp            | Low      |                |                   |                      | o disabled          |                             |
| mac learning    | Critical |                | * disabled        | * disabled           | * disabled          |                             |
| mstp            | Critical |                | * disabled        |                      | o disabled          |                             |
| mvr             | Critical |                |                   |                      |                     | un-conflict                 |
| nas             | Critical |                | * authorized      | * authorized         | * authorized        |                             |

All recommended settings are described as follows.

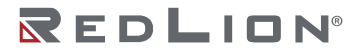

|                        | IMPACT   | SOURCE<br>PORT | REFLECTOR<br>PORT | INTERMEDIATE<br>PORT | DESTINATION<br>PORT | REMOTE<br>MIRRORING<br>VLAN |
|------------------------|----------|----------------|-------------------|----------------------|---------------------|-----------------------------|
| psec                   | Critical |                | * disabled        | * disabled           | * disabled          |                             |
| qos                    | Critical |                | * unlimited       | * unlimited          | * unlimited         |                             |
| upnp                   | Low      |                |                   |                      | o disabled          |                             |
| mac-based vlan         | Critical |                | *disabled         | *disabled            |                     |                             |
| protocol-based<br>vlan | Critical |                | *disabled         | *disabled            |                     |                             |
| vlan_translation       | Critical |                | *disabled         | *disabled            | * disabled          |                             |
| voice_vlan             | Critical |                | *disabled         | *disabled            |                     |                             |
| mrp                    | Low      |                |                   |                      | o disabled          |                             |
| mvrp                   | Low      |                |                   |                      | o disabled          |                             |

#### Note:

\* -- must o - optional Impact: Critical/High/Low Critical: 5 packets -> 0 packet High: 5 packets -> 4 packets Low: 5 packets -> 6 packets

#### **Buttons**

**Apply:** Click to save changes. **Reset:** Click to undo any changes made locally and revert to previously saved values.

# sFlow

This page is for configuring sFlow. The configuration is divided into two parts: configuration of the sFlow receiver (a.k.a. sFlow collector) and configuration of per-port flow and counter samplers.

sFlow configuration is not persistent to non-volatile memory, which means that a reboot will disable sFlow sampling.

| Add                                             | ress 127.0.0.1                                                                                                    |                                                                                                |                                                                                   |                   |                                                                                                    |  |
|-------------------------------------------------|----------------------------------------------------------------------------------------------------|------------------------------------------------------------------------------------------------|-----------------------------------------------------------------------------------|-------------------|----------------------------------------------------------------------------------------------------|--|
| ceive                                           | er Configuratio                                                                                                    | n                                                                                              |                                                                                   |                   |                                                                                                    |  |
| wner                                            |                                                                                                    | <none></none>                                                                                  |                                                                                   |                   | Release                                                                                                    |  |
| Add                                             | ress/Hostname                                                                                                    | 0.0.0.0                                                                                        |                                                                                   |                   |                                                                                                    |  |
| DP P                                            | ort                                                                                                    | 6343                                                                                           |                                                                                   |                   | ]                                                                                                    |  |
| imeo                                            | ıt                                                                                                    | 0                                                                                              |                                                                                   |                   | seconds                                                                                                    |  |
| ax. D                                           | atagram Size                                                                                                    | 1400                                                                                           |                                                                                   |                   | bytes                                                                                                    |  |
| t Co                                            | onfiguration                                                                                                    |                                                                                                |                                                                                   |                   |                                                                                                    |  |
| rt Co                                           | onfiguration                                                                                                    | Flow Sampler                                                                                   | Mar Handar                                                                        | Counte            | r Poller                                                                                                    |  |
| ort                                             | Enabled                                                                                                    | Flow Sampler<br>Sampling Rate                                                                  | Max. Header                                                                       | Counte<br>Enabled | r Poller<br>Interval                                                                                                |  |
| rt                                              | Enabled                                                                                                    | Flow Sampler<br>Sampling Rate                                                                  | Max. Header<br>128<br>128                                                         | Counte<br>Enabled | r Poller<br>Interval<br>0                                                                                           |  |
| ort<br>1<br>2                                   | Enabled                                                                                                    | Flow Sampler<br>Sampling Rate                                                                  | Max. Header<br>128<br>128<br>128                                                  | Counte<br>Enabled | r Poller<br>Interval<br>0<br>0                                                                                      |  |
| nt Co<br>ort<br>1<br>2<br>3                     | Enabled                                                                                                    | Flow Sampler<br>Sampling Rate<br>0<br>0<br>0                                                   | Max. Header<br>128<br>128<br>128<br>128<br>128                                    | Counte<br>Enabled | r Poller<br>Interval<br>0<br>0<br>0<br>0                                                                            |  |
| t Co<br>ort<br>1<br>2<br>3<br>4                 | Enabled                                                                                                    | Flow Sampler<br>Sampling Rate<br>0<br>0<br>0<br>0<br>0                                         | Max. Header<br>128<br>128<br>128<br>128<br>128<br>128                             | Counte<br>Enabled | r Poller<br>Interval<br>0<br>0<br>0<br>0<br>0<br>0                                                                  |  |
| nt Co<br>ort<br>1<br>2<br>3<br>4<br>5           | Enabled                                                                                                    | Flow Sampler<br>Sampling Rate<br>0<br>0<br>0<br>0<br>0<br>0<br>0                               | Max. Header<br>128<br>128<br>128<br>128<br>128<br>128<br>128                      | Counte<br>Enabled | r Poller<br>Interval<br>0<br>0<br>0<br>0<br>0<br>0<br>0<br>0                                                        |  |
| 1<br>2<br>3<br>4<br>5<br>6                      | Enabled                                                                                                    | Flow Sampler<br>Sampling Rate<br>0<br>0<br>0<br>0<br>0<br>0<br>0<br>0<br>0<br>0<br>0           | Max. Header<br>128<br>128<br>128<br>128<br>128<br>128<br>128<br>128               | Counte<br>Enabled | r Poller<br>Interval<br>0<br>0<br>0<br>0<br>0<br>0<br>0<br>0<br>0<br>0<br>0<br>0<br>0<br>0<br>0<br>0                |  |
| rt Co<br>ort<br>1<br>2<br>3<br>4<br>5<br>6<br>7 | Enabled<br>Called Called | Flow Sampler<br>Sampling Rate<br>0<br>0<br>0<br>0<br>0<br>0<br>0<br>0<br>0<br>0<br>0<br>0<br>0 | Max. Header<br>128<br>128<br>128<br>128<br>128<br>128<br>128<br>128<br>128<br>128 | Counte<br>Enabled | r Poller<br>Interval<br>0<br>0<br>0<br>0<br>0<br>0<br>0<br>0<br>0<br>0<br>0<br>0<br>0<br>0<br>0<br>0<br>0<br>0<br>0 |  |

**IP Address:** The IP address used as Agent IP address in sFlow datagrams. It serves as a unique key that will identify this agent over extended periods of time. Both IPv4 and IPv6 addresses are supported.

**Owner:** Basically, sFlow can be configured in two ways: through local management using the Web or CLI interface or through SNMP. This read-only field shows the owner of the current sFlow configuration and assumes values as follows:

If sFlow is currently unconfigured/unclaimed, Owner contains <none>.

- If sFlow is currently configured through Web or CLI, Owner contains <Configured through local management>.
- If sFlow is currently configured through SNMP, Owner contains a string identifying the sFlow receiver.
- If sFlow is configured through SNMP, all controls except for the Release-button are disabled to avoid unintended reconfiguration.

The Release button allows for releasing the current owner and disable sFlow sampling. The button is disabled if sFlow is currently unclaimed. If configured through SNMP, the release must be confirmed (a confirmation request will appear).

**IP Address/Hostname:** The IP address or hostname of the sFlow receiver. Both IPv4 and IPv6 addresses are supported.

**UDP Port:** The UDP port on which the sFlow receiver listens to sFlow datagrams. If set to 0 (zero), the default port (6343) is used.

**Timeout:** The number of seconds remaining before sampling stops and the current sFlow owner is released. While active, the current time left can be updated by clicking on the "Refresh" button. If locally managed, the timeout can be changed on the fly without affecting any other settings. Valid range is 0 to 2147483647 seconds.

**Max. Datagram Size:** The maximum number of data bytes that can be sent in a single sample datagram. This should be set to a value that avoids fragmentation of the sFlow datagrams. Valid range is 200 to 1468 bytes with default being 1400 bytes.

**Port:** The port number for which the configuration below applies.

Flow Sampler Enabled: Enables/disables flow sampling on this port.

**Flow Sampler Sampling Rate:** The statistical sampling rate for packet sampling. Set to N to sample on average 1/Nth of the packets transmitted/received on the port. Not all sampling rates are achievable. If an unsupported sampling rate is requested, the switch will automatically adjust it to the closest achievable. This will be reported back in this field. Valid range is 1 to 4294967295.

**Flow Sampler Max. Header:** The maximum number of bytes that should be copied from a sampled packet to the sFlow datagram. Valid range is 14 to 200 bytes with default being 128 bytes. To have room for any frame, the maximum datagram size should be roughly 100 bytes larger than the maximum header size. If the maximum datagram size does not take into account the maximum header size, samples may be dropped.

Counter Poller Enabled: Enables/disables counter polling on this port.

**Counter Poller Interval:** With counter polling enabled, this specifies the interval - in seconds - between counter poller samples. Valid range is 1 to 3600 seconds.

### Buttons

Release: See description under Owner.Refresh: Click to refresh the page. Note that unsaved changes will be lost.Save: Click to save changes. Note that sFlow configuration is not persisted to non-volatile memory.Reset: Click to undo any changes made locally and revert to previously saved values.

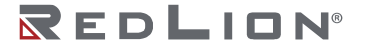

# RingV2

This page provides Ring related configuration.

| ting Co | nfiguration |                      |      |                |          |
|---------|-------------|----------------------|------|----------------|----------|
| Index   | Mode        | Role                 |      | Ring Po        | ort(s)   |
|         | -           | -                    | _    | Forward Port : | Port-1 V |
| 1       | Disable V   | Ring(Slave)          | ~    | Forward Port : | Port-2 V |
|         | Disable     | (An electron terror) | 14/4 | Member Port :  | Port-1 V |
| 2       | Disable V   | (Chain(Member)       | ~    | Member Port :  | Port-2 ¥ |

**Index:** The group index. This parameter is used for easy identifying the ring when the user configures it.

Group 1 (Index 1): It supports configuration of ring.

Group 2 (Index 2): It supports configuration of chain and balancing-chain.

Mode: Enable Ring on the specific group.

When Group 1 is enabled, all configuration of Group 2 will be reset to default and all the configuration options for Group 2 will be locked.

To configure Group 2, both Group1 should be disabled first. When Group 2 is enabled, all configuration options for of Group1 will be reset to default and all the configuration options for Group 2 will be locked.

Role: Configure the Ring group on this switch as specific role.

**Group 1:** Support option of ring-master and ring-slave.

**# Ring:** It could be master or slave.

**Group 2:** Support configuration of the chain and balancing-chain.

**# Chain:** It could be head, tail or member.

**# Balancing Chain:** It could be central-block, terminal-1/2 or member.

**Note:** Ring and Chain could be enabled either one, cannot be enabled both.

**Ring Port(s):** Selecting ring port(s). Each ring port must be unique, CANNOT be configured in different groups; 2 ring ports between ring/chain CANNOT be the same.

When role is ring/master, one ring port is forward port and another is block port. The block port is a redundant port; it is a blocking port in a normal state.

When role is ring/slave, both ring ports are forward ports.

When role is chain/head, one ring port is member port and another is head port. Both ring ports are forwarding ports in normal state.

When role is chain/tail, one ring port is member port and another is tail port. The tail port is a redundant port; it is a blocking port in a normal state.

- When role is chain/member, both ring ports are member ports. Both ring ports are forwarding ports in normal state.
- When role is balancing-chain/central-block, one ring port is member port and another is block port. The block port is a redundant port; it is a blocking port in a normal state.
- When role is balancing-chain/terminal-1/2, one ring port is member port and another is terminal port. Both ring ports are forwarding ports in normal state.
- When role is balancing-chain/member, both ring ports are member port. Both ring ports are forwarding port in normal state.

### Buttons

Save: Click to save changes.

Reset: Click to undo any changes made locally and revert to previously saved values.

# MRP

This page provides MRP related configuration.

| Topology change interest<br>Topology change repea                                                                                     | val(ms)<br>at count | 10<br>3  |        |              |      |  |  |  |  |
|----------------------------------------------------------------------------------------------------|---------------------|----------|--------|--------------|------|--|--|--|--|
| Short test interval(ms)<br>Default test interval(ms                                                                                   | )                   | 10<br>10 |        |              |      |  |  |  |  |
| Test monitoring count                                                                                                    |                     | 3        |        |              |      |  |  |  |  |
| Ink down interval(m)       20         Link down interval(m)       20         Link change count       4         MRP Ring Configuration |                     |          |        |              |      |  |  |  |  |
| One and Advanta                                                                                                    |                     | Role     |        | Ring Port(s) |      |  |  |  |  |
| Group Mode                                                                                                    |                     |          |        |              |      |  |  |  |  |
| Group Mode                                                                                                    | nager               |          | Ring P | ort1 Port-   | -1 ~ |  |  |  |  |

Topology Change Interval: Specifies the interval for sending MRP Topology Change frames.

**Topology Change repeat Count:** Specifies the interval count which controls repeated transmission of MRP Topology Change frames. The range is 0-1000(ms). Default is 10ms.

**Short Test Interval:** Specifies the short interval for sending MRP Test frames on ring ports after link changes occur in the ring. The range is 10-1000(ms). Default is 10ms.

**Default Test Interval:** Specifies the default interval for sending MRP Test frames on ring ports. The range is 10-1000(ms). Default is 10ms.

**Test Monitoring Count:** Specifies the interval count for monitoring the reception of MRP Test frames. The range is 2-10. Default is 3ms.

**Link Down Interval:** Specifies the interval for sending MRP Link Down frames on ring ports. The range is 10-1000(ms). Default is 20ms.

**Link Up Interval:** Specifies the interval for sending MRP Link Up frames on ring ports. The range is 10-1000(ms). Default is 20ms.

**Link Change Count:** Specifies the MRP Link Change frame count which controls the repeated transmission of MRP Link Change frames. The range is 2-10. Default is 4.

Group: Group index. Used to identify the MRP group being configured.

Mode: Enable/Disable MRP on the specific group.

Role: Configure MRP group role as Manager or Client.

**Ring Port(s):** Selecting ring port(s). Each ring port must be unique, CANNOT be configured in different groups; 2 ring ports CANNOT be the same.

### Buttons

**Save:** Click to save changes. **Reset:** Click to undo any changes made locally and revert to previously saved values.

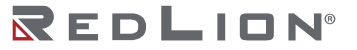

Chapter 5 Configuration MRP

# Chapter 6 Monitor

# System

# Information

The switch system information is provided here.

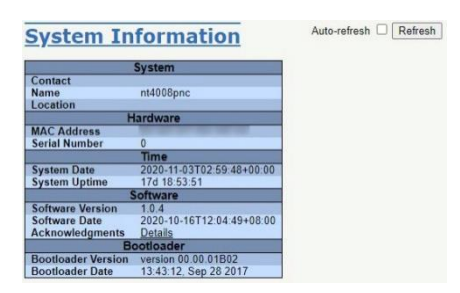

**Contact:** The system contact configured in Configuration | System | Information | System Contact.

Name: The system name configured in Configuration | System | Information | System Name.

**Location:** The system location configured in Configuration | System | Information | System Location.

MAC Address: The MAC Address of this switch.

**System Date:** The current (GMT) system time and date. The system time is obtained through the Timing server running on the switch, if any.

System Uptime: The period of time the device has been operational.

Software Version: The software version of this switch.

**Software Date:** The date when the switch software was produced.

### **Buttons**

**Auto-refresh:** Check this box to refresh the page automatically. Automatic refresh occurs every 3 seconds.

Refresh: Click to refresh the page.

### **CPU Load**

This page displays the CPU load, using an SVG graph.

The load is measured as averaged over the last 100 milliseconds, 1 second and 10 seconds intervals. The most recent 120 samples are graphed, and the most recent numbers are displayed as text.

In order to display the SVG graph, your browser must support the SVG format. Consult the SVG Wiki for more information on browser support. Specifically, at the time of writing, Microsoft Internet Explorer will need to have a plugin installed to support SVG.

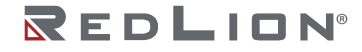

| CPU Load |         |          |                               | Auto-refresh 🖾 |
|----------|---------|----------|-------------------------------|----------------|
| 100ms 0% | 1sec 0% | 10sec 0% | (all numbers running average) |                |
|          |         |          |                               | 75%            |
|          |         |          |                               | 50%            |
|          |         |          |                               | 25%            |
|          | A       |          |                               |                |

#### Buttons

**Auto-refresh:** Check this box to refresh the page automatically. Automatic refresh occurs every 3 seconds.

### **IP Status**

This page displays the status of the IP protocol layer. The status is defined by the IP interfaces, the IPv6 routes and the neighbour cache (ARP cache) status.

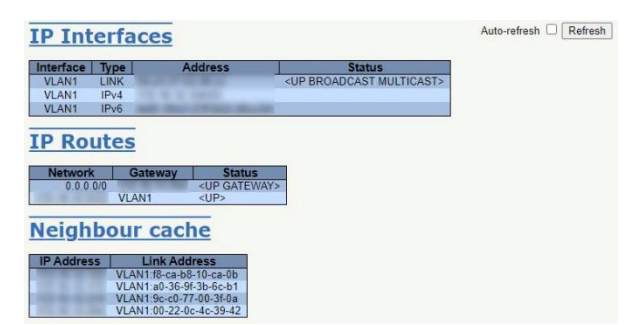

**Interface:** The name of the interface.

**Type:** The address type of the entry. This may be LINK or IPv4.

Address: The current address of the interface (of the given type).

Status: The status flags of the interface (and/or address).

Network: The destination IPv6 network or host address of this route.

Gateway: The gateway address of this route.

**Status:** The status flags of the route.

IP Address: The IP address of the entry.

Link Address: The Link (MAC) address for which a binding to the IP address given exist.

### **Buttons**

**Refresh:** Click to refresh the page immediately.

Auto-refresh: Check this box to refresh the page automatically. Automatic refresh occurs every 3 seconds.

# Log

The switch system log information is provided here.

Each page shows up to 999 table entries, selected through the "entries per page" input field. By default each page displays 20 entries.

The "Level" input field is used to filter the display system log entries.

The "Clear Level" input field is used to specify which system log entries will be cleared.

To clear specific system log entries, select the clear level first then click the "Clear" button.

The "Start from ID" input field allow the user to change the starting point in this table. Clicking the "Refresh" button will update the displayed table starting from that or the closest next entry match.

In addition, these input fields will upon a "Refresh" button click - assume the value of the first displayed entry, allowing for continuous refresh with the same start input field.

The ">>" button will use the last entry of the currently displayed table as a basis for the next lookup.

|                                      |                             | /                                                      | , , ,                                                                                                    |                            |         |
|--------------------------------------|-----------------------------|--------------------------------------------------------|----------------------------------------------------------------------------------------------------|----------------------------|---------|
| When the end is reached the text "No | System L                    | og Informatio                                          | <u>n</u>                                                                                                    | Auto-refresh Refresh Clear | « « » » |
| more entries" is shown               | Clear Level All             | ~                                                      |                                                                                                    |                            |         |
| IIIOIE EIIUIES IS SIIOWII            | The total number of         | entries is 5 for the given level.                      |                                                                                                    |                            |         |
| in the displayed table.              | Start from ID 1             | with 20 entri                                          | es per page.                                                                                                    |                            |         |
| Use the "I<<" button to              | ID Level                    | Time                                                   | Message                                                                                                    |                            |         |
|                                      | 1 Informational<br>2 Notice | 2020-10-16T08:06:13+00:00<br>2020-10-16T08:06:14+00:00 | LINK-UPDOWN: Interface Vlan 1, changed state to down.                                                                     |                            |         |
| start over.                          | 3 Notice<br>4 Notice        | 2020-10-16T08 06 14+00 00<br>2020-10-16T08 06 14+00 00 | LINK-UPDOWN. Interface Vlan 1, changed state to down.<br>LINK-UPDOWN: Interface GigabitEthernet 1/3, changed state to up. |                            |         |

**ID:** The identification of the system log entry.

Level: The level of the system log entry.

All: Show all error log messages. Informational: Show informational log messages only. Notice: Show notice log messages only. Warning: Show warning log messages only. **Error:** Show error log messages only.

**Time:** The time when the system log entry occurred.

Message: The detail message of the system log entry.

### **Buttons**

Auto-refresh: Check this box to refresh the page automatically. Automatic refresh occurs every 3 seconds.

**Refresh:** Updates the table entries, starting from the current entry.

**Clear:** Flushes the selected entries.

<: Updates the table entries, starting from the first available entry.

<<: Updates the table entries, ending at the last entry currently displayed.

- >>: Updates the table entries, starting from the last entry currently displayed.
- >>: Updates the table entries, ending at the last available entry.

# **Detailed Log**

The switch system detailed log information is provided here.

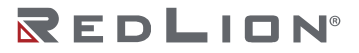

Chapter 6 Monitor System

| <b>Detailed System Log Information</b> | Refresh I<< >> >>I |
|----------------------------------------|--------------------|
|                                        |                    |
|                                        |                    |
| Message                                |                    |
| Time 2020-10-16T08-06:13+00:00         |                    |
|                                        |                    |

Level: The severity level of the system log entry.

**ID:** The ID (>= 1) of the system log entry.

Message: The detailed message of the system log entry.

#### **Buttons**

**Refresh:** Updates the system log entry to the current entry ID. |<<: Updates the system log entry to the first available entry ID. <: Updates the system log entry to the previous available entry ID. >>: Updates the system log entry to the next available entry ID. >>|: Updates the system log entry to the last available entry ID.

### Alarm

### Alarm Current

Current Alarms are shown on this page.

| Alarm (         | Cur  | rent          |      | Auto-refresh CRefresh |
|-----------------|------|---------------|------|-----------------------|
| Alarm Curr      | rent | Alarm History |      |                       |
| SeqNo           | D    | escription    | Time |                       |
| No entry exists |      |               |      |                       |

SeqNo: Alarm Sequence Number.

**Description:** Alarm Type Description.

Time: Alarm occurrence date time.

#### **Buttons**

**Auto-refresh:** Check this box to refresh the page automatically. Automatic refresh occurs every 3 seconds.

Refresh: Click to refresh data.

### Alarm History

Alarm history is provided on this page.

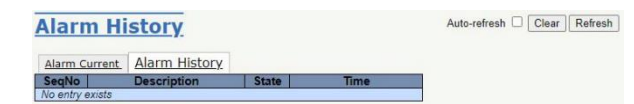

SeqNo: Alarm Sequence Number.

**Description:** Alarm Type Description.

State: Alarm State. Set stands for alarm occurs; Cleared stands for alarm disappear.

Time: Alarm occurrence/cleared date time.

### **Buttons**

**Auto-refresh:** Click this box to refresh the page automatically. Automatic refresh occurs every 3 seconds.

Refresh: Click to refresh data.

Clear: Click to Clear data.

# Ports

### State

Ths page provides an overview of the current switch port states. The port states are illustrated as follows:

| RJ45 ports |          |      |      |
|------------|----------|------|------|
| SFP ports  |          |      |      |
| State      | Disabled | Down | Link |

**RR:** RR light on when Role of Ring is configured as Ring-Master and Ring is enabled. With the following roles, RR would also light on:

Chain(Tail) Balancing Chain(Central Block)

RS: Light on when Ring(or Chain) Signal Failure is detected.

P1: Light on when Power 1 gets power feed.

P2: Light on when Power 2 gets power feed.

ALM: Light on with Red when system has alarm happened.

**PoE LED:** PoE status indicator (Supported depends on HW):

off (dark green): no power output.

Green: PoE port is connected to PoE device, using the 802.3at standard.

Amber: PoE port is connected to PoE device, using the 802.3af standard.

Red ON: PoE port is used, but no power output. (PoE detection failure, such as only Ethernet link up or short-circuit, overloading, over temperature).

Red Flash (optional): power request exceeds power budget, supported depends on HW.

### **Buttons**

**Auto-refresh:** Click this box to refresh the page automatically. Automatic refresh occurs every 3 seconds.

Refresh: Click to refresh the page.

# **Traffic Overview**

This page provides an overview of general traffic statistics for all switch ports.

|   | Por  | t Stati  | stics O     | verview     |             |          |             |          |             |          | Auto-refresh | Refresh | Clear |
|---|------|----------|-------------|-------------|-------------|----------|-------------|----------|-------------|----------|--------------|---------|-------|
| ì | Deat | Pa       | ckets       | By          | tes         | E        | rrors       | D        | rops        | Filtered |              |         |       |
| ļ | FOIL | Received | Transmitted | Received    | Transmitted | Received | Transmitted | Received | Transmitted | Received |              |         |       |
| 1 | 1    | 0        | 4           | 0           | 376         | 0        | 0           | 0        | 0           | 0        |              |         |       |
|   | 2    | 0        | 4           | 0           | 376         | 0        | 0           | 0        | 0           | 0        |              |         |       |
|   | 3    | 94202629 | 467995      | 48216330963 | 87723245    | 0        | 0           | 0        | 0           | 92447792 |              |         |       |
|   | 4    | 0        | 4           | 0           | 376         | 0        | 0           | 0        | 0           | 0        |              |         |       |
|   | 5    | 0        | 4           | 0           | 376         | 0        | 0           | 0        | 0           | 0        |              |         |       |
| 1 | 6    | 0        | 4           | 0           | 376         | 0        | 0           | 0        | 0           | 0        |              |         |       |
|   | Ī    | 0        | 4           | 0           | 376         | 0        | 0           | 0        | 0           | 0        |              |         |       |
| 1 | 8    | 0        | 4           | 0           | 376         | 0        | 0           | 0        | 0           | 0        |              |         |       |

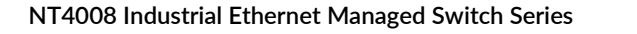

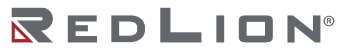

The displayed counters are:

**Port:** The logical port for the settings contained in the same row.

Packets: The number of received and transmitted packets per port.

Bytes: The number of received and transmitted bytes per port.

**Errors:** The number of frames received in error and the number of incomplete transmissions per port.

**Drops:** The number of frames discarded due to ingress or egress congestion.

Filtered: The number of received frames filtered by the forwarding process.

Buttons

**Refresh:** Click to refresh the page immediately.

**Clear:** Clears the counters for all ports.

**Auto-refresh:** Check this box to refresh the page automatically. Automatic refresh occurs every 3 sec.

### **QoS Statistics**

This page provides statistics for the different queues for all switch ports.

| Que  | <u>euing</u> | Cou    | nte | ers |    |    |    |    |    |    |    |    |    |    |    |        |
|------|--------------|--------|-----|-----|----|----|----|----|----|----|----|----|----|----|----|--------|
| Part | Q            | )      | G   | 21  | Q  | 2  | G  | 13 | C  | 4  | C  | 5  | Q  | 6  |    | Q7     |
| Ροπ  | Rx           | Tx     | Rx  | Tx  | Rx | Tx | Rx | Tx | Rx | Tx | Rx | Tx | Rx | Tx | Rx | Tx     |
| 1    | 0            | 0      | 0   | 0   | 0  | 0  | 0  | 0  | 0  | 0  | 0  | 0  | 0  | 0  | 0  | 4      |
| 2    | 0            | 0      | 0   | 0   | 0  | 0  | 0  | 0  | 0  | 0  | 0  | 0  | 0  | 0  | 0  | 4      |
| 3    | 94125371     | 117046 | 0   | 0   | 0  | 0  | 0  | 0  | 0  | 0  | 0  | 0  | 0  | 0  | 0  | 351184 |
| 4    | 0            | 0      | 0   | 0   | 0  | 0  | 0  | 0  | 0  | 0  | 0  | 0  | 0  | 0  | 0  | 4      |
| 5    | 0            | 0      | 0   | 0   | 0  | 0  | 0  | 0  | 0  | 0  | 0  | 0  | 0  | 0  | 0  | 4      |
| 6    | 0            | 0      | 0   | 0   | 0  | 0  | 0  | 0  | 0  | 0  | 0  | 0  | 0  | 0  | 0  | 4      |
| Z    | 0            | 0      | 0   | 0   | 0  | 0  | 0  | 0  | 0  | 0  | 0  | 0  | 0  | 0  | 0  | 4      |
| 8    | 0            | 0      | 0   | 0   | 0  | 0  | 0  | 0  | 0  | 0  | 0  | 0  | 0  | 0  | 0  | 4      |

The displayed counters are:

**Port:** The logical port for the settings contained in the same row.

**Qn:** There are 8 QoS queues per port. Q0 is the lowest priority queue.

**Rx/Tx:** The number of received and transmitted packets per queue.

#### Buttons

**Auto-refresh:** Check this box to refresh the page automatically. Automatic refresh occurs every 3 seconds.

**Refresh:** Click to refresh the page immediately.

Clear: Clears the counters for all ports.

### QCL Status

This page shows the QCL status by different QCL users. Each row describes the QCE that is defined. It is a conflict if a specific QCE is not applied to the hardware due to hardware limitations. The maximum number of QCEs is 1024 on each switch.

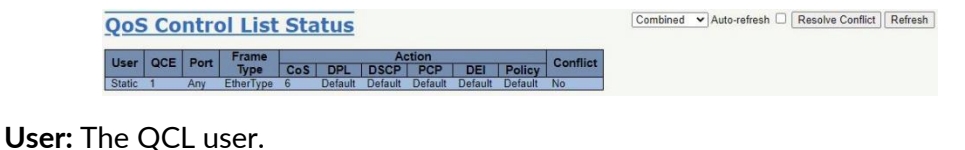

QCE: The QCE ID.

Port: The list of ports configured with the QCE.

Frame Type: The type of frame. Possible values are:

Any: Match any frame type.
Ethernet: Match EtherType frames.
LLC: Match (LLC) frames.
SNAP: Match (SNAP) frames.
IPv4: Match IPv4 frames.
IPv6: Match IPv6 frames.

**Action:** The classification action taken on ingress frame if the configured parameters match the frame's contents. Possible actions are:

CoS: Classify Class of Service. DPL: Classify Drop Precedence Level. DSCP: Classify DSCP value. PCP: Classify PCP value. DEI: Classify DEI value. Policy: Classify ACL Policy number.

**Conflict:** Displays Conflict status of QCL entries. As H/W resources are shared by multiple applications. It may happen that resources required to add a QCE may not be available, in that case it shows conflict status as 'Yes', otherwise it is always 'No'. Please note that conflict can be resolved by releasing the H/W resources required to add QCL entry on pressing 'Resolve Conflict' button.

#### **Buttons**

Combined: Select the QCL status from this drop down list.

**Auto-refresh:** Check this box to refresh the page automatically. Automatic refresh occurs every 3 seconds.

**Resolve Conflict:** Click to release the resources required to add QCL entry, in case the conflict status for any QCL entry is 'yes'.

**Refresh:** Click to refresh the page.

### **Detailed Statistics**

This page provides detailed traffic statistics for a specific switch port. Use the port select box to select which switch port details to display.

The displayed counters are the totals for receive and transmit, the size counters for receive and transmit, and the error counters for receive and transmit.

| Detailed P         | ort Statistics         | Port | <u>: 1</u>              | Port 1 V Auto-refresh | Refresh | Cle |
|--------------------|------------------------|------|-------------------------|-----------------------|---------|-----|
|                    | Receive Total          |      | Transmit Total          | 1                     |         |     |
| Rx Packets         |                        | 0    | 4                       |                       |         |     |
| Rx Octets          |                        | 0    | 376                     |                       |         |     |
| Rx Unicast         |                        | 0    | 0                       |                       |         |     |
| Rx Multicast       |                        | 0    | 4                       | 1                     |         |     |
| Rx Broadcast       |                        | 0    | 0                       | 1                     |         |     |
| Rx Pause           |                        | 0    | 0                       | 1                     |         |     |
|                    | Receive Size Counters  |      | Transmit Size Counters  | 1                     |         |     |
| Rx 64 Bytes        |                        | 0    | 0                       |                       |         |     |
| Rx 65-127 Bytes    |                        | 0    | 4                       |                       |         |     |
| Rx 128-255 Bytes   |                        | 0    | 0                       |                       |         |     |
| Rx 256-511 Bytes   |                        | 0    | 0                       | 1                     |         |     |
| Rx 512,1023 Bytes  |                        | 0    | 0                       |                       |         |     |
| Rx 1024-1526 Bytes |                        | 0    | 0                       | 1                     |         |     |
| Rx 1527- Bytes     |                        | 0    | 0                       |                       |         |     |
|                    | Receive Queue Counters |      | Transmit Queue Counters | 1                     |         |     |
| Rx Q0              |                        | 0    | 0                       | 1                     |         |     |
| Rx Q1              |                        | 0    | 0                       |                       |         |     |
| Rx Q2              |                        | 0    | 0                       | 1                     |         |     |
| Rx Q3              |                        | 0    | 0                       |                       |         |     |
| Rx Q4              |                        | 0    | 0                       |                       |         |     |
| Rx Q5              |                        | 0    | 0                       |                       |         |     |
| Rx Q6              |                        | 0    | 0                       |                       |         |     |
| Rx Q7              |                        | 0    | 4                       |                       |         |     |
|                    | Receive Error Counters | 1.0  | Transmit Error Counters | 1                     |         |     |
| Rx Drops           |                        | 0    | 0                       | 1                     |         |     |
| Rx CRC/Alignment   |                        | 0    | 0                       |                       |         |     |
| Rx Undersize       |                        | 0    |                         |                       |         |     |
| Rx Oversize        |                        | 0    |                         |                       |         |     |
| Rx Fragments       |                        | 0    |                         |                       |         |     |
| Rx Jabber          |                        | 0    |                         |                       |         |     |
| Rx Filtered        |                        | 0    |                         |                       |         |     |

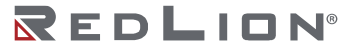

Rx anTx Packets: The number of received and transmitted (good and bad) packets.

**Rx and Tx Octets:** The number of received and transmitted (good and bad) bytes. Includes FCS, but excludes framing bits.

**Rx and Tx Unicast:** The number of received and transmitted (good and bad) unicast packets.

**Rx and Tx Multicast:** The number of received and transmitted (good and bad) multicast packets.

**Rx and Tx Broadcast:** The number of received and transmitted (good and bad) broadcast packets.

**Rx and Tx Pause:** A count of the MAC Control frames received or transmitted on this port that have an opcode indicating a PAUSE operation.

**Receive and Transmit Size Counters:** The number of received and transmitted (good and bad) packets split into categories based on their respective frame sizes.

**Receive and Transmit Queue Counters:** The number of received and transmitted packets per input and output queue.

**Rx Drops:** The number of frames dropped due to lack of receive buffers or egress congestion.

**Rx CRC/Alignment:** The number of frames received with CRC or alignment errors.

**Rx Undersize:** The number of short<sup>1</sup> frames received with valid CRC.

**Rx Oversize:** The number of long<sup>2</sup> frames received with valid CRC.

**Rx Fragments:** The number of short<sup>1</sup> frames received with invalid CRC.

**Rx Jabber:** The number of long<sup>2</sup> frames received with invalid CRC.

**Rx Filtered:** The number of received frames filtered by the forwarding process.

**Tx Drops:** The number of frames dropped due to output buffer congestion.

Tx Late/Exc. Coll.: The number of frames dropped due to excessive or late collisions.

Buttons: The port select box determines which port is affected by clicking the buttons.

**Refresh:** Click to refresh the page immediately.

**Clear:** Clears the counters for the selected port.

**Auto-refresh:** Check this box to refresh the page automatically. Automatic refresh occurs every 3 seconds.

# DHCP

### Server

### Statistics

This page displays the database counters and the number of DHCP messages sent and received by the DHCP server.

<sup>2</sup> Long frames are frames that are longer than the configured maximum frame length for this port.

<sup>&</sup>lt;sup>1</sup> Short frames are frames that are smaller than 64 bytes.

| DHCP Server Statistics                                        | Auto-refresh Refresh Clear |
|---------------------------------------------------------------|----------------------------|
| Database Counters                                             |                            |
| Pool Excluded IP Address Declined IP Address                  |                            |
| Binding Counters                                              |                            |
| Automatic Binding   Manual Binding   Expired Binding<br>0 0 0 |                            |
| DHCP Message Received Counters                                |                            |
| DISCOVER   REQUEST   DECLINE   RELEASE   INFORM               |                            |
| DHCP Message Sent Counters                                    |                            |
| OFFER ACK NAK                                                 |                            |

**Pool:** Number of pools.

**Excluded IP Address:** Number of excluded IP address ranges.

Declined IP Address: Number of declined IP addresses.

Automatic Binding: Number of bindings with network-type pools.

**Manual Binding:** Number of bindings that administrator assigns an IP address to a client. That is, the pool is of host type.

**Expired Binding:** Number of bindings that their lease time expired or they are cleared from Automatic/Manual type bindings.

**DISCOVER:** Number of DHCP DISCOVER messages received.

**REQUEST:** Number of DHCP REQUEST messages received.

**DECLINE:** Number of DHCP DECLINE messages received.

**RELEASE:** Number of DHCP RELEASE messages received.

**INFORM:** Number of DHCP INFORM messages received.

**OFFER:** Number of DHCP OFFER messages sent.

ACK: Number of DHCP ACK messages sent.

NAK: Number of DHCP NAK messages sent.

#### **Buttons**

**Auto-refresh:** Check this box to refresh the page automatically. Automatic refresh occurs every 3 seconds.

**Refresh:** Click to refresh the page immediately.

**Clear:** Click to Clears DHCP Message Received Counters and DHCP Message Sent Counters.

### Binding

This page displays bindings generated for DHCP clients.

**IP:** IP address allocated to a DHCP client.

Type: Type of binding. Possible types are Automatic, Manual, Expired.

State: State of binding. Possible states are Committed, Allocated, Expired.

Pool Name: The pool that generates the binding.

Server ID: Server IP address to service the binding.

REDLION®

### Buttons

**Auto-refresh:** Check this box to refresh the page automatically. Automatic refresh occurs every 3 seconds.

**Refresh:** Click to refresh the page immediately.

**Clear Selected:** Click to clear selected bindings. If the selected binding is Automatic or Manual, then it is changed to be Expired. If the selected binding is Expired, then it is freed. **Clear Automatic:** Click to clear all Automatic bindings and Change them to Expired bindings.

Clear Manual: Click to clear all Manual bindings and Change them to Expired bindings.

Clear Expired: Click to clear all Expired bindings and free them.

### **Declined IP**

This page displays declined IP addresses.

DHCP Server Declined IP
Declined IP Address
Declined IP

Declined IP: List of IP addresses declined.

### Buttons

Auto-refresh: Check this box to refresh the page automatically. Automatic refresh occurs every 3 seconds.

**Refresh:** Click to refresh the page immediately.

# **Snooping Table**

This page displays the dynamic IP assigned information after DHCP Snooping mode is disabled. All DHCP clients that obtained a dynamic IP address from the DHCP server will be listed in this table, except for local VLAN interface IP addresses. Entries in the Dynamic DHCP snooping Table are shown on this page.

Each page shows up to 99 entries from the Dynamic DHCP snooping table, default being 20, selected through the "entries per page" input field. When first visited, the web page will show the first 20 entries from the beginning of the Dynamic DHCP snooping Table.

The "MAC address" and "VLAN" input fields allows the user to select the starting point in the Dynamic DHCP snooping Table. Clicking the "Refresh" button will update the displayed table starting from that or the closest next Dynamic DHCP snooping Table match. In addition, the two input fields will assume - upon a "Refresh" button click - the value of the first displayed entry, allowing for continuous refresh with the same start address.

The ">>" button will use the last entry of the currently displayed table as a basis for the next lookup.

When the end is reached the text "No more entries" is shown in the displayed table. Use the "|<<" button to start over. 

 Dynamic DHCP Snooping Table
 Auto-refresh Refresh I

 Start from MAC address 00-00-00-00-00.
 , VLAN 0 with 20 entries per page.

 MAC Address VLAN ID Source Port IP Address IP Subnet Mask DHCP Server No more entries.

MAC Address: User MAC address of the entry.

VLAN ID: VLAN-ID in which the DHCP traffic is permitted.

Source Port: Switch Port Number for which the entries are displayed.

IP Address: User IP address of the entry.

**IP Subnet Mask:** User IP subnet mask of the entry.

DHCP Server Address: DHCP Server address of the entry.

#### Buttons

**Auto-refresh:** Check this box to refresh the page automatically. Automatic refresh occurs every 3 seconds.

**Refresh:** Refreshes the displayed table starting from the input fields. **Clear:** Flushes all dynamic entries.

I<<: Updates the table starting from the first entry in the Dynamic DHCP snooping Table.</p>
>: Updates the table, starting with the entry after the last entry currently displayed.

# **Relay Statistics**

This page provides statistics for DHCP relay.

| ransmit | Transmit | Receive     | Receive Missing | Receive Missing | Receive Missing | Receive Bad | Receive Bad | 1 |  |
|---------|----------|-------------|-----------------|-----------------|-----------------|-------------|-------------|---|--|
| Server  | Error    | from Server | Agent Option    | Circuit ID      | Remote ID       | Circuit ID  | Remote ID   |   |  |
| 0       | 0        | 0           | 0               | 0               | 0               | 0           | 0           | ] |  |

**Transmit to Server:** The number of packets that are relayed from client to server.

Transmit to Error: The number of packets that resulted in errors while being sent to clients.

Receive from Server: The number of packets received from server.

Receive Missing Agent Option: The number of packets received without agent information options.

Receive Missing Circuit ID: The number of packets received with the Circuit ID option missing.

Receive Missing Remote ID: The number of packets received with the Remote ID option missing.

**Receive Bad Circuit ID:** The number of packets whose Circuit ID option did not match known circuit ID.

**Receive Bad Remote ID:** The number of packets whose Remote ID option did not match known Remote ID.

Transmit to Client: The number of relayed packets from server to client.

Transmit Error: The number of packets that resulted in error while being sent to servers.

Receive from Client: The number of received packets from server.

**Receive Agent Option:** The number of received packets with relay agent information option.

**Replace Agent Option:** The number of packets that were replaced with relay agent information option.

Keep Agent Option: The number of packets whose relay agent information was retained.

**Drop Agent Option:** The number of packets that were dropped and were received with relay agent information.

#### Buttons

**Auto-refresh:** Check this box to refresh the page automatically. Automatic refresh occurs every 3 seconds.

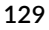

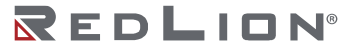

**Refresh:** Click to refresh the page immediately. **Clear:** Clear all statistics.

# **Detailed Statistics**

This page provides statistics for DHCP snooping. Notice that the normal forward per-port TX statistics isn't increased if the incoming DHCP packet is done by

| DHCP Detailed Statist       | tics Port 1           | Combined   Port 1  Auto-refresh  Refresh  Cla |
|-----------------------------|-----------------------|-----------------------------------------------|
| Receive Packets             | Transm                | mit Packets                                   |
| Rx Discover                 | 0 Tx Discover         | 0                                             |
| Rx Offer                    | 0 Tx Offer            | 0                                             |
| Rx Request                  | 0 Tx Request          | 0                                             |
| Rx Decline                  | 0 Tx Decline          | 0                                             |
| RxACK                       | 0 TxACK               | 0                                             |
| Rx NAK                      | 0 Tx NAK              | 0                                             |
| Rx Release                  | 0 Tx Release          | 0                                             |
| Rx Inform                   | 0 Tx Inform           | 0                                             |
| Rx Lease Query              | 0 Tx Lease Query      | 0                                             |
| Rx Lease Unassigned         | 0 Tx Lease Unassigned | 0                                             |
| Rx Lease Unknown            | 0 Tx Lease Unknown    | 0                                             |
| Rx Lease Active             | 0 Tx Lease Active     | 0                                             |
| Rx Discarded Checksum Error | 0                     |                                               |
| Rx Discarded from Untrusted | 0                     |                                               |

L3 forwarding mechanism. Also clearing the statistics on a specific port may not affect global statistics since it gathers a different layer overview.

**Rx and Tx Discover:** The number of discover (option 53 with value 1) packets received and transmitted.

Rx and Tx Offer: The number of offer (option 53 with value 2) packets received and transmitted.

**Rx and Tx Request:** The number of request (option 53 with value 3) packets received and transmitted.

**Rx and Tx Decline:** The number of decline (option 53 with value 4) packets received and transmitted.

Rx and Tx ACK: The number of ACK (option 53 with value 5) packets received and transmitted.

Rx and Tx NAK: The number of NAK (option 53 with value 6) packets received and transmitted.

Rx and Tx Release: The number of release (option 53 with value 7) packets received and transmitted.

**Rx and Tx Inform:** The number of inform (option 53 with value 8) packets received and transmitted.

**Rx and Tx Lease Query:** The number of lease query (option 53 with value 10) packets received and transmitted.

**Rx and Tx Lease Unassigned:** The number of lease unassigned (option 53 with value 11) packets received and transmitted.

**Rx and Tx Lease Unknown:** The number of lease unknown (option 53 with value 12) packets received and transmitted.

**Rx and Tx Lease Active:** The number of lease active (option 53 with value 13) packets received and transmitted.

**Rx Discarded checksum error:** The number of discard packet that IP/UDP checksum is error.

**Rx Discarded from Untrusted:** The number of discarded packet that are coming from untrusted port.

### **Buttons**

The DHCP user select box determines which user is affected by clicking the buttons.
The port select box determines which port is affected by clicking the buttons.
Auto-refresh: Check this box to refresh the page automatically. Automatic refresh occurs every 3 seconds.
Refresh: Click to refresh the page immediately.

Clear: Clears the counters for the selected port.

# Security

# **Access Management Statistics**

This page provides statistics for access management.

| Acces     | s Managen        | Auto-refresh Clear |                   |  |
|-----------|------------------|--------------------|-------------------|--|
| Interface | Received Packets | Allowed Packets    | Discarded Packets |  |
| HTTP      | 0                | 0                  | 0                 |  |
| HTTPS     | 0                | 0                  | 0                 |  |
| SNMP      | 0                | 0                  | 0                 |  |
| TELNET    | 0                | 0                  | 0                 |  |
| SSH       | 0                | 0                  | 0                 |  |

Interface: The interface type through which the remote host can access the switch.

**Received Packets:** Number of received packets from the interface when access management mode is enabled.

**Allowed Packets:** Number of allowed packets from the interface when access management mode is enabled.

**Discarded Packets:** Number of discarded packets from the interface when access management mode is enabled.

### **Buttons**

**Auto-refresh:** Check this box to refresh the page automatically. Automatic refresh occurs every 3 seconds.

**Refresh:** Click to refresh the page immediately. **Clear:** Clear all statistics.

# Network

### **Port Security**

### Overview

This page shows the Port Security status. Port Security may be configured both administratively and indirectly through other software modules, i.e. user modules. When a user module has enabled port security on a port, the port is set-up for software-based learning. In this mode, frames from unknown MAC addresses are passed on to the port security module, which in turn asks all user modules whether to allow this new MAC

| Ser Mo<br>User M<br>Port Sec<br>ort Star | dule Lo<br>odule I<br>odule I<br>ourity (Ar | egend<br>Name | Abbr           | Stati    | <u>15</u> |          |       |  |
|------------------------------------------|---------------------------------------------|---------------|----------------|----------|-----------|----------|-------|--|
| Clear                                    | Port                                        | Users         | Violation Mode | State    | N         | AC Count | Limit |  |
| Clear                                    | 1                                           | -             | Disabled       | Disabled |           |          |       |  |
| Clear                                    | 2                                           | -             | Disabled       | Disabled |           |          |       |  |
|                                          | 3                                           | -             | Disabled       | Disabled | -         |          | -     |  |
| Clear                                    | 4                                           | -             | Disabled       | Disabled |           |          |       |  |
| Clear                                    | 5                                           |               | Disabled       | Disabled |           |          |       |  |
| Clear                                    | <u>6</u>                                    | -             | Disabled       | Disabled | -         | -        | -     |  |
|                                          | 7                                           |               | Disabled       | Disabled |           |          | ÷     |  |
|                                          | 8                                           | -             | Disabled       | Disabled |           |          |       |  |

address to be forwarded or blocked. For a MAC address to be set in the forwarding state, all enabled user modules must unanimously agree to allow the MAC address to be forwarded. If a single user module chooses to block it, it will be blocked until that user module decides otherwise.

The status page is divided into two sections - one with a legend of user modules and one with the actual port status.

User Module Legend: The legend shows all user modules that may request Port Security services.

**User Module Name:** The full name of a module that may request Port Security services. **Abbr:** A one-letter abbreviation of the user module. This is used in the Users column in the port status table.

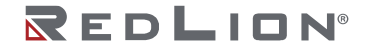

**Port Status:** The table has one row for each port on the switch and a number of columns, which are:

- **Clear:** Click to remove all MAC addresses on all VLANs on this port. The button is only clickable if number of secured MAC addresses is non-zero.
- **Port:** The port number for which the status applies. Click the port number to see the status for this particular port.
- **Users:** Each of the user modules has a column that shows whether that module has enabled Port Security or not. A '-' means that the corresponding user module is not enabled, whereas a letter indicates that the user module abbreviated by that letter (see Abbr) has enabled port security.
- Violation Mode: Shows the configured Violation Mode of the port. It can take one of four values: Disabled: Port Security is not administratively enabled on this port.
  - **Protect:** Port Security is administratively enabled in Protect mode.
  - **Restrict:** Port Security is administratively enabled in Restrict mode.
- Shutdown: Port Security is administratively enabled in Shutdown mode.
- **State:** Shows the current state of the port. It can take one of four values: **Disabled:** No user modules are currently using the Port Security service.
  - **Ready:** The Port Security service is used by at least one user module and is awaiting frames from unknown MAC addresses to arrive.
  - Limit Reached: The Port Security service is administratively enabled and the limit is reached.
  - **Shut down:** The Port Security service is administratively enabled and the port is shut down. No MAC addresses can be learned on the port until it is administratively re-opened by taking the port down and then back up on the "Configuration  $\rightarrow$  Ports" page. Alternatively, the switch can be booted or the port security can be reconfigured.
- **MAC Count (Current, Violating, Limit):** The three columns indicate the number of currently learned MAC addresses (forwarding as well as blocked), the number of violating MAC addresses (only counting in Restrict mode) and the maximum number of MAC addresses that can be learned on the port, respectively. If no user modules are enabled on the port, the Current column will show a dash (-). If Port Security is not administratively enabled on the port, the Violating and Limit columns will show a dash (-).

### **Buttons**

**Auto-refresh:** Check this box to refresh the page automatically. Automatic refresh occurs every 3 seconds.

Refresh: Click to refresh the page immediately.

### Details

This page shows the MAC addresses secured by the Port Security module. Port Security may be configured both administratively and indirectly through other software modules, i.e. user modules. When a user module has enabled port security on a port, the port is set-up for software-based learning. In this mode, frames from unknown MAC addresses are passed on to the Port Security module, which in turn asks all user modules whether to allow this new MAC address to be forwarded or blocked. For a MAC address to be set in the forwarding state, all enabled user modules must unanimously agree on allowing

the MAC address to forward. If single user module chooses to block it, it will be blocked until the configuration of that user module is changed.

Port Security Port Status Port 1 
Port 1 
Auto-refresh 
Refresh
Refresh

Clear: Click to remove this particular MAC addresses from MAC table.

**VLAN ID & MAC Address:** The VLAN ID and MAC address that is seen on this port. If no MAC addresses are learned, a single row stating "No MAC addresses attached" is displayed.

**State:** Indicates whether the corresponding MAC address is violating (administrative user has configured the interface in "Restrict" mode and the MAC address is blocked), blocked, or forwarding.

**Age/Hold:** If at least one user module has decided to block this MAC address, it will stay in the blocked state until the hold time (measured in seconds) expires. If all user modules have decided to allow this MAC address to forward and aging is enabled, the Port Security module will periodically check that this MAC address still forwards traffic. If the age period (measured in seconds) expires and no frames have been seen, the MAC address will be removed from the MAC table. Otherwise, a new age period will begin. If aging is disabled or a user module has decided to hold the MAC address indefinitely, a dash (-) will be shown.

### **Buttons**

Use the port select box to select the port to show.

**Auto-refresh:** Check this box to refresh the page automatically. Automatic refresh occurs every 3 seconds.

**Refresh:** Click to refresh the page immediately.

### **ACL Status**

This page shows the ACL status by different ACL users. Each row describes the ACE that is defined. It is a conflict if a specific ACE is not applied to the hardware due to hardware limitations. The maximum number of ACEs is 128 on each switch.

| ACL St       | atu | S                       |        |              |          |     |         |          | combined | ✓Auto-refresh □ Refres |
|--------------|-----|-------------------------|--------|--------------|----------|-----|---------|----------|----------|------------------------|
| User         | ACE | Frame Type              | Action | Rate Limiter | Mirror   | CPU | Counter | Conflict |          |                        |
| Profinet dcp | 1   | EType                   | Permit | Disabled     | Disabled | Yes | 0       | No       |          |                        |
| Profinet     | 1   | EType                   | Permit | Disabled     | Disabled | Yes | 0       | No       |          |                        |
| tring        | 1   | EType                   | Deny   | Disabled     | Disabled | Yes | 0       | No       |          |                        |
| dhcp         | 1   | IPv4/UDP 67 DHCP Client | Deny   | Disabled     | Disabled | Yes | 20462   | No       |          |                        |
| dhep         | 2   | IPv4/UDP 68 DHCP Server | Denv   | Disabled     | Disabled | Yes | 63151   | No       |          |                        |
| dhcp         | 3   | IPv4/UDP 67 DHCP Client | Denv   | Disabled     | Disabled | Yes | 0       | No       |          |                        |
| IP           | 1   | IPv4 DIP:224.0.0.1/32   | Permit | Disabled     | Disabled | Yes | 17214   | No       |          |                        |
| static       | 1   | EType                   | Denv   | Disabled     | Disabled | No  | 0       | No       |          |                        |
| static       | 3   | EType                   | Denv   | Disabled     | Disabled | No  | 0       | No       |          |                        |
| static       | 4   | EType                   | Deny   | Disabled     | Disabled | No  | 0       | No       |          |                        |
| static       | 5   | EType                   | Deny   | Disabled     | Disabled | No  | 0       | No       |          |                        |
| static       | 2   | FType                   | Denv   | Disabled     | Disabled | No  | 0       | No       |          |                        |

User: The ACL user.

ACE: The ACE ID on local switch.

Frame Type: The frame type of the ACE. Possible values are:

**Any:** The ACE will match any frame type.

**EType:** The ACE will match Ethernet Type frames. Note that an Ethernet Type based ACE will not get matched by IP and ARP frames.

**ARP:** The ACE will match ARP/RARP frames.

IPv4: The ACE will match all IPv4 frames.

IPv4/ICMP: The ACE will match IPv4 frames with ICMP protocol.

IPv4/UDP: The ACE will match IPv4 frames with UDP protocol.

**IPv4/TCP:** The ACE will match IPv4 frames with TCP protocol.

IPv4/Other: The ACE will match IPv4 frames, which are not ICMP/UDP/TCP.

**IPv6:** The ACE will match all IPv6 standard frames.

Action: The forwarding action of the ACE.

**Permit:** Frames matching the ACE may be forwarded and learned. **Deny:** Frames matching the ACE are dropped. **Filter:** Frames matching the ACE are filtered.

**Rate Limiter:** The rate limiter number of the ACE. The allowed range is 1 to 16. When Disabled is displayed, the rate limiter operation is disabled.

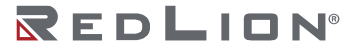

**CPU:** Forward packet that matched the specific ACE to CPU.

**Counter:** The number of times that the ACE was hit by a frame.

**Conflict:** The hardware status of the specific ACE. The specific ACE is not applied to the hardware due to hardware limitations.

#### **Buttons**

The select box determines which ACL user is affected by clicking the buttons.

**Auto-refresh:** Check this box to refresh the page automatically. Automatic refresh occurs every 3 seconds.

**Refresh:** Click to refresh the page.

### **ARP Inspection**

Entries in the Dynamic ARP Inspection Table are shown on this page. The Dynamic ARP Inspection Table contains up to 256 entries, and is sorted first by port, then by VLAN ID, then by MAC address, and then by IP address. All dynamic entries are learned by DHCP Snooping.

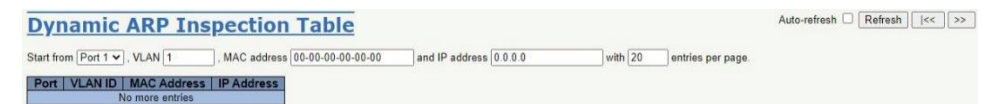

**Dynamic ARP Inspection Table:** Entries in the Dynamic ARP Inspection Table are shown on this page. The Dynamic ARP Inspection Table contains up to 256 entries, and is sorted first by port, then by VLAN ID, then by MAC address, and then by IP address. All dynamic entries are learned by DHCP Snooping.

Navigating the ARP Inspection Table: Each page shows up to 99 entries from the Dynamic ARP Inspection table, default being 20, selected through the "entries per page" input field. When first visited, the web page will show the first 20 entries from the beginning of the Dynamic ARP Inspection Table. The "Start from port address", "VLAN", "MAC address" and "IP address" input fields allow the user to select the starting point in the Dynamic ARP Inspection Table. Clicking the "Refresh" button will update the displayed table starting from that or the closest next Dynamic ARP Inspection Table match. In addition, the two input fields will assume - upon a "Refresh" button click - the value of the first displayed entry, allowing for continuous refresh with the same start address. The ">>" button will use the last entry of the currently displayed table as a basis for the next lookup. When the end is reached the text "No more entries" is shown in the displayed table. Use the "|<<" button to start over.

Port: Switch port number for which the entries are displayed.

VLAN ID: VLAN ID in which the ARP traffic is permitted.

MAC Address: User MAC address of the entry.

IP Address: User IP address of the entry.

#### Buttons

**Auto-refresh:** Check this box to refresh the page automatically. Automatic refresh occurs every 3 seconds.

Refresh: Refreshes the displayed table starting from the input fields.

Clear: Flushes all dynamic entries.

**|<<:** Updates the table starting from the first entry in the Dynamic ARP Inspection Table.

>>: Updates the table, starting with the entry after the last entry currently displayed.

### IP Source Guard

Entries in the Dynamic IP Source Guard Table are shown on this page. The Dynamic IP Source Guard Table is sorted first by port, then by VLAN ID, then by IP address, and then by MAC address.

| Dynamic IP Source Guard Table                       |         |                   | Auto-refresh | Refresh | << | ]>> |
|-----------------------------------------------------|---------|-------------------|--------------|---------|----|-----|
| Start from Port 1 V , VLAN 1 and IP address 0.0.0.0 | with 20 | entries per page. |              |         |    |     |
| Port VLAN ID IP Address MAC Address                 |         |                   |              |         |    |     |

**Navigating the IP Source Guard Table:** Each page shows up to 99 entries from the Dynamic IP Source Guard table, default being 20, selected through the "entries per page" input field. When first visited, the web page will show the first 20 entries from the beginning of the Dynamic IP Source Guard Table. The "Start from port address", "VLAN" and "IP address" input fields allow the user to select the starting point in the Dynamic IP Source Guard Table. Clicking the "Refresh" button will update the displayed table starting from that or the closest next Dynamic IP Source Guard Table match. In addition, the two input fields will assume - upon a "Refresh" button click - the value of the first displayed entry, allowing for continuous refresh with the same start address. The ">>" button will use the last entry of the currently displayed table as a basis for the next lookup. When the end is reached the text "No more entries" is shown in the displayed table. Use the "|<<" button to start over.

**Port:** Switch port number for which the entries are displayed.

VLAN ID: VLAN ID in which the IP traffic is permitted.

IP Address: User IP address of the entry.

MAC Address: Source MAC address.

#### **Buttons**

**Auto-refresh:** Check this box to refresh the page automatically. Automatic refresh occurs every 3 seconds.

**Refresh:** Refreshes the displayed table starting from the input fields.

Clear: Flushes all dynamic entries.

|<<: Updates the table starting from the first entry in the Dynamic IP Source Guard Table.</p>
>: Updates the table, starting with the entry after the last entry currently displayed.

### Switch

### RMON

#### Statistics

This page provides an overview of RMON Statistics entries. Each page shows up to 99 entries from the Statistics table, default being 20, selected through the "entries per page" input field. When first visited, the web page will show the first 20 entries from the beginning of the Statistics table. The first displayed will be the one with the lowest ID found in the Statistics table.

The "Start from Control Index" allows the user to select the starting point in the Statistics table. Clicking the "Refresh" button will update the displayed table starting from that or the next closest Statistics table match.

| materii           |                                                                                                    |                             |
|-------------------|----------------------------------------------------------------------------------------------------|-----------------------------|
| The ">>"          | RMON Statistics Status Overview                                                                                    | Auto-refresh Refresh I<< >> |
| button will use   | Start from Control Index 0 with 20 entries per page.                                                               |                             |
| the last entry of | Data<br>ID Source Drop Octets Pkts Broad- Multi- CRC Under- Over-<br>size Frag. Jabb. Coll. 64 65 128 256 512 1024 |                             |
| the currently     | (ifindex) 0001 0001 0001 0100 010 010 010 010 01                                                                   |                             |

displayed entry as a basis for the next lookup. When the end is reached the text "No more entries" is shown in the displayed table. Use the "|<<" button to start over.

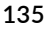

REDLION®

The displayed counters are:

**ID:** The index of Statistics entry.

Data Source (ifIndex): The port ID to be monitored.

**Drop:** The total number of packets dropped by the probe due to lack of resources.

**Octets:** The total number of octets of data (including those in bad packets) received on the network.

**Pkts:** The total number of packets (including bad packets, broadcast packets, and multicast packets) received.

Broadcast: The total number of good packets received that were directed to the broadcast address.

Multicast: The total number of good packets received that were directed to a multicast address.

**CRC Errors:** The total number of packets received that had a length (excluding framing bits, but including FCS octets) of between 64 and 1518 octets, inclusive, but had either a bad Frame Check Sequence (FCS) with an integral number of octets (FCS Error) or a bad FCS with a non-integral number of octets (Alignment Error).

Undersize: The total number of packets received that were less than 64 octets.

**Oversize:** The total number of packets received that were longer than Max. Frame Size.

Frag.: The number of frames in which size is less than 64 octets received with invalid CRC.

Jabb.: The number of frames in which size is larger than Max. Frame Size and with invalid CRC.

Coll.: The best estimate of the total number of collisions on this Ethernet segment.

64: The total number of packets (including bad packets) received that were 64 octets in length.

**65-127:** The total number of packets (including bad packets) received that were between 65 and 127 octets in length.

**128-255:** The total number of packets (including bad packets) received that were between 128 and 255 octets in length.

**256-511:** The total number of packets (including bad packets) received that were between 256 and 511 octets in length.

**512-1023:** The total number of packets (including bad packets) received that were between 512 and 1023 octets in length.

**1024-1518:** The total number of packets (including bad packets) received that were between 1024 and 1518 octets in length.

#### Buttons

**Auto-refresh:** Check this box to refresh the page automatically. Automatic refresh occurs every 3 seconds.

**Refresh:** Click to refresh the page immediately.

<: Updates the table starting from the first entry in the Statistics table, i.e. the entry with the lowest ID.

>>: Updates the table, starting with the entry after the last entry currently displayed.
### History

This page provides an overview of RMON History entries. Each page shows up to 99 entries from the History table, default being 20, selected through the "entries per page" input field. When first visited, the web page will show the first 20 entries from the beginning of the History table. The first displayed will be the one with the lowest History Index and Sample Index found in the History table.

The "Start from History Index and Sample Index" allows the user to select the starting point in the History table. Clicking the "Refresh" button will update the displayed table starting from that or the next closest History table match.

The ">>" button will use the last entry of the currently displayed entry as a basis for the next lookup. When the end is reached the text "No more entries" is shown in the displayed table. Use the "|<<" button to start over.

| <b>RMON History C</b>                      | ver    | view      |      |                |                |               |                |               |       |       |       |             | Auto-refresh Refresh <->> |
|--------------------------------------------|--------|-----------|------|----------------|----------------|---------------|----------------|---------------|-------|-------|-------|-------------|---------------------------|
| Start from Control Index 0                 | and Sa | mple Inde | x0   | with           | 20             | entries p     | er page.       |               |       |       |       |             |                           |
| History Sample Sample<br>Index Index Start | Drop   | Octets    | Pkts | Broad-<br>cast | Multi-<br>cast | CRC<br>Errors | Under-<br>size | Over-<br>size | Frag. | Jabb. | Coll. | Utilization |                           |
| No more entries                            |        |           |      |                |                |               |                |               |       |       |       |             |                           |

The displayed fields are:

History Index: The index of History control entry.

Sample Index: The index of the data entry associated with the control entry.

**Sample Start:** The value of sysUpTime at the start of the interval over which this sample was measured.

**Drop:** The total number of packets dropped by the probe due to lack of resources.

**Octets:** The total number of octets of data (including those in bad packets) received on the network.

**Pkts:** The total number of packets (including bad packets, broadcast packets, and multicast packets) received.

Broadcast: The total number of good packets received that were directed to the broadcast address.

Multicast: The total number of good packets received that were directed to a multicast address.

**CRCErrors:** The total number of packets received that had a length (excluding framing bits, but including FCS octets) of between 64 and 1518 octets, inclusive, but had either a bad Frame Check Sequence (FCS) with an integral number of octets (FCS Error) or a bad FCS with a non-integral number of octets (Alignment Error).

Undersize: The total number of packets received that were less than 64 octets.

**Oversize:** The total number of packets received that were longer than Max. Frame Size.

Frag.: The number of frames in which size is less than 64 octets received with invalid CRC.

Jabb.: The number of frames in which size is larger than Max. Frame Size and with invalid CRC.

Coll.: The best estimate of the total number of collisions on this Ethernet segment.

**Utilization:** The best estimate of the mean physical layer network utilization on this interface during this sampling interval, in hundredths of a percent.

### Buttons

**Auto-refresh:** Check this box to refresh the page automatically. Automatic refresh occurs every 3 seconds.

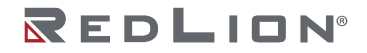

**Refresh:** Click to refresh the page immediately.

- I<: Updates the table starting from the first entry in the History table, i.e., the entry with the lowest History Index and Sample Index.
- >>: Updates the table, starting with the entry after the last entry currently displayed.

### Alarm

This page provides an overview of RMON Alarm entries. Each page shows up to 99 entries from the Alarm table, default being 20, selected through the "entries per page" input field. When first visited, the web page will show the first 20 entries from the beginning of the Alarm table. The first displayed will be the one with the lowest ID found in the Alarm table.

The "Start from Control Index" allows the user to select the starting point in the Alarm table. Clicking the "Refresh" button will update the displayed table starting from that or the next closest Alarm table match.

The ">>" button will use the last entry of the currently displayed entry as a basis for the next lookup.

| RN    | 10N A       | Alarm Overview Auto-refresh Cefresh (<< >> Undex O with 20 entries per page. Veriable Sample Value Startup Rising Rising Falling Falling |        |       |            |          |        |         |         |  |
|-------|-------------|----------------------------------------------------------------------------------------------------|--------|-------|------------|----------|--------|---------|---------|--|
| Start | from Contro | Index 0                                                                                                    | with   | h 20  | entries pe | er page. |        |         |         |  |
| ID    | Interval    | Variable                                                                                                    | Sample | Value | Startup    | Rising   | Rising | Falling | Falling |  |

When the end is reached the text "No more entries" is shown in the displayed table. Use the "|<<" button to start over.

The displayed fields are:

**ID:** The index of Alarm control entry.

Interval: The interval in seconds for sampling and comparing the rising and falling threshold.

Variable: The particular variable to be sampled.

**Sample Type:** The method of sampling the selected variable and calculating the value to be compared against the thresholds.

Value: The value of the statistic during the last sampling period.

Startup Alarm: The alarm that may be sent when this entry is first set to valid.

Rising Threshold: Rising threshold value.

**Rising Index:** Rising event index.

Falling Threshold: Falling threshold value.

Falling Index: Falling event index.

Buttons

**Auto-refresh:** Check this box to refresh the page automatically. Automatic refresh occurs every 3 seconds.

**Refresh:** Click to refresh the page immediately.

<:: Updates the table starting from the first entry in the Alarm Table, i.e. the entry with the lowest ID.

>>: Updates the table, starting with the entry after the last entry currently displayed.

Event

This page provides an overview of RMON Event table entries. Each page shows up to 99 entries from the Event table, default being 20, selected through the "entries per page" input field. When first visited,

the web page will show the first 20 entries from the beginning of the Event table. The first displayed will be the one with the lowest Event Index and Log Index found in the Event table.

The "Start from Event Index and Log Index" allows the user to select the starting point in the Event table. Clicking the "Refresh" button will update the displayed table starting from that or the next closest Event table match.

The ">>" button will use the last entry of the currently displayed entry as a basis for the next lookup. When the end

| entries per page. |  |
|-------------------|--|
|                   |  |
|                   |  |
|                   |  |

is reached the text "No more entries" is shown in the displayed table. Use the "|<<" button to start over.

The displayed fields are:

**Event Index:** The index of the event entry.

Log Index: The index of the log entry.

LogTime: Event log time.

LogDescription: The Event description.

### **Buttons**

**Auto-refresh:** Check this box to refresh the page automatically. Automatic refresh occurs every 3 seconds.

**Refresh:** Click to refresh the page immediately.

<:: Updates the table starting from the first entry in the Event Table, i.e. the entry with the lowest Event Index and Log Index.

>>: Updates the table, starting with the entry after the last entry currently displayed.

# Aggregation

### Status

This page is used to see the status of the ports in an Aggregation group.

Aggregation Status Auto-refresh Ceffesh

Aggr ID: The Aggregation ID associated with this aggregation instance.

Name: Name of the Aggregation group ID.

Type: Type of the Aggregation group (Static or LACP).

**Speed:** Speed of the Aggregation group.

**Configured ports:** Configured member ports of the Aggregation group.

Aggregated ports: Aggregated member ports of the Aggregation group.

#### **Buttons**

**Refresh:** Click to refresh the page immediately. **Auto-refresh:** Automatic refresh occurs every 3 seconds.

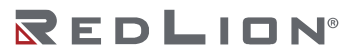

### LACP

### System Status

This page provides a status overview for the system-level LACP information.

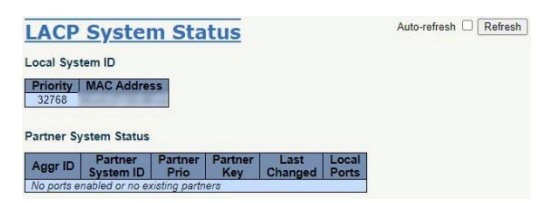

**Local System ID:** This table displays both the local system priority and the local system MAC address that forms the local LACP System ID.

**Partner System Status:** This table display the partner system information for each LACP aggregation group.

Aggr ID: The Aggregation ID associated with this aggregation instance. Partner System ID: The system ID (MAC address) of the aggregation partner. Partner Prio: The priority that the partner has assigned to this aggregation ID. Partner Key: The Key that the partner has assigned to this aggregation ID. Last Changed: The time since this aggregation changed. Local Ports: Shows which ports are a part of this aggregation for this switch.

### **Buttons**

**Refresh:** Click to refresh the page immediately. **Auto-refresh:** Automatic refresh occurs every 3 seconds.

### **Internal Status**

This page provides a status overview for the LACP internal (i.e. local system) status for all ports. Only ports that are part of an LACP group are shown. For details on the shown parameters, please refer to IEEE 801.AX-2014.

LACP Internal Port Status Auto-refresh Ceffresh Refresh

**Port:** The switch port number.

State: The current port state:

**Down:** The port is not active. **Active:** The port is in active state. **Standby:** The port is in standby state.

Key: The key assigned to this port. Only ports with the same key can aggregate together.

**Priority:** The priority assigned to this aggregation group.

Activity: The LACP mode of the group (Active or Passive).

**Timeout:** The timeout mode configured for the port (Fast or Slow).

Aggregation: Show whether the system considers this link to be a potential candidate for aggregation.

**Synchronization:** Show whether the system considers this link to be "IN\_SYNC"; i.e., it has been allocated to the correct LAG, the group has been associated with a compatible Aggregator, and the identity of the LAG is consistent with the System ID and operational Key information transmitted.

**Collecting:** Shows if collection of incoming frames on this link is enabled.

Distributing: Shows if distribution of outgoing frames on this link is enabled.

**Defaulted:** Shows if the Actor's Receive machine is using Defaulted operational Partner information.

**Expired:** Shows if that the Actor's Receive machine is in the EXPIRED state.

#### **Buttons**

**Refresh:** Click to refresh the page immediately. **Auto-refresh:** Automatic refresh occurs every 3 seconds.

#### Neighbor Status

This page provides a status overview for the LACP neighbor status for all ports. Only ports that are part of an LACP group are shown. For details on the shown parameters, please refer to IEEE 801.AX-2014.

 Auto-refresh
 Auto-refresh
 C Refresh

 Port
 State
 Aggr ID
 Partner Port
 Partner Port
 Partner Port
 Activity
 Timeout
 Aggregation
 Synchronization
 Collecting
 Distributing
 Defaulted
 Expired

**Port:** The switch port number.

**State:** The current port state:

**Down:** The port is not active. **Active:** The port is in active state. **Standby:** The port is in standby state.

Aggr ID: The aggregation group ID to which the port is assigned.

**Partner Key:** The key assigned to this port by the partner.

Partner Port: The partner port number associated with this link.

Partner Port Priority: The priority assigned to this partner port.

Activity: The LACP mode of the group (Active or Passive).

**Timeout:** The timeout mode configured for the partner port (Fast or Slow).

**Aggregation:** Shows whether the partner considers this link to be a potential candidate for aggregation.

**Synchronization:** Show whether the partner considers this link to be "IN\_SYNC"; i.e., it has been allocated to the correct LAG, the group has been associated with a compatible Aggregator, and the identity of the LAG is consistent with the System ID and operational Key information transmitted.

Collecting: Shows if collection of incoming frames on this link is enabled.

**Distributing:** Shows if distribution of outgoing frames on this link is enabled.

**Defaulted:** Shows if the partners Receive machine is using Defaulted operational Partner information.

**Expired:** Shows if that the partners Receive machine is in the EXPIRED state.

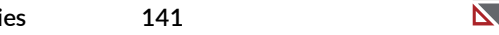

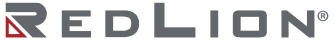

### Buttons

**Refresh:** Click to refresh the page immediately. **Auto-refresh:** Automatic refresh occurs every 3 seconds.

### Port Statistics

This page provides an overview for LACP statistics for all ports.

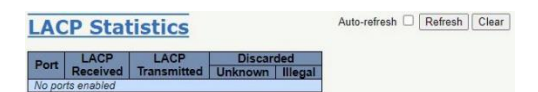

Port: The switch port number.

LACP Received: Shows how many LACP frames have been received at each port.

LACP Transmitted: Shows how many LACP frames have been sent from each port.

Discarded: Shows how many unknown or illegal LACP frames have been discarded at each port.

### **Buttons**

Auto-refresh: Automatic refresh occurs every 3 seconds. Refresh: Click to refresh the page immediately. Clear: Clears the counters for all ports.

# **Loop Protection**

This page displays the loop protection status for the ports of the switch.

Loop Protection Status Auto-refresh Refresh
Port Action Transmit | Loops | Status | Loop | Time of Last Loop

Loop protection port status is:

Port: The switch port number of the logical port.

Action: The currently configured port action.

**Transmit:** The currently configured port transmit mode.

Loops: The number of loops detected on this port.

**Status:** The current loop protection status of the port.

**Loop:** Whether a loop is currently detected on the port.

Time of Last Loop: The time of the last loop event detected.

### Buttons

**Refresh:** Click to refresh the page immediately. **Auto-refresh:** Check this box to enable an automatic refresh of the page at regular intervals.

# **Spanning Tree**

### **Bridge Status**

This page provides a status overview of all STP bridge instances.

 STP Bridges
 Auto-refresh
 Refresh

 MSTI
 Bridge ID
 Root
 Topology
 Topology

 CIST
 3766 84-E327-59-46-CC
 3766 84-E327-59-46-CC
 0
 Steady

The displayed table contains a row for each STP bridge instance, where the column displays the following information:

MSTI: The Bridge Instance. This is also a link to the STP Detailed Bridge Status.

Bridge ID: The Bridge ID of this Bridge instance.

Root ID: The Bridge ID of the currently elected root bridge.

**Root Port:** The switch port currently assigned the root port role.

**Root Cost:** Root Path Cost. For the Root Bridge it is zero. For all other Bridges, it is the sum of the Port Path Costs on the least cost path to the Root Bridge.

Topology Flag: The current state of the Topology Change Flag of this Bridge instance.

Topology Change Last: The time since last Topology Change occurred.

**Buttons** 

**Refresh:** Click to refresh the page immediately.

**Auto-refresh:** Check this box to refresh the page automatically. Automatic refresh occurs every 3 seconds.

### Port Status

This page displays the STP CIST port status for physical ports of the switch.

| STP  | Port      | Status     |        |
|------|-----------|------------|--------|
| Port | CIST Role | CIST State | Uptime |
| 1    | Non-STP   | Forwarding | -      |
| 2    | Non-STP   | Forwarding | -      |
| 3    | Non-STP   | Forwarding | -      |
| 4    | Non-STP   | Forwarding | -      |
| 5    | Non-STP   | Forwarding | -      |
| 6    | Non-STP   | Forwarding | -      |
| 7    | Non-STP   | Forwarding | -      |
| 8    | Non-STP   | Forwarding | -      |

STP port status is:

Port: The switch port number of the logical STP port.

**CIST Role:** The current STP port role of the CIST port. The port role can be one of the following values: AlternatePort, BackupPort, RootPort, DesignatedPort, Disabled.

**CIST State:** The current STP port state of the CIST port. The port state can be one of the following values: Discarding, Learning, Forwarding.

Uptime: The time since the bridge port was last initialized.

**Buttons** 

**Refresh:** Click to refresh the page immediately.

**Auto-refresh:** Check this box to refresh the page automatically. Automatic refresh occurs every 3 seconds.

### **Port Statistics**

This page displays the STP port statistics counters of bridge ports in the switch.

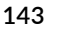

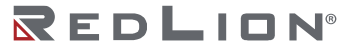

STP Statistics

 Fort
 Transmitted
 Received
 Discarded

 Port
 MSTP
 RSTP
 STP
 TOT
 Unknown
 Illegal

Auto-refresh Clear

The STP port statistics counters are:

**Port:** The switch port number of the logical STP port.

MSTP: The number of MSTP BPDUs received/transmitted on the port.

**RSTP:** The number of RSTP BPDUs received/transmitted on the port.

**STP:** The number of legacy STP Configuration BPDUs received/transmitted on the port.

**TCN:** The number of (legacy) Topology Change Notification BPDUs received/transmitted on the port.

**Discarded Unknown:** The number of unknown Spanning Tree BPDUs received (and discarded) on the port.

Discarded Illegal: The number of illegal Spanning Tree BPDUs received (and discarded) on the port.

### Buttons

Refresh: Click to refresh the page immediately.
Clear: Click to reset the counters.
Auto-refresh: Check this box to refresh the page automatically. Automatic refresh occurs every 3 seconds.

## **IPMC**

### **IGMP Snooping**

### Status

This page provides IGMP Snooping status.

| IGM      | IP Si           | noopin             | g Stat            | us                     |                     |                        |                        |                        |                       | Auto-refresh Refresh Cle |
|----------|-----------------|--------------------|-------------------|------------------------|---------------------|------------------------|------------------------|------------------------|-----------------------|--------------------------|
| Statisti | ics             |                    |                   |                        |                     |                        |                        |                        |                       |                          |
| VLAN     | Queri<br>Versio | er Host<br>Version | Querier<br>Status | Queries<br>Transmitted | Queries<br>Received | V1 Reports<br>Received | V2 Reports<br>Received | V3 Reports<br>Received | V2 Leaves<br>Received |                          |
| Router   | Port            |                    |                   |                        |                     |                        |                        |                        |                       |                          |
| Port     | Status          |                    |                   |                        |                     |                        |                        |                        |                       |                          |
| 2        | •               |                    |                   |                        |                     |                        |                        |                        |                       |                          |
| 3        |                 |                    |                   |                        |                     |                        |                        |                        |                       |                          |
| 5        |                 |                    |                   |                        |                     |                        |                        |                        |                       |                          |
| 6        | •               |                    |                   |                        |                     |                        |                        |                        |                       |                          |
| 8        | -               |                    |                   |                        |                     |                        |                        |                        |                       |                          |

VLAN ID: The VLAN ID of the entry.

Querier Version: Working Querier Version currently.

Host Version: Working Host Version currently.

**Querier Status:** Shows if the Querier status is "ACTIVE" or "IDLE". "DISABLE" denotes the specific interface is administratively disabled.

**Queries Transmitted:** The number of Transmitted Queries.

Queries Received: The number of Received Queries.

V1 Reports Received: The number of Received V1 Reports.

V2 Reports Received: The number of Received V2 Reports.

V3 Reports Received: The number of Received V3 Reports.

V2 Leaves Received: The number of Received V2 Leaves.

**Router Port:** Displays the ports that act as router ports. A router port is a port on the Ethernet switch that leads towards the Layer 3 multicast device or IGMP querier. Static denotes the specific port is configured to be a router port. Dynamic denotes the specific port is learnt to be a router port. Both denote the specific port is configured or learnt to be a router port.

Port: Switch port number.

Status: Indicate whether specific port is a router port or not.

#### **Buttons**

**Auto-refresh:** Automatic refresh occurs every 3 seconds. **Refresh:** Click to refresh the page immediately. **Clear:** Clears all Statistics counters.

#### **Groups Information**

Entries in the IGMP Group Table are shown on this page. The IGMP Group Table is sorted first by VLAN ID, and then by group.

| IGMP Snoo         | oping Group Inform           | nation  |                   | Auto-refresh Refresh <>> |
|-------------------|------------------------------|---------|-------------------|--------------------------|
| Start from VLAN 1 | and group address 224.0.0.0  | with 20 | entries per page. |                          |
| VLAN ID Groups    | Port Members 1 2 3 4 5 6 7 8 |         |                   |                          |

Navigating the IGMP Group Table: Each page shows up to 99 entries from the IGMP Group table, the default being 20, selected through the "entries per page" input field. When first visited, the web page will show the first 20 entries from the beginning of the IGMP Group Table. The "Start from VLAN", and "group address" input fields allow the user to select the starting point in the IGMP Group Table. Clicking the "Refresh" button will update the displayed table starting from the input values or the next closest IGMP Group Table match. In addition, the two input fields will - upon a "Refresh" button click - assume the value of the first displayed entry, allowing for continuous refresh with the same start address. The ">>" will use the last entry of the currently displayed table as a basis for the next lookup. When the end is reached the text "No more entries" is shown in the displayed table. Use the "|<<"

VLAN ID: VLAN ID of the group.

**Groups:** Group address of the group displayed.

Port Members: Ports under this group.

#### **Buttons**

**Auto-refresh:** Check this box to refresh the page automatically. Automatic refresh occurs every 3 seconds.

**Refresh:** Refreshes the displayed table starting from the input fields.

**|<<:** Updates the table, starting with the first entry in the IGMP Group Table.

>>: Updates the table, starting with the entry after the last entry currently displayed.

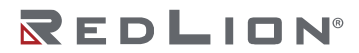

### **IPv4 SFM Information**

Entries in the IGMP SFM Information Table are shown on this page. The IGMP SFM (Source-Filtered Multicast) Information Table also contains the SSM (Source-Specific Multicast) information. This table is sorted first by VLAN ID, then by group, and then by Port. Different source addresses that belong to the same group are treated as a single entry.

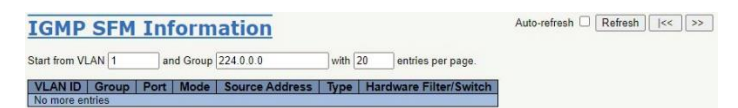

Each page shows up to 99 entries from the IGMP SFM Information table, the default being 20, selected through the "entries per page" input field. When first visited, the web page will show the first 20 entries from the beginning of the IGMP SFM Information Table.

The "Start from VLAN", and "Group" input fields allow the user to select the starting point in the IGMP SFM Information Table. Clicking the "Refresh" button will update the displayed table starting from the input values or the next closest IGMP SFM Information Table match. In addition, the two input fields will - upon a "Refresh" button click - assume the value of the first displayed entry, allowing for continuous refresh with the same start address.

The ">>" will use the last entry of the currently displayed table as a basis for the next lookup. When the end is reached the text "No more entries" is shown in the displayed table. Use the "|<<" button to start over.

VLAN ID: VLAN ID of the group.

**Group:** Group address of the group displayed.

Port: Switch port number.

**Mode:** Indicates the filtering mode maintained per VLAN ID/port number/Group Address basis. It can be either Include or Exclude.

**Source Address:** IP Address of the source. Currently, the maximum number of IPv4 source addresses for filtering (per group) is 8. When there are no source filtering addresses, the text "None" is shown in the Source Address field.

Type: Indicates the Type. It can be either Allow or Deny.

**Hardware Filter/Switch:** Indicates whether the data plane destined for the specific group address from the source IPv4 address could be handled by chip or not.

#### **Buttons**

**Auto-refresh:** Check this box to refresh the page automatically. Automatic refresh occurs every 3 seconds.

**Refresh:** Refreshes the displayed table starting from the input fields.

<:: Updates the table starting from the first entry in the IGMP SFM Information Table.

>>: Updates the table, starting with the entry after the last entry currently displayed.

### MLD Snooping

### Status

This page displays MLD Snooping status.

| MLD      | Snoc               | ping            | Statu             | IS                     |                     |                        |                        |                       | Auto-refresh 🗌 Refresh |
|----------|--------------------|-----------------|-------------------|------------------------|---------------------|------------------------|------------------------|-----------------------|------------------------|
| VLAN     | Querier<br>Version | Host<br>Version | Querier<br>Status | Queries<br>Transmitted | Queries<br>Received | V1 Reports<br>Received | V2 Reports<br>Received | V1 Leaves<br>Received |                        |
| Router P | Port               |                 |                   |                        |                     |                        |                        |                       |                        |
| Port S   | Status             |                 |                   |                        |                     |                        |                        |                       |                        |
| 1        | -                  |                 |                   |                        |                     |                        |                        |                       |                        |
| 2        |                    |                 |                   |                        |                     |                        |                        |                       |                        |
| 4        |                    |                 |                   |                        |                     |                        |                        |                       |                        |
| 5        | 2.00               |                 |                   |                        |                     |                        |                        |                       |                        |
| 6        |                    |                 |                   |                        |                     |                        |                        |                       |                        |
| 7        |                    |                 |                   |                        |                     |                        |                        |                       |                        |
| 0        |                    |                 |                   |                        |                     |                        |                        |                       |                        |

VLAN ID: The VLAN ID of the entry.

Querier Version: Working Querier Version currently.

Host Version: Working Host Version currently.

**Querier Status:** Shows the Querier status as "ACTIVE", "IDLE", or "DISABLE". "DISABLE" denotes the specific interface is administratively disabled.

**Queries Transmitted:** The number of Transmitted Queries.

Queries Received: The number of Received Queries.

V1 Reports Received: The number of Received V1 Reports.

V2 Reports Received: The number of Received V2 Reports.

V1 Leaves Received: The number of Received V1 Leaves.

**Router Port:** Displays which ports act as router ports. A router port is a port on the Ethernet switch that leads towards the Layer 3 multicast device or MLD querier. Static denotes the specific port is configured to be a router port. Dynamic denotes the specific port is learnt to be a router port. Both denote the specific port is configured or learnt to be a router port.

Port: Switch port number.

Status: Indicate whether specific port is a router port or not.

#### **Buttons**

**Auto-refresh:** Check this box to refresh the page automatically. Automatic refresh occurs every 3 seconds.

**Refresh:** Click to refresh the page immediately. **Clear:** Clears all Statistics counters.

### **Groups Information**

Entries in the MLD Group Table are shown on this page. The MLD Group Table is sorted first by VLAN ID, and then by group.

| MLD Snoo          | ping Group Information       |         |                   | Auto-refresh | Refresh | << | >> |
|-------------------|------------------------------|---------|-------------------|--------------|---------|----|----|
| Start from VLAN 1 | and group address [ff00::    | with 20 | entries per page. |              |         |    |    |
| VLAN ID Groups    | Port Members 1 2 3 4 5 6 7 8 |         |                   |              |         |    |    |

Each page shows up to 99 entries from the MLD Group table, the default being 20, selected through the "entries per page" input field. When first visited, the web page will show the first 20 entries from the beginning of the MLD Group Table.

The "Start from VLAN", and "group address" input fields allow the user to select the starting point in the MLD Group Table. Clicking the "Refresh" button will update the displayed table starting from the input values or the next closest MLD Group Table match. In addition, the two input fields will - upon a

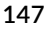

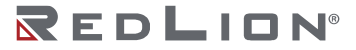

"Refresh" button click - assume the value of the first displayed entry, allowing for continuous refresh with the same start address.

The ">>" will use the last entry of the currently displayed table as a basis for the next lookup. When the end is reached the text "No more entries" is shown in the displayed table. Use the "|<<" button to start over.

VLAN ID: VLAN ID of the group.

**Groups:** Group address of the group displayed.

Port Members: Ports under this group.

### **Buttons**

**Auto-refresh:** Check this box to refresh the page automatically. Automatic refresh occurs every 3 seconds.

**Refresh:** Refreshes the displayed table starting from the input fields.

I<<: Updates the table, starting with the first entry in the MLD Group Table.</p>

>>: Updates the table, starting with the entry after the last entry currently displayed.

### IPv6 SFM Information

Entries in the MLD SFM Information Table are shown on this page. The MLD SFM (Source-Filtered Multicast) Information Table also contains the SSM (Source-Specific Multicast) information. This table is sorted first by VLAN ID, then by group, and then by port. Different source addresses that belong to the same group are treated as a single entry.

| MLD SFM 1         | nforma    | tion                                |         |                   | Auto-refresh C Refresh | << | >> |
|-------------------|-----------|-------------------------------------|---------|-------------------|------------------------|----|----|
| Start from VLAN 1 | and Group | ff00::                              | with 20 | entries per page. |                        |    |    |
| VLAN ID Group     | Port Mode | Source Address Type Hardware Filter | /Switch |                   |                        |    |    |

Each page shows up to 99 entries from the MLD SFM Information table, the default being 20, selected through the "entries per page" input field. When first visited, the web page will show the first 20 entries from the beginning of the MLD SFM Information Table.

The "Start from VLAN", and "Group" input fields allow the user to select the starting point in the MLD SFM Information Table. Clicking the "Refresh" button will update the displayed table starting from the input values or the next closest MLD SFM Information Table match. In addition, the two input fields will - upon a "Refresh" button click - assume the value of the first displayed entry, allowing for continuous refresh with the same start address.

The ">>" will use the last entry of the currently displayed table as a basis for the next lookup. When the end is reached the text "No more entries" is shown in the displayed table. Use the "|<<" button to start over.

VLAN ID: VLAN ID of the group.

Group: Group address of the group displayed.

Port: Switch port number.

**Mode:** Indicates the filtering mode maintained per VLAN ID/port number/Group Address basis. It can be either Include or Exclude.

**Source Address:** IP Address of the source. Currently, the maximum number of IPv6 source addresses for filtering (per group) is 8. When there are no source filtering addresses, the text "None" is shown in the Source Address field.

Type: Indicates the Type. It can be either Allow or Deny.

Hardware Filter/Switch: Indicates whether the data plane destined for the specific group address from the source IPv6 address could be handled by chip or not.

### **Buttons**

**Auto-refresh:** Check this box to refresh the page automatically. Automatic refresh occurs every 3 seconds.

**Refresh:** Refreshes the displayed table starting from the input fields.

<: Updates the table starting from the first entry in the MLD SFM Information Table.

>>: Updates the table, starting with the entry after the last entry currently displayed.

# LLDP

### Neighbors

This page provides a status overview for all LLDP neighbors. The displayed table contains a row for each interface on which an LLDP neighbor is detected.

| LLDP Neighbor Information                                                                           | Auto-refresh  |
|----------------------------------------------------------------------------------------------------|---------------|
| LLDP Remote Device Summary                                                                          |               |
| Local Interface Chassis ID   Port ID   Port Description   System Name   System Capabilities   Manag | ement Address |

The columns hold the following information:

Local Interface: The interface on which the LLDP frame was received.

Chassis ID: The Chassis ID is the identification of the neighbor's LLDP frames.

Port ID: The Port ID is the identification of the neighbor port.

System Name: System Name is the name advertised by the neighbor unit.

**System Capabilities:** System Capabilities describes the neighbor unit's capabilities. The possible capabilities are:

Other Repeater Bridge WLAN Access Point Router Telephone DOCSIS cable device Station only Reserved

When a capability is enabled, it is followed by (+). If the capability is disabled, it is followed by (-).

**Management Address:** Management Address is the neighbor unit's address that is used for higher layer entities to assist discovery by the network management. This could for instance hold the neighbor's IP address.

### Buttons

**Auto-refresh:** Check this box to refresh the page automatically. Automatic refresh occurs every 3 seconds.

Refresh: Click to refresh the page.

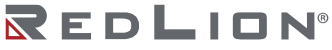

### **LLDP-MED** Neighbors

This page provides a status overview of all LLDP-MED neighbors. The displayed table contains a row for each interface on which an LLDP neighbor is detected. This function applies to VoIP devices which support LLDP-MED.

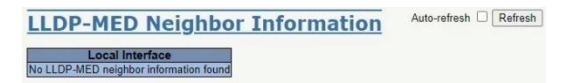

The columns hold the following information:

Interface: The interface on which the LLDP frame was received.

**Device Type:** LLDP-MED Devices are comprised of two primary Device Types: Network Connectivity Devices and Endpoint Devices.

- **LLDP-MED Network Connectivity Device Definition:** LLDP-MED Network Connectivity Devices, as defined in TIA-1057, provide access to the IEEE 802 based LAN infrastructure for LLDP-MED Endpoint Devices. An LLDP-MED Network Connectivity Device is a LAN access device based on any of the following technologies:
  - LAN Switch/Router
  - IEEE 802.1 Bridge
  - IEEE 802.3 Repeater (included for historical reasons)
  - IEEE 802.11 Wireless Access Point
  - Any device that supports the IEEE 802.1AB and MED extensions defined by TIA-1057 and can relay IEEE 802 frames via any method.
- LLDP-MED Endpoint Device Definition: LLDP-MED Endpoint Devices, as defined in TIA-1057, are located at the IEEE 802 LAN network edge, and participate in IP communication service using the LLDP-MED framework. Within the LLDP-MED Endpoint Device category, the LLDP-MED scheme is broken into further Endpoint Device Classes, as defined in the following. Each LLDP-MED Endpoint Device Class is defined to build upon the capabilities defined for the previous Endpoint Device Class. For-example any LLDP-MED Endpoint Device claiming compliance as a Media Endpoint (Class II) will also support all aspects of TIA-1057 applicable to Generic Endpoints (Class I), and any LLDP-MED Endpoint Device claiming compliance as a Communication Device (Class III) will also support all aspects of TIA-1057 applicable to both Media Endpoints (Class II) and Generic Endpoints (Class I).
  - **LLDP-MED Generic Endpoint (Class I):** The LLDP-MED Generic Endpoint (Class I) definition is applicable to all endpoint products that require the base LLDP discovery services defined in TIA-1057, however do not support IP media or act as an end-user communication appliance. Such devices may include (but are not limited to) IP Communication Controllers, other communication related servers, or any device requiring basic services as defined in TIA-1057. Discovery services defined in this class include LAN configuration, device location, network policy, power management, and inventory management.
  - **LLDP-MED Media Endpoint (Class II):** The LLDP-MED Media Endpoint (Class II) definition is applicable to all endpoint products that have IP media capabilities however may or may not be associated with a particular end user. Capabilities include all of the capabilities defined for the previous Generic Endpoint Class (Class I), and are extended to include aspects related to media streaming. Example product categories expected to adhere to this class include (but are not limited to) Voice / Media Gateways, Conference Bridges, Media Servers, and similar. Discovery services defined in this class include media-type-specific network layer policy discovery.
  - **LLDP-MED Communication Endpoint (Class III):** The LLDP-MED Communication Endpoint (Class III) definition is applicable to all endpoint products that act as end user communication appliances supporting IP media. Capabilities include all of the capabilities defined for the

previous Generic Endpoint (Class I) and Media Endpoint (Class II) classes, and are extended to include aspects related to end user devices. Example product categories expected to adhere to this class include (but are not limited to) end user communication appliances, such as IP Phones, PC-based softphones, or other communication appliances that directly support the end user. Discovery services defined in this class include provision of location identifier (including ECS / E911 information), embedded L2 switch support, and inventory management.

LLDP-MED Capabilities: LLDP-MED Capabilities describes the neighbor unit's LLDP-MED

capabilities. The possible capabilities are: LLDP-MED capabilities Network Policy Location Identification Extended Power via MDI – PSE Extended Power vis MDI – PD Inventory Reserved

**Application Type:** Application Type indicating the primary function of the application(s) defined for this network policy, advertised by an Endpoint or Network Connectivity Device. The possible application types are shown below.

- **Voice:** For use by dedicated IP Telephony handsets and other similar appliances supporting interactive voice services. These devices are typically deployed on a separate VLAN for ease of deployment and enhanced security by isolation from data applications.
- **Voice Signaling:** For use in network topologies that require a different policy for the voice signaling than for the voice media.
- **Guest Voice:** To support a separate limited feature-set voice service for guest users and visitors with their own IP Telephony handsets and other similar appliances supporting interactive voice services.
- **Guest Voice Signaling:** For use in network topologies that require a different policy for the guest voice signaling than for the guest voice media.
- **Softphone Voice:** For use by softphone applications on typical data centric devices, such as PCs or laptops.
- **Video Conferencing:** For use by dedicated Video Conferencing equipment and other similar appliances supporting real-time interactive video/audio services.
- **Streaming Video:** For use by broadcast or multicast based video content distribution and other similar applications supporting streaming video services that require specific network policy treatment. Video applications relying on TCP with buffering would not be an intended use of this application type.
- **Video Signaling:** For use in network topologies that require a separate policy for the video signaling than for the video media.

**Policy:** Policy indicates that an Endpoint Device wants to explicitly advertise that the policy is required by the device. Can be either Defined or Unknown.

**Unknown:** The network policy for the specified application type is currently unknown. **Defined:** The network policy is defined (known).

**TAG:** TAG is indicative of whether the specified application type is using a tagged or an untagged VLAN. Can be Tagged or Untagged.

**Untagged:** The device is using an untagged frame format and as such does not include a tag header as defined by IEEE 802.1Q-2003.

**Tagged:** The device is using the IEEE 802.1Q tagged frame format.

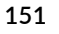

REDLION®

**VLAN ID:** VLAN ID is the VLAN identifier (VID) for the interface as defined in IEEE 802.1Q-2003. A value of 1 through 4094 is used to define a valid VLAN ID. A value of 0 (Priority Tagged) is used if the device is using priority tagged frames as defined by IEEE 802.1Q-2003, meaning that only the IEEE 802.1D priority level is significant and the default PVID of the ingress interface is used instead.

**Priority:** Priority is the Layer 2 priority to be used for the specified application type. One of the eight priority levels (0 through 7).

**DSCP:** DSCP is the DSCP value to be used to provide Diffserv node behavior for the specified application type as defined in IETF RFC 2474. Contains one of 64 code point values (0 through 63).

**Auto-negotiation:** Auto-negotiation identifies if MAC/PHY auto-negotiation is supported by the link partner.

**Auto-negotiation status:** Auto-negotiation status identifies if auto-negotiation is currently enabled at the link partner. If Auto-negotiation is supported and Auto-negotiation status is disabled, the 802.3 PMD operating mode will be determined by the operational MAU type field value rather than by auto-negotiation.

**Auto-negotiation Capabilities:** Auto-negotiation Capabilities shows the link partners MAC/PHY capabilities.

### Buttons

**Auto-refresh:** Check this box to refresh the page automatically. Automatic refresh occurs every 3 seconds.

**Refresh:** Click to refresh the page.

### Port Statistics

This page provides an overview of all LLDP traffic.

| LDP Globa                      | al Count                                                                               | ers                                                                                    |                        |                                                                  | Incarded         TLVs Discarded         TLVs Unrecognized         Org. Discarded         Age-Outs         Clear           0         0         0         0         0         0         0         0         0         0         0         0         0         0         0         0         0         0         0         0         0         0         0         0         0         0         0         0         0         0         0         0         0         0         0         0         0         0         0         0         0         0         0         0         0         0         0         0         0         0         0         0         0         0         0         0         0         0         0         0         0         0         0         0         0         0         0         0         0         0         0         0         0         0         0         0         0         0         0         0         0         0         0         0         0         0         0         0         0         0         0         0         0         0         0         0         0 |                                                                              |                                                                              |                                                       |                                                                                                    |  |
|--------------------------------|----------------------------------------------------------------------------------------|----------------------------------------------------------------------------------------|------------------------|------------------------------------------------------------------|----------------------------------------------------------------------------------------------------|------------------------------------------------------------------------------|------------------------------------------------------------------------------|-------------------------------------------------------|----------------------------------------------------------------------------------------------------|--|
|                                | Global Co                                                                              | unters                                                                                 |                        |                                                                  |                                                                                                    |                                                                              |                                                                              |                                                       |                                                                                                    |  |
| Clear global counters          |                                                                                        |                                                                                        |                        |                                                                  |                                                                                                    |                                                                              |                                                                              |                                                       |                                                                                                    |  |
| Neighbor entries were          | last changed 2020                                                                      | 0-11-03T07 25 2                                                                        | 24+00:00 (0 secs       | s. ago)                                                          |                                                                                                    |                                                                              |                                                                              |                                                       |                                                                                                    |  |
| Total Neighbors Entries        | s Added                                                                                |                                                                                        | 0                      | COST .                                                           |                                                                                                    |                                                                              |                                                                              |                                                       |                                                                                                    |  |
| Total Neighbors Entries        | s Deleted                                                                              |                                                                                        | 0                      |                                                                  |                                                                                                    |                                                                              |                                                                              |                                                       |                                                                                                    |  |
| <b>Total Neighbors Entries</b> | s Dropped                                                                              |                                                                                        | 0                      |                                                                  |                                                                                                    |                                                                              |                                                                              |                                                       |                                                                                                    |  |
| <b>Total Neighbors Entries</b> | s Aged Out                                                                             |                                                                                        | 0                      |                                                                  |                                                                                                    |                                                                              |                                                                              |                                                       |                                                                                                    |  |
| LDP Statis                     | stics Loc                                                                              | al Cou                                                                                 | nters                  |                                                                  |                                                                                                    |                                                                              |                                                                              |                                                       |                                                                                                    |  |
| LDP Statis                     | stics Loc<br>Tx Frames   Rx                                                            | Frames   Rx                                                                            | nters<br>Errors   Fram | es Discarded   TLVs                                              | Discarded   TLVs U                                                                                                    | Inrecognized   Org. D                                                        | iscarded Ag                                                                  | e-Outs                                                | Clear                                                                                                |  |
| LDP Statis                     | stics Loc<br>Tx Frames   Rx                                                            | Frames   Rx                                                                            | nters<br>Errors Fram   | es Discarded   TLVs                                              | Discarded   TLVs U                                                                                                    | Inrecognized   Org. D                                                        | iscarded Ag                                                                  | e-Outs                                                | Clear                                                                                                |  |
| LDP Statis                     | Stics Loc<br>Tx Frames   Rx                                                            | Frames Rx                                                                              | nters<br>Errors Fram   | nes Discarded   TLVs<br>0                                        | Discarded   TLVs U                                                                                                    | inrecognized   Org. D<br>0                                                   | iscarded   Ag                                                                | e-Outs  <br>0                                         | Clear                                                                                                |  |
| LDP Statis                     | Stics Loc<br>Tx Frames   Rx                                                            | Frames   Rx                                                                            | nters<br>Errors   Fram | nes Discarded   TLVs<br>0<br>0                                   | Discarded   TLVs U                                                                                                    | inrecognized Org. D                                                          | iscarded   Ag<br>0<br>0                                                      | <b>e-Outs</b><br>*<br>0<br>0                          | Clear                                                                                                |  |
| LDP Statis                     | Stics Loc<br>Tx Frames   Rx<br>0<br>0<br>310549                                        | Frames   Rx                                                                            | nters<br>Errors   Fram | es Discarded   TLVs<br>0<br>0<br>0                               | Discarded   TLVs U<br>0<br>0<br>0                                                                                                    | inrecognized   Org. D<br>0<br>0<br>0                                         | iscarded Ag<br>0<br>0<br>0                                                   | e-Outs  <br>0<br>0                                    | Clear                                                                                                |  |
| LDP Statis                     | Stics Loc<br>Tx Frames   Rx<br>0<br>0<br>310549<br>0                                   | Frames   Rx                                                                            | nters<br>Errors   Fram | nes Discarded   TLVs<br>0<br>0<br>0<br>0<br>0<br>0               | Discarded TLVs U<br>0<br>0<br>0<br>0<br>0                                                                                                    | Inrecognized Org. D<br>*<br>0<br>0<br>0<br>0                                 | iscarded Ag<br>0<br>0<br>0<br>0                                              | e-Outs<br>0<br>0<br>0<br>0                            | Clear<br>C<br>C<br>C<br>C<br>C<br>C<br>C<br>C<br>C<br>C                                              |  |
| LDP Statis                     | Stics Loc<br>Tx Frames   Rx<br>0<br>0<br>310549<br>0<br>0<br>0                         | Frames Rx<br>0<br>0<br>0<br>0                                                          | nters<br>Errors Fram   | es Discarded   TLVs<br>0<br>0<br>0<br>0<br>0<br>0<br>0<br>0      | Discarded TLVs U<br>0<br>0<br>0<br>0<br>0                                                                                                    | Inrecognized   Org. D<br>-<br>0<br>0<br>0<br>0<br>0<br>0                     | iscarded Ag<br>0<br>0<br>0<br>0<br>0                                         | e-Outs 0 0 0 0 0 0 0 0 0 0 0 0 0 0 0 0 0 0 0          | Clear<br>C<br>C<br>C<br>C<br>C<br>C<br>C<br>C<br>C<br>C<br>C<br>C<br>C<br>C<br>C<br>C<br>C<br>C<br>C |  |
| LDP Statis                     | <b>Stics Loc</b><br><b>Tx Frames   Rx</b><br>0<br>0<br>310549<br>0<br>0<br>0<br>0<br>0 | Frames Rx<br>0<br>0<br>0<br>0<br>0<br>0<br>0<br>0<br>0<br>0                            | nters<br>Errors Fram   | es Discarded   TLVs<br>0<br>0<br>0<br>0<br>0<br>0<br>0           | Discarded   TLVs U<br>0<br>0<br>0<br>0<br>0<br>0<br>0                                                                                                    | inrecognized   Org. D<br>-<br>0<br>0<br>0<br>0<br>0<br>0<br>0<br>0<br>0<br>0 | iscarded Ag<br>0<br>0<br>0<br>0<br>0<br>0<br>0<br>0                          | e-Outs<br>0<br>0<br>0<br>0<br>0<br>0<br>0             | Clear<br>C<br>C<br>C<br>C<br>C<br>C<br>C<br>C<br>C<br>C<br>C<br>C<br>C<br>C<br>C<br>C<br>C<br>C<br>C |  |
| LDP Statis                     | Stics Loc<br>Tx Frames   Rx<br>0<br>0<br>310549<br>0<br>0<br>0<br>0<br>0<br>0          | Frames   Rx<br>0<br>0<br>0<br>0<br>0<br>0<br>0<br>0<br>0<br>0<br>0<br>0<br>0<br>0<br>0 | nters<br>Errors Fram   | es Discarded   TLVs<br>0<br>0<br>0<br>0<br>0<br>0<br>0<br>0<br>0 | Discarded   TLVs U<br>0<br>0<br>0<br>0<br>0<br>0<br>0<br>0<br>0<br>0                                                                                                    | Inrecognized Org. D<br>-<br>0<br>0<br>0<br>0<br>0<br>0<br>0<br>0<br>0<br>0   | iscarded Ag<br>0<br>0<br>0<br>0<br>0<br>0<br>0<br>0<br>0<br>0<br>0<br>0<br>0 | e-Outs 0<br>0<br>0<br>0<br>0<br>0<br>0<br>0<br>0<br>0 | Clear<br>2<br>2<br>2<br>2<br>2<br>2<br>2<br>2<br>2<br>2<br>2<br>2<br>2<br>2<br>2                     |  |

Two types of counters are shown. Global counters are counters that refer to the whole switch, while local counters refer to per-interface counters.

### **Global** Counters

Clear global counters: If checked the global counters are cleared when "Clear" is pressed.

**Neighbor entries were last changed:** Shows the time when the last entry was last deleted or added. It also shows the time elapsed since the last change was detected.

Total Neighbors Entries Added: Shows the number of new entries added since switch reboot.

Total Neighbors Entries Deleted: Shows the number of new entries deleted since switch reboot.

**Total Neighbors Entries Dropped:** Shows the number of LLDP frames dropped due to the entry table being full.

Total Neighbors Entries Aged Out: Shows the number of entries deleted due to Time-To-Live expiring.

### Local Counters

The displayed table contains a row for each interface. The columns hold the following information:

Local Interface: The interface on which LLDP frames are received or transmitted.

**Tx Frames:** The number of LLDP frames transmitted on the interface.

**Rx Frames:** The number of LLDP frames received on the interface.

**Rx Errors:** The number of received LLDP frames containing some kind of error.

Frames Discarded: If an LLDP frame is received on an interface, and the switch's internal table has run full, the LLDP frame is counted and discarded. This situation is known as "Too Many Neighbors" in the LLDP standard. LLDP frames require a new entry in the table when the Chassis ID or Remote Port ID is not already contained within the table. Entries are removed from the table when a given interface's link is down, an LLDP shutdown frame is received, or when the entry ages out.

TLVs Discarded: Each LLDP frame can contain multiple pieces of information, known as TLVs (TLV is short for "Type Length Value"). If a TLV is malformed, it is counted and discarded.

TLVs Unrecognized: The number of LLDP frames that have well-formed TLVs, but have an unknown type value.

Org. Discarded: If an LLDP frame is received with an organizationally TLV but the TLV is not supported, the TLV is discarded and counted.

Age-Outs: Each LLDP frame contains information about how long the LLDP information is valid (ageout time). If no new LLDP frame is received within the age-out time, the LLDP information is removed and the Age-Out counter is incremented.

**Clear:** If checked the counters for the specific interface are cleared when "Clear" is pressed.

#### **Buttons**

Auto-refresh: Check this box to refresh the page automatically. Automatic refresh occurs every 3 seconds.

**Refresh:** Click to refresh the page.

**Clear:** Clears the counters which have the corresponding checkbox checked.

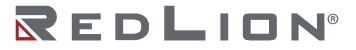

# **MAC** Table

Entries in the MAC Table are shown on this page. The MAC Table contains up to 8192 entries, and is

sorted first by VLAN ID, then by MAC address.

Each page shows up to 999 entries from the MAC table, the default being 20, selected through the "entries per page" input field. When first visited, the web page will show the first 20 entries from the beginning of the MAC Table. The first displayed will be the one with the lowest VLAN ID and the

| tart from V | /LAN 1 | and MAC add              | ress 00-00-00-00-00 with | h 20 entrie | s per page. |  |  |  |
|-------------|--------|--------------------------|--------------------------|-------------|-------------|--|--|--|
|             |        |                          | Port Members             | 1           |             |  |  |  |
| Туре        | VLAN   | MAC Address              | CPU 1 2 3 4 5 6 7 8      | -           |             |  |  |  |
| Jynamic     |        |                          |                          |             |             |  |  |  |
| Jynamic     | 1      |                          | ×                        |             |             |  |  |  |
| Jynamic     | 1      |                          |                          |             |             |  |  |  |
| Dynamic     | 1      |                          | ×                        |             |             |  |  |  |
| Dynamic     | 1      |                          |                          |             |             |  |  |  |
| Dynamic     | 1      |                          | ×                        |             |             |  |  |  |
| Dynamic     | 1      |                          |                          |             |             |  |  |  |
| Dynamic     | 1      |                          | ×                        |             |             |  |  |  |
| Dynamic     | 1      |                          |                          |             |             |  |  |  |
| Dynamic     | 1      |                          | V                        |             |             |  |  |  |
| Dynamic     | 1      |                          |                          |             |             |  |  |  |
| Dynamic     | 1      |                          | ×                        |             |             |  |  |  |
| Dynamic     | 1      |                          |                          |             |             |  |  |  |
| Dynamic     | 1      |                          | ×                        |             |             |  |  |  |
| Dynamic     | 1      |                          |                          |             |             |  |  |  |
| Static      | 1      |                          | * * * * * * * * *        |             |             |  |  |  |
| Static      | 1      |                          |                          |             |             |  |  |  |
| Dynamic     | 1      |                          | ~                        |             |             |  |  |  |
| Dynamic     | 1      | the second second second |                          |             |             |  |  |  |
| Dynamic     | 1      |                          |                          | 1           |             |  |  |  |

lowest MAC address found in the MAC Table.

The "Start from VLAN " and "MAC address" input fields allow the user to select the starting point in the MAC Table. Clicking the "Refresh" button will update the displayed table starting from the input values or the next closest MAC Table match. In addition, the two input fields will - upon a "Refresh" button click - assume the value of the first displayed entry, allowing for continuous refresh with the same start address.

The ">>" will use the last entry of the currently displayed VLAN/MAC address pairs as a basis for the next lookup. When the end is reached the text "No more entries" is shown in the displayed table. Use the "|<<" button to start over.

**Type:** Indicates whether the entry is a static or a dynamic entry.

VLAN: The VLAN ID of the entry.

MAC Address: The MAC address of the entry.

**Port Members:** The ports that are members of the entry.

#### **Buttons**

**Auto-refresh:** Check this box to refresh the page automatically. Automatic refresh occurs every 3 seconds.

**Refresh:** Refreshes the displayed table starting from the "Start from MAC address" and "VLAN" input fields.

**Clear:** Flushes all dynamic entries.

- <:: Updates the table starting from the first entry in the MAC Table, i.e. the entry with the lowest VLAN ID and MAC address.
- >>: Updates the table, starting with the entry after the last entry currently displayed.

## VLANs

### Membership

This page provides an overview of membership status of VLAN users.

 

 VLAN Membership Status for Combined users
 Combined V Auto-refresh Refresh

 Start from VLAN 1
 with 20
 entries per page. (<< >>>

 Port Members VLAN 10
 1/2/3/4/5/6/7/8
 Image: Colspan="2">Combined value-refresh

 VLAN 10
 1/2/3/4/5/6/7/8
 Image: Colspan="2">Combined value-refresh

 Each page shows up to 99 entries from the VLAN table, the default being 20, selected through the "entries per page" input field. When first visited, the web page will show the first 20 entries from the beginning of the VLAN Table. The first displayed will be the one with the lowest VLAN ID found in the VLAN Table.

The "VLAN" input field allows the user to select the starting point in the VLAN Table.

Clicking the "Refresh" button will update the displayed table starting from the input value or the next closest VLAN Table match.

The ">>" will use the last entry of the currently displayed VLAN entry as a basis for the next lookup. When the end is reached, the text "No data exists for the selected user" is shown in the table. Use the "|<<" button to start over.

VLAN User: Various internal software modules may use VLAN services to configure VLAN memberships on the fly. The drop-down list on the right allows for selecting between showing VLAN memberships as configured by an administrator (Admin) or as configured by one of these internal software modules. The "Combined" entry will show a combination of the administrator and internal software modules configuration, and basically reflects what is actually configured in hardware.

VLAN ID: VLAN ID for which the Port members are displayed.

Port Members: A row of check boxes for each port is displayed for each VLAN ID.

If a port is included in a VLAN, the following image will be displayed:

If a port is in the forbidden port list, the following image will be displayed:

If a port is in the forbidden port list while at the same time attempting to be included in the VLAN, the following image will be displayed: .

The port will not be a member of the VLAN in this case.

#### **Buttons**

**Combined:** Select VLAN Users from this drop down list.

**Auto-refresh:** Check this box to refresh the page automatically. Automatic refresh occurs every 3 seconds.

Refresh: Click to refresh the page immediately.

### Ports

This page provides VLAN Port Status.

| Port | Port Type | Ingress Filtering | Frame Type | Port VLAN ID | Tx Tag    | Untagged VLAN ID | Conflicts |
|------|-----------|-------------------|------------|--------------|-----------|------------------|-----------|
| 1    | C-Port    |                   | All        | 1            | Untag All |                  | No        |
| 2    | C-Port    |                   | All        | 1            | Untag All |                  | No        |
| 3    | C-Port    |                   | All        | 1            | Untag All |                  | No        |
| 4    | C-Port    |                   | All        | 1            | Untag All |                  | No        |
| 5    | C-Port    |                   | All        | 1            | Untag All |                  | No        |
| 6    | C-Port    |                   | All        | 1            | Untag All |                  | No        |
| 7    | C-Port    |                   | All        | 1            | Untag All |                  | No        |
| 8    | C-Port    |                   | All        | 1            | Untag All |                  | No        |

**VLAN User:** Various internal software modules may use VLAN services to configure VLAN port configuration on the fly. The drop-down list on the right allows for selecting between showing VLAN memberships as configured by an administrator (Admin) or as configured by one of these internal software modules. The "Combined" entry will show a combination of the administrator and internal software modules configuration, and basically reflects what is actually configured in hardware. If a

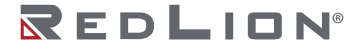

given software modules hasn't overridden any of the port settings, the text "No data exists for the selected user" is shown in the table.

Port: The logical port for the settings contained in the same row.

**Port Type:** Shows the port type (Unaware, C-Port, S-Port, S-Custom-Port) that a given user wants to configure on the port. The field is empty if not overridden by the selected user. Default appears to be C-Port (not empty) after reloading factory defaults.

**Ingress Filtering:** Shows whether a given user wants ingress filtering enabled or not. The field is empty if not overridden by the selected user. This is a checkbox and the default appears to be checked after reloading factory defaults.

**Frame Type:** Shows the acceptable frame types (All, Tagged, Untagged) that a given user wants to configure on the port. The field is empty if not overridden by the selected user. Default appears to be All after reloading factory defaults.

**Port VLAN ID:** Shows the Port VLAN ID (PVID) that a given user wants the port to have. The field is empty if not overridden by the selected user. Default appears to be 1 after reloading factory defaults.

**Tx Tag:** Shows the Tx Tag requirements (Tag All, Tag PVID, Tag UVID, Untag All, Untag PVID, Untag UVID) that a given user has on a port. The field is empty if not overridden by the selected user. Default appears to be Untag All after reloading factory defaults.

**Untagged VLAN ID:** If Tx Tag is overridden by the selected user and is set to Tag or Untag UVID, then this field will show the VLAN ID the user wants to tag or untag on egress. The field is empty if not overridden by the selected user.

**Conflicts:** Two users may have conflicting requirements on a port's configuration. For instance, one user may require all frames to be tagged on egress while another requires all frames to be untagged on egress. Since both users cannot win, this gives rise to a conflict, which is solved in a prioritized way. The Administrator has the least priority. Other software modules are prioritized according to their position in the drop-down list: the higher in the list, the higher priority. If conflicts exist, it will be displayed as "Yes" for the "Combined" user and the offending software module. The "Combined" user reflects what is actually configured in hardware.

#### **Buttons**

**Combined:** Select VLAN Users from this drop down list.

**Auto-refresh:** Check this box to refresh the page automatically. Automatic refresh occurs every 3 seconds.

**Refresh:** Click to refresh the page immediately.

# sFlow

This page shows receiver and per-port sFlow statistics.

| <b>Flo</b>                                              | w Statis                                                                                                    | stics            |                                                        | Auto-refresh | Refresh | Clear Receiver | Clear Port |
|---------------------------------------------------------|----------------------------------------------------------------------------------------------------|------------------|--------------------------------------------------------|--------------|---------|----------------|------------|
| Receive                                                 | r Statistics                                                                                                    |                  |                                                        |              |         |                |            |
| Owner                                                   |                                                                                                    | <none></none>    |                                                        |              |         |                |            |
| IP Addr                                                 | ess/Hostname                                                                                                    | 0.0.0.0          |                                                        |              |         |                |            |
| Timeou                                                  | ıt                                                                                                    | 0                |                                                        |              |         |                |            |
| Tx Suco                                                 | cesses                                                                                                    | 0                |                                                        |              |         |                |            |
| Tx Erro                                                 | rs                                                                                                    | 0                |                                                        |              |         |                |            |
|                                                         |                                                                                                    |                  |                                                        |              |         |                |            |
| Flow Sa                                                 | amples                                                                                                    | 0                |                                                        |              |         |                |            |
| Flow Sa<br>Counte                                       | amples<br>r Samples                                                                                                    | 0                |                                                        |              |         |                |            |
| Port Sta                                                | amples<br>or Samples<br>atistics<br>Flow Samples                                                                                               | 0<br>0<br>Counte | r Samples                                              |              |         |                |            |
| Port Sta                                                | amples<br>or Samples<br>atistics<br>Flow Samples<br>0                                                                                          | 0<br>0<br>Counte | r Samples                                              |              |         |                |            |
| Flow Sa<br>Counte<br>Port Sta<br>Port 1<br>2            | amples<br>r Samples<br>ntistics<br>Flow Samples<br>0<br>0                                                                                      | 0<br>0<br>Counte | r Samples                                              |              |         |                |            |
| Port Sta<br>Port Sta<br>Port 3<br>1<br>2<br>3           | amples<br>r Samples<br>atistics<br>Flow Samples<br>0<br>0<br>0<br>0                                                                            | 0<br>0<br>Counte | r Samples<br>0<br>0<br>0                               |              |         |                |            |
| Port Sta<br>Port Sta<br>Port 4<br>1<br>2<br>3<br>4      | amples<br>r Samples<br>atistics<br>Flow Samples<br>0<br>0<br>0<br>0<br>0<br>0<br>0<br>0                                                        | 0<br>0<br>Counte | r Samples<br>0<br>0<br>0<br>0                          |              |         |                |            |
| Port Sta<br>Port Sta<br>1<br>2<br>3<br>4<br>5           | amples<br>r Samples<br>atistics<br>Flow Samples<br>0<br>0<br>0<br>0<br>0<br>0<br>0<br>0<br>0<br>0<br>0<br>0<br>0                               | 0<br>0<br>Counte | r Samples<br>0<br>0<br>0<br>0<br>0<br>0                |              |         |                |            |
| Port Sta<br>Port Sta<br>1<br>2<br>3<br>4<br>5<br>6      | amples<br>r Samples<br>atistics<br>Flow Samples<br>0<br>0<br>0<br>0<br>0<br>0<br>0<br>0<br>0<br>0<br>0<br>0<br>0<br>0<br>0<br>0<br>0<br>0<br>0 | 0<br>0<br>Counte | r Samples<br>0<br>0<br>0<br>0<br>0<br>0<br>0           |              |         |                |            |
| Port Sta<br>Port Sta<br>1<br>2<br>3<br>4<br>5<br>6<br>7 | amples<br>r Samples<br>atistics<br>Flow Samples<br>0<br>0<br>0<br>0<br>0<br>0<br>0<br>0<br>0<br>0<br>0<br>0<br>0<br>0<br>0<br>0<br>0<br>0<br>0 | 0<br>0<br>Counte | r Samples<br>0<br>0<br>0<br>0<br>0<br>0<br>0<br>0<br>0 |              |         |                |            |

**Owner:** This field shows the current owner of the sFlow configuration. It assumes one of three values as follows:

- If sFlow is currently unconfigured/unclaimed, Owner contains <none>.
- If sFlow is currently configured through Web or CLI, Owner contains <Configured through local management>.
- If sFlow is currently configured through SNMP, Owner contains a string identifying the sFlow receiver.

IP Address/Hostname: The IP address or hostname of the sFlow receiver.

**Timeout:** The number of seconds remaining before sampling stops and the current sFlow owner is released.

Tx Successes: The number of UDP datagrams successfully sent to the sFlow receiver.

**Tx Errors:** The number of UDP datagrams that have failed to be transmitted. The most common source of errors is invalid sFlow receiver IP/hostname configuration. To diagnose, paste the receiver's IP address/hostname into the Ping Web page (Diagnostics→Ping/Ping6).

Flow Samples: The total number of flow samples sent to the sFlow receiver.

Counter Samples: The total number of counter samples sent to the sFlow receiver.

Port: The port number for which the following statistics applies.

Flow Samples: The number of flow samples sent to the sFlow receiver originating from this port.

**Counter Samples:** The total number of counter samples sent to the sFlow receiver originating from this port.

### Buttons

**Auto-refresh:** Check this box to refresh the page automatically. Automatic refresh occurs every 3 seconds.

**Refresh:** Click to refresh the page. **Clear Receiver:** Clears the sFlow receiver counters.

**Clear Ports:** Clears the per-port counters.

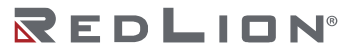

# RingV2

This page provides a status overview for all of Ring status.

| Ring  | V2 (    | Grou  | s             | Auto-refresh | Refresh |  |
|-------|---------|-------|---------------|--------------|---------|--|
| Group | Mode    | State | Role          | Ring Port(s) |         |  |
| 1     | Disable |       | Ring(Slave)   |              |         |  |
| 2     | Disable |       | Chain(Member) | -            |         |  |

Group Index: The group index. This parameter is used to easy identify a ring group.

Mode: Indicates whether the group is enabled.

**State:** When ring is complete, it will show "Normal". When ring is incomplete (at least one link is down), it will show "Fail".

Role: Indicates to which role the group is configured.

**Ring Port(s):** Describes current status of ring port(s).

Buttons

**Auto-refresh:** Check this box to refresh the page automatically. Automatic refresh occurs every 3 seconds.

Refresh: Click to refresh the page.

REDLION®

# Chapter 7 Diagnostics

# Ping (IPv4)

This page allows you to issue ICMP (IPv4) PING packets to troubleshoot IP connectivity issues.

| Fill in the parameters as needed and | d press "Start" to | o initiate the Ping session.                       |
|--------------------------------------|--------------------|----------------------------------------------------|
| Hostname or IP Address               |                    |                                                    |
| Payload Size                         | 56                 | bytes                                              |
| Payload Data Pattern                 | 0                  | (single byte value; integer or hex with prefix '0x |
| Packet Count                         | 5                  | packets                                            |
| TTL Value                            | 64                 |                                                    |
| VID for Source Interface             |                    |                                                    |
| Source Port Number                   |                    |                                                    |
| IP Address for Source Interface      |                    |                                                    |
| Quiet (only print result)            |                    |                                                    |

You can configure the following parameters for the test:

Hostname or IP Address: The address of the destination host, either as a symbolic hostname or an IP Address.

**Payload Size:** Determines the size of the ICMP data payload in bytes (excluding the size of Ethernet, IP and ICMP headers). The default value is 56 bytes. The valid range is 2-1452 bytes.

**Payload Data Pattern:** Determines the pattern used in the ICMP data payload. The default value is 0. The valid range is 0-255.

**Packet Count:** Determines the number of PING requests sent. The default value is 5. The valid range is 1-60.

**TTL Value:** Determines the Time-To-Live / TTL) field value in the IPv4 header. The default value is 64. The valid range is 1-255.

**VID for Source Interface:** This field can be used to force the test to use a specific local VLAN interface as the source interface. Leave this field empty for automatic selection based on routing configuration.

Note: You may only specify either the VID or the IP Address for the source interface.

**Source Port Number:** This field can be used to force the test to use a specific local interface with the specified port number as the source interface. The specified port must be configured with a suitable IP address. Leave this field empty for automatic selection based on routing configuration.

**Note:** You may only specify either the Source Port Number or the IP Address for the source interface.

**IP Address for Source Interface:** This field can be used to force the test to use a specific local interface with the specified IP address as the source interface. The specified IP address must be configured on a local interface. Leave this field empty for automatic selection based on routing configuration.

Note: You may only specify either the VID or the IP Address for the source interface.

**Quiet (only print result):** Checking this option will not print the result of each ping request but will only show the final result.

After you press "Start", ICMP packets are transmitted, and the sequence number and round trip time are displayed upon reception of a reply.

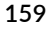

The amount of data received inside of an IP packet of type ICMP ECHO\_REPLY will always be 8 bytes more than the requested payload data size (the difference is the ICMP header).

The page refreshes automatically until responses to all packets are received or until a timeout occurs. The output from the command will look like the following:

```
PING 172.16.1.1 (172.16.1.1) from 172.16.1.10: 56 data bytes
64 bytes from 172.16.1.1: seq=0 ttl=64 time=2.034 ms
64 bytes from 172.16.1.1: seq=1 ttl=64 time=1.729 ms
64 bytes from 172.16.1.1: seq=2 ttl=64 time=1.954 ms
64 bytes from 172.16.1.1: seq=3 ttl=64 time=1.699 ms
64 bytes from 172.16.1.1: seq=4 ttl=64 time=1.916 ms
--- 172.16.1.1 ping statistics ---
5 packets transmitted, 5 packets received, 0% packet loss
round-trip min/avg/max = 1.699/1.866/2.034 ms
```

### Buttons

**Start:** Click to start transmitting ICMP packets. **New Ping:** Click to re-start diagnostics with PING.

# Ping (IPv6)

This page allows you to issue ICMPv6 PING packets to troubleshoot IPv6 connectivity issues.

| Fill in the parameters as needed and | d press "Start" to initiate the Ping | session.                                           |
|--------------------------------------|--------------------------------------|----------------------------------------------------|
| Hostname or IP Address               |                                      |                                                    |
| Payload Size                         | 56                                   | bytes                                              |
| Payload Data Pattern                 | 0                                    | (single byte value; integer or hex with prefix '0x |
| Packet Count                         | 5                                    | packets                                            |
| VID for Source Interface             |                                      |                                                    |
| Source Port Number                   |                                      |                                                    |
| IP Address for Source Interface      | -                                    |                                                    |
| Quiet (only print result)            |                                      |                                                    |

You can configure the following parameters for the test:

**Hostname or IP Address:** The address of the destination host, either as a symbolic hostname or an IP Address.

**Payload Size:** Determines the size of the ICMP data payload in bytes (excluding the size of Ethernet, IP and ICMP headers). The default value is 56 bytes. The valid range is 2-1452 bytes.

**Payload Data Pattern:** Determines the pattern used in the ICMP data payload. The default value is 0. The valid range is 0-255.

**Packet Count:** Determines the number of PING requests sent. The default value is 5. The valid range is 1-60.

**VID for Source Interface:** This field can be used to force the test to use a specific local VLAN interface as the source interface. Leave this field empty for automatic selection based on routing configuration.

**Note:** You may only specify either the VID or the IP Address for the source interface.

**Source Port Number:** This field can be used to force the test to use a specific local interface with the specified port number as the source interface. The specified port must be configured with a suitable IP address. Leave this field empty for automatic selection based on routing configuration.

**Note:** You may only specify either the Source Port Number or the IP Address for the source interface.

**IP Address for Source Interface:** This field can be used to force the test to use a specific local interface with the specified IP address as the source interface. The specified IP address must be configured on a local interface. Leave this field empty for automatic selection based on routing configuration.

Note: You may only specify either the VID or the IP Address for the source interface.

**Quiet (only print result):** Checking this option will not print the result of each ping request but will only show the final result.

After you press "Start", ICMP packets are transmitted and the sequence number and round trip time are displayed upon reception of a reply.

The amount of data received inside of an IP packet of type ICMP ECHO\_REPLY will always be 8 bytes more than the requested payload data size (the difference is the ICMP header).

The page refreshes automatically until responses to all packets are received, or until a timeout occurs. The output from the command will look like the following:

```
PING 2001::01 (2001::1) from 2001::3: 56 data bytes
64 bytes from 2001::1: seq=0 ttl=64 time=2.118 ms
64 bytes from 2001::1: seq=1 ttl=64 time=2.009 ms
64 bytes from 2001::1: seq=2 ttl=64 time=1.852 ms
64 bytes from 2001::1: seq=3 ttl=64 time=2.869 ms
64 bytes from 2001::1: seq=4 ttl=64 time=1.845 ms
---- 2001::01 ping statistics ----
5 packets transmitted, 5 packets received, 0% packet loss
round-trip min/avg/max = 1.845/2.138/2.869 ms
```

### **Buttons**

**Start:** Click to start transmitting ICMP packets. **New Ping:** Click to re-start diagnostics with PING.

# Traceroute (IPv4)

This page allows you to perform a traceroute test over IPv4 towards a remote host. Traceroute is a diagnostic tool for displaying the route and measuring transit delays of packets across an IPv4 network.

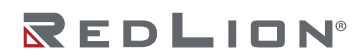

| fill in the parameters as needed and | press Start to | initiate the Traceroute session |
|--------------------------------------|----------------|---------------------------------|
| Hostname or IP Address               |                |                                 |
| DSCP Value                           | 0              |                                 |
| Number of Probes Per Hop             | 3              | packets                         |
| Response Timeout                     | 3              | seconds                         |
| First TTL Value                      | 1              |                                 |
| Max TTL Value                        | 30             |                                 |
| VID for Source Interface             |                |                                 |
| IP Address for Source Interface      |                |                                 |
| Use ICMP instead of UDP              |                |                                 |
| Print Numeric Addresses              |                |                                 |

You can configure the following parameters for the test:

Hostname or IP Address: The destination IP Address.

**DSCP Value:** This value is used for the DSCP value in the IPv4 header. The default value is 0. The valid range is 0-63.

**Number of Probes Per Hop:** Determines the number of probes (packets) sent for each hop. The default value is 3. The valid range is 1-60.

**Response Timeout:** Determines the number of seconds to wait for a reply to a sent request. The default number is 3. The valid range is 1-86400.

**First TTL Value:** Determines the value of the Time-To-Live (TTL) field in the IPv4 header in the first packet sent. The default number is 1. The valid range is 1-30.

**Max TTL Value:** Determines the maximum value of the Time-To-Live (TTL) field in the IPv4 header. If this value is reached before the specified remote host is reached the test stops. The default number is 30. The valid range is 1-255.

**VID for Source Interface:** This field can be used to force the test to use a specific local VLAN interface as the source interface. Leave this field empty for automatic selection based on routing configuration.

**Note:** You may only specify either the VID or the IP Address for the source interface.

**IP Address for Source Interface:** This field can be used to force the test to use a specific local interface with the specified IP address as the source interface. The specified IP address must be configured on a local interface. Leave this field empty for automatic selection based on routing configuration.

Note: You may only specify either the VID or the IP Address for the source interface.

**Use ICMP instead of UDP:** By default the traceroute command will use UDP datagrams. Selecting this option forces it to use ICMP ECHO packets instead.

**Print Numeric Addresses:** By default the traceroute command will print out hop information using a reverse DNS lookup for the acquired host ip addresses. This may slow down the display if the DNS information is not available. Selecting this option will prevent the reverse DNS lookup and force the traceroute command to print numeric IP addresses instead.

### **Buttons**

Start: Click to start traceroute test.

# Traceroute (IPv6)

This page allows you to perform a traceroute test over IPv6 towards a remote host. Traceroute is a diagnostic tool for displaying the route and measuring transit delays of packets across an IPv6 network.

| Fill in the parameters as needed and | press "Start" to initiate the T | raceroute session. |
|--------------------------------------|---------------------------------|--------------------|
| Hostname or IP Address               |                                 |                    |
| DSCP Value                           | 0                               |                    |
| Number of Probes Per Hop             | 3                               | packets            |
| Response Timeout                     | 3                               | seconds            |
| Max TTL Value                        | 30                              |                    |
| VID for Source Interface             |                                 |                    |
| IP Address for Source Interface      |                                 |                    |
| Print Numeric Addresses              |                                 |                    |

You can configure the following parameters for the test:

Hostname or IP Address: The destination IP Address.

**DSCP Value:** This value is used for the DSCP value in the IPv4 header. The default value is 0. The valid range is 0-255.

**Number of Probes Per Hop:** Determines the number of probes (packets) sent for each hop. The default value is 3. The valid range is 1-60.

**Response Timeout:** Determines the number of seconds to wait for a reply to a sent request. The default number is 3. The valid range is 1-86400.

**Max TTL Value:** Determines the maximum value of the Time-To-Live (TTL) field in the IPv4 header. If this value is reached before the specified remote host is reached the test stops. The default number is 255. The valid range is 1-255.

**VID for Source Interface:** This field can be used to force the test to use a specific local VLAN interface as the source interface. Leave this field empty for automatic selection based on routing configuration.

Note: You may only specify either the VID or the IP Address for the source interface.

**IP Address for Source Interface:** This field can be used to force the test to use a specific local interface with the specified IP address as the source interface. The specified IP address must be configured on a local interface. Leave this field empty for automatic selection based on routing configuration.

Note: You may only specify either the VID or the IP Address for the source interface.

**Print Numeric Addresses:** By default the traceroute command will print out hop information using a reverse DNS lookup for the acquired host ip addresses. This may slow down the display if the DNS information is not available. Selecting this option will prevent the reverse DNS lookup and force the traceroute command to print numeric IP addresses instead.

#### Buttons

Start: Click to start traceroute test.

### VeriPHY

This page is used for running the VeriPHY Cable Diagnostics for 10/100 and 1G copper ports. Press "Start" to run the diagnostics. This will take approximately 5 seconds. If all ports are selected, this can take approximately 15 seconds. When completed, the page refreshes automatically, and you can view the cable diagnostics results in the cable status table. Note that VeriPHY is only accurate for cables of length 7 - 140 meters.

10 and 100 Mbps ports will be linked down while running VeriPHY. Therefore, running VeriPHY on a 10 or 100 Mbps management port will cause the switch to stop responding until VeriPHY is complete.

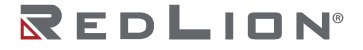

| /er                           | iPH)   | Cable                | e Dia                  | gnost                 | ics                           |                      |                        |                      |
|-------------------------------|--------|----------------------|------------------------|-----------------------|-------------------------------|----------------------|------------------------|----------------------|
| Port                          | All    |                      |                        |                       |                               |                      |                        |                      |
| Start                         |        |                      |                        |                       |                               |                      |                        |                      |
|                               |        |                      |                        |                       |                               |                      |                        |                      |
|                               |        |                      |                        | Cable Sta             | tus                           |                      |                        | _                    |
| Port                          | Pair A | Length A             | Pair B                 | Cable Sta<br>Length B | tus<br>Pair C                 | Length C             | Pair D                 | Length D             |
| Port<br>1                     | Pair A | Length A             | Pair B                 | Cable Sta<br>Length B | tus<br>Pair C                 | Length C             | Pair D                 | Length D             |
| Port<br>1<br>2                | Pair A | Length A             | Pair B                 | Cable Sta             | tus<br>Pair C                 | Length C             | Pair D                 | Length D             |
| Port<br>1<br>2<br>3           | Pair A | Length A<br><br><br> | Pair B<br><br>         | Cable Sta<br>Length B | tus<br>Pair C<br><br>         | Length C<br><br>     | Pair D<br><br>         | Length D             |
| Port<br>1<br>2<br>3<br>4      | Pair A | Length A             | Pair B<br><br><br>     | Cable Sta<br>Length B | tus<br>Pair C<br><br><br>     | Length C<br><br><br> | Pair D<br><br><br>     | Length D             |
| Port<br>1<br>2<br>3<br>4<br>5 | Pair A | Length A             | Pair B<br><br><br><br> | Cable Sta<br>Length B | tus<br>Pair C<br><br><br><br> | Length C<br><br><br> | Pair D<br><br><br><br> | Length D<br><br><br> |

**Port:** The port where you are requesting VeriPHY Cable Diagnostics.

### **Cable Status**

Port: Port number.
Pair: The status of the cable pair.
OK: Correctly terminated pair.
Open: Open pair.
Short: Shorted pair.
Short A: Cross-pair short to pair A.
Short B: Cross-pair short to pair B.
Short C: Cross-pair short to pair C.
Short D: Cross-pair short to pair D.
Cross A: Abnormal cross-pair coupling with pair A.
Cross C: Abnormal cross-pair coupling with pair C.
Cross D: Abnormal cross-pair coupling with pair D.
Length: The length (in meters) of the cable pair. The resolution is 3 meters.

# Chapter 8 Maintenance

# **Restart Device**

You can restart the switch on this page. After restart, the switch will boot normally.

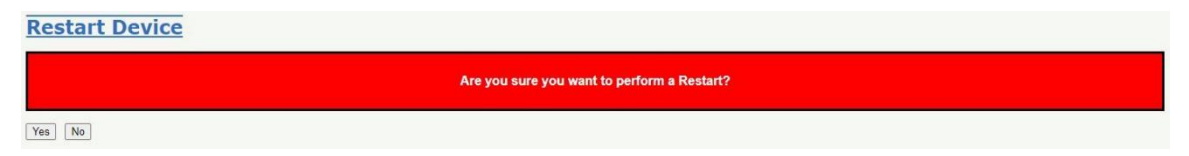

Yes: Click to restart device.

No: Click to return to the Port State page without restarting.

# **Factory Defaults**

You can reset the configuration of the switch on this page. Only the IP configuration is retained. The new configuration is available immediately, which means that no restart is necessary.

| Factory Defaults |                                                                          |  |
|------------------|--------------------------------------------------------------------------|--|
|                  | Are you sure you want to reset the configuration to<br>Factory Defaults? |  |
| Yes No           |                                                                          |  |

Yes: Click to reset the configuration to Factory Defaults.

No: Click to return to the Port State page without resetting the configuration.

# Software

## Upload

This page facilitates an update of the firmware controlling the switch.

Software Upload
Choose File No file chosen
Upload

"Browse" to the location of a software image and click "Upload".

After the software image is uploaded, a page announces that the firmware update is initiated. After about a minute, the firmware is updated and the switch restarts.

**WARNING:** While the firmware is being updated, Web access appears to be defunct. The front LED flashes Green/Off with a frequency of 10 Hz while the firmware update is in progress. **Do not restart or power off the device at this time** or the switch may fail to function afterwards.

### **Image Select**

This page provides information about the active and alternate (backup) firmware images in the device, and allows you to revert to the alternate image.

The web page displays two tables with information about the active and alternate firmware images. **Note:** In case the active firmware image is the alternate image, only the "Active Image" table is shown. In this case, the Activate Alternate Image button is also disabled.

- **Note:** If the alternate image is active (due to a corruption of the primary image or by manual intervention), uploading a new firmware image to the device will automatically use the primary image slot and activate this.
- **Note:** The firmware version and date information may be empty for older firmware releases. This does not constitute an error.

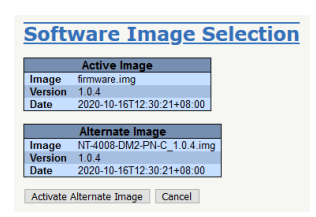

**Image:** The file name of the firmware image, from when the image was last updated.

**Version:** The version of the firmware image.

**Date:** The date where the firmware was produced.

### **Buttons**

Activate Alternate Image: Click to use the alternate image. This button may be disabled depending on system state.

**Cancel:** Cancel activating the backup image. Navigates away from this page.

# Chapter 9 Application Guides

This chapter provides procedures and examples for configuring these switch features:

- VLANs (Virtual LANs) •
- Security ACLs (Access Control Lists) •
- RingV2 (Ring Version 2) •
- QoS (Quality of Service) Scheduling and Shaping •
- IGMP (Internet Group Management Protocol)

# VLAN Configuration

This section describes how to configure Virtual LANs (VLANs). The switch supports managing up to 2048 VLANs.

Ports are grouped into broadcast domains by assigning them to the same VLAN. Frames received on a VLAN are only forwarded within that VLAN. Similarly, broadcast, multicast, and unknown unicast frames are only flooded to ports in the same VLAN.

Every network frame may have a VLAN tag as specified by IEEE 802.1Q and IEEE 802.1p. This tag contains a number (VLAN ID) indicating which VLAN this frame belongs in.

Every port has a default Port VLAN, also known as a PVID (port VLAN ID). The PVID is configurable to any VLAN number between 1 and 4095. If an incoming frame does not have a VLAN tag, then the frame can be assigned the PVID.

### Example 1: Untagged VLAN 1 Settings

In factory defaults, all port are grouped into VLAN 1 (PVID=1). All untagged incoming frames are assigned to VLAN 1 per the Port VLAN (PVID=1). All outgoing frames are untagged.

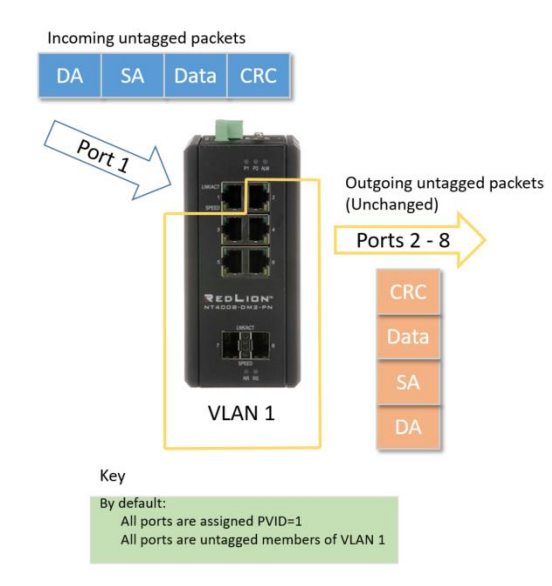

#### Port 1

Incoming untagged packets

#### **Default Configuration**

- All ports are assigned PVID=1
- All ports are members of VLAN 1
- All outgoing frames are untagged

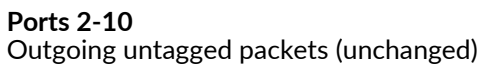

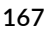

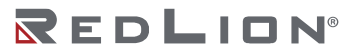

Configuration

| Allow                                   | ed Access V<br>type for Cus                                                                  | LANs<br>tom S-ports                                                                                                    | 1<br>88A8                                                                                                    |                                                                      |                      |                                                                                                    |                                                                                                    |                                           |                  |                    |
|-----------------------------------------|----------------------------------------------------------------------------------------------|----------------------------------------------------------------------------------------------------|----------------------------------------------------------------------------------------------------|----------------------------------------------------------------------|----------------------|----------------------------------------------------------------------------------------------------|----------------------------------------------------------------------------------------------------|-------------------------------------------|------------------|--------------------|
| tart fro                                | om VLAN 1                                                                                    | wit                                                                                                    | h 20                                                                                                    | entries                                                              | s per page.          |                                                                                                    |                                                                                                    |                                           |                  |                    |
|                                         |                                                                                              |                                                                                                    |                                                                                                    |                                                                      |                      |                                                                                                    |                                                                                                    |                                           |                  |                    |
| /L/                                     | AN Na                                                                                        | me Co                                                                                                    | onfigu                                                                                                    | Irat                                                                 | ion                  |                                                                                                    |                                                                                                    |                                           |                  |                    |
|                                         |                                                                                              |                                                                                                    |                                                                                                    |                                                                      |                      |                                                                                                    |                                                                                                    |                                           |                  |                    |
| /LAN                                    | ID Name                                                                                      |                                                                                                    |                                                                                                    |                                                                      |                      |                                                                                                    |                                                                                                    |                                           |                  |                    |
| 1                                       | defaul                                                                                       |                                                                                                    |                                                                                                    |                                                                      |                      |                                                                                                    |                                                                                                    |                                           |                  |                    |
| _                                       |                                                                                              |                                                                                                    |                                                                                                    |                                                                      |                      |                                                                                                    |                                                                                                    |                                           |                  |                    |
|                                         |                                                                                              |                                                                                                    |                                                                                                    |                                                                      |                      |                                                                                                    |                                                                                                    |                                           |                  |                    |
| Por                                     | t VLA                                                                                        | N Con                                                                                                    | figura                                                                                                    | atio                                                                 | n                    |                                                                                                    |                                                                                                    |                                           |                  |                    |
| Por                                     | t VLA                                                                                        | N Con                                                                                                    | figura                                                                                                    | atio                                                                 | n                    |                                                                                                    | _                                                                                                    |                                           |                  |                    |
| Port                                    | t VLA<br>Mode                                                                                | Port<br>VLAN                                                                                                    | Port Ty                                                                                                    | atio                                                                 | Ingress<br>Filtering | Ingress                                                                                                    | Egress                                                                                                    |                                           | Allowed          | Forbidden          |
| Port                                    | Mode                                                                                         | Port<br>VLAN                                                                                                    | Port Ty                                                                                                    | atio                                                                 | Ingress<br>Filtering | Ingress<br>Acceptance                                                                                                    | Egress<br>Tagging                                                                                                    | 1                                         | Allowed<br>VLANs | Forbidden<br>VLANs |
| Port                                    | Mode                                                                                         | Port<br>VLAN                                                                                                    | Port Ty<br>←<br>C-Port                                                                                                    | npe                                                                  | Ingress<br>Filtering | Ingress<br>Acceptance                                                                                                    | Egress<br>Tagging                                                                                                    | 1                                         | Allowed<br>VLANs | Forbidden<br>VLANs |
| Port<br>1<br>2                          | Mode                                                                                         | Port<br>VLAN<br>1<br>1                                                                                                    | Figura<br>Port Ty<br>≪<br>C-Port<br>C-Port                                                                                                    | npe<br>v                                                             | Ingress<br>Filtering | Ingress<br>Acceptance                                                                                                    | Egress<br>Tagging                                                                                                    | 1                                         | Allowed<br>VLANs | Forbidden<br>VLANs |
| Port<br>1<br>2<br>3                     | Mode<br>Access V<br>Access V<br>Access V                                                     | Port<br>VLAN<br>1<br>1<br>1                                                                                                    | Port Ty<br>C-Port<br>C-Port<br>C-Port<br>C-Port                                                                                                    | rpe<br>v                                                             | Ingress<br>Filtering | Ingress<br>Acceptance                                                                                                    | Egress<br>Tagging<br>Untag All ~<br>Untag All ~<br>Untag All ~                                                                         | 1                                         | Allowed<br>VLANs | Forbidden<br>VLANs |
| Port<br>1<br>2<br>3<br>4                | Access V<br>Access V<br>Access V<br>Access V                                                 | Port<br>VLAN<br>1<br>1<br>1<br>1<br>1                                                                                                    | Port Ty<br>Port Ty<br>C-Port<br>C-Port<br>C-Port<br>C-Port<br>C-Port                                                                                                    | npe<br>v                                                             | Ingress<br>Filtering | Ingress<br>Acceptance<br>Tagged and Untagged ~<br>Tagged and Untagged ~<br>Tagged and Untagged ~                                                          | Egress<br>Tagging<br>Untag All ~<br>Untag All ~<br>Untag All ~<br>Untag All ~                                                          | 1<br>1<br>1<br>1                          | Allowed<br>VLANs | Forbidden<br>VLANs |
| Port<br>1<br>2<br>3<br>4<br>5           | t VLA<br>Mode<br>Access •<br>Access •<br>Access •<br>Access •<br>Access •                    | Port<br>VLAN<br>1<br>1<br>1<br>1<br>1<br>1<br>1<br>1                                                                                                    | Port Ty<br>Port Ty<br>C-Port<br>C-Port<br>C | rpe<br>v<br>v<br>v<br>v                                              | Ingress<br>Filtering | Ingress<br>Acceptance                                                                                                    | Egress<br>Tagging<br>Untag All ~<br>Untag All ~<br>Untag All ~<br>Untag All ~<br>Untag All ~                                           | 1<br>1<br>1<br>1<br>1<br>1                | Allowed<br>VLANs | Forbidden<br>VLANs |
| Port<br>1<br>2<br>3<br>4<br>5<br>6      | t VLA<br>Mode<br>Access ~<br>Access ~<br>Access ~<br>Access ~<br>Access ~<br>Access ~        | Port           VLAN           1           1           1           1           1           1           1           1           1           1           1           1 | Port Ty<br>Port Ty<br>C-Port<br>C-Port<br>C-Port<br>C-Port<br>C-Port<br>C-Port<br>C-Port<br>C-Port                                                                                                    | vpe<br>v                                                             | Ingress<br>Filtering | Ingress<br>Acceptance                                                                                                    | Egress<br>Tagging<br>Untag All ~<br>Untag All ~<br>Untag All ~<br>Untag All ~<br>Untag All ~<br>Untag All ~                            | 1<br>1<br>1<br>1<br>1<br>1<br>1<br>1<br>1 | Allowed<br>VLANs | Forbidden<br>VLANs |
| Port<br>1<br>2<br>3<br>4<br>5<br>6<br>7 | Access V<br>Access V<br>Access V<br>Access V<br>Access V<br>Access V<br>Access V<br>Access V | N Con<br>Port<br>VLAN<br>1<br>1<br>1<br>1<br>1<br>1<br>1<br>1<br>1<br>1<br>1<br>1<br>1                                                                              | Port Ty<br>Port Ty<br>C-Port<br>C-Port<br>C | rpe<br>v<br>v<br>v<br>v<br>v<br>v<br>v<br>v<br>v<br>v<br>v<br>v<br>v | Ingress<br>Filtering | Ingress<br>Acceptance<br>→ →<br>Tagged and Untagged →<br>Tagged and Untagged →<br>Tagged and Untagged →<br>Tagged and Untagged →<br>Tagged and Untagged → | Egress<br>Tagging<br>Untag All<br>Untag All<br>Untag All<br>Untag All<br>Untag All<br>Untag All<br>Untag All<br>Untag All<br>Untag All |                                           | Allowed<br>VLANs | Forbidden<br>VLANs |

### **Example 2: Port-Based VLANs**

When the switch receives an untagged VLAN packet it will add a VLAN tag to the frame according to the PVID setting on the port that received the untagged packet. As shown in the image below, the untagged packet is marked (tagged) as it leaves the switch through Port 2, which is configured as a tagged member of VLAN 100. The untagged packet remains unchanged as it leaves the switch through Port 7, which is configured as an untagged member of VLAN 100.

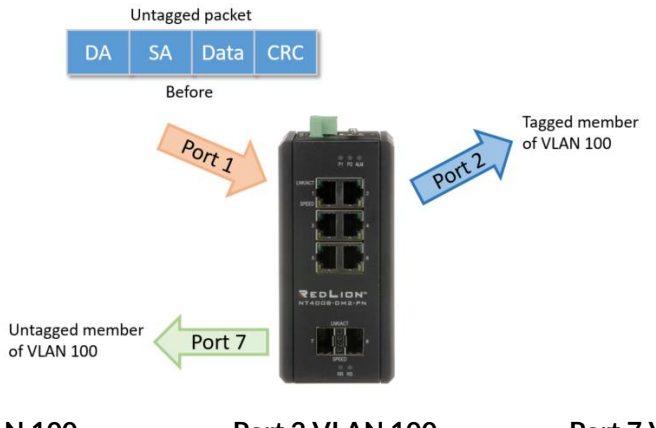

Port 1 VLAN 100 PVID=100 Outgoing tagged frames Port 2 VLAN 100 PVID=100 Outgoing tagged frames **Port 7 VLAN 100** PVID=100 Outgoing untagged frames (unchanged)

### Configuration

| low<br>hert<br>tfro                     | ed Access V<br>ype for Cust<br>m VLAN 1<br>N Nai                                                 | LANs<br>form S-ports<br>with<br>me Co                                               | 1<br>88A8<br>th 20                                                                                      | entries                                                              | per page.                 |                                                                                                    |                                                                                                    |                                                                                                    |                    |
|-----------------------------------------|--------------------------------------------------------------------------------------------------|-------------------------------------------------------------------------------------|----------------------------------------------------------------------------------------------------|----------------------------------------------------------------------|---------------------------|----------------------------------------------------------------------------------------------------|----------------------------------------------------------------------------------------------------|----------------------------------------------------------------------------------------------------|--------------------|
| LAN<br>1                                | I ID Name<br>default                                                                             |                                                                                     |                                                                                                    |                                                                      | _                         |                                                                                                    |                                                                                                    |                                                                                                    |                    |
| ort                                     | t VLA                                                                                            | Port                                                                                | Port T                                                                                                  |                                                                      | Ingress                   | Ingress                                                                                                    | Egress                                                                                                    | Allowed                                                                                                    | Forbidden          |
| ort                                     | Mode                                                                                             | Port<br>VLAN                                                                        | Port Ty                                                                                                 |                                                                      | Ingress<br>Filtering      | Ingress<br>Acceptance                                                                                                    | Egress<br>Tagging                                                                                                    | Allowed<br>VLANs                                                                                                    | Forbidden<br>VLANs |
| ort<br>1                                | Mode                                                                                             | Port<br>VLAN<br>100                                                                 | Port Ty                                                                                                 |                                                                      | Ingress<br>Filtering      | Ingress<br>Acceptance                                                                                                    | Egress<br>Tagging                                                                                                    | Allowed<br>VLANs<br>1-4095<br>1, 100                                                                                                    | Forbidden<br>VLANs |
| ort<br>1                                | Mode                                                                                             | Port<br>VLAN<br>100<br>100                                                          | Port Ty<br><><br>C-Port<br>C-Port                                                                       | /pe                                                                  | Ingress<br>Filtering      | Ingress<br>Acceptance                                                                                                    | Egress<br>Tagging<br>Tag All ~<br>Tag All ~                                                                                    | Allowed<br>VLANs<br>1-4095<br>1, 100<br>1, 100                                                                                                    | Forbidden<br>VLANs |
| ort<br>1<br>2                           | Mode<br><>  VLA<br>Mode<br>Hybrid V<br>Hybrid V<br>Access V                                      | Port<br>VLAN<br>100<br>100<br>100                                                   | Port Ty<br><><br>C-Port<br>C-Port<br>C-Port<br>C-Port                                                   | /pe<br>v                                                             | ngress<br>Filtering       | Ingress<br>Acceptance                                                                                                    | Egress<br>Tagging<br>Tag All ~<br>Tag All ~<br>Untag All ~                                                                     | Allowed<br>VLANs<br>1.4095<br>1,100<br>1,100<br>1                                                                                                    | Forbidden<br>VLANs |
| ort<br>1<br>2<br>3<br>4                 | Mode<br>Access V<br>Access V                                                                     | Port<br>VLAN<br>100<br>100<br>100<br>1<br>1<br>1                                    | Port Ty<br><><br>C-Port<br>C-Port<br>C-Port<br>C-Port<br>C-Port<br>C-Port                               | /pe<br>v<br>v<br>v<br>v<br>v<br>v<br>v                               | ngress<br>Filtering       | Ingress<br>Acceptance                                                                                                    | Egress<br>Tagging<br>Tag All ~<br>Tag All ~<br>Untag All ~<br>Untag All ~                                                      | Allowed<br>VLANs<br>1,4095<br>1,100<br>1,100<br>1<br>1                                                                                                    | Forbidden<br>VLANs |
| ort<br>1<br>2<br>3<br>4<br>5            | Mode       <>        Hybrid        Hybrid        Access        Access        Access              | Port<br>VLAN<br>100<br>100<br>100<br>1<br>1<br>1<br>1                               | Port Ty<br><><br>C-Port<br>C-Port<br>C-Port<br>C-Port<br>C-Port<br>C-Port<br>C-Port<br>C-Port           | /pe<br>v<br>v<br>v<br>v<br>v<br>v<br>v<br>v<br>v                     | n<br>Ingress<br>Filtering | Ingress<br>Acceptance<br>Tagged and Untagged ❤<br>Tagged and Untagged ❤<br>Tagged and Untagged ❤<br>Tagged and Untagged ❤                                                   | Egress<br>Tagging<br>Tag All ~<br>Untag All V<br>Untag All V<br>Untag All V<br>Untag All V                                     | Allowed<br>VLANs<br>1,4095<br>1,100<br>1,100<br>1<br>1<br>1<br>1                                                                                                    | Forbidden<br>VLANs |
| ort<br>1<br>2<br>3<br>4<br>5<br>6       | Mode<br>C> V<br>Hybrid V<br>Hybrid V<br>Access V<br>Access V<br>Access V                         | Port<br>VLAN<br>100<br>100<br>100<br>1<br>1<br>1<br>1<br>1<br>1<br>1                | Port Ty<br><><br>C-Port<br>C-Port<br>C-Port<br>C-Port<br>C-Port<br>C-Port<br>C-Port<br>C-Port<br>C-Port | ation<br>/pe<br>~<br>~<br>~<br>~<br>~                                | n<br>Ingress<br>Filtering | Ingress<br>Acceptance<br>✓<br>Tagged and Untagged ✓<br>Tagged and Untagged ✓<br>Tagged and Untagged ✓<br>Tagged and Untagged ✓<br>Tagged and Untagged ✓                     | Egress<br>Tagging<br>Tag All ~<br>Untag All ~<br>Untag All ~<br>Untag All ~<br>Untag All ~                                     | Allowed<br>VLANs<br>1-4095<br>1,100<br>1,100<br>1<br>1<br>1<br>1                                                                                                    | Forbidden<br>VLANs |
| Port<br>1<br>2<br>3<br>4<br>5<br>6<br>7 | Mode<br>Mode<br>Hybrid ~<br>Hybrid ~<br>Access ~<br>Access ~<br>Access ~<br>Access ~<br>Hybrid ~ | Port<br>VLAN<br>100<br>100<br>100<br>1<br>1<br>1<br>1<br>1<br>1<br>1<br>1<br>1<br>1 | Port Ty<br><><br>C-Port<br>C-Port<br>C-Port<br>C-Port<br>C-Port<br>C-Port<br>C-Port<br>C-Port<br>C-Port | /pe<br>v<br>v<br>v<br>v<br>v<br>v<br>v<br>v<br>v<br>v<br>v<br>v<br>v | n<br>Ingress<br>Filtering | Ingress<br>Acceptance<br>Tagged and Untagged ~<br>Tagged and Untagged ~<br>Tagged and Untagged ~<br>Tagged and Untagged ~<br>Tagged and Untagged ~<br>Tagged and Untagged ~ | Egress<br>Tagging<br>Tag All V<br>Untag All V<br>Untag All V<br>Untag All V<br>Untag All V<br>Untag All V<br>Untag Port VLAN V | Allowed<br>VLANs           1-4095           1,100           1,100           1           1           1           1           1           1           1           1           1           1           1 | Forbidden<br>VLANs |

1. Go to Configuration  $\rightarrow$  VLANs  $\rightarrow$  Configuration.

Set Port 1, Port 2, and Port 7 to be in Hybrid Mode and Ingress Acceptance must be set to Tagged and Untagged.

Set Allow Access VLANs to 1, 100 so that the switch can be managed from either VLAN.

2. The Egress Tagging settings determine if frames that are transmitted from the port are tagged or untagged with the VLAN ID. The possible tag settings are:

Tag All: All outgoing frames are always tagged.

**Untag Port VLAN:** All outgoing frames on the same VLAN as the port's PVID are untagged. All other frames are tagged.

Untag All: All outgoing frames are always untagged.

Set Egress Tagging for ports 1 and 2 to Tag All. Set Egress Tagging for port 7 to Untag Port VLAN.

- 3. Transmit untagged unicast packets from Port 1 to Port 2 and Port 7. The switch will tag any egressing packet with VID 100. These packets have access to Port 2 and Port 7. Outgoing packets are stripped of their tags to leave Port 7 as untagged packets. For Port 2, the outgoing packets leave as a tagged packet with VID 100.
- 4. Transmit untagged unicast packets from Port 2 to Port 1 and Port 7. The switch should tag the packets with VID 100. The packets have access to Port 1 and Port 7. The outgoing packets are stripped of their tags to leave Port 7 as untagged packets. For Port 1, the outgoing packets leave as tagged packets with VID 100.
- 5. Transmit untagged unicast packets from Port 7 to Port 1 and Port 2. The switch should tag the packets with VID 100. The packets have access to Port 1 and Port 2. For Port 1 and Port 2, the outgoing packets leave as tagged packets with VID 100.
- 6. Repeat step 4 using broadcast and multicast packets.

### CLI Commands

vlan 1, 100

interface GigabitEthernet 1/1 switchport hybrid native vlan 100 switchport hybrid allowed vlan 1,100 switchport hybrid egress-tag all switchport mode hybrid exit

interface GigabitEthernet 1/2 switchport hybrid native vlan 100 switchport hybrid allowed vlan 1,100 Chapter 9 Application Guides VLAN Configuration

switchport hybrid egress-tag all switchport mode hybrid exit

interface GigabitEthernet 1/7 switchport access vlan 100 switchport hybrid native vlan 100 switchport hybrid allowed vlan 1,100 switchport mode hybrid exit

### Example 3: IEEE 802.1Q Tagged VLANs

In the following figure, the tagged incoming frame are assigned directly to VLAN 100 and VLAN 200 because of the tag assignment in the frame. Port 2 is configured as a tagged member of VLAN 100, and Port 7 is configured as an untagged member of VLAN 200. Port 1 is a member of both VLAN 100 and VLAN 200. Port 1 is an uplink port.

Hosts in the same VLAN communicate with each other as if in a single LAN. However, hosts in different VLANs cannot communicate with each other directly.

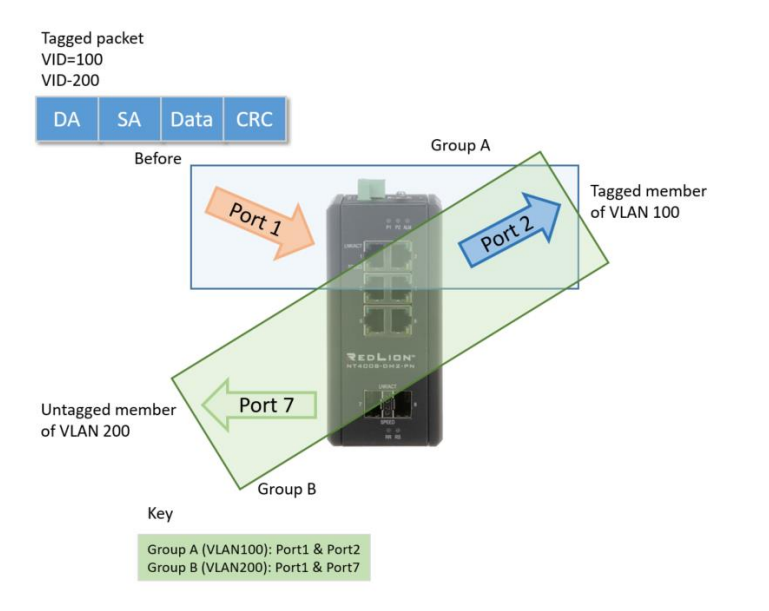

| Port 1 VLAN 100 & 200  | Port 2 VLAN 100        | Port 7 VLAN 200                      |
|------------------------|------------------------|--------------------------------------|
| Groups A & B           | Group A                | Group B                              |
| PVID=1                 | PVID=100               | PVID=200                             |
| Outgoing tagged frames | Outgoing tagged frames | Outgoing untagged frames (unchanged) |

In this case:

- 1. The hosts from Group A can communicate with each other.
- 2. The hosts from Group B can communicate with each other.
- 3. The hosts from Group A and Group B cannot communicate with each other.
- 4. Both the hosts of Group A and Group B can connect to an external network through the uplink Port 1.

Configuration

1. Go to Configuration  $\rightarrow$  VLANs  $\rightarrow$  Configure and specify the VLAN membership as follows:

| Allow<br>Ether                          | ed Access<br>type for Cu                                                                     | VLANs<br>istom S-p                                          | 1,100<br>oorts 88A8                                                                                                    | 0,200<br>3  |                             |                                                                                                    | 7                                                                                                    |             |                                                                                   |                     |
|-----------------------------------------|----------------------------------------------------------------------------------------------|-------------------------------------------------------------|----------------------------------------------------------------------------------------------------|-------------|-----------------------------|----------------------------------------------------------------------------------------------------|----------------------------------------------------------------------------------------------------|-------------|-----------------------------------------------------------------------------------|---------------------|
| L                                       | AN Na                                                                                        | me                                                          | Config                                                                                                    | <u>jura</u> | ition                       |                                                                                                    |                                                                                                    |             |                                                                                   |                     |
| LAN                                     | ID                                                                                           | Nam                                                         | e                                                                                                    |             |                             |                                                                                                    |                                                                                                    |             |                                                                                   |                     |
| 10                                      | 0 VLAN                                                                                       | 0100                                                        | at                                                                                                    |             |                             |                                                                                                    |                                                                                                    |             |                                                                                   |                     |
| 20                                      | 0 VLAN                                                                                       | 0200                                                        |                                                                                                    |             |                             |                                                                                                    |                                                                                                    |             |                                                                                   |                     |
|                                         |                                                                                              |                                                             |                                                                                                    |             |                             |                                                                                                    |                                                                                                    |             |                                                                                   |                     |
|                                         |                                                                                              | AL CL                                                       | ET                                                                                                    |             |                             |                                                                                                    |                                                                                                    |             |                                                                                   |                     |
| or                                      | t VLA                                                                                        | N Co                                                        | onfigu                                                                                                    | rat         | ion                         |                                                                                                    |                                                                                                    |             |                                                                                   |                     |
| Port                                    | t VLA<br>Mode                                                                                | Port<br>VLAN                                                | Port Ty                                                                                                    | pe          | Ingress<br>Filtering        | Ingress<br>Acceptance                                                                                                    | Egress<br>Tagging                                                                                                    |             | Allowed<br>VLANs                                                                  | Forbidden           |
| Port                                    | Mode                                                                                         | Port<br>VLAN                                                | Port Ty                                                                                                    | rat<br>pe   | Ingress<br>Filtering        | Ingress<br>Acceptance                                                                                                    | Egress<br>Tagging                                                                                                    | •           | Allowed<br>VLANs<br>1,100,200                                                     | Forbidden<br>VLANs  |
| Port                                    | Mode                                                                                         | Port<br>VLAN<br>1                                           | Port Ty<br><><br>C-Port                                                                                                    | pe          | Ingress<br>Filtering        | Ingress<br>Acceptance                                                                                                    | Egress<br>Tagging<br><><br>Tag All                                                                                                 | •           | Allowed<br>VLANs<br>1,100,200<br>1,100,200                                        | Forbidden<br>VLANs  |
| Port<br>1<br>2                          | Mode                                                                                         | Port<br>VLAN<br>1<br>1                                      | Port Ty<br><><br>C-Port<br>C-Port                                                                                                    | pe          | ion<br>Ingress<br>Filtering | Ingress<br>Acceptance                                                                                                    | Egress<br>Tagging<br><>><br>Tag All<br>Tag All                                                                                     | •           | Allowed<br>VLANs<br>1,100,200<br>1,100,200<br>1,100                               | Forbidden<br>VLANs  |
| Port<br>1<br>2<br>3                     | t VLA<br>Mode<br><> •<br>Trunk •<br>Access •                                                 | Port<br>VLAN<br>1<br>1<br>1                                 | Port Ty<br><><br>C-Port<br>C-Port<br>C-Port<br>C-Port                                                                                                    | pe<br>-     | Ingress<br>Filtering        | Ingress<br>Acceptance                                                                                                    | Egress<br>Tagging<br>< <><br>Tag All<br>Tag All<br>Untag All                                                                       | •           | Allowed<br>VLANs<br>1,100,200<br>1,100<br>1                                       | Forbidder<br>VLANs  |
| Port<br>1<br>2<br>3<br>4                | t VLA<br>Mode<br><> •<br>Trunk •<br>Access •<br>Access •                                     | Port<br>VLAN<br>1<br>1<br>1<br>1                            | Port Ty <-> C-Port C-Port C-Po | pe          | ion<br>Ingress<br>Filtering | Ingress<br>Acceptance                                                                                                    | Egress<br>Tagging<br>< <><br>Tag All<br>Tag All<br>Untag All<br>Untag All                                                          | •           | Allowed<br>VLANs<br>1,100,200<br>1,100,200<br>1,100<br>1                          | Forbidder<br>VLANs  |
| Port 1 2 3 4 5                          | t VLA<br>Mode<br><> •<br>Trunk •<br>Access •<br>Access •<br>Access •                         | Port<br>VLAN<br>1<br>1<br>1<br>1<br>1<br>1<br>1             | Port Ty <> C-Port C-Port C-Por | rpe<br>•    | ion<br>Ingress<br>Filtering | Ingress<br>Acceptance<br>> Tagged Only<br>Tagged Only<br>Tagged and Untagged<br>Tagged and Untagged<br>Tagged and Untagged       | Egress<br>Tagging<br>- <><br>- Tag All<br>- Untag All<br>- Untag All<br>- Untag All                                                | •           | Allowed<br>VLANs<br>1,100,200<br>1,100,200<br>1,100<br>1<br>1                     | Forbidder<br>VLANs  |
| Port<br>1<br>2<br>3<br>4<br>5<br>6      | t VLA<br>Mode<br><> •<br>Trunk •<br>Access •<br>Access •<br>Access •                         | Port<br>VLAN<br>1<br>1<br>1<br>1<br>1<br>1<br>1             | Port Ty <> C-Port C-Port C-Por | ret<br>pe   | Ingress<br>Filtering        | Ingress<br>Acceptance<br><><br>Tagged Only<br>Tagged Only<br>Tagged and Untagged<br>Tagged and Untagged<br>Tagged and Untagged   | Egress<br>Tagging<br>< <><br>Tag All<br>Tag All<br>Untag All<br>Untag All<br>Untag All<br>Untag All                                | • • • • • • | Allowed<br>VLANs<br>1,100,200<br>1,100,200<br>1,100<br>1<br>1<br>1<br>1           | Forbidder.<br>VLANs |
| Port<br>1<br>2<br>3<br>4<br>5<br>6<br>7 | t VLA<br>Mode<br><> •<br>Trunk •<br>Access •<br>Access •<br>Access •<br>Access •<br>Access • | Port<br>VLAN<br>1<br>1<br>1<br>1<br>1<br>1<br>1<br>1<br>200 | Port Ty <> C-Port C-Port C-Por | re<br>Pe    | ion<br>Ingress<br>Filtering | Ingress<br>Acceptance<br>Tagged Only<br>Tagged And Untagged<br>Tagged and Untagged<br>Tagged and Untagged<br>Tagged and Untagged | Egress<br>Tagging<br>Tag All<br>Tag All<br>Untag All<br>Untag All<br>Untag All<br>Untag All<br>Untag All<br>Untag All<br>Untag All | • • • •     | Allowed<br>VLANs<br>1,100,200<br>1,100<br>1,100<br>1<br>1<br>1<br>1<br>1<br>1,200 | Forbidder<br>VLANs  |

- 2. Transmit unicast frames with VLAN tag 100 from Port 1 to Port 2 and Port 7. The switch assigns it to VLAN 100. The frame only has access to Port 2. For Port 2, the outgoing frame leaves as a tagged frame with VLAN ID 100.
- 3. Transmit unicast frames with VLAN tag 200 from Port 1 to Port 2 and Port 7. The switch assigns it to VLAN 200. The frame only has access to Port 7. The outgoing frame on Port 7 is stripped of its tag as an untagged frame.
- 4. Transmit unicast frames with VLAN tag 100 from Port 2 to Port 1 and Port 7. The switch assigns it to VLAN 100. The frame only has access to Port 1. For Port 1, the outgoing frame leaves as a tagged frame with VLAN ID 100.
- 5. Transmit unicast frames with VLAN tag 200 from Port 7 to Port 1 and Port 2. The switch assigns it to VLAN 200. The frame only has access to Port 1. The outgoing frame on Port 1 will leave as a tagged frame with VLAN ID 200.
- 6. Repeat the above steps using broadcast and multicast packets.

CLI Commands

enable configure terminal vlan 1, 100, 200

interface GigabitEthernet 1/1 switchport trunk allowed vlan 1,100,200 switchport trunk vlan tag native switchport mode trunk exit

interface GigabitEthernet 1/2 switchport trunk allowed vlan 1,100 switchport trunk vlan tag native switchport mode trunk exit

interface GigabitEthernet 1/7 switchport trunk native vlan 200 switchport trunk allowed vlan 1,200 switchport mode trunk exit

# Security ACL Configuration

The ACL (Access Control List) is a list of ACEs (Access Control Entries) that control the network traffic transiting the switch by looking for matching frames, where the match can be made on MAC addresses, IP

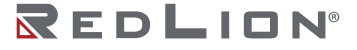

addresses, ARPs, Layer 4 Ports, Class of Service, and other criteria. One of 3 default actions can be taken for each matching frame: Deny, Permit, and Filter (which applies the ACE only to specific egress ports). Various sub-actions can also be taken including: Rate Limit, Port Redirect, Mirror, Log, Port Shutdown, and Count Matches.

|            | ACTION ON MATCH  |                 |                 |        |         |          |         |  |  |  |  |
|------------|------------------|-----------------|-----------------|--------|---------|----------|---------|--|--|--|--|
| ACL RULE   | PORT<br>REDIRECT | FILTER<br>PORTS | RATE<br>LIMITER | MIRROR | LOGGING | SHUTDOWN | COUNTER |  |  |  |  |
| DENY (1)   | (a)              | -               | -               | (d)    | (e)     | (f)      | (g)     |  |  |  |  |
| PERMIT (2) | -                | -               | (c)             | (d)    | (e)     | (f)      | (g)     |  |  |  |  |
| FILTER (3) | -                | (b)             | (c)             | (d)    | (e)     | (f)      | (g)     |  |  |  |  |

The following table summarizes some of the ACL functions.

Brief descriptions of the above table:

**Deny (1):** Drop frames that match.

**Permit (2):** Forward frames that match.

Filter (3): Forward frames that match, only on the specified outgoing Filter Ports.

Port Redirect (a): Redirect denied frames to these ports.

Filter Ports (b): Apply the ACE on frames that go out these ports.

Rate Limiter (c): Rate limit the matching frames.

**Mirror (d):** Forward a copy of the matching frames to this port.

Logging (e): Store a copy of the matching frame in a System Log entry.

Shutdown (f): Shutdown the port when a matching frame is detected.

**Counter (g):** Count the number of matching frames.

ACEs are managed under the web page Configuration $\rightarrow$ Security $\rightarrow$ Network $\rightarrow$ ACL $\rightarrow$ Access Control List.

### Port Polices – Groups of ACEs

A policy is a group of ACEs. Each policy is given an ID, which is a number from 0 to 63. ACEs may be assigned a Policy ID to add them to a policy.

Ports can be assigned a Policy ID so that all the ACEs in that policy apply to the port. This helps to simplify the assignment of multiple ACEs to ports. For example, there can be one policy for access ports and a different policy for trunk ports.

Port Policies are managed under the web page Configuration  $\rightarrow$  Security  $\rightarrow$  Network  $\rightarrow$  ACL  $\rightarrow$  Ports.
| ort | Policy ID | Action   | Rate Limiter ID | Port Redirect                    | Mirror     | Logging    | Shutdown   | State                 | Counter  |
|-----|-----------|----------|-----------------|----------------------------------|------------|------------|------------|-----------------------|----------|
| • [ | 0         | 0 V      | < v             | Port 1<br>Port 2                 | • •        | 0 V        | <> v       | <ul> <li>v</li> </ul> |          |
| 1   | 1         | Deny 🗸   | Disabled 🗸      | Port 1<br>Port 2 *               | Disabled 🗸 | Disabled ~ | Disabled ~ | Enabled ¥             | 0        |
| 2   | 1         | Deny 🗸   | Disabled 🗸      | Port 1<br>Port 2 +               | Disabled V | Disabled ~ | Disabled 🗸 | Enabled V             | 0        |
| 3   | 0         | Permit 🗸 | Disabled 🗸      | Disabled +<br>Port 1<br>Port 2 + | Disabled V | Disabled ~ | Disabled ~ | Enabled V             | 11839376 |
| 4   | 0         | Permit 🗸 | Disabled ~      | Disabled +<br>Port 1<br>Port 2 + | Disabled 🗸 | Disabled ~ | Disabled V | Enabled V             | 0        |
| 5   | 0         | Permit 🗸 | Disabled ~      | Port 1<br>Port 2 +               | Disabled ¥ | Disabled ~ | Disabled ~ | Enabled ¥             | 0        |
| 6   | 0         | Permit 🗸 | Disabled ~      | Port 1<br>Port 2 v               | Disabled 🗸 | Disabled ~ | Disabled ~ | Enabled ¥             | 0        |
| 7   | 0         | Permit 🗸 | Disabled ~      | Disabled A<br>Port 1<br>Port 2 + | Enabled ¥  | Disabled ~ | Disabled V | Enabled ¥             | 0        |
| 8   | 0         | Permit 🗸 | Disabled 🗸      | Port 1<br>Port 2                 | Disabled 🗸 | Disabled V | Disabled 🗸 | Enabled ¥             | 0        |

## Access Control Based on MAC Addresses

A MAC address ACE can filter frames based on matching the source MAC address, the destination MAC address, or both.

When matching both, the frame must match the criteria for both the source **and** the destination MAC address. To match only one MAC address, the other MAC address must be set to Any or zeros.

Additional matching criteria includes VLAN tag properties and EtherType. If the VLAN or Ether type is irrelevant, the user can just set those values to Any or zeros. The following are examples related to the above table:

## Example 1: Deny by Source MAC and VLAN

With the following Access Control all normal VLAN traffic is permitted to enter Port 4, however entry is denied for frames matching a particular source MAC and VLAN.

1. Set Port 4 to Permit all frames by default and assign the port to Policy ID=1.

| ACL  | Ports     | Config   | guration        |                                  |            |            |            |           |          |
|------|-----------|----------|-----------------|----------------------------------|------------|------------|------------|-----------|----------|
| Port | Policy ID | Action   | Rate Limiter ID | Port Redirect                    | Mirror     | Logging    | Shutdown   | State     | Counter  |
|      | 0         | • •      | <> v            | Port 1<br>Port 2 ×               | • •        | • •        | • •        | • •       |          |
| 1    | 1         | Deny 🗸   | Disabled ~      | Port 1<br>Port 2 ×               | Disabled ~ | Disabled ~ | Disabled ~ | Enabled ¥ | 0        |
| 2    | 1         | Deny 🗸   | Disabled ~      | Port 1<br>Port 2 v               | Disabled 🗸 | Disabled ~ | Disabled ~ | Enabled ¥ | 0        |
| 3    | 0         | Permit 🗸 | Disabled 🗸      | Disabled A<br>Port 1<br>Port 2 V | Disabled ~ | Disabled ~ | Disabled ~ | Enabled ¥ | 11839376 |
| 4    | 0         | Permit 🗸 | Disabled 🗸      | Disabled A<br>Port 1<br>Port 2 V | Disabled • | Disabled ~ | Disabled V | Enabled V | 0        |
| 5    | 0         | Permit 🗸 | Disabled ~      | Disabled A<br>Port 1<br>Port 2 V | Disabled 🗸 | Disabled ~ | Disabled ~ | Enabled ¥ | 0        |
| 6    | 0         | Permit 🗸 | Disabled ~      | Disabled A<br>Port 1<br>Port 2 V | Disabled 🗸 | Disabled 🗸 | Disabled 🗸 | Enabled ¥ | 0        |
| 7    | 0         | Permit 🗸 | Disabled ~      | Disabled A<br>Port 1<br>Port 2 + | Enabled ¥  | Disabled 🗸 | Disabled 🗸 | Enabled ¥ | 0        |
| 8    | 0         | Permit 🗸 | Disabled ~      | Disabled A<br>Port 1<br>Port 2 - | Disabled 🗸 | Disabled ¥ | Disabled 🗸 | Enabled ¥ | 0        |

- Save Reset
- 2. Create a new ACE. (Deny MAC: 11 and VLAN: 4) assigned to Policy 1.
- 3. Bind ACL profile 1 to a Port 4.
- 4. Setup ports 3 and 4 to accept VLANs 4 and 5 and to Tag All frames on Egress.
- 5. Send frames into Port 3 and Port 4, and see note the dropped frames.

#### CLI Commands

access-list ace 6 ingress interface GigabitEthernet 1/4 policy 1 tag tagged vid 4 frame-type etype smac 00-00-00-00-011 action deny

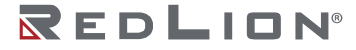

Chapter 9 Application Guides Security ACL Configuration

exit

: interface GigabitEthernet 1/3 switchport trunk allowed vlan 4,5 switchport trunk vlan tag native ! interface GigabitEthernet 1/4 switchport trunk allowed vlan 4,5

switchport trunk vlan tag native access-list policy 1

exit

## Example 2: Deny by Source and Destination MAC

With the following Access Control all normal VLAN traffic is permitted to enter Port 3, however entry is denied for frames matching a specific combination of source and destination MAC received on any VLAN.

1. Set Port 3 to Permit all frames by default and leave the port assigned to Policy ID=0.

| ort | Policy ID | Action    | Rate Limiter ID       | Port Redirect | Mirror     | Logging             | Shutdown   | State               | Counter  |
|-----|-----------|-----------|-----------------------|---------------|------------|---------------------|------------|---------------------|----------|
|     |           |           |                       | Disabled 🔺    |            |                     |            |                     |          |
| ÷.  | 0         | 0 V       | <> V                  | Port 1        | • •        | <ul><li>✓</li></ul> | <> •       | <ul><li>✓</li></ul> |          |
|     |           |           |                       | Disabled      |            |                     |            |                     |          |
| 4   | - 1       | Denv w    | Disabled w            | Port 1        | Disabled w | Disabled w          | Disabled w | Enabled w           | 0        |
|     |           | [Deny +]  | Disabled +            | Port 2 +      | Disabled + | Disabled +          | Disabled + | Linabled +          |          |
|     |           |           |                       | Disabled +    |            |                     |            |                     |          |
|     | 1         | Denv V    | Disabled V            | Port 1        | Disabled V | Disabled V          | Disabled V | Enabled V           | 0        |
|     |           |           | ()                    | Port 2 👻      | ()         | (                   | (2012022)  | (                   |          |
|     |           |           |                       | Disabled -    |            |                     |            |                     |          |
|     | 0         | Permit ~  | Disabled 🗸            | Port 1        | Disabled V | Disabled ~          | Disabled ~ | Enabled V           | 11839376 |
|     |           |           |                       | Port 2 +      |            |                     |            |                     |          |
|     |           |           |                       | Disabled 🔺    |            |                     |            |                     |          |
|     | 0         | Permit ~  | Disabled ~            | Port 1        | Disabled ~ | Disabled ~          | Disabled ~ | Enabled ~           | 0        |
|     |           |           |                       | Port 2 +      |            |                     |            |                     |          |
|     | -         | 1         | and the second second | Disabled +    | -          |                     |            | -                   |          |
|     | 0         | Permit V  | Disabled V            | Port 1        | Disabled ~ | Disabled ~          | Disabled ~ | Enabled V           | 0        |
|     |           |           |                       | Port 2 V      |            |                     |            |                     |          |
|     | 0         | Desmited  | Disabladad            | Disabled +    | Disabledas | Disabled at         | Disabledas | [Eachlad as]        | 0        |
|     |           | [remit +] | Disabled +            | Port 2 T      | Disabled + | Disabled +          | Disabled + | Linabled +          | 0        |
|     |           |           |                       | Disabled +    |            |                     |            |                     |          |
|     | 0         | Permit ~  | Disabled V            | Port 1        | Enabled ¥  | Disabled V          | Disabled V | Enabled ¥           | 0        |
|     |           |           |                       | Port 2 +      |            |                     | (          | ()                  |          |
|     |           |           |                       | Disabled +    |            |                     |            |                     |          |
| 3   | 0         | Permit ~  | Disabled ~            | Port 1        | Disabled ~ | Disabled ¥          | Disabled ~ | Enabled ¥           | 0        |
|     |           |           |                       | Port 2 -      |            |                     |            |                     |          |

2. Create a new ACE. (Deny SrcMAC: 13 and DesMAC: 11 and any VLAN) with the default Policy ID=0.

| All         Any         EType         Deny         Disabled         Disabled         Disabled           3         All         Any         EType         Deny         Disabled         Disabled         Disabled           4         All         Any         EType         Deny         Disabled         Disabled         Disabled           5         All         Any         EType         Deny         Disabled         Disabled         Disabled           2         All         Any         EType         Deny         Disabled         Disabled         Disabled           6         All         Any         Any         Permit         Disabled         Disabled         Disabled           7         All         Any         Any         Permit         Disabled         Disabled         Disabled           8         All         Any         Any         Permit         Disabled         Disabled         Disabled                                                                                                    | ACE | Lingrass Port | Policy / Bitmask | Erame Type | Action | Pate Limiter | Port Padiract | Mirror   | Counter  | _   |
|----------------------------------------------------------------------------------------------------|-----|---------------|------------------|------------|--------|--------------|---------------|----------|----------|-----|
| 3     All     Any     EType     Deny     Disabled     Disabled     Disabled       4     All     Any     EType     Deny     Disabled     Disabled     Disabled       5     All     Any     EType     Deny     Disabled     Disabled     Disabled       2     All     Any     EType     Deny     Disabled     Disabled     Disabled       6     All     Any     Any     Permit     Disabled     Disabled     Disabled       7     All     Any     Any     Permit     Disabled     Disabled     Disabled       8     All     Any     Any     Permit     Disabled     Disabled     Disabled                                                                                                    | 1   | All           | Any              | EType      | Deny   | Disabled     | Disabled      | Disabled | 0        |     |
| 4     All     Any     EType     Deny     Disabled     Disabled     Disabled       5     All     Any     EType     Deny     Disabled     Disabled     Disabled       2     All     Any     EType     Deny     Disabled     Disabled     Disabled       6     All     Any     Any     Permit     Disabled     Disabled     Disabled       7     All     Any     Any     Permit     Disabled     Disabled     Disabled       8     All     Any     Any     Permit     Disabled     Disabled     Disabled                                                                                                    | 3   | All           | Any              | EType      | Deny   | Disabled     | Disabled      | Disabled | 0        |     |
| 5     All     Any     EType     Deny     Disabled     Disabled     Disabled       2     All     Any     EType     Deny     Disabled     Disabled     Disabled       6     All     Any     Any     Permit     Disabled     Disabled     Disabled       7     All     Any     Any     Permit     Disabled     Disabled     Disabled       8     All     Any     Any     Permit     Disabled     Disabled     Disabled                                                                                                    | 4   | All           | Any              | ЕТуре      | Deny   | Disabled     | Disabled      | Disabled | 0        |     |
| 2         All         Any         EType         Deny         Disabled         Disabled         Disabled           6         All         Any         Any         Permit         Disabled         Disabled <t< td=""><td>5</td><td>All</td><td>Any</td><td>EType</td><td>Deny</td><td>Disabled</td><td>Disabled</td><td>Disabled</td><td>0</td><td></td></t<> | 5   | All           | Any              | EType      | Deny   | Disabled     | Disabled      | Disabled | 0        |     |
| 5         All         Any         Permit         Disabled         Disabled                                                                                                    | 2   | All           | Any              | ЕТуре      | Deny   | Disabled     | Disabled      | Disabled | 0        |     |
| 7 All Any Any Permit Disabled Disabled Disabled<br>8 All Any Any Permit Disabled Disabled Disabled                                                                                                    | 6   | All           | Any              | Any        | Permit | Disabled     | Disabled      | Disabled | 50093027 |     |
| 8 All Any Any Permit Disabled Disabled                                                                                                    | 7   | All           | Any              | Any        | Permit | Disabled     | Disabled      | Disabled | 0        |     |
|                                                                                                    | 8   | All           | Any              | Any        | Permit | Disabled     | Disabled      | Disabled | 0        | 800 |

3. Bind this ACE to Port 3, leaving the Policy ID in defaults.

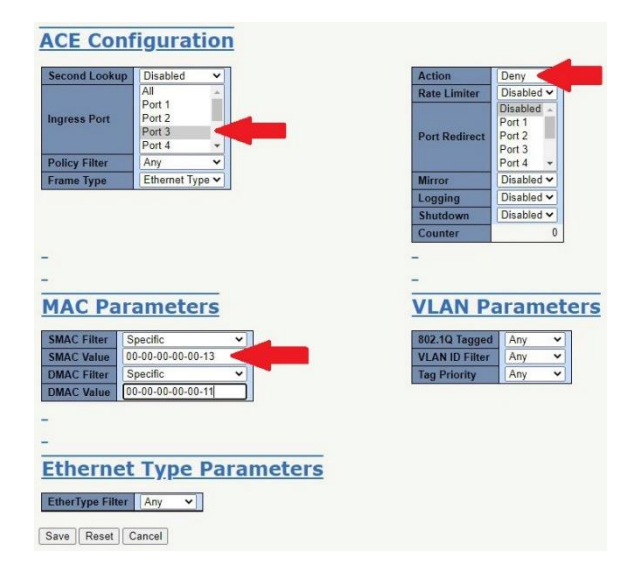

4. Setup ports 3 and 4 to accept VLANs 4 and 5 and to Tag All frames on Egress.

| Glo                                     | bal VI                                                                                                    | LAN                                                                                | <u>Config</u>                                                                                  | ur                                         | ation                |                                                                                                    |                                                                                                    |                                |                                                              |                    |
|-----------------------------------------|----------------------------------------------------------------------------------------------------|------------------------------------------------------------------------------------|------------------------------------------------------------------------------------------------|--------------------------------------------|----------------------|----------------------------------------------------------------------------------------------------|----------------------------------------------------------------------------------------------------|--------------------------------|--------------------------------------------------------------|--------------------|
| Allow                                   | ed Access V<br>ype for Cus                                                                                 | 'LANs<br>tom S-poi                                                                 | 1<br>88A8                                                                                      |                                            |                      |                                                                                                    |                                                                                                    |                                |                                                              |                    |
| Start fro                               | m VLAN 1                                                                                                   | wit                                                                                | n 20 entr                                                                                      | ies p                                      | er page.             |                                                                                                    |                                                                                                    |                                |                                                              |                    |
| VLA                                     | N Na                                                                                                    | me (                                                                               | Config                                                                                         | ura                                        | ation                |                                                                                                    |                                                                                                    |                                |                                                              |                    |
| VLAN<br>1                               | ID Name<br>defaul                                                                                          |                                                                                    | 6                                                                                              |                                            |                      |                                                                                                    |                                                                                                    |                                |                                                              |                    |
| Por                                     | τ νια                                                                                                    | N CO                                                                               | ntiaur                                                                                         | ατ                                         | ion                  |                                                                                                    |                                                                                                    |                                |                                                              |                    |
| Port                                    | Mode                                                                                                    | Port                                                                               | Port Typ                                                                                       | •                                          | Ingress              | Ingress                                                                                                    | Egress                                                                                                    |                                | Allowed                                                      | Forbidden          |
| Port                                    | Mode                                                                                                    | Port<br>VLAN                                                                       | Port Typ                                                                                       | e                                          | Ingress<br>Filtering | Ingress<br>Acceptance                                                                                                    | Egress<br>Tagging                                                                                                    |                                | Allowed<br>VLANs                                             | Forbidden<br>VLANs |
| Port                                    | Mode                                                                                                    | Port<br>VLAN                                                                       | Port Typ<br>⇔                                                                                  | e<br>v                                     | Ingress<br>Filtering | Ingress<br>Acceptance                                                                                                    | Egress<br>Tagging                                                                                                    | ~                              | Allowed<br>VLANs                                             | Forbidden<br>VLANs |
| Port<br>1                               | Mode<br><> ~<br>Access ~                                                                                   | Port<br>VLAN<br>1                                                                  | Port Typ<br><><br>C-Port                                                                       | e<br>~<br>~                                | Ingress<br>Filtering | Ingress<br>Acceptance                                                                                                    | Egress<br>Tagging<br><><br>Untag All                                                                                          | ~                              | Allowed<br>VLANs<br>1                                        | Forbidden<br>VLANs |
| <b>Port</b> * 1 2                       | Mode<br><> ~<br>Access ~<br>Access ~                                                                       | Port<br>VLAN<br>1<br>1<br>1                                                        | Port Typ<br><><br>C-Port<br>C-Port                                                             | e<br>~<br>~                                | Ingress<br>Filtering | Ingress           Acceptance           <>         ~           Tagged and Untagged ~         Tagged and Untagged ~                                                                               | Egress<br>Tagging<br><><br>Untag All<br>Untag All                                                                             | <b>*</b><br>•<br>•             | Allowed<br>VLANs<br>1<br>1                                   | Forbidden<br>VLANs |
| Port * 1 2 3                            | Mode<br><> ~<br>Access ~<br>Access ~<br>Trunk ~                                                            | Port<br>VLAN<br>1<br>1<br>1<br>1                                                   | Port Typ<br><><br>C-Port<br>C-Port<br>C-Port                                                   | e<br>V<br>V                                | Ingress<br>Filtering | Ingress       Acceptance       <>       Tagged and Untagged ~       Tagged and Untagged ~       Tagged Only                                                                                     | Egress<br>Tagging<br><><br>Untag All<br>Untag All<br>Tag All                                                                  | <b>&gt;</b> > <b>&gt; &gt;</b> | Allowed<br>VLANs<br>1<br>1<br>4,5                            | Forbidden<br>VLANs |
| Port * 1 2 3 4                          | Mode<br><> ×<br>Access ×<br>Access ×<br>Trunk ×<br>Trunk ×                                                 | Port<br>VLAN<br>1<br>1<br>1<br>1<br>1                                              | Port Typ<br><><br>C-Port<br>C-Port<br>C-Port<br>C-Port                                         | e<br>~<br>~<br>~                           | Ingress<br>Filtering | Ingress<br>Acceptance<br>Tagged and Untagged →<br>Tagged and Untagged →<br>Tagged Only →<br>Tagged Only →                                                                                       | Egress<br>Tagging<br><><br>Untag All<br>Untag All<br>Tag All<br>Tag All                                                       | > > >                          | Allowed<br>VLANs<br>1<br>1<br>4,5<br>4,5                     | Forbidden<br>VLANs |
| Port * 1 2 3 4 5                        | Mode<br><> \V<br>Access \V<br>Access \V<br>Trunk \V<br>Access \V<br>Access \V<br>Access \V                 | Port<br>VLAN<br>1<br>1<br>1<br>1<br>1<br>1<br>1<br>1                               | Port Typ<br><><br>C-Port<br>C-Port<br>C-Port<br>C-Port<br>C-Port                               | e<br>~<br>~<br>~                           | Ingress<br>Filtering | Ingress<br>Acceptance<br>Tagged and Untagged ~<br>Tagged and Untagged ~<br>Tagged Only ~<br>Tagged only ~<br>Tagged and Untagged ~                                                              | Egress<br>Tagging<br><><br>Untag All<br>Untag All<br>Tag All<br>Tag All<br>Untag All                                          | ><br>><br>><br>>               | Allowed<br>VLANs<br>1<br>1<br>4,5<br>4,5<br>1                | Forbidden<br>VLANs |
| Port * 1 2 3 4 5 6                      | Mode<br><> \V<br>Access \V<br>Access \V<br>Trunk \V<br>Access \V<br>Access \V<br>Access \V<br>Access \V    | Port<br>VLAN 1 1 1 1 1 1 1 1 1 1 1 1 1 1 1 1 1 1 1                                 | Port Typ<br><><br>C-Port<br>C-Port<br>C-Port<br>C-Port<br>C-Port<br>C-Port<br>C-Port           | e<br>> > > > > > > > > > > > > > > > > > > | Ingress<br>Filtering | Ingress<br>Acceptance<br>Tagged and Untagged ~<br>Tagged Only ~<br>Tagged Only ~<br>Tagged Only ~<br>Tagged and Untagged ~<br>Tagged and Untagged ~                                             | Egress<br>Tagging<br><><br>Untag All<br>Untag All<br>Tag All<br>Untag All<br>Untag All<br>Untag All                           | > > > > > > >                  | Allowed<br>VLANs<br>1<br>1<br>4,5<br>4,5<br>1<br>1           | Forbidden<br>VLANs |
| Port<br>1<br>2<br>3<br>4<br>5<br>6<br>7 | Mode<br><> ×<br>Access ×<br>Access ×<br>Trunk ×<br>Access ×<br>Access ×<br>Access ×                        | Port<br>VLAN<br>1<br>1<br>1<br>1<br>1<br>1<br>1<br>1<br>1<br>1<br>1<br>1<br>1<br>1 | Port Typ<br><><br>C-Port<br>C-Port<br>C-Port<br>C-Port<br>C-Port<br>C-Port<br>C-Port<br>C-Port |                                            | Ingress<br>Filtering | Ingress<br>Acceptance                                                                                                    | Egress<br>Tagging<br><><br>Untag All<br>Untag All<br>Tag All<br>Untag All<br>Untag All<br>Untag All<br>Untag All<br>Untag All |                                | Allowed<br>VLANs<br>1<br>1<br>4,5<br>4,5<br>1<br>1<br>1      | Forbidden<br>VLANs |
| Port * 1 2 3 4 5 6 7 8                  | Mode<br><> ~<br>Access ~<br>Access ~<br>Trunk ~<br>Trunk ~<br>Access ~<br>Access ~<br>Access ~<br>Access ~ | Port<br>VLAN<br>1<br>1<br>1<br>1<br>1<br>1<br>1<br>1<br>1<br>1<br>1<br>1           | Port Typ<br><><br>C-Port<br>C-Port<br>C-Port<br>C-Port<br>C-Port<br>C-Port<br>C-Port<br>C-Port |                                            | Ingress<br>Filtering | Ingress<br>Acceptance<br>Tagged and Untagged ~<br>Tagged and Untagged Only<br>Tagged Only ~<br>Tagged and Untagged ~<br>Tagged and Untagged ~<br>Tagged and Untagged ~<br>Tagged and Untagged ~ | Egress<br>Tagging<br><><br>Untag All<br>Tag All<br>Tag All<br>Untag All<br>Untag All<br>Untag All<br>Untag All                |                                | Allowed<br>VLANS<br>1<br>1<br>4,5<br>4,5<br>1<br>1<br>1<br>1 | Forbidden<br>VLANs |

5. Send these frames between Port 3 and Port 4, and note the dropped frames.

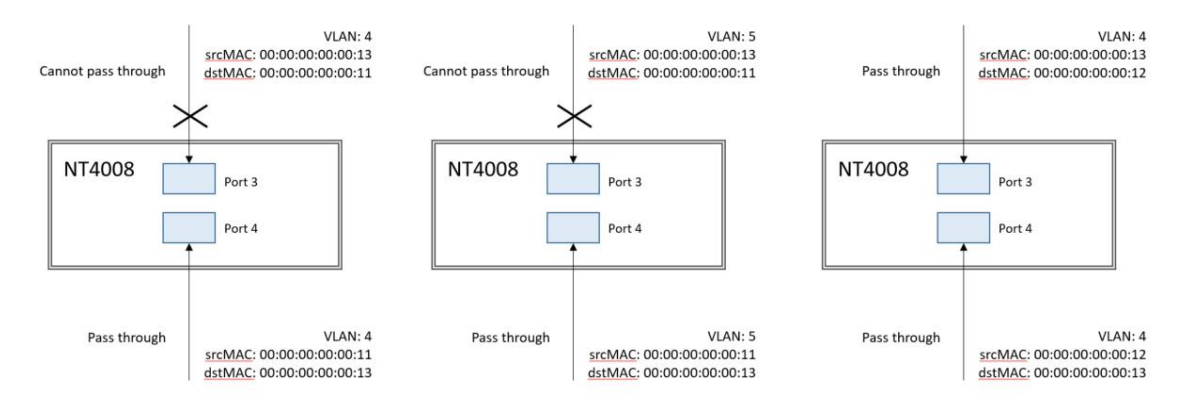

## CLI Commands

access-list ace 2 ingress interface GigabitEthernet 1/3 policy 0 frametype etype smac 00-00-00-00-13 dmac 00-00-00-00-11 action deny

exit interface GigabitEthernet 1/3 switchport trunk allowed vlan 4,5 switchport trunk vlan tag native ! interface GigabitEthernet 1/4 switchport trunk allowed vlan 4,5 switchport trunk vlan tag native

exit

## **Example 3: Redirect by Source and Destination MAC**

With the following Access Control all normal VLAN traffic is permitted to enter Port 3, however redirect frames with a specific combination of source and destination MAC to Port 5, instead of forwarding to their normal destination port.

1. Set Port 3 to Permit all frames by default and leave the port assigned to Policy ID=0.

| ort | Policy ID | Action   | Rate Limiter ID       | Port Redirect                    | Mirror                | Logging               | Shutdown   | State                 | Counter  |
|-----|-----------|----------|-----------------------|----------------------------------|-----------------------|-----------------------|------------|-----------------------|----------|
|     | 0         | •        | <ul> <li>v</li> </ul> | Port 1<br>Port 2                 | <ul> <li>v</li> </ul> | <ul> <li>v</li> </ul> | <> v       | <ul> <li>v</li> </ul> |          |
| 1   | 1         | Deny 🗸   | Disabled 🗸            | Port 1<br>Port 2 ×               | Disabled ~            | Disabled 🗸            | Disabled V | Enabled ¥             | 0        |
| 2   | 1         | Deny 💙   | Disabled 🗸            | Port 1<br>Port 2 v               | Disabled ~            | Disabled 🗸            | Disabled V | Enabled ¥             | 0        |
| 3   | 0         | Permit 🗸 | Disabled 🗸            | Disabled A<br>Port 1<br>Port 2 V | Disabled ~            | Disabled ~            | Disabled ¥ | Enabled ¥             | 11839376 |
| 4   | 0         | Permit 🗸 | Disabled 🗸            | Port 1<br>Port 2 •               | Disabled •            | Disabled 🗸            | Disabled V | Enabled V             | 0        |
| 5   | 0         | Permit 🗸 | Disabled 🗸            | Port 1<br>Port 2 •               | Disabled 🗸            | Disabled 🗸            | Disabled ¥ | Enabled ¥             | 0        |
| 6   | 0         | Permit 🗸 | Disabled 🗸            | Port 1<br>Port 2 +               | Disabled 🗸            | Disabled 🗸            | Disabled 🗸 | Enabled ¥             | 0        |
| 7   | 0         | Permit 🗸 | Disabled ~            | Disabled A<br>Port 1<br>Port 2 + | Enabled 🗸             | Disabled 🗸            | Disabled 🗸 | Enabled ¥             | 0        |
| 8   | 0         | Permit 🗸 | Disabled ~            | Port 1<br>Port 2                 | Disabled V            | Disabled ¥            | Disabled 🗸 | Enabled ¥             | 0        |

2. Create a new ACE (SrcMAC: 13 and DesMAC: 11) with the default Policy ID. Deny normal forwarding of the frame, and Enable Mirroring and Port Redirect to Port 5.

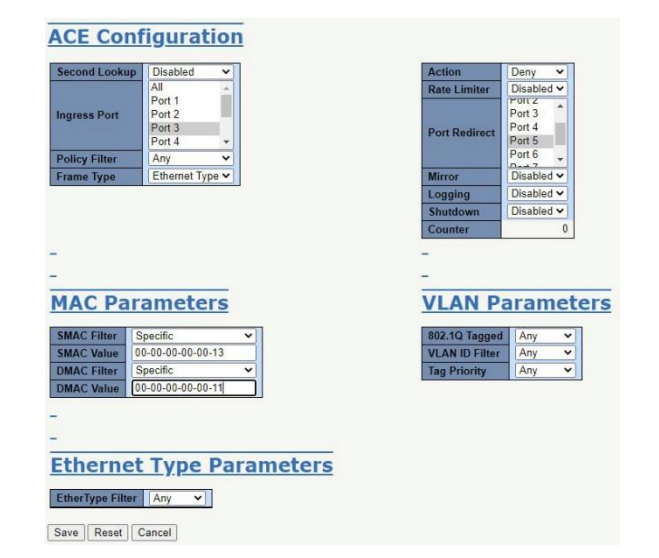

3. Setup ports 3 and 4 to accept VLANs 4 and 5 and to Tag All frames on Egress.

| Glo                                          | bal VI                                                                                                    | AN                                                        | Config                                                                                                  | <u>gur</u>          | ation                            |                                                                                                    |                                                                                                    |             |                                                         |                    |
|----------------------------------------------|----------------------------------------------------------------------------------------------------|-----------------------------------------------------------|----------------------------------------------------------------------------------------------------|---------------------|----------------------------------|----------------------------------------------------------------------------------------------------|----------------------------------------------------------------------------------------------------|-------------|---------------------------------------------------------|--------------------|
| Allow                                        | ed Access V<br>ype for Cust                                                                                                    | LANs<br>om S-por                                          | 1<br>ts 88A8                                                                                            |                     |                                  |                                                                                                    |                                                                                                    |             |                                                         |                    |
| art fro                                      | m VLAN 1                                                                                                    | wit                                                       | 20 er                                                                                                   | ntries p            | er page.                         |                                                                                                    |                                                                                                    |             |                                                         |                    |
| /LA                                          | N Na                                                                                                    | me (                                                      | Config                                                                                                  | jura                | ation                            |                                                                                                    |                                                                                                    |             |                                                         |                    |
| /LAN                                         | ID Name                                                                                                    | •                                                         |                                                                                                    |                     |                                  |                                                                                                    |                                                                                                    |             |                                                         |                    |
|                                              | dotoult                                                                                                    |                                                           |                                                                                                    |                     |                                  |                                                                                                    |                                                                                                    |             |                                                         |                    |
|                                              | default                                                                                                    |                                                           | nfigu                                                                                                   | rat                 | ion                              |                                                                                                    |                                                                                                    |             |                                                         |                    |
| 1<br>Por                                     | t VLA                                                                                                    | N Co                                                      | nfigu                                                                                                   | rat                 | ion                              | 1                                                                                                    | <b>-</b>                                                                                                    |             | Allowed                                                 | Fashidaa           |
| 1<br>POT<br>Port                             | t VLA                                                                                                    | N CO<br>Port<br>VLAN                                      | Port Ty                                                                                                 | rat                 | ion<br>Ingress<br>Filtering      | Ingress<br>Acceptance                                                                                                    | Egress<br>Tagging                                                                                                |             | Allowed<br>VLANs                                        | Forbidden<br>VLANs |
| 1<br>POT<br>Port                             | t VLA<br>Mode                                                                                                    | Port<br>VLAN                                              | Port Ty                                                                                                 | rat<br>pe           | ion<br>Ingress<br>Filtering      | Ingress<br>Acceptance                                                                                                    | Egress<br>Tagging                                                                                                | ~           | Allowed<br>VLANs                                        | Forbidden<br>VLANs |
| 1<br>POT<br>Port<br>*<br>1                   | Mode                                                                                                    | Port<br>VLAN                                              | Port Ty<br><><br>C-Port                                                                                 | rat<br>pe           | ion<br>Ingress<br>Filtering<br>☑ | Ingress<br>Acceptance                                                                                                    | Egress<br>Tagging<br><><br>Untag All                                                                             | *<br>*      | Allowed<br>VLANs<br>1                                   | Forbidden<br>VLANs |
| 1<br>Port<br>*<br>1<br>2                     | Mode  Access                                                                                                    | Port<br>VLAN                                              | Port Ty<br><><br>C-Port<br>C-Port                                                                       | rat<br>pe<br>~<br>~ | ion<br>Ingress<br>Filtering      | Ingress<br>Acceptance                                                                                                    | Egress<br>Tagging<br><><br>Untag All<br>Untag All                                                                | > >         | Allowed<br>VLANs<br>1                                   | Forbidden<br>VLANs |
| 1<br>Port<br>1<br>2<br>3                     | Mode<br><> ~<br>Access ~<br>Access ~<br>Trunk ~                                                                                                    | Port<br>VLAN                                              | Port Ty<br><><br>C-Port<br>C-Port<br>C-Port<br>C-Port                                                   | rat<br>pe<br>v      | ion<br>Ingress<br>Filtering      | Ingress<br>Acceptance<br>Tagged and Untagged ~<br>Tagged and Untagged ~<br>Tagged Only ~                                                                                                    | Egress<br>Tagging<br><><br>Untag All<br>Untag All<br>Tag All                                                     | > > >       | Allowed<br>VLANs<br>1<br>1<br>4,5                       | Forbidden<br>VLANs |
| 1<br>Port<br>1<br>2<br>3<br>4                | Mode<br><> ~<br>Access ~<br>Access ~<br>Trunk ~<br>Trunk ~                                                                                             | Port<br>VLAN                                              | Port Ty<br><><br>C-Port<br>C-Port<br>C-Port<br>C-Port<br>C-Port                                         | rat<br>pe<br>v      | ion<br>Ingress<br>Filtering      | Ingress<br>Acceptance<br>Tagged and Untagged ~<br>Tagged Only ~<br>Tagged Only ~                                                                                                    | Egress<br>Tagging<br><><br>Untag All<br>Untag All<br>Tag All<br>Tag All                                          | > > > >     | Allowed<br>VLANs<br>1<br>1<br>4,5<br>4,5                | Forbidden<br>VLANs |
| 1<br>Port<br>1<br>2<br>3<br>4<br>5           | Access ×<br>Access ×<br>Access ×<br>Trunk ×<br>Trunk ×                                                                                                 | Port<br>VLAN                                              | Port Ty<br><><br>C-Port<br>C-Port<br>C-Port<br>C-Port<br>C-Port<br>C-Port<br>C-Port                     | <b>rat</b>          | ion<br>Ingress<br>Filtering      | Ingress           Acceptance           ≤>           Tagged and Untagged           Tagged Only           Tagged Only           Tagged Only           Tagged Only                                   | Egress<br>Tagging<br><><br>Untag All<br>Untag All<br>Tag All<br>Untag All<br>Untag All                           | > > > > >   | Allowed<br>VLANs<br>1<br>1<br>4,5<br>4,5<br>1           | Forbidden<br>VLANs |
| 1<br>Port<br>1<br>2<br>3<br>4<br>5<br>6      | Access ×<br>Access ×<br>Access ×<br>Trunk ×<br>Access ×<br>Trunk ×<br>Access ×                                                                         | Port<br>VLAN<br>1<br>1<br>1<br>1<br>1<br>1<br>1           | Port Ty<br><><br>C-Port<br>C-Port<br>C-Port<br>C-Port<br>C-Port<br>C-Port<br>C-Port<br>C-Port           | <b>rat</b>          | ion<br>Ingress<br>Filtering      | Ingress<br>Acceptance<br>✓ Tagged and Untagged ✓<br>Tagged and Untagged ✓<br>Tagged Only ✓<br>Tagged Only ✓<br>Tagged and Untagged ✓<br>Tagged and Untagged ✓                                     | Egress<br>Tagging<br><><br>Untag All<br>Untag All<br>Tag All<br>Untag All<br>Untag All<br>Untag All              | > > > > > > | Allowed<br>VLANs<br>1<br>1<br>4,5<br>4,5<br>1<br>1      | Forbidden<br>VLANs |
| 1<br>Port<br>1<br>2<br>3<br>4<br>5<br>6<br>7 | detault       t VLA       Mode       <>        Access        Trunk        Access        Access        Access        Access        Access        Access | Port<br>VLAN<br>1<br>1<br>1<br>1<br>1<br>1<br>1<br>1<br>1 | Port Ty<br><><br>C-Port<br>C-Port<br>C-Port<br>C-Port<br>C-Port<br>C-Port<br>C-Port<br>C-Port<br>C-Port | <b>pe</b>           | ion<br>Ingress<br>Filtering      | Ingress           Acceptance           マラック           Tagged and Untagged ∨           Tagged Only           Tagged and Untagged ∨           Tagged and Untagged ∨           Tagged and Untagged ∨ | Egress<br>Tagging<br><><br>Untag All<br>Untag All<br>Tag All<br>Untag All<br>Untag All<br>Untag All<br>Untag All |             | Allowed<br>VLANs<br>1<br>1<br>4,5<br>4,5<br>1<br>1<br>1 | Forbidden<br>VLANs |

4. Send these frames between Port 3 and Port 4, and note the copied frames egressing Port 5.

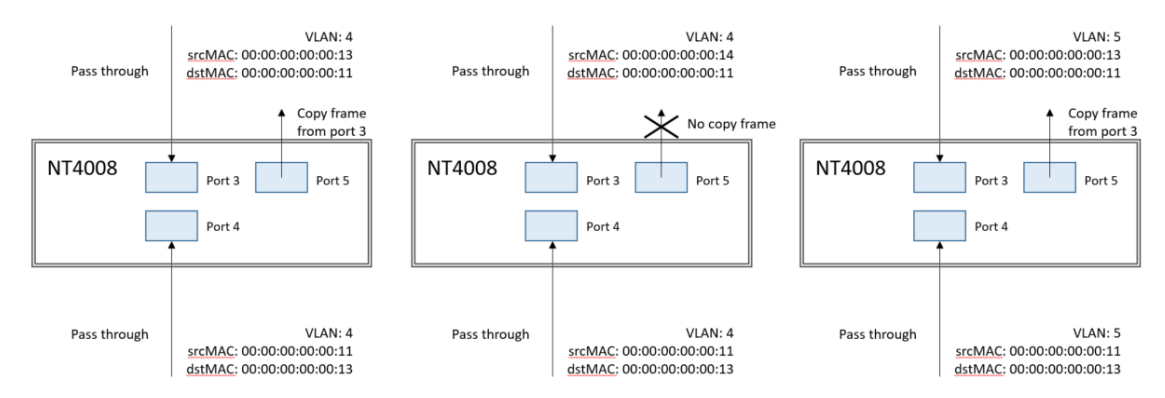

## CLI Commands

access-list ace 2 next 3 ingress interface GigabitEthernet 1/3 policy 0 frametype etype smac 00-00-00-00-00-13 dmac 00-00-00-00-00-11 action deny mirror redirect interface GigabitEthernet 1/5 exit

interface GigabitEthernet 1/3 switchport trunk allowed vlan 4,5 switchport trunk vlan tag native exit ! interface GigabitEthernet 1/4 switchport trunk allowed vlan 4,5 switchport trunk vlan tag native exit

## Example 4: Permit by Source MAC and VLAN

With the following Access Control all normal VLAN traffic is denied to enter Port 4 by default, except for frames allowed by the ACEs in Policy ID=3. In this case, the permitted frames match a specific source MAC on VLAN 4.

1. Set Port 4 to Deny all frames by default and set it to use Policy ID=3.

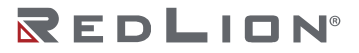

| ort | Policy ID | Action   | Rate Limiter ID       | Port Redirect                    | Mirror     | Logging               | Shutdown   | State     | Counter  |
|-----|-----------|----------|-----------------------|----------------------------------|------------|-----------------------|------------|-----------|----------|
| *   | 0         | •        | <ul> <li>v</li> </ul> | Port 1<br>Port 2                 | • <b>v</b> | <ul> <li>v</li> </ul> | < <u> </u> | • •       |          |
| 1   | 1         | Deny 🗸   | Disabled ~            | Port 1<br>Port 2 •               | Disabled ~ | Disabled ~            | Disabled ~ | Enabled ¥ | 0        |
| 2   | 1         | Deny 🗸   | Disabled 🗸            | Port 1<br>Port 2 v               | Disabled - | Disabled 🗸            | Disabled ~ | Enabled ¥ | 0        |
| 3   | 0]        | Permit 🗸 | Disabled ~            | Disabled A<br>Port 1<br>Port 2 + | Disabled ~ | Disabled ~            | Disabled V | Enabled V | 11839376 |
| 4   | 0         | Permit 🗸 | Disabled 🗸            | Disabled A<br>Port 1<br>Port 2 + | Disabled ~ | Disabled ~            | Disabled V | Enabled V | 0        |
| 5   | 0         | Permit 🗸 | Disabled ~            | Port 1<br>Port 2 v               | Disabled ~ | Disabled ~            | Disabled V | Enabled ¥ | 0        |
| 6   | 0         | Permit 🗸 | Disabled ~            | Port 1<br>Port 2 ¥               | Disabled 🗸 | Disabled 🗸            | Disabled ~ | Enabled ¥ | 0        |
| 7   | 0         | Permit 🗸 | Disabled 🗸            | Port 1<br>Port 2 +               | Enabled 🗸  | Disabled V            | Disabled V | Enabled ¥ | 0        |
| 8   | 0         | Permit 🗸 | Disabled 🗸            | Disabled  Port 1 Port 2          | Disabled ~ | Disabled 🗸            | Disabled 🗸 | Enabled ¥ | 0        |

2. Create a new ACE under this ACL profile. (Permit MAC: 11 and VLAN: 4). Bind this ACE to profile 3 and to Ingress Port 4.

| econd Lookup                           | Disabled                                    | ~ |                                                     | Permit ¥                             |
|----------------------------------------|---------------------------------------------|---|-----------------------------------------------------|--------------------------------------|
|                                        | All                                         | * | Rate Limiter                                        | Disabled ~                           |
|                                        | Port 1                                      |   | Mirror                                              | Disabled ~                           |
| igress Port                            | Port 2<br>Port 3                            |   | Logging                                             | Disabled ~                           |
|                                        | Port 4                                      | - | Shutdown                                            | Disabled ~                           |
| licy Filter                            | Specific                                    | ~ | Counter                                             | (                                    |
| licy Value                             | 3                                           |   |                                                     |                                      |
| olicy Bitmask                          | 0x ff                                       |   |                                                     |                                      |
|                                        | ( mail                                      |   |                                                     |                                      |
| IAC Par                                | ameters                                     | ~ | -<br>VLAN F                                         | Paramo                               |
| IAC Par                                | ameters                                     | ~ |                                                     | Paramo                               |
| AC Par<br>MAC Filter                   | ameters                                     | ~ | -<br>VLAN F<br>802.1Q Tagg                          | Paramo<br>ad Enabled<br>r Specific   |
| MAC Filter<br>MAC Filter<br>MAC Filter | ameters<br>Specific<br>0-00-00-00-01<br>Iny | > | VLAN IF<br>802.1Q Taggy<br>VLAN ID Fitte<br>VLAN ID | Parame<br>M Enabled<br>Specific<br>4 |

3. Setup Ports 3 and 4 to accept VLANs 4 and 5 and to Tag All frames on Egress.

| Ethert<br>art fro                            | ed Access V<br>ype for Cust<br>m VLAN 1<br>N Na                                                 | LANs<br>com S-por<br>wit<br>me (                                         | 1<br>88A8<br>h 20 entr                                                                                                    | ies p               | er page.             |                                                                           |                                                                                                    |         |                                                         |                     |
|----------------------------------------------|-------------------------------------------------------------------------------------------------|--------------------------------------------------------------------------|----------------------------------------------------------------------------------------------------|---------------------|----------------------|---------------------------------------------------------------------------|----------------------------------------------------------------------------------------------------|---------|---------------------------------------------------------|---------------------|
| 1                                            | ID Name<br>default                                                                              | N Co                                                                     | nfigur                                                                                                    | at                  | ion                  |                                                                           |                                                                                                    |         |                                                         |                     |
| Port                                         | Mode                                                                                            | Port<br>VI AN                                                            | Port Typ                                                                                                    | e                   | Ingress              | Ingress                                                                   | Egress                                                                                                    |         | Allowed<br>VI ANs                                       | Forbidden<br>VI ANs |
| Port                                         | Mode                                                                                            | Port<br>VLAN                                                             | Port Typ                                                                                                    | <u>ас</u><br>е<br>~ | Ingress<br>Filtering | Ingress<br>Acceptance                                                     | Egress<br>Tagging                                                                                            | ~       | Allowed<br>VLANs                                        | Forbidden<br>VLANs  |
| ort<br>1                                     | Mode                                                                                            | Port<br>VLAN                                                             | Port Typ                                                                                                    | e<br>~              | Ingress<br>Filtering | Ingress<br>Acceptance                                                     | Egress<br>Tagging                                                                                            | × ~     | Allowed<br>VLANs                                        | Forbidden<br>VLANs  |
| ort<br>*<br>1<br>2                           | Mode<br><> ~<br>Access ~<br>Access ~                                                            | Port<br>VLAN<br>1<br>1                                                   | Port Typ<br><><br>C-Port<br>C-Port                                                                                                    | e<br>~<br>~         | Ingress<br>Filtering | Ingress<br>Acceptance<br><><br>Tagged and Untagged<br>Tagged and Untagged | Egress<br>Tagging<br><><br>Untag All<br>Untag All                                                            | > >     | Allowed<br>VLANs<br>1<br>1                              | Forbidden<br>VLANs  |
| Port<br>1<br>2<br>3                          | Mode<br><> ~<br>Access ~<br>Access ~<br>Trunk ~                                                 | Port<br>VLAN<br>1<br>1<br>1<br>1                                         | Port Typ<br><><br>C-Port<br>C-Port<br>C-Port                                                                                                    | e<br>~<br>~         | Ingress<br>Filtering | Ingress<br>Acceptance                                                     | Egress<br>Tagging<br><><br>Untag All<br>Untag All<br>Tag All                                                 | < < < < | Allowed<br>VLANs<br>1<br>1<br>4,5                       | Forbidden<br>VLANs  |
| Port<br>*<br>1<br>2<br>3<br>4                | Mode<br><><br>Access<br>Access<br>Trunk<br>Trunk<br>X                                           | Port<br>VLAN<br>1<br>1<br>1<br>1<br>1<br>1                               | Port Typ<br><><br>C-Port<br>C-Port<br>C-Port<br>C-Port<br>C-Port                                                                                                    | e<br>~<br>~<br>~    | Ingress<br>Filtering | Ingress<br>Acceptance                                                     | Egress<br>Tagging<br><><br>Untag All<br>Untag All<br>Tag All<br>Tag All                                      |         | Allowed<br>VLANs<br>1<br>1<br>4,5<br>4,5                | Forbidden<br>VLANs  |
| Port<br>1<br>2<br>3<br>4<br>5                | Mode<br><> \<br>Access \<br>Access \<br>Trunk \<br>Access \<br>Access \                         | Port<br>VLAN<br>1<br>1<br>1<br>1<br>1<br>1<br>1<br>1<br>1                | Port Typ<br><-><br>C-Port<br>C-Port<br>C-Port<br>C-Port<br>C-Port<br>C-Port                                                                                                    | e<br>~<br>~<br>~    | Ingress<br>Filtering | Ingress<br>Acceptance                                                     | Egress<br>Tagging<br><><br>Untag All<br>Untag All<br>Tag All<br>Tag All<br>Untag All<br>Untag All            |         | Allowed<br>VLANs<br>1<br>1<br>4,5<br>4,5<br>1           | Forbidden<br>VLANs  |
| Port<br>1<br>2<br>3<br>4<br>5<br>6           | Mode<br><> \<br>Access \<br>Access \<br>Trunk \<br>Access \<br>Access \<br>Access \<br>Access \ | Port<br>VLAN<br>1<br>1<br>1<br>1<br>1<br>1<br>1<br>1<br>1<br>1<br>1      | Port Typ<br><><br>C-Port<br>C-Port<br>C-Port<br>C-Port<br>C-Port<br>C-Port<br>C-Port                                                                                                    |                     | Ingress<br>Filtering | Ingress<br>Acceptance                                                     | Egress<br>Tagging<br>Untag All<br>Untag All<br>Tag All<br>Untag All<br>Untag All<br>Untag All<br>Untag All   |         | Allowed<br>VLANs<br>1<br>1<br>4,5<br>4,5<br>1<br>1      | Forbidden<br>VLANs  |
| Port<br>*<br>1<br>2<br>3<br>4<br>5<br>6<br>7 | Mode<br><> ~<br>Access ~<br>Access ~<br>Trunk ~<br>Trunk ~<br>Access ~<br>Access ~<br>Access ~  | Port<br>VLAN<br>1<br>1<br>1<br>1<br>1<br>1<br>1<br>1<br>1<br>1<br>1<br>1 | Port Typ<br><> C-Port<br>C-Port<br>C-Port C-Port C-Port<br>C-Port<br>C- |                     | Ingress<br>Filtering | Ingress<br>Acceptance                                                     | Egress<br>Tagging<br><><br>Untag All<br>Tag All<br>Tag All<br>Tag All<br>Untag All<br>Untag All<br>Untag All |         | Allowed<br>VLANs<br>1<br>1<br>4,5<br>4,5<br>1<br>1<br>1 | Forbidden<br>VLANs  |

4. Send these frames between Port 3 and Port 4, and note the frames egressing Port 4.

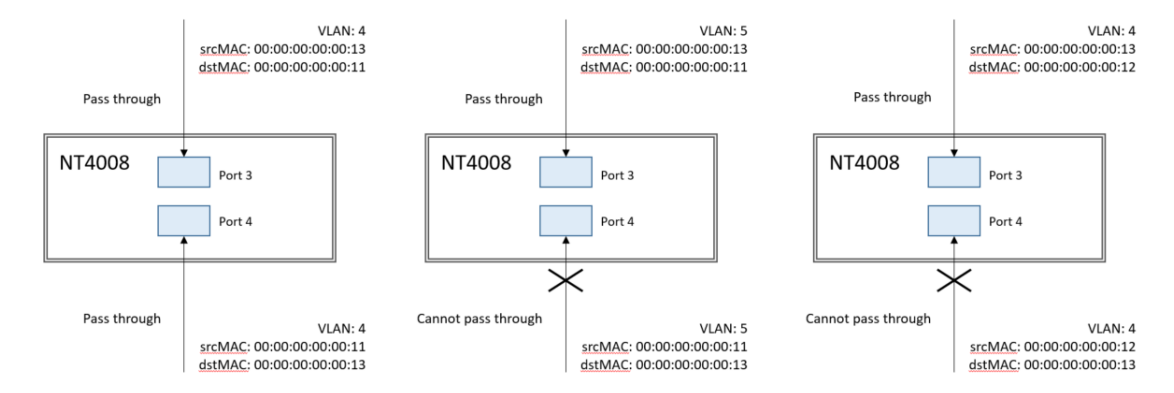

## CLI Commands

TBD command that sets deny on port 3 by default?

```
:
access-list ace 4 ingress interface GigabitEthernet 1/4 policy 3 tag tagged vid 4 frametype etype smac
00-00-00-00-11
exit
```

interface GigabitEthernet 1/3 switchport trunk allowed vlan 4,5 switchport trunk vlan tag native exit ! interface GigabitEthernet 1/4 switchport trunk allowed vlan 4,5 switchport trunk vlan tag native exit

## Example 5: Permit by Source and Destination MAC

With the following Access Control all normal VLAN traffic is denied to enter Port 3 by default, except for frames allowed by the ACEs in Policy ID=5. In this case, the permitted frames match a specific pair of source and destination MACs.

1. Set Port 3 to Deny all frames by default and set it to use Policy ID=5.

| ort | Policy ID | Action   | Rate Limiter ID | Port Redirect                    | Mirror              | Logging               | Shutdown   | State                 | Counter  |
|-----|-----------|----------|-----------------|----------------------------------|---------------------|-----------------------|------------|-----------------------|----------|
| •   | 0         | • •      | < v             | Port 1<br>Port 2 +               | <ul><li>✓</li></ul> | <ul> <li>v</li> </ul> | <> ¥       | <ul> <li>v</li> </ul> |          |
| 1   | 1         | Deny 🗸   | Disabled 🗸      | Port 1<br>Port 2 *               | Disabled ~          | Disabled 🗸            | Disabled ¥ | Enabled ¥             | 0        |
| 2   | 1         | Deny 💙   | Disabled 🗸      | Port 1<br>Port 2 +               | Disabled •          | Disabled 🗸            | Disabled 🗸 | Enabled V             | c        |
| 3   | 0         | Permit 🗸 | Disabled 🗸      | Port 1<br>Port 2 +               | Disabled V          | Disabled 🗸            | Disabled V | Enabled V             | 11839376 |
| 4   | 0         | Permit 🗸 | Disabled 🗸      | Disabled A<br>Port 1<br>Port 2 + | Disabled ~          | Disabled ~            | Disabled V | Enabled V             | O        |
| 5   | 0         | Permit 🗸 | Disabled ~      | Port 1<br>Port 2 -               | Disabled ~          | Disabled ~            | Disabled ~ | Enabled ¥             | 0        |
| 6   | 0         | Permit 🗸 | Disabled 🗸      | Port 1<br>Port 2 •               | Disabled ~          | Disabled 🗸            | Disabled ~ | Enabled ¥             | 0        |
| 7   | 0         | Permit 🗸 | Disabled 🗸      | Port 1<br>Port 2 +               | Enabled 🗸           | Disabled 🗸            | Disabled V | Enabled ¥             | 0        |
| 8   | 0         | Permit 🗸 | Disabled 🗸      | Disabled +<br>Port 1<br>Port 2 + | Disabled ~          | Disabled V            | Disabled ~ | Enabled ¥             | 0        |

2. Create a new ACE under this ACL profile. (Permit SrcMAC: 13 and DesMAC: 11). Bind this ACE to profile 4 and to Ingress Port 3.

| Second Look                                        | up Disabled                | ~ | Action           | n                                | Permit v                 |
|----------------------------------------------------|----------------------------|---|------------------|----------------------------------|--------------------------|
|                                                    | All                        | * | Rate             | Limiter                          | Disabled ~               |
|                                                    | Port 1                     |   | Mirror           | r                                | Disabled V               |
| Ingress Port                                       | Port 2<br>Port 2           | _ | Loggi            | ina                              | Disabled ~               |
|                                                    | Port 4                     | - | Shutd            | lown                             | Disabled ~               |
| Policy Filter                                      | Specific                   | ~ | Count            | ter                              |                          |
| Policy Value                                       | 3                          |   |                  |                                  |                          |
| Policy Bitmas                                      | k 0x ff                    |   |                  |                                  |                          |
| Course Trees                                       | Ethornot Tuno              |   |                  |                                  |                          |
| MAC Pa                                             | rameters                   | • | -<br>-<br>-<br>- | AN P                             | aram                     |
| MAC Pa<br>SMAC Filter<br>SMAC Value                | Specific<br>00-00-00-00-13 | ~ | -<br>            | Q Tagged                         | Any<br>Any<br>Any        |
| MAC Pa<br>SMAC Filter<br>SMAC Value<br>DMAC Filter | Specific<br>Specific       | * | -<br>            | Q Tagged<br>ID Filter<br>riority | Any<br>Any<br>Any<br>Any |

3. Setup Ports 3 and 4 to accept VLANs 4 and 5 and to Tag All frames on Egress.

| Glo                                          | bal VI                                                                                       | LAN                | Confi                                                                                                   | <u>gur</u>              | ation                       |                                                                                                    |                                                                                                    |                                                                                                    |                                                              |                    |
|----------------------------------------------|----------------------------------------------------------------------------------------------|--------------------|----------------------------------------------------------------------------------------------------|-------------------------|-----------------------------|----------------------------------------------------------------------------------------------------|----------------------------------------------------------------------------------------------------|----------------------------------------------------------------------------------------------------|--------------------------------------------------------------|--------------------|
| Allow<br>Ethert                              | ed Access V<br>ype for Cus                                                                   | 'LANs<br>tom S-poi | ts 88A8                                                                                                 |                         |                             |                                                                                                    |                                                                                                    |                                                                                                    |                                                              |                    |
| lart fro                                     | m VLAN 1                                                                                     | wit                | n 20 ei                                                                                                 | ntries p                | er page.                    |                                                                                                    |                                                                                                    |                                                                                                    |                                                              |                    |
|                                              | N Na                                                                                         | me (               | Config                                                                                                  | jura                    | ation                       |                                                                                                    |                                                                                                    |                                                                                                    |                                                              |                    |
| /LAN                                         | ID Name                                                                                      | •                  |                                                                                                    |                         |                             |                                                                                                    |                                                                                                    |                                                                                                    |                                                              |                    |
|                                              | الم الم الم                                                                                  |                    |                                                                                                    |                         |                             |                                                                                                    |                                                                                                    |                                                                                                    |                                                              |                    |
| 1                                            | delaul                                                                                       |                    |                                                                                                    |                         |                             |                                                                                                    |                                                                                                    |                                                                                                    |                                                              |                    |
| 1<br>Por                                     | t VLA                                                                                        | N Co               | nfigu                                                                                                   | rat                     | ion                         |                                                                                                    |                                                                                                    |                                                                                                    |                                                              |                    |
| 1<br>POT<br>Port                             | t VLA<br>Mode                                                                                | N CC               | Port Ty                                                                                                 | rat                     | ion<br>Ingress<br>Filtering | Ingress<br>Acceptance                                                                                                    | Egress                                                                                                    | _                                                                                                    | Allowed<br>VLANs                                             | Forbidden<br>VLANs |
| 1<br>POT<br>Port                             | t VLA<br>Mode                                                                                | Port<br>VLAN       | Port Ty                                                                                                 | rat<br>/pe<br>~         | ion<br>Ingress<br>Filtering | Ingress<br>Acceptance                                                                                                    | Egress<br>Tagging                                                                                                | v                                                                                                    | Allowed<br>VLANs                                             | Forbidden<br>VLANs |
| 1<br><b>POT</b><br>Port<br>*<br>1            | Mode                                                                                         | Port<br>VLAN       | Port Ty<br><><br>C-Port                                                                                 | /pe<br>~                | ion<br>Ingress<br>Filtering | Ingress<br>Acceptance<br><>                                                                                                    | Egress<br>Tagging<br><><br>Untag All                                                                             | <b>&gt;</b> >                                                                                                    | Allowed<br>VLANs                                             | Forbidden<br>VLANs |
| 1<br>Port<br>*<br>1<br>2                     | Mode  Access ~  Access ~                                                                     | Port<br>VLAN       | Port Ty<br><><br>C-Port<br>C-Port                                                                       | /pe<br>~<br>~           | ion<br>Ingress<br>Filtering | Ingress<br>Acceptance                                                                                                    | Egress<br>Tagging<br><><br>Untag All<br>Untag All                                                                | <ul> <li></li> <li></li> <li><td>Allowed<br/>VLANs<br/>1</td><td>Forbidden<br/>VLANs</td></li></ul> | Allowed<br>VLANs<br>1                                        | Forbidden<br>VLANs |
| 1<br>Port<br>1<br>2<br>3                     | Mode<br><> ~<br>Access ~<br>Access ~<br>Trunk ~                                              | Port<br>VLAN       | Port Ty<br><><br>C-Port<br>C-Port<br>C-Port<br>C-Port                                                   | /pe<br>~<br>~           | ion<br>Ingress<br>Filtering | Ingress<br>Acceptance<br>Tagged and Untagged ~<br>Tagged and Untagged ~<br>Tagged Only ~                                                                                                    | Egress<br>Tagging<br><><br>Untag All<br>Untag All<br>Tag All                                                     |                                                                                                    | Allowed<br>VLANs<br>1<br>1<br>4,5                            | Forbidden<br>VLANs |
| 1<br>Port<br>1<br>2<br>3<br>4                | Mode                                                                                         | Port<br>VLAN       | Port Ty<br><><br>C-Port<br>C-Port<br>C-Port<br>C-Port<br>C-Port                                         | /pe<br>v                | ion<br>Ingress<br>Filtering | Ingress<br>Acceptance<br><>                                                                                                    | Egress<br>Tagging<br><><br>Untag All<br>Untag All<br>Tag All<br>Tag All                                          |                                                                                                    | Allowed<br>VLANs<br>1<br>1<br>4,5<br>4,5                     | Forbidden<br>VLANs |
| 1<br>Port<br>1<br>2<br>3<br>4<br>5           | Mode                                                                                         | Port<br>VLAN       | Port Ty<br><><br>C-Port<br>C-Port<br>C-Port<br>C-Port<br>C-Port<br>C-Port<br>C-Port                     | /pe<br>v                | ion<br>Ingress<br>Filtering | Acceptance<br>C>                                                                                                    | Egress<br>Tagging<br><><br>Untag All<br>Untag All<br>Tag All<br>Untag All<br>Untag All                           |                                                                                                    | Allowed<br>VLANs<br>1<br>1<br>4,5<br>4,5<br>1                | Forbidden<br>VLANs |
| 1<br>Port<br>*<br>1<br>2<br>3<br>4<br>5<br>6 | Mode<br><> ~<br>Access ~<br>Access ~<br>Trunk ~<br>Trunk ~<br>Access ~<br>Access ~           | Port<br>VLAN       | Port Ty<br><><br>C-Port<br>C-Port<br>C-Port<br>C-Port<br>C-Port<br>C-Port<br>C-Port<br>C-Port<br>C-Port | /pe<br>~<br>~<br>~<br>~ | ion<br>Ingress<br>Filtering | Ingress       Acceptance       ✓>       Tagged and Untagged ∨       Tagged only       Y       Tagged only       Y       Tagged only       Y       Tagged only       Y       Tagged only       Y       Tagged only       Y       Tagged only       Y       Tagged only       Y       Tagged only | Egress<br>Tagging<br><><br>Untag All<br>Untag All<br>Tag All<br>Untag All<br>Untag All                           |                                                                                                    | Allowed<br>VLANs<br>1<br>1<br>4,5<br>4,5<br>1<br>1           | Forbidden<br>VLANs |
| 1<br>Port<br>1<br>2<br>3<br>4<br>5<br>6<br>7 | t VLA<br>Mode<br><> ~<br>Access ~<br>Trunk ~<br>Access ~<br>Access ~<br>Access ~<br>Access ~ | Port<br>VLAN       | Port Ty<br><><br>C-Port<br>C-Port<br>C-Port<br>C-Port<br>C-Port<br>C-Port<br>C-Port<br>C-Port<br>C-Port | /pe                     | ion<br>Ingress<br>Filtering | Ingress<br>Acceptance<br><>                                                                                                    | Egress<br>Tagging<br><><br>Untag All<br>Untag All<br>Tag All<br>Untag All<br>Untag All<br>Untag All<br>Untag All |                                                                                                    | Allowed<br>VLANs<br>1<br>1<br>4,5<br>4,5<br>1<br>1<br>1<br>1 | Forbidden<br>VLANs |

4. Send frames between Port 3 and Port 4, see test result.

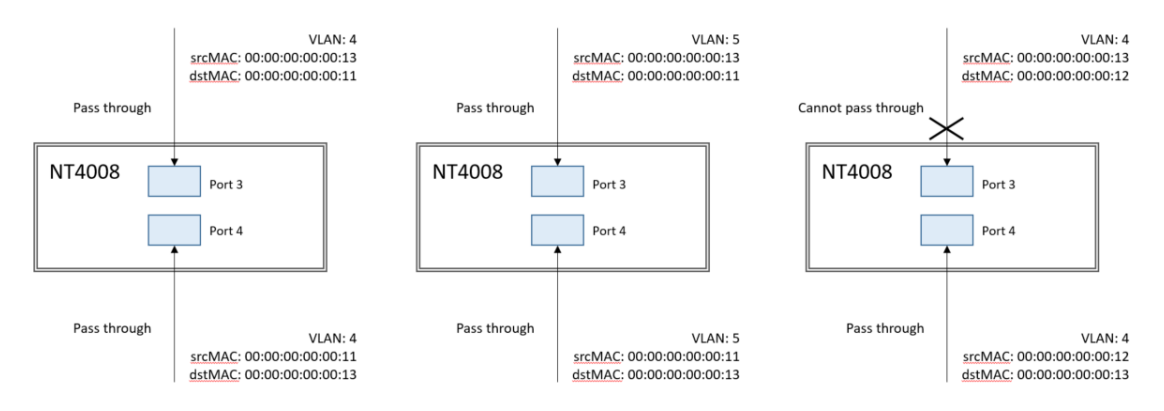

## CLI Commands

TBD command that sets deny on port 3 by default? !

access-list ace 5 ingress interface GigabitEthernet 1/3 policy 5 frametype etype smac 00-00-00-00-13 dmac 00-00-00-00-11 exit

```
interface GigabitEthernet 1/3
switchport trunk allowed vlan 4,5
switchport trunk vlan tag native
!
interface GigabitEthernet 1/4
switchport trunk allowed vlan 4,5
switchport trunk vlan tag native
exit
```

## Access Control Based on IPv4 Addresses

An IPv4 address ACE can match on source IP address, destination IP address, or both. An ACE can also match a range of IP addresses (subnets).

When the match is set for both a source and destination IP address, only packets meeting both criteria will match. Packets that meet only one criteria do not match the criteria.

If a user wants to match only the source or only the destination IP address, then set the IP of the source or destination as needed and set the other IP address to 0.0.0.0.

Additional matching criteria includes values of generic IPv4 fields and specific fields used by ICMP, TCP, and UDP packets. Every criteria must be met for the packet to match the ACE.

If a user wants to match a protocol, regardless of the IP address, then they should set both IP addresses to 0.0.0.0.

## Access Control Based on IPv6 Addresses

An IPv6 address ACE can match on source IP address and Hop Limit. An ACE can also match a range of IP addresses.

Additional matching criteria includes values of specific fields used by ICMP, TCP, and UDP packets. . Every criteria must be met for the packet to match the ACE.

If a user wants to match a protocol, regardless of the IP address, then they should set the SIP and DIP Filters to Any.

## Access Control Based on ARP Frames

An ACE can match specific types and fields of ARP frames including ARP/RARP frames, Request/Reply frames, Sender/Target IPs, ARP Sender MAC Match, RARP Target MAC Match, IP/Ethernet Length, IP bit, and Ethernet bit.

## Access Control Based on VLAN Parameters

An ACE can match on just the fields of an 802.1Q VLAN tag include the presence or absence of a VLAN tag, the VLAN ID, and the priority (PCP) value.

# **RingV2** Configuration

## Introduction

This section presents a guide to the Ring Version 2 application available for Red Lion NT4008 switch models.

Network reliability is very important for Ethernet applications, especially in the industrial sector. The NT4008 provides approximately 20 millisecond failover ring protection and this feature offers seamless network functionality regardless of any connection issues that may arise.

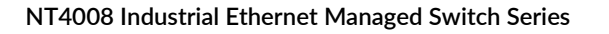

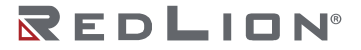

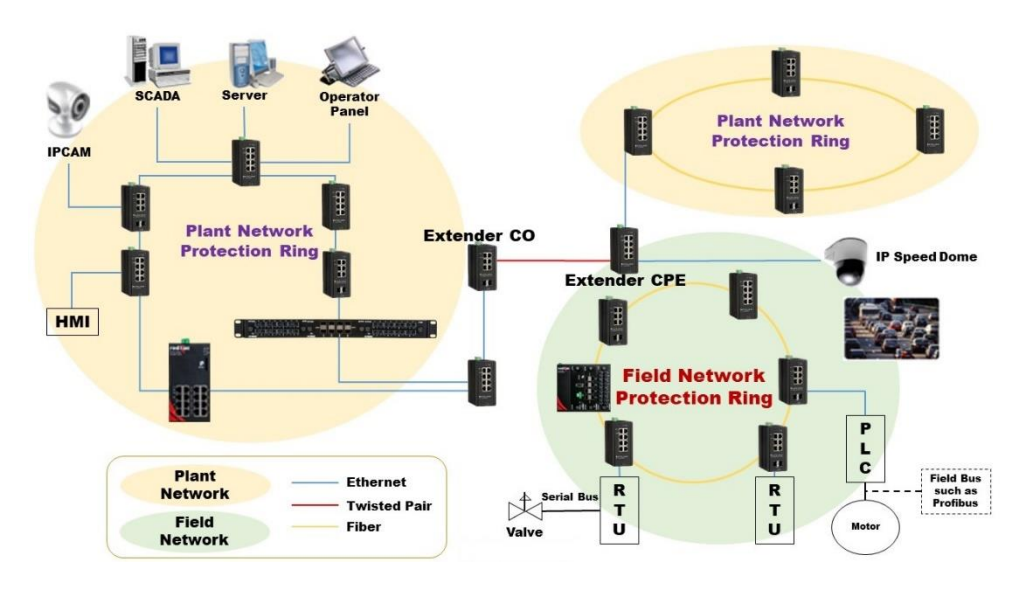

# **Ring Version 2 Features**

## Group 1 – Ring-master and Ring-slave

- Both master and slave roles are supported for the ring.
- When the switch is set to master, one switch port is set as a forward port and another is set as a block port. The block port is not necessary. It is blocked in a normal state.
- When the switch is set to slave, both switch ports are set as forward ports.

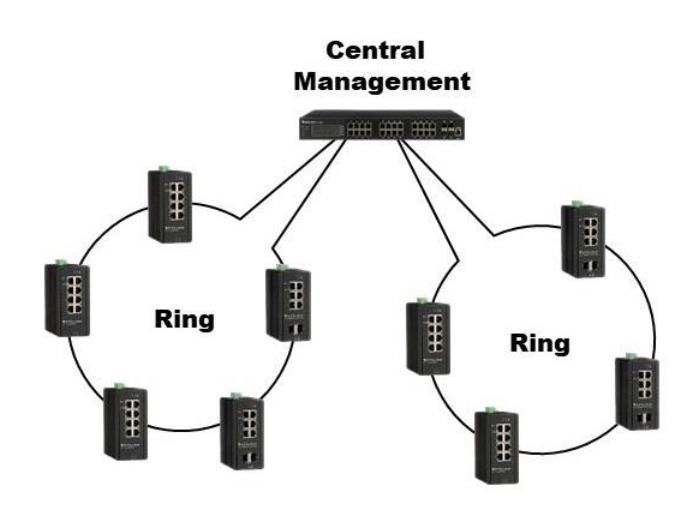

## Group 2 - Chain and Balancing-Chain

• Chain - Port can be configured as head, tail or member.

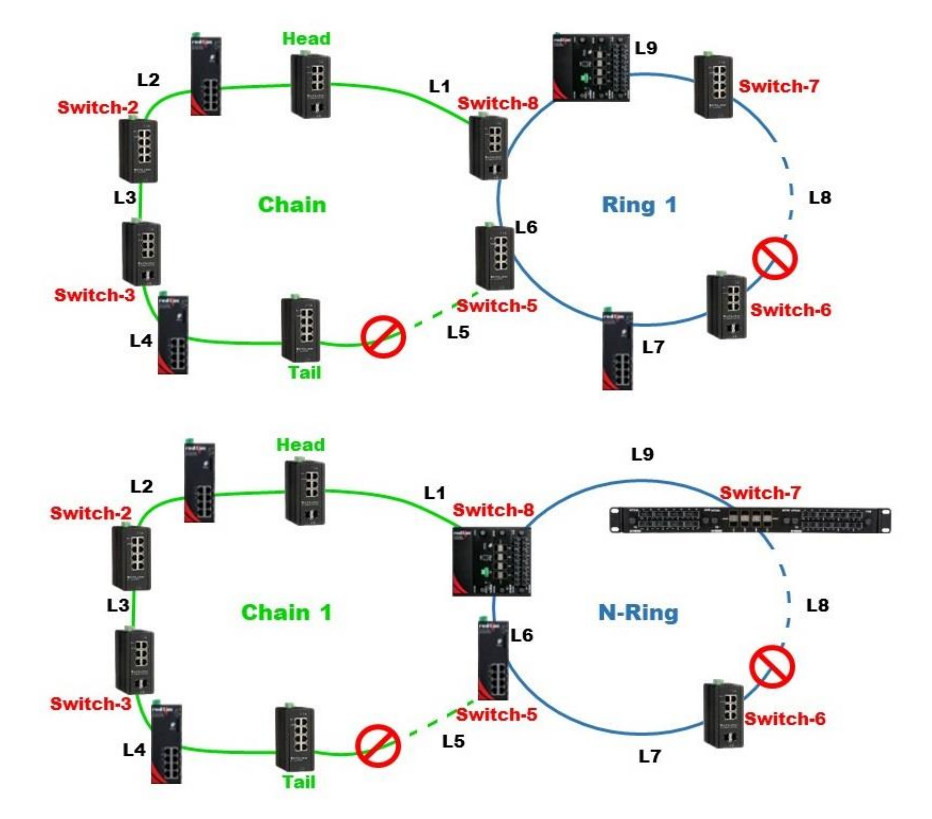

- When the switch is set to chain-head, one of the switch ports is set as the head port and another is set as a member port. Both switch ports are forwarded in a normal state.
- When the switch is set to chain-tail, one of the switch ports is set as the tail port and another is set as a member port. The tail port is not necessary. It is blocked in a normal state.
- When the switch is set to chain-member, both switch ports are set as member ports. Both ring ports are forwarded in a normal state.

## Group 3 – Balancing Chain

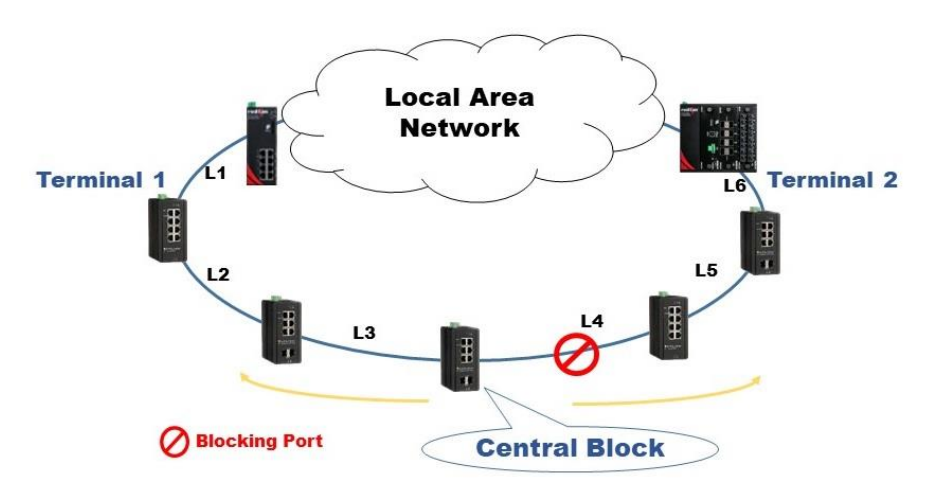

**Note:** The LAN network can be any type of network.

- When the switch is set to balancing-chain/central-block, one of the ring ports is a member port and another is a block port. The block port is not necessary. It is blocked in a normal state.
- When the switch is set as balancing-chain/terminal-1/2, one ring port is the terminal port and another is a member port. Both ring ports are forwarded in normal state.

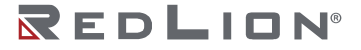

• When the switch is set as balancing-chain/member, both ring ports are member ports. Both ring ports are forwarded in a normal state.

**Note:** Group 1 must be enabled before configuring group 2 as coupling. **Note:** When Group 1 or Group 2 is enabled, the configuration of Group 3 is disabled. **Note:** When Group 3 is enabled, the configuration of Group 1 and Group 2 is disabled.

## **Console and Web Configuration**

## **Console Configuration**

To configure the ring protection on the switch:

- 1. Login to the switch with the "admin" account using the CLI.
- 2. Go to configure mode through the CLI commands "cli"  $\rightarrow$  "enable"  $\rightarrow$  "configure terminal".
- 3. Go to configure ring protection group using CLI commands "ringv2 protect group1" or "ringv2 protect group2".
- 4. Set all necessary parameters:

For Node 1 and Node 1, select the ports that are connected with the other switch. For example, selecting Port 1 and Port 2 means that Port 1 is one of the ports connected to the other switch, as is Port 2.

Then select one of the ring connection devices to be the "Master," then accept the "Node 2 port" as the blocking port.

node 1 interface GigabitEthernet 1/n (where n is a port number)

node2 interface GigabitEthernet 1/n

Role ring-master

When the configuration is finished, enable ring protection by using the command "mode enable". **Note:** Please pay attention to the status "Previous Command Result" after every action.

## CLI Commands

Configure terminal Ring protect group 1

node 1 interface GigabitEthernet 1/n node2 interface GigabitEthernet 1/n Role ring-master Mode enable

Exit

## Web UI Configuration

The switch supports 2 ring groups (indices), including ring, chain, and balancing-chain.

**Note:** Group 1 must be enabled before configuring Group 2. **Note:** When Group 1 or Group 2 is enabled, the configuration of Group 3 is unselectable. **Note:** When Group 3 is enabled, the configuration of Group 1 and Group 3 is unselectable.

## First Step - Disable STP on All Ring Ports

Disable STP mode on a switch that uses Ring and Chain.

|        | sprogradu i di | t Configur  | ation    |        |          | - |            |           |               |              |            |            | _          |
|--------|----------------|-------------|----------|--------|----------|---|------------|-----------|---------------|--------------|------------|------------|------------|
| Port   | STP<br>Enabled |             | Pati     | n Cost | Priority |   | Admin Edge | Auto Edge | Restr<br>Role | icted<br>TCN | BPDU Guard | Point      | -to-<br>nt |
|        |                | Auto        | ~        |        | 128 🛩    |   | Non-Edge 🗸 |           |               |              |            | Forced T   | rue        |
|        |                |             |          |        |          | - |            |           |               |              |            |            |            |
| JIST N | ormal Port Co  | nliguration | <u>۱</u> |        |          |   |            |           |               |              |            |            |            |
| Port   | STP<br>Enabled |             | Pati     | n Cost | Priority | 2 | Admin Edge | Auto Edge | Restr<br>Role | TCN          | BPDU Guard | Point      | -to-<br>nt |
| *      |                | 0           | *        |        | 0 V      |   | ◇ ¥        |           |               | 0            |            | $\diamond$ |            |
| 1      |                | Auto        | *        |        | 128 🗸    |   | Non-Edge 🗸 |           |               |              |            | Auto       |            |
| 2      |                | Auto        | ~        |        | 128 🗸    |   | Non-Edge 🗸 |           |               |              |            | Auto       |            |
| 3      |                | Auto        | *        |        | 128 🗸    |   | Non-Edge ♥ |           |               |              |            | Auto       |            |
| 4      |                | Auto        | *        |        | 128 🗸    |   | Non-Edge 🗸 |           |               |              |            | Auto       |            |
| 5      |                | Auto        | *        |        | 128 🗸    |   | Non-Edge 🗸 |           |               |              |            | Auto       |            |
| 6      |                | Auto        | *        |        | 128 🗸    |   | Non-Edge 🗸 |           |               |              |            | Auto       |            |
| 7      |                | Auto        | *        |        | 128 🗸    |   | Non-Edge 🗸 |           |               |              |            | Auto       |            |
| 8      |                | Auto        | ~        |        | 128 -    |   | Non-Edge V |           |               |              |            | Auto       | -          |

- 1. Go to "Configuration $\rightarrow$ Spanning Tree $\rightarrow$ CIST Ports.
- 2. Do not enable STP global.
- 3. Click the "Save" button.

## **Ring Master**

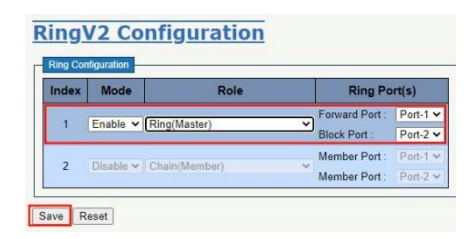

- 1. Go to "Configuration  $\rightarrow$  Ringv2" Web page.
- 2. Enable Index 1, and Select Role as Ring(Master).
- 3. Select one port as "Forward Port", another as "Block Port"

## **Ring Slave**

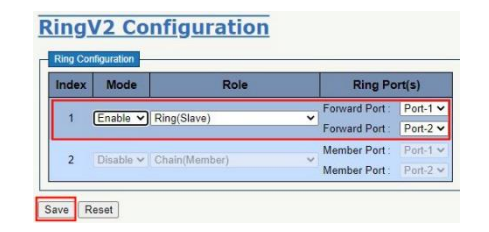

- 1. Go to "Configuration  $\rightarrow$  Ringv2" Web page.
- 2. Enable Index 1, and Select Role as Ring(Slave).
- 3. Select two ports as "Forward Port".

# Chain

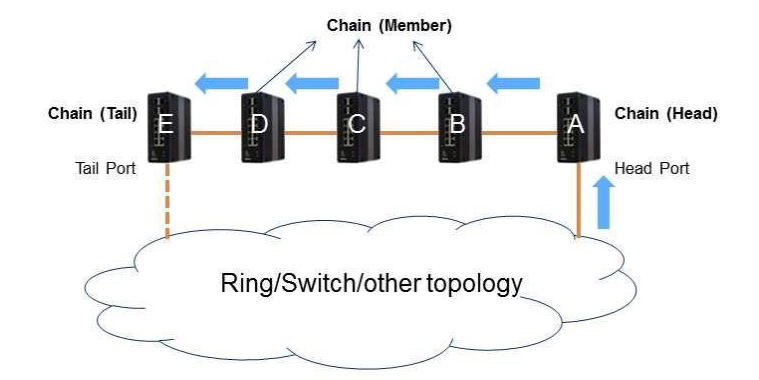

## Chain (Member)

| Ring Co | nfiguration    |           |   |                                  |          |
|---------|----------------|-----------|---|----------------------------------|----------|
| Index   | Mode           | Role      |   | Ring Po                          | ert(s)   |
| 1       | Disable 🗸 Ring | (Slave)   | × | Forward Port :<br>Forward Port : | Port-1 N |
| 2       | Enable V Chai  | n(Member) | ~ | Member Port :<br>Member Port :   | Port-1   |

- 1. Go to "Configuration $\rightarrow$ RingV2" Web page.
- 2. Disable Index 1 and Index 2, then enable Index 3.
- 3. Change Role to "Chain(Member)".
- 4. Select two member ports for this chain member switch.

## Chain (Head)

| rang coi | niguration |               |                                  |        |
|----------|------------|---------------|----------------------------------|--------|
| Index    | Mode       | Role          | Ring Po                          | rt(s)  |
| 1        | Disable 🛩  | Ring(Slave)   | Forward Port :<br>Forward Port : | Port-1 |
| 2        | Enable 🗸   | Chain(Head) 🗸 | Member Port :<br>Head Port :     | Port-1 |

- 1. Go to "Configuration  $\rightarrow$  Ringv2" Web page.
- 2. Disable Index 1 and Index 2, then enable Index 3.
- 3. Change Role to "Chain(Head)".
- 4. Select a member port and a head port for this chain head switch.

## Chain(Tail)

| Ring Co | nfiguration |             |   |                                  |                      |
|---------|-------------|-------------|---|----------------------------------|----------------------|
| Index   | Mode        | Role        |   | Ring Po                          | ort(s)               |
| 1       | Disable 🗸   | Ring(Slave) | ~ | Forward Port :<br>Forward Port : | Port-1 N<br>Port-2 N |
| 2       | Enable 🗸    | Chain(Tail) | ~ | Member Port :<br>Tail Port :     | Port-1               |

- 1. Go to "Configuration $\rightarrow$ Ringv2" Web page.
- 2. Disable Index 1 and Index 2, then enable Index 3.

- 3. Change Role to "Chain(Tail)".
- 4. Select a member port and a tail port for this chain tail switch.

# **Balancing Chain**

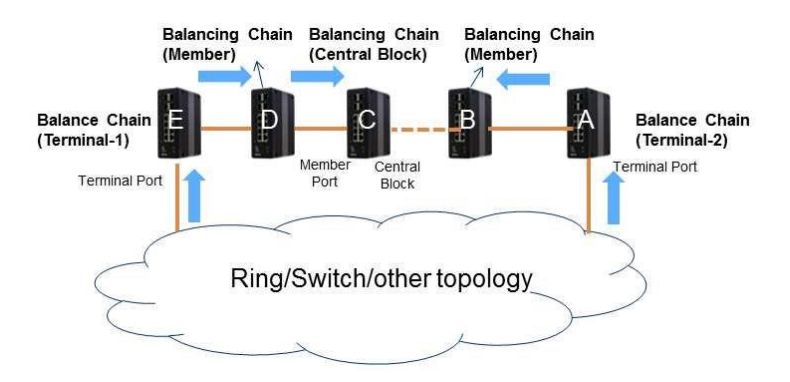

## Balancing Chain(Central Block)

| Group | Mode              | Role                            | Ring Port(s)                                 |
|-------|-------------------|---------------------------------|----------------------------------------------|
| 1     | Disabled *        | Ring(Slave) *                   | Forward Port<br>GE-1<br>Forward Port<br>GE-2 |
| 2     | Disabled <b>v</b> | Ring(Slave) v                   | Forward Port<br>GE-3<br>Forward Port<br>GE-4 |
| 3     | Enabled •         | Balancing Chain(Central Blocl ▼ | Member Port<br>GE-1<br>Block Port            |

- 1. Go to "Configuration  $\rightarrow$  Ringv2" Web page.
- 2. Disable Index 1 and Index 2, then enable Index 3.
- 3. Change Role to "Balancing Chain(Central Block)".
- 4. Select a member port and a block port for this central block switch.

## Balancing Chain(Terminal-1 and -2)

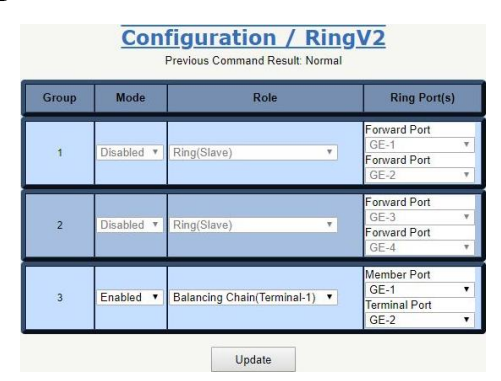

- 1. Go to "Configuration $\rightarrow$ Ringv2" Web page.
- 2. Disable Index 1 and Index 2, then enable Index 3.
- 3. Change Role to "Balancing Chain(Terminal-1 or -2).
- 4. Select a member port and a terminal port for this balancing chain terminal switch.

# **QoS Scheduling and Shaping Configuration**

This section guides users through the Quality of Service (QoS) related features.

QoS features allow you to allocate network resources to mission-critical applications at the expense of applications that are less sensitive to factors, such as time delays or network congestion. You can configure your network to prioritize specific types of traffic, ensuring that each traffic type is assigned the appropriate QoS level.

# **CoS Values and Prioritized Output Queues**

The switch has eight output queues per port (Q0 to Q7). An egressing frame is placed into the queue corresponding to the frame's CoS (Class of Service) value. CoS=7 maps to Q7, CoS=6 maps to Q6, etc. Q7 is the highest priority queue and Q0 is the lowest.

A frame's 802.1p priority is normally found in the VLAN tag's PCP bits (Priority Code Point) and can range from PCP=0 to PCP=7. Each PCP value (PCP=0 to PCP=7) is mapped to one CoS value (CoS=0 to CoS=7). This mapping is configurable.

By default, the switch implements the IEEE 802.1Q-2005 recommendation on how to maps PCP values to priority. In particular, PCP=0 is the default "best effort" priority, while PCP=1 is the lowest "background" priority. This table shows the default relationship between PCP, CoS/Q, and priority.

| PRIORITY 7<br>(HIGHEST) | PRIORITY 6           | PRIORITY<br>5 | PRIORITY<br>4 | PRIORITY 3               | PRIORITY 2          | PRIORITY 1<br>(DEFAULT) | PRIORITY 0<br>(LOWEST) |
|-------------------------|----------------------|---------------|---------------|--------------------------|---------------------|-------------------------|------------------------|
| NETWORK<br>CONTROL      | INTERWORK<br>CONTROL | VOICE         | VIDEO         | CRITICAL<br>APPLICATIONS | EXCELLENT<br>EFFORT | BEST<br>EFFORT          | BACKGROUND             |
| PCP=7                   | PCP=6                | PCP=5         | PCP=4         | PCP=3                    | PCP=2               | PCP=0                   | PCP=1                  |
| CoS=7/Q7                | CoS=6/Q6             | CoS=5/Q5      | CoS=4/Q4      | CoS=3/Q3                 | CoS=2/Q2            | CoS=1/Q1                | CoS=0/Q0               |

# Scheduling and Shaping

The switch implements a QoS pipeline to manage traffic that egresses a port. The main components are:

Queue Shaper: Rate limits output for each priority queue.

**Use Excess Bandwidth Option:** A queue may exceed its rate limit by using extra port bandwidth.

Queue Scheduling by Strict Priority: Output preference is given to the highest priority frame.

Queue Scheduling by Deficit Weighted Round Robin: 2 to 8 queues share output bandwidth.

**Port Shaper:** Rate limits the total output of the port.

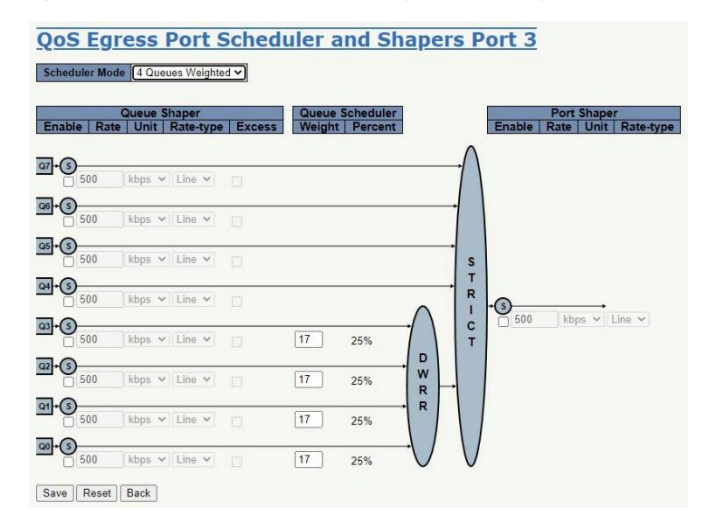

EXCELLENCE. REDEFINED.

# Strict Priority (SP) Queue Scheduling

The highest priority frame will egress before any lower priority frame. If the outgoing traffic exceeds the port's bandwidth, then lower priority frames are dropped. This is the default scheduler mode.

# Deficit Weighted Round Robin (DWRR) Queue Scheduling

DWRR allows the user to configure 2 to 8 of the output queues to share available bandwidth. This can allow traffic from the lowest priority queues to go out the port even when the port is congested. In other words, the lower priority traffic will not be starved out by higher priority traffic.

For DWRR, the user assigns weights to each output queue. These weights determine the percentage of the shared bandwidth that a queue can use.

# Example 1: SP Queue without Queue Shaping (Default)

Two Streams (Stream0, Stream1) are sent from Port 1 to Port 2. Each Stream is 100 Mbps. Stream0 has PCP Priority 1, Stream1 has PCP Priority 7 in their VLAN tags. Set Port 2 link speed to 100Mbps.

## **Expected Result**

Port 2 is expected to only output 100 Mbps of Stream1, and Stream0 will be discarded. This demonstrates how SP works.

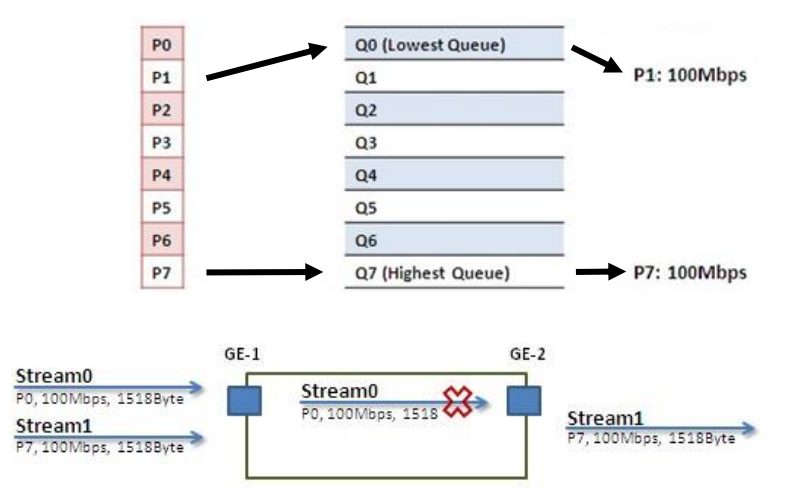

#### Gigabit Port VLAN Priority & Queue Mapping

## Stream0:

Dst Mac : 00:00:00:00:20:01 Src Mac : 00:00:00:00:10:01 VLAN : 100 VLAN PCP : 1 Send rate : 100Mbps Packet length: 1518bytes

## Stream1:

Dst Mac : 00:00:00:20:02 Src Mac : 00:00:00:00:10:02 VLAN : 100 VLAN PCP: 7 Send rate : 100Mbps Packet length: 1518bytes

#### Web Management

1. Go to Configuration $\rightarrow$ Ports $\rightarrow$ set Port 2 link speed to 100Mbps full duplex.

|   | Link |         | Speed       |   | Adv E    | Duplex | A   | dv spee | d  |        | Flow Cont | rol     | F      | FC       | Maximum    | Exces     | ssive   | Frame        | Description |
|---|------|---------|-------------|---|----------|--------|-----|---------|----|--------|-----------|---------|--------|----------|------------|-----------|---------|--------------|-------------|
|   | LINK | Current | Configured  | d | Fdx      | Hdx    | 10M | 100M    | 1G | Enable | Curr Rx   | Curr Tx | Enable | Priority | Frame Size | Collision | n Mode  | Length Check | Description |
| * |      |         | 0           | ~ | <b>~</b> |        |     |         |    |        |           |         |        | 0-7      | 10240      | 0         | ~       |              |             |
| 1 | ٠    | Down    | Auto        | * |          |        |     |         |    |        | ×         | ×       |        | 0-7      | 10240      | Dis       | scard 🗸 |              |             |
| 2 | ٠    | Down    | 100Mbps FDX | ~ |          |        |     |         |    |        | ×         | ×       |        | 0-7      | 10240      | Dis       | scard 🗸 |              |             |
| 3 |      | 1Gfdx   | Auto        | ~ |          |        |     |         |    |        | ×         | ×       |        | 0-7      | 10240      | Dis       | scard 🗸 |              |             |
| 4 | ۲    | Down    | Auto        | ~ |          |        |     |         |    |        | ×         | ×       |        | 0-7      | 10240      | Dis       | scard 🗸 |              |             |
| 5 | •    | Down    | Auto        | ~ |          |        |     |         |    |        | ×         | ×       |        | 0-7      | 10240      | Dis       | scard 🗸 |              |             |
| 6 | ٠    | Down    | Auto        | * |          |        |     |         |    |        | ×         | ×       |        | 0-7      | 10240      | Dis       | scard 🗸 |              |             |
| 7 | •    | Down    | Auto        | ~ |          |        |     |         |    |        | ×         | ×       |        | 0-7      | 10240      | Dis       | scard 🗸 | 0            |             |
| 8 |      | Down    | Auto        | ~ |          |        |     |         |    |        | ×         | ×       |        | 0-7      | 10240      | Dis       | scard 🗸 |              |             |

2. Select Configuration→VLANs→Create a VLAN with VLAN ID 100. Enter a VLAN name in the Name field. Here we set tagged VLAN100 on Port 1 and Port 2.

| ther                                   | ed Access V<br>ype for Cust                                            | LANs<br>tom S-ports                                                          | 1,100<br>88A8                                                                           |                    |                      |                                                                                                    |                                                                                                    |                                       |                                                                  |                    |
|----------------------------------------|------------------------------------------------------------------------|------------------------------------------------------------------------------|-----------------------------------------------------------------------------------------|--------------------|----------------------|----------------------------------------------------------------------------------------------------|----------------------------------------------------------------------------------------------------|---------------------------------------|------------------------------------------------------------------|--------------------|
| LA                                     | N Na                                                                   | me Co                                                                        | onfigu                                                                                  | Irat               | ion                  |                                                                                                    |                                                                                                    |                                       |                                                                  |                    |
| LAN                                    | ID Name                                                                |                                                                              |                                                                                         |                    |                      |                                                                                                    |                                                                                                    |                                       |                                                                  |                    |
| 1                                      | default                                                                | 1                                                                            |                                                                                         |                    |                      |                                                                                                    |                                                                                                    |                                       |                                                                  |                    |
| _                                      |                                                                        |                                                                              | £1                                                                                      |                    | -                    |                                                                                                    |                                                                                                    |                                       |                                                                  |                    |
| or                                     | T VLA                                                                  | N COL                                                                        | rigur                                                                                   | ατιο               | n                    |                                                                                                    |                                                                                                    |                                       |                                                                  |                    |
|                                        |                                                                        |                                                                              |                                                                                         |                    |                      |                                                                                                    |                                                                                                    |                                       |                                                                  |                    |
| ort                                    | Mode                                                                   | Port                                                                         | Port Ty                                                                                 | /pe                | Ingress              | Ingress                                                                                                   | Egress                                                                                                   |                                       | Allowed                                                          | Forbidden          |
| ort                                    | Mode                                                                   | Port<br>VLAN                                                                 | Port Ty                                                                                 | /pe<br>~           | Ingress<br>Filtering | Ingress<br>Acceptance                                                                                     | Egress<br>Tagging                                                                                        | ~                                     | Allowed<br>VLANs                                                 | Forbidden<br>VLANs |
| ort<br>•                               | Mode                                                                   | Port<br>VLAN<br>1<br>100                                                     | Port Ty                                                                                 | /pe<br>~           | Ingress<br>Filtering | Ingress<br>Acceptance                                                                                     | Egress<br>Tagging<br><><br>Tag All                                                                       | ~                                     | Allowed<br>VLANs<br>1<br>1,1100                                  | Forbidden<br>VLANs |
| ort<br>•                               | Mode<br>↔ ✓<br>Trunk ✓<br>Trunk ✓                                      | Port<br>VLAN<br>1<br>100<br>100                                              | Port Ty<br>C-Port<br>C-Port                                                             | /pe<br>~           | Ingress<br>Filtering | Ingress<br>Acceptance                                                                                     | Egress<br>Tagging<br><><br>Tag All<br>Tag All                                                            | > > >                                 | Allowed<br>VLANs<br>1<br>1,100<br>1,100                          | Forbidden<br>VLANs |
| ort<br>•<br>•                          | Mode<br><> V<br>Trunk V<br>Access V                                    | Port<br>VLAN<br>1<br>100<br>100<br>1                                         | Port Ty<br>C-Port<br>C-Port<br>C-Port                                                   | /pe<br>~<br>~<br>~ | Ingress<br>Filtering | Ingress<br>Acceptance                                                                                     | Egress<br>Tagging<br><><br>Tag All<br>Tag All<br>Untag All                                               | > > > >                               | Allowed<br>VLANs<br>1<br>1/100<br>1,100<br>1                     | Forbidden<br>VLANs |
| <b>ort</b><br>1<br>2<br>3<br>4         | Mode                                                                   | Port<br>VLAN<br>1<br>100<br>100<br>1<br>1<br>1                               | Port Ty<br>C-Port<br>C-Port<br>C-Port<br>C-Port<br>C-Port                               | /pe                | Ingress<br>Filtering | Ingress<br>Acceptance                                                                                     | Egress<br>Tagging<br>><br>Tag All<br>Untag All<br>Untag All<br>Untag All                                 | > > > > >                             | Allowed<br>VLANs<br>1<br>1<br>1<br>100<br>1,100<br>1<br>1        | Forbidden<br>VLANs |
| ort<br>1<br>2<br>3<br>4<br>5           | Mode<br>Trunk V<br>Trunk V<br>Access V<br>Access V                     | Port<br>VLAN<br>1<br>100<br>100<br>1<br>1<br>1<br>1                          | Port Ty<br><><br>C-Port<br>C-Port<br>C-Port<br>C-Port<br>C-Port                         | /pe                | Ingress<br>Filtering | Ingress<br>Acceptance<br>Tagged Only ~<br>Tagged Only ~<br>Tagged and Untagged ~<br>Tagged and Untagged ~ | Egress<br>Tagging<br>><br>Tag All<br>Untag All<br>Untag All<br>Untag All<br>Untag All                    | < < < < <                             | Allowed<br>VLANs<br>1<br>1,100<br>1,100<br>1<br>1<br>1           | Forbidden<br>VLANs |
| ort<br>1<br>2<br>3<br>4<br>5<br>6      | Mode<br>C> V<br>Trunk V<br>Trunk V<br>Access V<br>Access V<br>Access V | Port<br>VLAN<br>1<br>100<br>100<br>1<br>1<br>1<br>1<br>1<br>1                | Port Ty<br>C-Port<br>C-Port<br>C-Port<br>C-Port<br>C-Port<br>C-Port<br>C-Port           | /pe                | Ingress<br>Filtering | Ingress<br>Acceptance                                                                                     | Egress<br>Tagging<br>Tag All<br>Untag All<br>Untag All<br>Untag All<br>Untag All<br>Untag All            | < < < < < < < < < < < < < < < < < < < | Allowed<br>VLANs<br>1<br>1,100<br>1,100<br>1<br>1<br>1<br>1<br>1 | Forbidden<br>VLANs |
| ort<br>1<br>2<br>3<br>4<br>5<br>6<br>7 | Mode<br>C V<br>Trunk V<br>Access V<br>Access V<br>Access V<br>Access V | Port<br>VLAN<br>1<br>100<br>100<br>1<br>1<br>1<br>1<br>1<br>1<br>1<br>1<br>1 | Port Ty<br>C-Port<br>C-Port<br>C-Port<br>C-Port<br>C-Port<br>C-Port<br>C-Port<br>C-Port | /pe                | Ingress<br>Filtering | Ingress<br>Acceptance                                                                                     | Egress<br>Tagging<br>Tag All<br>Tag All<br>Untag All<br>Untag All<br>Untag All<br>Untag All<br>Untag All | < < < < < < < < < < < < < < < < < < < | Allowed<br>VLANs 1 1,100 1 1 1 1 1 1 1 1 1 1 1 1 1 1 1 1         | Forbidden<br>VLANs |

## CLI Commands

```
interface GigabitEthernet 1/1
switchport trunk native vlan 100
switchport trunk allowed vlan 1,100
switchport trunk vlan tag native
switchport mode trunk
!
interface GigabitEthernet 1/2
switchport trunk native vlan 100
switchport trunk allowed vlan 1,100
switchport trunk vlan tag native
switchport mode trunk
```

# Example 2: SP Queues with Queue Shaping

Two Streams (Stream0, Stream1) are sent from Port 1 to Port 2. Each stream is 100Mbps. Stream0 includes PCP Priority 0, Stream1 includes PCP Priority 7 in their VLAN tags. Stream3 and Stream4 are for learning the MAC addresses only, which makes sure the traffic is not flooding.

## **Expected Result**

Port 2 can receive 20Mbps of Stream1, and 80Mbps of Stream0. This case shows users how SP.

#### VDSL Port VLAN Priority & Queue Mapping

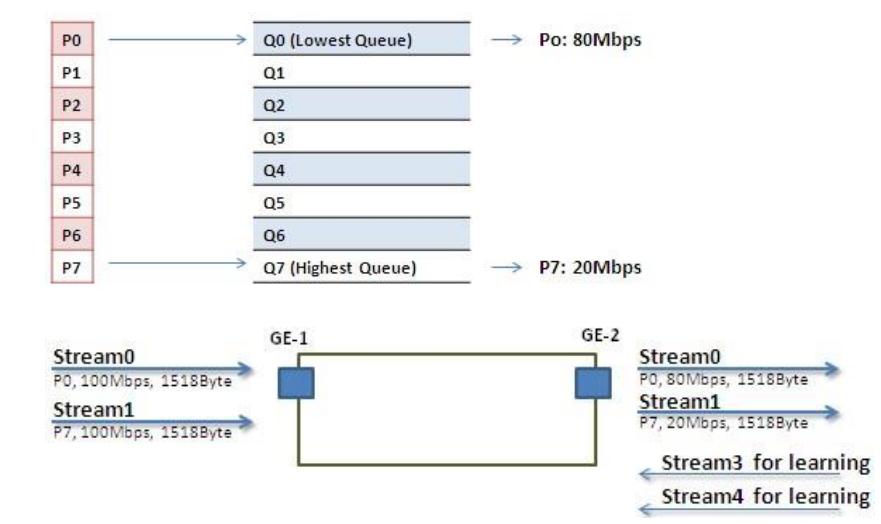

#### Stream0:

Dst Mac : 00:00:00:00:20:01 Src Mac : 00:00:00:00:10:01 VLAN : 100 VLAN PCP : 0 Send rate : 100Mbps Packet length: 1518bytes

#### Stream1:

Dst Mac : 00:00:00:00:20:02 Src Mac : 00:00:00:00:10:02 VLAN : 100 VLAN PCP: 7 Send rate : 100Mbps Packet length: 1518bytes

#### Stream3: (for Learning)

Dst Mac : 00:00:00:00:10:01 Src Mac : 00:00:00:00:20:01 VLAN : 100 VLAN PCP: 0 Send rate : 10Mbps Packet length: 1518bytes

#### Stream4: (for Learning)

Dst Mac : 00:00:00:00:10:02 Src Mac : 00:00:00:00:20:02 VLAN : 100 VLAN PCP: 0 Send rate : 10Mbps Packet length: 1518bytes

#### Web Management

1. Go to Configuration $\rightarrow$ Qos $\rightarrow$ Port Shaping, to create a Qos profile on Port 2.

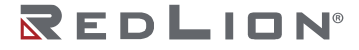

| Qos  | S E | <u>gre</u> | ess | Po | ort   | Sh  | ape | ers |      |
|------|-----|------------|-----|----|-------|-----|-----|-----|------|
| Dest | -   |            |     |    | Shape | ers |     |     |      |
| Ροπ  | QO  | Q1         | Q2  | Q3 | Q4    | Q5  | Q6  | Q7  | Port |
| 1    |     |            |     | -  |       | -   | -   |     |      |
| 2    | -   | -          | -   | -  | -     | -   | -   | -   | 6    |
| 3    | ¥   | -          | . + | -  |       | -   | *   | -   | 14   |
| 4    | -   | -          | -   |    | -     |     | -   | -   |      |
| 5    | -   | -          | -   | -  |       | -   | -   | -   |      |
| 6    |     | -          | -   | -  | -     | -   | -   |     |      |
| Ī    | -   | -          |     | -  |       |     | -   |     | -    |
| 8    |     |            |     |    |       |     |     |     |      |

2. Select schedule mode be "Strict Priority" and set shaping rate for queue 0 and queue 7 as below.

| ble Ra | Queue Shaper<br>te   Unit   Rate-typ | e Excess | Port Sha<br>Enable   Rate   Un | per<br>lit Rat |
|--------|--------------------------------------|----------|--------------------------------|----------------|
| 5      |                                      |          | ∧                              |                |
| 80     | Mbps 🗸 Line 🗸                        |          |                                |                |
| 500    | kbps 🖌 Line 🗸                        |          |                                |                |
| 500    | kbps 🗸 Line 🗸                        |          | s                              |                |
| 500    | kbps 🗸 Line 🗸                        | D        |                                | •              |
| 500    | kbps 🗸 Line 🗸                        | 0        | → C<br>T                       | Line           |
| 500    | kbps 🗸 Line 🗸                        | 0        |                                |                |
| 500    | kbps 🗸 Line 🗸                        |          |                                |                |

## CLI Commands

interface GigabitEthernet 1/1 switchport trunk native vlan 100 switchport trunk allowed vlan 1,100 switchport trunk vlan tag native switchport mode trunk

interface GigabitEthernet 1/2 switchport trunk native vlan 100 switchport trunk allowed vlan 1,100 switchport trunk vlan tag native switchport mode trunk qos queue-shaper queue 0 20 mbps qos queue-shaper queue 7 80 mbps qos tag-remark mapped

# **IGMP** Configuration

IGMP is an acronym for Internet Group Management Protocol. It is a communications protocol used to manage the membership of Internet Protocol multicast groups. IGMP is used by IP hosts and adjacent multicast routers to establish multicast group memberships. It is an integral part of the IP multicast specification, like ICMP for unicast connections.

IGMP ensures that a multicast traffic stream routes from the server to only the ports where clients have requested membership in that stream's multicast group. It keeps multicast traffic from flooding to a port that does not need the multicast stream and creating unnecessary traffic on a network. IGMP can be used for online video and gaming, and allows more efficient use of resources when supporting these uses.

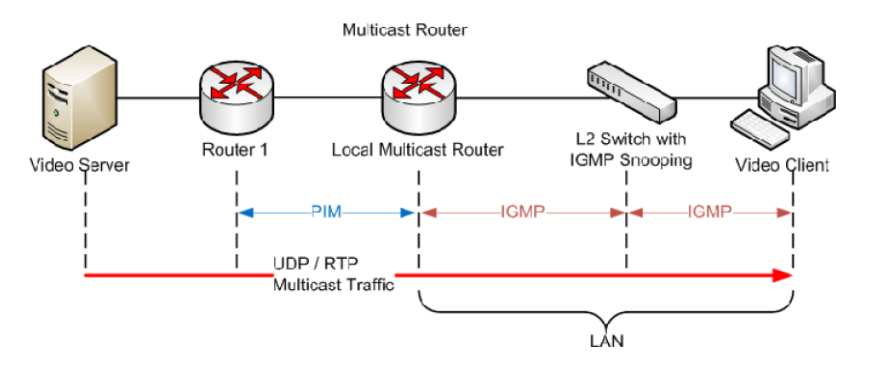

# Example 1 Basic IGMP

An administrator can enable IGMP-controlled streaming for every client by going to Configuration  $\rightarrow$  IPMC  $\rightarrow$  Basic Configuration and selecting the check box "Snooping Enable".

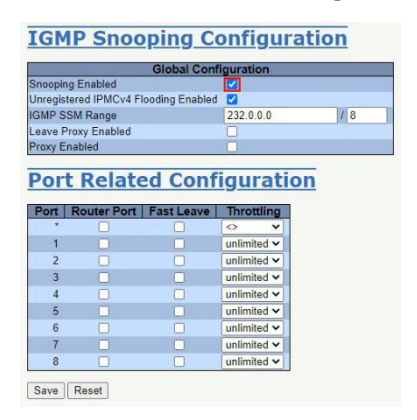

# **Example 2 Require Clients to Join Groups**

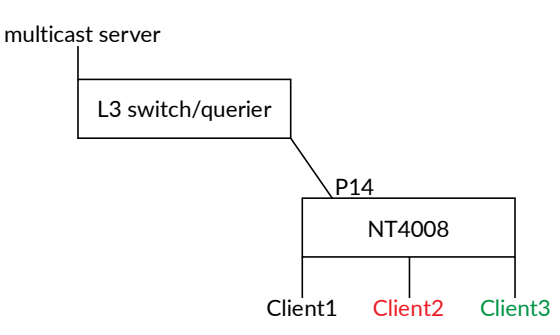

- 1. Go to Configuration  $\rightarrow$  IPMC  $\rightarrow$  Basic Configuration to select the check box "Snooping Enable".
- 2. Deselect the check box of "Unregistered IPMCv4 Flooding Enabled".
- If the Multicast stream is from an L3 switch, then the uplink port must be a "Router Port".
   Note: If an aggregation member port is selected as a router port, the whole aggregation will act as a router port.

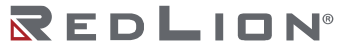

|                                             |             | Global Cor     | figuration                                     |     |
|---------------------------------------------|-------------|----------------|------------------------------------------------|-----|
| nooping                                     | Enabled     |                |                                                |     |
| nregister                                   | ed IPMCv4 F | looding Enable | d 🔲                                            |     |
| MP SSN                                      | A Range     |                | 232.0.0.0                                      | 1 8 |
| eave Pro                                    | xy Enabled  |                |                                                |     |
| roxy Ena                                    | bled        |                |                                                |     |
| ort R                                       | outer Port  | Fast Leave     | Throttling                                     |     |
| Port   R                                    | outer Port  | Fast Leave     | Throttling                                     |     |
| Port R                                      | outer Port  | Fast Leave     | Throttling                                     |     |
| Port   R<br>*<br>1<br>2                     | Couter Port | Fast Leave     | Throttling     <>     unlimited      unlimited |     |
| Port R<br>1<br>2<br>3                       | louter Port | Fast Leave     | Throttling                                     |     |
| Port R<br>*<br>1<br>2<br>3<br>4             | touter Port | Fast Leave     | Throttling                                     |     |
| Port R<br>*<br>1<br>2<br>3<br>4<br>5        | Couter Port | Fast Leave     | Throttling                                     |     |
| Port R<br>1<br>2<br>3<br>4<br>5<br>6        | Couter Port | Fast Leave     | Throttling                                     |     |
| Port   R<br>1<br>2<br>3<br>4<br>5<br>6<br>7 | Couter Port | Fast Leave     | Throttling                                     |     |

4. Go to Configuration→IPMC→VLAN Configuration to select the check box of "Snooping Enable" and set VLAN ID of Port 14.

| IGMP Snooping VLAN Configuration |                  |                    |                 |               |       | Refresh  << >> |          |               |                |           |  |
|----------------------------------|------------------|--------------------|-----------------|---------------|-------|----------------|----------|---------------|----------------|-----------|--|
| Start from VLAN 1                | with 20 ent      | tries per page.    |                 |               |       |                |          |               |                |           |  |
| Delete VLAN ID                   | Snooping Enabled | d Querier Election | Querier Address | Compatibility | PRI   | RV             | QI (sec) | QRI (0.1 sec) | LLQI (0.1 sec) | URI (sec) |  |
| 1                                |                  |                    | 0.0.0.0         | IGMP-Auto     | • 0 • | 2              | 125      | 100           | 10             | 1         |  |
| Add New IGMP VLAN                | 0                |                    |                 |               |       |                |          |               |                |           |  |
| Save Reset                       |                  |                    |                 |               |       |                |          |               |                |           |  |

# Example 3 IGMP on Multiple VLANs

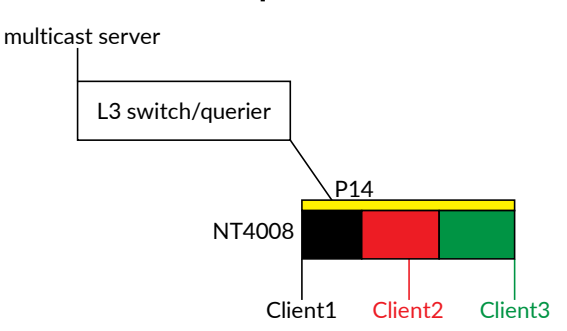

In this scenario, these clients belong to multiple VLANs; the user must create one more VLAN to be the agent for all client VLANs.

1. To create a VLAN: go to Configuration→VLANs→Allow Access VLANs, then set Port 14 be vlan200 member port.

| ther                                    | ed Access V<br>ype for Cust                                                              | CANs<br>om S-ports                                                       | 1.100.20<br>88A8                                                                                  | 0,300,4            | 00                   |                       |                                                                                                    |                       |                  |                    |
|-----------------------------------------|------------------------------------------------------------------------------------------|--------------------------------------------------------------------------|---------------------------------------------------------------------------------------------------|--------------------|----------------------|-----------------------|----------------------------------------------------------------------------------------------------|-----------------------|------------------|--------------------|
|                                         |                                                                                          |                                                                          | Jingt                                                                                             | Παι                |                      |                       |                                                                                                    |                       |                  |                    |
| 1                                       | default                                                                                  |                                                                          |                                                                                                   |                    |                      |                       |                                                                                                    |                       |                  |                    |
| Por                                     | t VLA                                                                                    | N Cor                                                                    | figur                                                                                             | atio               | n                    |                       |                                                                                                    |                       |                  |                    |
|                                         |                                                                                          |                                                                          |                                                                                                   |                    |                      |                       |                                                                                                    |                       |                  |                    |
| Port                                    | Mode                                                                                     | Port                                                                     | Port Ty                                                                                           | ype                | Ingress              | Ingress               | Egress                                                                                                    |                       | Allowed          | Forbidden          |
| Port                                    | Mode                                                                                     | Port<br>VLAN                                                             | Port Ty                                                                                           | /pe<br>~           | Ingress<br>Filtering | Ingress<br>Acceptance | Egress<br>Tagging                                                                                                    | 1                     | Allowed<br>VLANs | Forbidden<br>VLANs |
| Port<br>1                               | Mode<br>Access V                                                                         | Port<br>VLAN<br>1                                                        | Port Ty                                                                                           | ype                | Ingress<br>Filtering | Ingress<br>Acceptance | Egress<br>Tagging                                                                                                    | 1                     | Allowed<br>VLANs | Forbidden<br>VLANs |
| Port<br>1<br>2                          | Mode<br>Access V<br>Access V                                                             | Port<br>VLAN<br>1<br>1                                                   | Port Ty<br>C-Port<br>C-Port                                                                       | /pe<br>~<br>~      | Ingress<br>Filtering | Ingress<br>Acceptance | Egress<br>Tagging                                                                                                    | 1                     | Allowed<br>VLANs | Forbidden<br>VLANs |
| Port<br>1<br>2<br>3                     | Mode                                                                                     | Port<br>VLAN<br>1<br>1<br>1                                              | Port Ty<br>C-Port<br>C-Port<br>C-Port                                                             | /pe<br>~<br>~<br>~ | Ingress<br>Filtering | Ingress<br>Acceptance | Egress<br>Tagging<br>Untag All<br>Untag All<br>Untag All                                                                   | 1                     | Allowed<br>VLANs | Forbidden<br>VLANs |
| Port<br>1<br>2<br>3<br>4                | Mode<br>Access ✓<br>Access ✓<br>Access ✓<br>Access ✓                                     | Port<br>VLAN<br>1<br>1<br>1<br>1<br>1<br>1                               | Port Ty<br>C-Port<br>C-Port<br>C-Port<br>C-Port                                                   | /pe                | Ingress<br>Filtering | Ingress<br>Acceptance | Egress<br>Tagging<br>Untag All ~<br>Untag All ~<br>Untag All ~<br>Untag All ~                                              | 1<br>1<br>1<br>1<br>1 | Allowed<br>VLANs | Forbidden<br>VLANs |
| Port<br>1<br>2<br>3<br>4<br>5           | Mode<br>Access ~<br>Access ~<br>Access ~<br>Access ~<br>Access ~                         | Port<br>VLAN<br>1<br>1<br>1<br>1<br>1<br>1<br>1<br>1                     | Port Ty<br>C-Port<br>C-Port<br>C-Port<br>C-Port<br>C-Port<br>C-Port                               | /pe                | Ingress<br>Filtering | Ingress<br>Acceptance | Egress<br>Tagging<br>Untag All<br>Untag All<br>Untag All<br>Untag All<br>Untag All                                         |                       | Allowed<br>VLANs | Forbidden<br>VLANs |
| Port<br>1<br>2<br>3<br>4<br>5<br>6      | Mode<br>Access •<br>Access •<br>Access •<br>Access •<br>Access •<br>Access •             | Port<br>VLAN<br>1<br>1<br>1<br>1<br>1<br>1<br>1<br>1<br>1                | Port Ty<br>C-Port<br>C-Port<br>C-Port<br>C-Port<br>C-Port<br>C-Port<br>C-Port<br>C-Port           | /pe                | Ingress<br>Filtering | Ingress<br>Acceptance | Egress<br>Tagging<br>Untag All V<br>Untag All V<br>Untag All V<br>Untag All V<br>Untag All V                               |                       | Allowed<br>VLANs | Forbidden<br>VLANs |
| Port<br>1<br>2<br>3<br>4<br>5<br>6<br>7 | Mode<br>Access •<br>Access •<br>Access •<br>Access •<br>Access •<br>Access •<br>Access • | Port<br>VLAN<br>1<br>1<br>1<br>1<br>1<br>1<br>1<br>1<br>1<br>1<br>1<br>1 | Port Ty<br>C-Port<br>C-Port<br>C-Port<br>C-Port<br>C-Port<br>C-Port<br>C-Port<br>C-Port<br>C-Port | /pe                | Ingress<br>Filtering | Ingress<br>Acceptance | Egress<br>Tagging<br>Untag All v<br>Untag All v<br>Untag All v<br>Untag All v<br>Untag All v<br>Untag All v<br>Untag All v |                       | Allowed<br>VLANs | Forbidden<br>VLANs |

2. Go to Configuration→IPMC→VLAN Configuration to select the check box of "Snooping Enable" and set VLAN ID of Port 14.

| IGMP Snooping VLAN Configuration Start from VLAN 1 with 20 entries per page |           |                  |                  |                 |              |       | Refresh K< |          |               |                |           |  |
|-----------------------------------------------------------------------------|-----------|------------------|------------------|-----------------|--------------|-------|------------|----------|---------------|----------------|-----------|--|
| Delete                                                                      | VLAN ID   | Snooping Enabled | Querier Election | Querier Address | Compatibilit | y PRI | RV         | QI (sec) | QRI (0.1 sec) | LLQI (0.1 sec) | URI (sec) |  |
|                                                                             | 1         |                  |                  | 0.0.0.0         | IGMP-Auto    | × 0 × | 2          | 125      | 100           | 10             | 1         |  |
| Add New<br>Save R                                                           | IGMP VLAN | ]                |                  |                 |              |       |            |          |               |                |           |  |

- 3. If there is no querier on the L3 switch, to the user must select "Querier Election", and set the "Querier Address" to the same network as uplink interface.
- 4. Select the IGMP version as server.

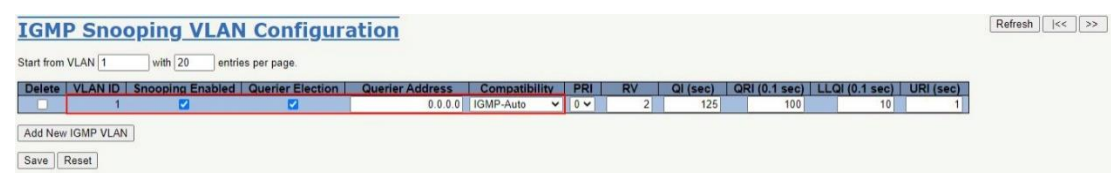

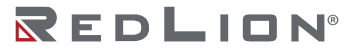

Chapter 9 Application Guides IGMP Configuration

# Appendix A CLI Commands

# Introduction

This appendix describes the CLI operator interface provided in the Red Lion Controls NT4008 switch. The Command Line Interface (CLI) can be accessed by connecting a host device to the console port on the switch. Once connected, the switch will appear as a serial connection. A standard terminal application may be used to communicate to the switch through the serial connection. For detailed information, see the "Console Connection" section of the NT4008 Hardware Manual.

There are two additional methods for connecting to the CLI: Telnet and SSH. Using any standard Telnet client, simply enter the IP address of the switch to start a connection to the CLI. SSH, the secure alternative to Telnet, can also be used with any standard SSH client by entering the IP address of the switch to start a secure connection to the CLI.

The CLI contains some status and configuration capability. To interact with the CLI, a login is required. Both the default username and default password are 'admin'. After loggin in using the default password, the admin user will be prompted to change it. Once logged in, a listing of available commands can be obtained through the help interface. This is accessible by typing either "?" or "help" The following commands are available:

#### Connection Interface

To connect a host PC to the Console port, an RJ45 (male) connector-to-RS232 DB9 (female) connector cable is required. This is supplied with the switch. For details see the Hardware Guide.

| INTERFACE | PARAMETER                                                                                |
|-----------|------------------------------------------------------------------------------------------|
| Console   | Baud rate: 115200bps<br>Data bit: 8<br>Parity: None<br>Stop bit: 1<br>Flow Control: None |
| Telnet    | Port 23                                                                                  |
| SSH       | Port 22 (In Windows, you can run terminal emulator such as PuTTY)                        |

#### Authorization Levels

| LEVEL           | DESCRIPTION                                                                                                  |
|-----------------|----------------------------------------------------------------------------------------------------|
| Superuser       | Superuser can access all management features.                                                                |
| Engineer        | Engineer can access all management features except user account management.                                  |
| Guest (default) | Read-only mode (guest can only change his own password). Users of this level can query pages like PM and FM. |

Login Example

| Username: adm | in   |         |
|---------------|------|---------|
| Password:     |      |         |
| nt4008dm2pnc# | show | v       |
| version vlan  |      |         |
| nt4008dm2pnc# | show | version |
|               |      |         |

REDLID

Appendix A CLI Commands Introduction

MAC Address : 84-e3-27-52-48-3c Serial Number : 0 Previous Restart : Cold System Contact : System Name : nt4008dm2pnc System Location : System Time : 2020-10-05T15:05:47+00:00 System Uptime : 4d 21:54:15 Bootloader \_\_\_\_\_ : RedBoot (bootloader) Image : version v00.00.03B01 Version Date : 00:32:52, Sep 2 2020 Active Image \_\_\_\_\_ Image : linux (primary) Version : 1.0.3 Date : 2020-09-02T00:59:20+08:00 Upload filename : firmware.img Backup Image \_\_\_\_\_ Image : linux.bk (backup) Version : 1.0.3 : 2020-09-02T00:59:20+08:00 Date Upload filename : NT-4008-DM2-PN-C 1.0.3.img \_\_\_\_\_

```
SID : 1
-----
Board Type : NT-4008-DM2-PN-C
Port Count : 8

Product : NT-4008-DM2-PN-C
Software Version : 1.0.3
Build Date : 2020-09-02T00:59:20+08:00
nt4008dm2pnc#
```

**Execution Modes** 

The CLI contains several execution modes. Users will see different sets of commands under different execution modes. When users enter an execution mode, the corresponding mode prompt will appear on the screen automatically. Table 1 lists all of the execution modes, their access levels, and mode prompts.

| MODE                                                       | ACCESS LEVEL | TO ENTER MODE                                                                            | PROMPT                  |
|------------------------------------------------------------|--------------|------------------------------------------------------------------------------------------|-------------------------|
| Initial Mode                                               | Guest        | login, disable                                                                           | >                       |
| Enable Mode                                                | Guest        | enable                                                                                   | #                       |
| Configure Mode                                             | Engineer     | configure terminal                                                                       | (config)#               |
| Interface Gigabit Configure<br>Mode                        | Engineer     | interface GigabitEthernet<br><portno></portno>                                           | (config-if)#            |
| Interface 2.5Gigabit Configure<br>Mode                     | Engineer     | interface 2.5GigabitEthernet<br><portno></portno>                                        | (config-if)#            |
| Interface LLAG Configure Mode                              | Engineer     | interface llag <number></number>                                                         | (config-llag)#          |
| Interface VLAN Configure Mode                              | Engineer     | interface vlan <vlanid></vlanid>                                                         | (config-if-vlan)#       |
| IP DHCP Pool Configure Mode                                | Engineer     | ip dhcp pool <name></name>                                                               | (config-dhcp-pool)#     |
| Alarm Profile Configure Mode                               | Engineer     | profile alarm                                                                            | (alm-profile-config)#   |
| RingV2 Group1 Configure Mode                               | Engineer     | ringv2 protect group1                                                                    | (config-ringv2-group1)# |
| RingV2 Group2 Configure Mode                               | Engineer     | ringv2 protect group2                                                                    | (config-ringv2-group2)# |
| Line Terminal Configure Mode.                              | Engineer     | line <number><br/>line console <number><br/>line vty <number></number></number></number> | (config-line)#          |
| Media Redundancy Protocol<br>(MRP) Group 1 Configure Mode. | Engineer     | mrp group 1                                                                              | (profinet-mrp1-config)# |
| Media Redundancy Protocol<br>(MRP) Group 2 Configure Mode. | Engineer     | mrp group 2                                                                              | (profinet-mrp2-config)# |
| PROFINET Configure Mode.                                   | Engineer     | profinet                                                                                 | (profinet-config)#      |
| Spanning Tree Aggregation<br>Configure Mode.               | Engineer     | spanning-tree aggregation                                                                | (config-stp-aggr)#      |
| IC Profile Configure Mode                                  | Engineer     | ipmc profile <word16></word16>                                                           | (config-ipmc-profile)#  |

## Table 1: List of Execution Modes

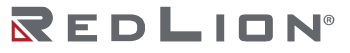

#### Help

A user can get help by entering a question mark '?' at any position in the command. The displayed result depends on the execution mode and previous input. Entering a question mark again on the same command will display the command syntax.

#### Terminal Key Function

Following is the list of all the terminal keys and their functions.

## Table 2: List of Terminal Keys

| KEYS                     | FUNCTION                                                                                                    |  |
|--------------------------|----------------------------------------------------------------------------------------------------|--|
| ENTER                    | Pup a CLL config script                                                                                                    |  |
| CTRL-M                   |                                                                                                    |  |
| ТАВ                      | Tab completion                                                                                                    |  |
| CTRL-I                   | If Tab is pressed after a non-whitespace character, this completes the word before the Tab.<br>If Tab is pressed after a whitespace character, this completes the next word.                                               |  |
| ?                        | Display available commands<br>If ? is pressed after a non-whitespace character, this shows possible choices for this word.<br>If ? is pressed after a whitespace character, this shows possible choices for the next word. |  |
| <up arrow=""></up>       | Lin history                                                                                                    |  |
| CTRL-P                   |                                                                                                    |  |
| <down arrow=""></down>   | - Down history                                                                                                    |  |
| CTRL-N                   |                                                                                                    |  |
| Home                     | Move the cursor to the beginning of the input line                                                                                                    |  |
| CTRL-A                   |                                                                                                    |  |
| End                      | - Move the cursor to the end of the input line                                                                                                    |  |
| CTRL-E                   |                                                                                                    |  |
| <left arrow=""></left>   | Move the cursor backward                                                                                                    |  |
| CTRL-B                   | Move the cursor backward                                                                                                    |  |
| <right arrow=""></right> | Move the cursor forward                                                                                                    |  |
| CTRL-F                   |                                                                                                    |  |
| BACKSPACE                | Frase the character before the cursor                                                                                                    |  |
| CTRL-H                   | Erase the character defore the cursor                                                                                                    |  |

## Notation Conventions

The notation conventions for the parameter syntax of each CLI command are as follows:

- Parameters enclosed in [] are optional.
- Parameter values are separated by a vertical bar "|" only when one of the specified values can be used.
- Parameter values are enclosed in { } when you must use one of the values specified.

# Initialize (Disable) Mode Commands

To enter this mode type "disable" after logging in to the switch. To return to this type end under any other mode and then "disable".

## clear

| <b>Description</b> Clear Address Conflict Detection |                |
|-----------------------------------------------------|----------------|
| Syntax                                              | clear ip acd   |
| Example                                             | • clear ip acd |

#### disable

| Description | Turn off privileged commands.                         |  |  |
|-------------|-------------------------------------------------------|--|--|
| Syntax      | <ul> <li>disable [ <new_priv> ]</new_priv></li> </ul> |  |  |
| Examples    | <ul><li> disable</li><li> disable 3</li></ul>         |  |  |

#### do

| Description | Run exec commands in the configuration mode. |
|-------------|----------------------------------------------|
| Syntax      | • do <command/>                              |
| Example     | do show running-config                       |

#### enable

| Description | Turn on privileged commands.                         |
|-------------|------------------------------------------------------|
| Syntax      | <ul> <li>enable [ <new_priv> ]</new_priv></li> </ul> |
| Examples    | <ul><li>enable</li><li>enable 5</li></ul>            |

## exit

| Description | Logs out of the switch. |
|-------------|-------------------------|
| Syntax      | • exit                  |
| Example     | • exit                  |

## help

| Description | Description of the interactive help system. |  |
|-------------|---------------------------------------------|--|
| Syntax      | • help                                      |  |
| Example     | • help                                      |  |

## logout

| Description | Exit from EXEC mode.       |  |
|-------------|----------------------------|--|
| Syntax      | • logout                   |  |
| Example     | <ul> <li>logout</li> </ul> |  |

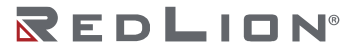

#### ping

| <u> </u>    |                                                                                                    |
|-------------|----------------------------------------------------------------------------------------------------|
| Description | Send ICMP echo messages.                                                                                                    |
| Syntax      | <ul> <li>ping ip { <domain_name>   <ip_addr> } [ ttl <ttl_value> ] [ repeat <count> ] [ { saddr <src_addr>   sif { <port_type> <src_if>   vlan <vlan_id> } ] [ size <size> ] [ data <data_value> ] [ { verbose   quiet } ]</data_value></size></vlan_id></src_if></port_type></src_addr></count></ttl_value></ip_addr></domain_name></li> <li>ping ipv6 { <domain_name>   <ip_addr> } [ repeat <count> ] [ saddr <src_addr> ] [ sif { <port_type> <src_if>   vlan <vlan_id> } ] [ size <size> ] [ data <data_value> ] [ { verbose   quiet } ]</data_value></size></vlan_id></src_if></port_type></src_addr></count></ip_addr></domain_name></li> </ul> |
| Example     | • ping ip 192.0.2.11                                                                                                    |

#### show

| Description | Show various settings.                                                                                                    |  |
|-------------|----------------------------------------------------------------------------------------------------|--|
| Syntax      | <ul> <li>show alarm { history   current }</li> <li>show clock</li> <li>show clock detail</li> <li>show history</li> </ul>                                                                                                    |  |
|             | <ul> <li>show interface ( <port_type> [ <in_port_list> ] ) switchport [ access   trunk   hybrid ]</in_port_list></port_type></li> <li>show interface ( <port_type> [ <v_port_type_list> ] ) capabilities</v_port_type_list></port_type></li> <li>show interface ( <port_type> [ <v_port_type_list> ] ) statistics [ { packets   bytes   errors   discards   filtered   dot3br   { priority [ <priority_v_0_to_7> ] } ] [ { up   down } ]</priority_v_0_to_7></v_port_type_list></port_type></li> </ul>                                       |  |
|             | <ul> <li>show interface ( <port_type> [ <v_port_type_list> ] ) status [ err-disable ]</v_port_type_list></port_type></li> <li>show interface ( <port_type> [ <v_port_type_list> ] ) veriphy</v_port_type_list></port_type></li> <li>show ip acd</li> </ul>                                                                                                    |  |
|             | <ul> <li>show ip arp</li> <li>show ip arp inspection [ interface ( <port_type> [ <in_port_type_list> ] )   vlan <in_vlan_list> ]</in_vlan_list></in_port_type_list></port_type></li> <li>show ip dhcp detailed statistics { server   client   snooping   relay   normal-forward   combined } [ interface ( <port_type> [ <in_port_list> ] ) ]</in_port_list></port_type></li> </ul>                                                                                                    |  |
|             | <ul> <li>show ip dhcp excluded-address</li> <li>show ip dhcp pool [ <pool_name> ]</pool_name></li> <li>show ip dhcp relay [ statistics ]</li> <li>show ip dhcp server</li> </ul>                                                                                                    |  |
|             | <ul> <li>show ip dhcp server binding <ip></ip></li> <li>show ip dhcp server binding [ state { allocated   committed   expired } ] [ type { automatic   manual   expired } ]</li> <li>show ip dhcp server declined-ip</li> </ul>                                                                                                    |  |
|             | <ul> <li>show ip dhcp server declined-ip <declined_ip></declined_ip></li> <li>show ip dhcp server statistics</li> <li>show ip dhcp snooping [ interface ( <port_type> [ <in_port_list> ] ) ]</in_port_list></port_type></li> </ul>                                                                                                    |  |
|             | <ul> <li>show ip domain</li> <li>show ip igmp snooping [ vlan <v_vlan_list> ] [ group-database [ interface ( <port_type> [ <v_port_type_list> ] ) ] [ sfm-information ] ] [ detail ]</v_port_type_list></port_type></v_vlan_list></li> <li>show ip igmp snooping mrouter [ detail ]</li> </ul>                                                                                                    |  |
|             | <ul> <li>show ip interface [ brief ]</li> <li>show ip name-server</li> <li>show ip route</li> </ul>                                                                                                    |  |
|             | <ul> <li>show ip statistics [ system ]</li> <li>show ip verify source [ interface ( <port_type> [ <in_port_type_list> ] ) ]</in_port_type_list></port_type></li> <li>show ipv6 interface [ brief ]</li> </ul>                                                                                                    |  |
|             | <ul> <li>show ipv6 mld snooping [ vlan <v_vlan_list> ] [ group-database [ interface ( <port_type> [ <v_port_type_list> ] ) ] [ sfm-information ] ] [ detail ]</v_port_type_list></port_type></v_vlan_list></li> <li>show ipv6 mld snooping mrouter [ detail ]</li> <li>show ipv6 neighbor</li> </ul>                                                                                                    |  |
|             | <ul> <li>show ipv6 route</li> <li>show ipv6 statistics [ system ] [ interface vlan <vlan_list> ]</vlan_list></li> <li>show line [ alive ]</li> <li>show line [ alive ]</li> </ul>                                                                                                    |  |
|             | <ul> <li>snow iidp med media-vian-policy [ <v_0_to_31> ]</v_0_to_31></li> <li>show lldp med remote-device [ interface ( <port_type> [ <port_list> ] ) ]</port_list></port_type></li> <li>show lldp neighbors [ interface ( <port_type> [ <v_port_type_list> ] ) ]</v_port_type_list></port_type></li> <li>show lldp preempt [ interface ( <port_type> [ <v_port_type_list> ] ) ]</v_port_type_list></port_type></li> <li>show lldp statistics [ interface ( <port_type> [ <v_port_type_list> ] ) ]</v_port_type_list></port_type></li> </ul> |  |

|          | <pre>show mac address-table [ conf   static   aging-time   {{ learning   count } [ interface ( <port_type>       [ <v_port_type_list> ] )   vlan <v_vlan_id_2> ] }   { address <v_mac_addr> [ vlan <v_vlan_id> ] }         vlan <v_vlan_id_1>   interface ( <port_type> [ <v_port_type_list_1> ] ) ]       show port-security [ interface ( <port_type> [ <plist> ] ) ]       show port-security address [ interface ( <port_type> [ <plist> ] ) ]       show port-security address [ interface ( <port_type> [ <plist> ] ) ]       show port-security address [ interface ( <port_type> [ <plist> ] ) ]       show port-security address [ interface ( <port_type> [ <plist> ] ) ]       show port-security address [ interface ( <port_type> [ <plist> ] ) ]       show port-security address [ interface ( <port_type> [ <plist> ] ) ]       show port-security address [ interface ( <port_type> [ <plist> ] ) ]       show port-security address [ interface ( <port_type> [ <plist> ] ) ]       show profile alarm       show profile to mrp { <groupidx>   all }       show profile to mre { <groupidx>   all }       show sflow       show sflow       show sflow statistics { receiver [ <rcvr_idx_list> ]   samplers [ interface [ <samplers_list> ] (       <port_type> [ <v_port_type_list> ] ) ]       show sflow suitchport forbidden [ { vlan <vlan_list> ] ]       show switchport forbidden [ { vlan <vlan_list> ] ]       show system cpu status       show terminal       show users [ myself ]       show version [ brief ]       show web privilege group [ <group_name> ] level </group_name></vlan_list></vlan_list></v_port_type_list></port_type></samplers_list></rcvr_idx_list></groupidx></groupidx></plist></port_type></plist></port_type></plist></port_type></plist></port_type></plist></port_type></plist></port_type></plist></port_type></plist></port_type></plist></port_type></v_port_type_list_1></port_type></v_vlan_id_1></v_vlan_id></v_mac_addr></v_vlan_id_2></v_port_type_list></port_type></pre> |
|----------|----------------------------------------------------------------------------------------------------|
| Examples | <ul> <li>show interface GigabitEthernet 1/1 status</li> <li>show mac address-table</li> </ul>                                                                                                    |

#### traceroute

| Description | Send IP Traceroute messages.                                                                                                    |
|-------------|----------------------------------------------------------------------------------------------------|
| Syntax      | <ul> <li>traceroute ip { <domain_name>   <ip_addr> } [ dscp <dscp> ] [ timeout <timeout> ] [ { saddr <src_addr>   sif { <port_type> <src_if>   vlan <vlan_id> } ] [ probes <probes> ] [ firstttl <firstttl> ] [ maxttl <maxttl> ] [ icmp ] [ numeric ]</maxttl></firstttl></probes></vlan_id></src_if></port_type></src_addr></timeout></dscp></ip_addr></domain_name></li> <li>traceroute ipv6 { <domain_name>   <ip_addr> } [ dscp <dscp> ] [ timeout <timeout> ] [ saddr <src_addr> ] [ sif { <port_type> <src_if>   vlan <vlan_id> } ] [ probes <probes> ] [ maxttl <maxttl> ] [ maxttl <maxttl> ] [ numeric ]</maxttl></maxttl></probes></vlan_id></src_if></port_type></src_addr></timeout></dscp></ip_addr></domain_name></li> </ul> |
| Example     | traceroute ip 192.0.2.11 timeout 30 icmp dscp 12                                                                                                    |

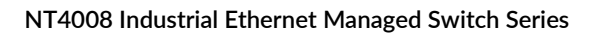

# **Enable Mode Commands**

This is the default mode available after logging in to the CLI. All commands in this mode can be executed from any other mode using the "do" command.

#### clear

| Description | Clear various settings.                                                                                                    |  |
|-------------|----------------------------------------------------------------------------------------------------|--|
| Syntax      | <pre>clear access management statistics<br/>clear access-list ace statistics<br/>clear ip acd<br/>clear ip dhcp detailed statistics { server   client   snooping   relay   helper   all } [ interface (</pre> |  |
| Examples    | <ul> <li>clear ip dhcp relay statistics</li> <li>clear mac address-table</li> <li>clear ip dhcp server binding type expired</li> </ul>                                                                        |  |

## configure

| Description | Enter configuration mode.              |  |
|-------------|----------------------------------------|--|
| Syntax      | <ul> <li>configure terminal</li> </ul> |  |
| Example     | configure terminal                     |  |

#### сору

| Description | Copy files.                                                                                                    |
|-------------|----------------------------------------------------------------------------------------------------|
| Syntax      | <ul> <li>copy { startup-config   running-config   <source_path> } { startup-config   running-config   <destination_path> } [ syntax-check ]</destination_path></source_path></li> </ul> |
| Examples    | <ul> <li>copy running-config startup-config syntax-check</li> <li>copy flash:profinet_log.dat tftp://mytftpserver/profinetlog.txt</li> </ul>                                            |

#### delete

| Description | Deletes a file in the "flash:" file system. |  |
|-------------|---------------------------------------------|--|
| Syntax      | <ul> <li>delete <path></path></li> </ul>    |  |
| Example     | delete flash:profinet_log.dat               |  |

#### dir

| Description | List all files in the "flash:" file system. |
|-------------|---------------------------------------------|
| Syntax      | • dir                                       |
| Example     | • dir                                       |

## disable

| Description | Turn off privileged commands.                         |
|-------------|-------------------------------------------------------|
| Syntax      | <ul> <li>disable [ <new_priv> ]</new_priv></li> </ul> |
| Examples    | <ul><li>disable</li><li>disable 3</li></ul>           |

## do

| Description | Run exec commands in the configuration mode. |  |
|-------------|----------------------------------------------|--|
| Syntax      | • do <command/>                              |  |
| Example     | do show running-config                       |  |

#### enable

| Description | Turn on privileged commands.                         |
|-------------|------------------------------------------------------|
| Syntax      | <ul> <li>enable [ <new_priv> ]</new_priv></li> </ul> |
| Examples    | <ul><li>enable</li><li>enable 5</li></ul>            |

#### exit

| Description | Exit from EXEC mode. |  |
|-------------|----------------------|--|
| Syntax      | • exit               |  |
| Example     | • exit               |  |

#### firmware

| Description | Firmware upgrade/swap.                                                         |
|-------------|--------------------------------------------------------------------------------|
| Syntax      | <ul><li>firmware swap</li><li>firmware upgrade <url_file></url_file></li></ul> |
| Example     | firmware swap                                                                  |

## help

| Description | Description of the interactive help system. |
|-------------|---------------------------------------------|
| Syntax      | • help                                      |
| Example     | • help                                      |

#### ip

| Description | IPv4 commands.                                                       |  |
|-------------|----------------------------------------------------------------------|--|
| Syntax      | <ul> <li>ip dhcp retry interface vlan <vlan_id></vlan_id></li> </ul> |  |
| Example     | • ip dhcp retry interface vlan 2                                     |  |

## ipv6

| Description | Duck configuration commands  |
|-------------|------------------------------|
| Description | iPvo configuration commands. |

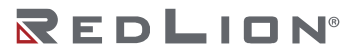

| Syntax   | <ul> <li>ipv6 dhcp-client restart [ interface vlan <v_vlan_list> ]</v_vlan_list></li> </ul>         |
|----------|----------------------------------------------------------------------------------------------------|
| Examples | <ul> <li>ipv6 dhcp-client restart</li> <li>ipv6 dhcp-client restart interface vlan 2,3-5</li> </ul> |

## logout

| Description | Exit from EXEC mode. |  |
|-------------|----------------------|--|
| Syntax      | • logout             |  |
| Example     | • logout             |  |

#### more

| Description | Display file.                                                                                  |
|-------------|------------------------------------------------------------------------------------------------|
| Syntax      | <ul> <li>more <path></path></li> </ul>                                                         |
| Examples    | <ul> <li>more tftp://server/path-and-filename</li> <li>more flash:path-and-filename</li> </ul> |

#### no

| Description | Reset settings to defaults.                                                                                                    |
|-------------|----------------------------------------------------------------------------------------------------|
| Syntax      | <ul> <li>no debug gdbserver</li> <li>no debug interrupt monitor [ source <intr_name> ]</intr_name></li> <li>no debug ipv6 nd</li> <li>no debug trace hunt</li> <li>no terminal editing</li> <li>no terminal exec-timeout</li> <li>no terminal history size</li> <li>no terminal length</li> <li>no terminal width</li> </ul> |
| Example     | no terminal history size                                                                                                    |

## ping

| Description | Send ICMP echo messages.                                                                                                    |
|-------------|----------------------------------------------------------------------------------------------------|
| Syntax      | <ul> <li>ping ip { <domain_name>   <ip_addr> } [ ttl <ttl_value> ] [ repeat <count> ] [ { saddr <src_addr>   sif { <port_type> <src_if>   vlan <vlan_id> } ] [ size <size> ] [ data <data_value> ] [ { verbose   quiet } ]</data_value></size></vlan_id></src_if></port_type></src_addr></count></ttl_value></ip_addr></domain_name></li> <li>ping ipv6 { <domain_name>   <ip_addr> } [ repeat <count> ] [ saddr <src_addr> ] [ sif { <port_type> <src_if>   vlan <vlan_id> } ] [ size <size> ] [ data <data_value> ] [ { verbose   quiet } ]</data_value></size></vlan_id></src_if></port_type></src_addr></count></ip_addr></domain_name></li> </ul> |
| Example     | • ping ip 192.0.2.11                                                                                                    |

## platform

| Description | Platform configuration.                             |  |
|-------------|-----------------------------------------------------|--|
| Syntax      | <ul> <li>platform debug { allow   deny }</li> </ul> |  |
| Example     | platform debug allow                                |  |

#### reload

| Description | Reload system and reset configuration to factory defaults.                                          |
|-------------|----------------------------------------------------------------------------------------------------|
| Syntax      | <ul> <li>reload { { { cold   warm } [ sid <usid> ] }   { defaults [ keep-ip ] } }</usid></li> </ul> |
| Examples    | <ul><li>reload cold</li><li>reload defaults</li></ul>                                               |

**R**EDLION<sup>®</sup>

#### send

| Description | Send a message to other TTY lines. The command requires a delimiter character. After pressing enter all the text typed before the delimiter character is found will be sent to the specified TTY line. |
|-------------|----------------------------------------------------------------------------------------------------|
| Syntax      | <ul> <li>send { *   <session_list>   console 0   vty <vty_list> } <message></message></vty_list></session_list></li> </ul>                                                                             |
| Example     | • send * . hello.                                                                                                    |

## show

| Description | Show running system information.                                                                                                    |
|-------------|----------------------------------------------------------------------------------------------------|
| Syntax      | <ul> <li>show access management [statistics   <access_id_list> ]</access_id_list></li> <li>show access-list [interface [( <port_type> [ <v_port_type_list> ])]] [rate-limiter [<br/><rate_limiter_list> ]] [ace statistics [ <ace_list> ]]</ace_list></rate_limiter_list></v_port_type_list></port_type></li> <li>show access-list ace-status [static] [link-oam] [loop-protect] [dhcp] [ptp] [upnp] [arp-<br/>inspection] [evc] [mep] [ipmc] [ip-source-guard] [ip-mgmt] [tt-loop] [y1564] [ztp] [ip]<br/>[conflicts] [switch <switch_list> ]</switch_list></li> <li>show aggregation [mode]</li> <li>show alarm { history   current }</li> <li>show clock</li> </ul>                                                                                                    |
|             | <ul> <li>show clock detail</li> <li>show history</li> <li>show interface ( <port_type> [ <in_port_list> ] ) switchport [ access   trunk   hybrid ]</in_port_list></port_type></li> <li>show interface ( <port_type> [ <v_port_type_list> ] ) capabilities</v_port_type_list></port_type></li> <li>show interface ( <port_type> [ <v_port_type_list> ] ) statistics [ { packets   bytes   errors   discards   filtered   dot3br   { priority [ <priority_v_0_to_7> ] } ] [ { up   down } ]</priority_v_0_to_7></v_port_type_list></port_type></li> <li>show interface ( <port_type> [ <v_port_type_list> ] ) status [ err-disable ]</v_port_type_list></port_type></li> <li>show interface ( <port_type> [ <v_port_type_list> ] ) veriphy</v_port_type_list></port_type></li> <li>show interface vlan [ <vlist> ]</vlist></li> </ul> |
|             | <ul> <li>show ip acd</li> <li>show ip arp</li> <li>show ip arp inspection [ interface ( <port_type> [ <in_port_type_list> ] )   vlan <in_vlan_list> ]</in_vlan_list></in_port_type_list></port_type></li> <li>show ip arp inspection entry [ dhcp-snooping   static ] [ interface ( <port_type> [ <in_port_type_list> ] ) ]</in_port_type_list></port_type></li> <li>show ip dhcp detailed statistics { server   client   snooping   relay   normal-forward   combined } [ interface ( <port_type> [ <in_port_list> ] ) ]</in_port_list></port_type></li> <li>show ip dhcp excluded-address</li> <li>show ip dhcp pool [ <pool_name> ]</pool_name></li> <li>show ip dhcp relay [ statistics ]</li> </ul>                                                                                                    |
|             | <ul> <li>show ip dhcp server</li> <li>show ip dhcp server binding <ip></ip></li> <li>show ip dhcp server binding [state { allocated   committed   expired } ] [ type { automatic   manual   expired } ]</li> <li>show ip dhcp server declined-ip</li> <li>show ip dhcp server declined-ip &lt; declined_ip&gt;</li> <li>show ip dhcp server statistics</li> <li>show ip dhcp snooping [ interface ( <port_type> [ <in_port_list> ] ) ]</in_port_list></port_type></li> <li>show ip dhcp snooping table</li> </ul>                                                                                                    |
|             | <ul> <li>show ip domain</li> <li>show ip http</li> <li>show ip igmp snooping [vlan <v_vlan_list>] [group-database [ interface ( <port_type> [ <v_port_type_list> ] ) ] [sfm-information ] ] [detail ]</v_port_type_list></port_type></v_vlan_list></li> <li>show ip igmp snooping mrouter [ detail ]</li> <li>show ip interface [ brief ]</li> <li>show ip name-server</li> <li>show ip route</li> <li>show ip source binding [ dbcp-spooping   static ] [ interface ( <port_type> [ <in ist="" port_type=""  =""> ] )</in></port_type></li> </ul>                                                                                                    |
|             | <ul> <li>show ip source binding [ direp-shooping [ static ] [ interface ( <port_type <in_port_type_list="" [=""> ] ) ]</port_type></li> <li>show ip statistics [ system ]</li> <li>show ip telnet</li> <li>show ip verify source [ interface ( <port_type> [ <in_port_type_list> ] ) ]</in_port_type_list></port_type></li> </ul>                                                                                                    |

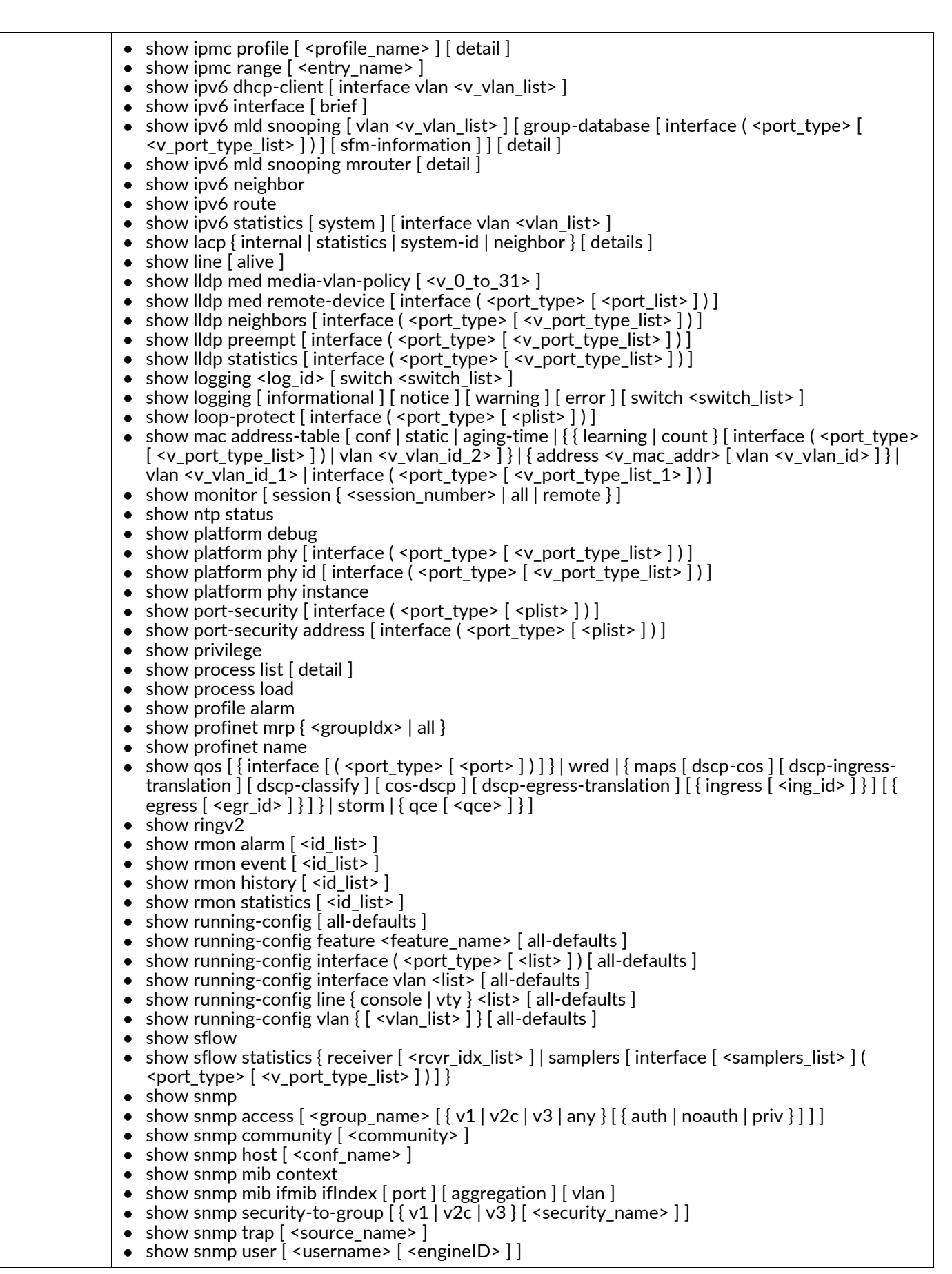
|          | <pre>show snmp view [ <view_name> [ <oid_subtree> ]] show spanning-tree [ summary   active   { interface ( <port_type> [ <v_port_type_list_1> ]) }   { mst [ configuration   {</v_port_type_list_1></port_type></oid_subtree></view_name></pre> |
|----------|----------------------------------------------------------------------------------------------------|
|          | <ul> <li>evc   gvrp   mep   mstp   mvr   nas   rmirror   vcl   voice-vlan ]</li> <li>show web privilege group [ <group_name> ] level</group_name></li> </ul>                                                                                    |
| Examples | <ul> <li>show running-config</li> <li>show qos interface GigabitEthernet 1/1</li> <li>show interface vlan 1</li> </ul>                                                                                                    |

## terminal

| Description | Set terminal line parameters.                                                                                                    |
|-------------|----------------------------------------------------------------------------------------------------|
| Syntax      | <ul> <li>terminal editing</li> <li>terminal exec-timeout <min> [ <sec> ]</sec></min></li> <li>terminal help</li> <li>terminal history size <history_size></history_size></li> <li>terminal length <lines></lines></li> <li>terminal width <width></width></li> </ul> |
| Examples    | <ul><li>terminal exec-timeout 30 50</li><li>terminal length 250</li></ul>                                                                                                    |

## traceroute

| Description | Send IP Traceroute messages.                                                                                                    |
|-------------|----------------------------------------------------------------------------------------------------|
| Syntax      | <ul> <li>traceroute ip { <domain_name>   <ip_addr> } [ dscp <dscp> ] [ timeout <timeout> ] [ { saddr <src_addr>   sif { <port_type> <src_if>   vlan <vlan_id> } ] [ probes <probes> ] [ firstttl <firstttl> ] [ maxttl <maxttl> ] [ icmp ] [ numeric ]</maxttl></firstttl></probes></vlan_id></src_if></port_type></src_addr></timeout></dscp></ip_addr></domain_name></li> <li>traceroute ipv6 { <domain_name>   <ip_addr> } [ dscp <dscp> ] [ timeout <timeout> ] [ saddr <src_addr> ] [ sif { <port_type> <src_if>   vlan <vlan_id> } ] [ probes <probes> ] [ maxttl <maxttl> ] [ maxttl <maxttl> ] [ numeric ]</maxttl></maxttl></probes></vlan_id></src_if></port_type></src_addr></timeout></dscp></ip_addr></domain_name></li> </ul> |
| Example     | traceroute ip 192.0.2.11 timeout 30 icmp dscp 12                                                                                                    |

# veriphy

| Description | Run veriphy cable diagnostics.                                                                                      |
|-------------|----------------------------------------------------------------------------------------------------|
| Syntax      | <ul> <li>veriphy [ { interface ( <port_type> [ <v_port_type_list> ] ) } ]</v_port_type_list></port_type></li> </ul> |
| Examples    | <ul> <li>veriphy interface GigabitEthernet 1/1</li> <li>veriphy</li> </ul>                                          |

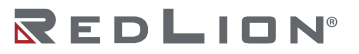

# Configure Mode Commands

To enter this execution mode type "**configure terminal**"under any execution mode.

#### access

| Description | Access management configuration. It is used to specify access management entries. Up to 16 entries can be added.                                                                         |  |
|-------------|----------------------------------------------------------------------------------------------------|--|
| Syntax      | <ul> <li>access management <access_id> <access_vid> <start_addr> [ to <end_addr> ] { [ web ] [ snmp ] [<br/>telnet ]   all }</end_addr></start_addr></access_vid></access_id></li> </ul> |  |
| Examples    | <ul> <li>access management 1 1 192.0.0.3 to 192.0.2.5 SNMP</li> <li>access management 1 1 192.0.0.3 all</li> </ul>                                                                       |  |

#### access-list

| Description | Configure access control lists and rate limits. Up to 128 access control entries can be specified.<br>Access control filter policies can be specified by value, bitmask, and frame type. Entries can be port<br>specific or by VLAN. The access control actions can be monitored with mirroring and logging.<br>VLAN filters can also be used.<br>Additionally rate-limiting policies can be implemented. Up to 16 rate-limiting configurations can be<br>specified, using packets per second (pps) or kilobits per second (kbps).                                                                                                    |
|-------------|----------------------------------------------------------------------------------------------------|
| Syntax      | <pre>     access-list rate-limiter [ <rate_limiter_list> ] {pps <pps_rate>   10pps <pps10_rate>   100pps <pps10_rate>   25kbps <kpbs25_rate>   100kbps <kpbs10_rate> }     access-list ace [ update ] <race_id> [ next [ 4rac_id, next ] last] ] [ ingress { switch } ingress_switch_id&gt;   switchport { <ingress_switch_port_ist> ] ] [ lag { tagged   untagged   any ] ] { unitation interface { <port_type> <ingress_port_id> [ lag { <pre> type&gt; <li>coss_switch_id&gt; ] switchport { <ingress_switch_port_ist> ] ] [ lag { <apc_intation <port_type="" interface="" {=""> <ingress_port_id> ] [ lag { <apc_intation <port_type="" interface="" {=""> <ingress_port_id> ] [ lag { <apc_intation <port_type="" interface="" {=""> </apc_intation> </ingress_port_id></apc_intation> </ingress_port_id></apc_intation></ingress_switch_port_ist></li></pre></ingress_port_id></port_type></ingress_switch_port_ist></race_id></kpbs10_rate></kpbs25_rate></pps10_rate></pps10_rate></pps_rate></rate_limiter_list></pre> |

|          | logging [ disable ] ] [ shutdown [ disable ] ] [ lookup-second [ disable ] ] [ redirect { switchport {<br><redirect_switch_port_id>   <redirect_switch_port_list> }   interface { <port_type><br/><redirect_port_id>   ( <port_type> [ <redirect_port_list> ] ) }   disable } ]</redirect_port_list></port_type></redirect_port_id></port_type></redirect_switch_port_list></redirect_switch_port_id> |
|----------|----------------------------------------------------------------------------------------------------|
| Examples | <ul> <li>access-list ace 6 ingress interface GigabitEthernet 1/2</li> <li>access-list ace 4 next 5 frame-type etype etype-value 0x8892 dmac 01-0e-cf-00-04-40 action deny</li> <li>access-list rate-limiter 100kbps 200</li> <li>access-list rate-limiter 2 100pps 33</li> </ul>                                                                                                    |

## aggregation

| Description | Configure aggregation mode.                                                  |
|-------------|------------------------------------------------------------------------------|
| Syntax      | <ul> <li>aggregation mode { [ smac ] [ dmac ] [ ip ] [ port ] }*1</li> </ul> |
| Example     | aggregation mode ip                                                          |

#### alarm

| Description | Configure alarms and clears alarm history.                                                                          |
|-------------|----------------------------------------------------------------------------------------------------|
| Syntax      | <ul><li>alarm <alarm_name> <alarm_expression></alarm_expression></alarm_name></li><li>alarm history clear</li></ul> |
| Example     |                                                                                                    |

#### banner

| Description | Define a banner. Banners can be configured for process execution, login, or a message of the day.<br>Multiple lines can be added by pressing enter before typing the delimiter character. |
|-------------|----------------------------------------------------------------------------------------------------|
| Syntax      | banner [ motd   login   exec ] <banner></banner>                                                                                                    |
| Examples    | <ul> <li>banner motd ! Today's the day!</li> <li>banner * This banner is delimited by asterisk*</li> </ul>                                                                                |

## clock

| Description | Configure time-of-day clock.                                                                                                    |
|-------------|----------------------------------------------------------------------------------------------------|
| Syntax      | <ul> <li>clock datetime <input_year> <input_month> <input_date> <input_hour> <input_minute> <input_second></input_second></input_minute></input_hour></input_date></input_month></input_year></li> <li>clock summer-time <word16> date [ <start_month_var> <start_date_var> <start_year_var> <start_hour_var> <end_month_var> <end_date_var> <end_year_var> <end_hour_var> [ <offset_var> ]]</offset_var></end_hour_var></end_year_var></end_date_var></end_month_var></start_hour_var></start_year_var></start_date_var></start_month_var></word16></li> <li>clock summer-time <word16> recurring [ <start_week_var> <start_day_var> <start_month_var> <start_hour_var> <end_week_var> <end_day_var> <end_month_var> <end_hour_var> [ <offset_var> ]]</offset_var></end_hour_var></end_month_var></end_day_var></end_week_var></start_hour_var></start_month_var></start_day_var></start_week_var></word16></li> <li>clock timezone <word_var> <hour_var> [ <minute_var> [ <subtype_var> ]]</subtype_var></minute_var></hour_var></word_var></li> </ul> |
| Examples    | <ul> <li>clock datetime 2020 08 12 15 45 45</li> <li>clock timezone moria 13 15 0</li> </ul>                                                                                                    |

## default

| Description | • Set rate limiters for access control lists to defaults.                      |
|-------------|--------------------------------------------------------------------------------|
| Syntax      | • default access-list rate-limiter [ <rate_limiter_list> ]</rate_limiter_list> |
| Example     | default access-list rate-limiter                                               |

do

| Description | Used to run exec commands in the configuration mode. |
|-------------|------------------------------------------------------|
| Syntax      | • do <command/>                                      |
| Example     | do show running-config                               |

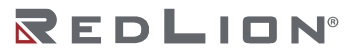

#### enable

| Description | Modify enable password parameters.                                                                                                    |  |
|-------------|----------------------------------------------------------------------------------------------------|--|
| Syntax      | <ul> <li>enable password [ level <priv> ] <password></password></priv></li> <li>enable secret { 0   5 } [ level <priv> ] <password></password></priv></li> </ul> |  |
| Examples    | <ul> <li>enable password newpass</li> <li>enable secret 5 encryptedpw</li> </ul>                                                                                 |  |

#### end

| Description | Go back to EXEC mode |
|-------------|----------------------|
| Syntax      | • end                |
| Example     | • end                |

#### exit

| Description | Exit from current mode. |
|-------------|-------------------------|
| Syntax      | • exit                  |
| Example     | • exit                  |

# help

| Description | Show a description of the interactive help system. |  |
|-------------|----------------------------------------------------|--|
| Syntax      | • help                                             |  |
| Example     | • help                                             |  |

## hostname

| Description | Set system's network name.                         |
|-------------|----------------------------------------------------|
| Syntax      | <ul> <li>hostname <hostname></hostname></li> </ul> |
| Example     | <ul> <li>hostname myswitch</li> </ul>              |

# interface

| Description | Select an interface to configure. This sets the CLI in interface configuration mode.                                                                              |
|-------------|----------------------------------------------------------------------------------------------------|
| Syntax      | <ul> <li>interface ( <port_type> [ <plist> ] )</plist></port_type></li> <li>interface llag <llag_id></llag_id></li> <li>interface vlan <vlist></vlist></li> </ul> |
| Examples    | <ul> <li>interface vlan 1</li> <li>interface GigabitEthernet 1/2 GigabitEthernet 1/5 (configure interfaces 2 and 5 together)</li> </ul>                           |

### ip

| Description | Interface Internet Protocol configuration commands.                                                                                                    |
|-------------|----------------------------------------------------------------------------------------------------|
| Syntax      | <ul> <li>ip arp inspection</li> <li>ip arp inspection entry interface <port_type> <in_port_type_id> <vlan_var> <mac_var> <ipv4_var></ipv4_var></mac_var></vlan_var></in_port_type_id></port_type></li> <li>ip arp inspection translate [ interface <port_type> <in_port_type_id> <vlan_var> <mac_var> <ipv4_var> ]</ipv4_var></mac_var></vlan_var></in_port_type_id></port_type></li> <li>ip arp inspection vlan <in_vlan_list></in_vlan_list></li> <li>ip arp inspection vlan <in_vlan_list> logging { deny   permit   all }</in_vlan_list></li> <li>ip dhcp excluded-address <low_ip> [ <high_ip> ]</high_ip></low_ip></li> <li>ip dhcp relay</li> <li>ip dhcp relay information option</li> <li>in dhcp relay information policy { drop   keep   replace }</li> </ul> |

|          | <ul> <li>ip dhcp server</li> <li>ip dhcp snooping</li> <li>ip dns proxy</li> <li>ip domain name { <v_domain_name>   dhcp [ ipv4   ipv6 ] [ interface vlan <v_vlan_id_dhcp> ] }</v_vlan_id_dhcp></v_domain_name></li> <li>ip helper-address <v_ipv4_ucast></v_ipv4_ucast></li> <li>ip http secure-certificate { upload <url_file> [ pass-phrase <pass_phrase> ]   delete   generate }</pass_phrase></url_file></li> <li>ip http secure-redirect</li> <li>ip http secure-server</li> <li>ip igmp host-proxy [ leave-proxy ]</li> </ul> |
|----------|----------------------------------------------------------------------------------------------------|
|          | <ul> <li>ip ignip shooping</li> <li>ip igmp snooping vlan <v_vlan_list></v_vlan_list></li> <li>ip igmp ssm-range <v_ipv4_mcast> <ipv4_prefix_length></ipv4_prefix_length></v_ipv4_mcast></li> </ul>                                                                                                    |
|          | <ul> <li>ip igmp unknown-flooding</li> <li>ip name-server [ <order> ] { <v_ipv4_ucast>   { <v_ipv6_ucast> [ interface vlan</v_ipv6_ucast></v_ipv4_ucast></order></li> </ul>                                                                                                    |
|          | <v_vlan_id_static> ] }   dhcp [ ipv4   ipv6 ] [ interface vlan <v_vlan_id_dhcp> ] }<br/>• ip route <v_ipv4_addr> <v_ipv4_netmask> <v_ipv4_gw> [ <v_distance> ]<br/>• in routing</v_distance></v_ipv4_gw></v_ipv4_netmask></v_ipv4_addr></v_vlan_id_dhcp></v_vlan_id_static>                                                                                                    |
|          | <ul> <li>ip routing</li> <li>ip source binding interface <port_type> <in_port_type_id> <vlan_var> <ipv4_var> <mac_var></mac_var></ipv4_var></vlan_var></in_port_type_id></port_type></li> <li>ip ssh</li> </ul>                                                                                                    |
|          | <ul> <li>ip telnet</li> <li>ip verify source</li> <li>ip verify source translate</li> </ul>                                                                                                    |
| Examples | <ul> <li>ip domain name dhcp ipv4</li> <li>ip dhcp relay information option</li> </ul>                                                                                                    |

## ipmc

| Description | IPv4/IPv6 multicast configuration.                                                                                                    |
|-------------|----------------------------------------------------------------------------------------------------|
| Syntax      | <ul> <li>ipmc profile</li> <li>ipmc profile <profile_name></profile_name></li> <li>ipmc range <entry_name> { <v_ipv4_mcast> [ <v_ipv4_mcast_1> ]   <v_ipv6_mcast> [ <v_ipv6_mcast_1> ] }</v_ipv6_mcast_1></v_ipv6_mcast></v_ipv4_mcast_1></v_ipv4_mcast></entry_name></li> </ul> |
| Examples    | <ul> <li>ipmc profile testprofile</li> <li>ipmc range testrange 224.0.0.1 224.0.0.4</li> </ul>                                                                                                    |

# ipv6

| Description | IPv6 configuration commands.                                                                                                    |
|-------------|----------------------------------------------------------------------------------------------------|
| Syntax      | <ul> <li>ipv6 mld host-proxy [ leave-proxy ]</li> <li>ipv6 mld snooping</li> <li>ipv6 mld snooping vlan <v_vlan_list></v_vlan_list></li> <li>ipv6 mld ssm-range <v_ipv6_mcast> <ipv6_prefix_length></ipv6_prefix_length></v_ipv6_mcast></li> <li>ipv6 mld unknown-flooding</li> <li>ipv6 route <v_ipv6_subnet> { <v_ipv6_ucast>   interface vlan <v_vlan_id> <v_ipv6_addr> }</v_ipv6_addr></v_vlan_id></v_ipv6_ucast></v_ipv6_subnet></li> </ul> |
| Example     | • ipv6 mld snooping vlan 1,5-9                                                                                                    |

# json

| Description | JavaScript Object Notation RPC.                                                                                                    |
|-------------|----------------------------------------------------------------------------------------------------|
| Syntax      | <ul> <li>json notification host <hname></hname></li> <li>json notification listen <notification> <host></host></notification></li> </ul> |
| Examples    | <ul> <li>json notification host jsonhost</li> <li>json notification listen ip.status.interfaceupdate jsondest</li> </ul>                 |

lacp

| Description | LACP settings.                                                         |
|-------------|------------------------------------------------------------------------|
| Syntax      | <ul> <li>lacp system-priority <v_1_to_65535></v_1_to_65535></li> </ul> |

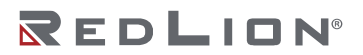

Example

• lacp system-priority 50

### line

| Description | Configure a terminal line.                                             |
|-------------|------------------------------------------------------------------------|
| Syntax      | line { <0~16>   console 0   vty <0~15> }                               |
| Examples    | <ul> <li>line 0</li> <li>line console 0</li> <li>line vty 2</li> </ul> |

# lldp

| Description |
|-------------|
| Syntax      |
| Examples    |

# logging

| Description | System logging configuration.                                                                                                    |
|-------------|----------------------------------------------------------------------------------------------------|
| Syntax      | <ul> <li>logging host { <ipv4_addr>   <domain_name> }</domain_name></ipv4_addr></li> <li>logging level { informational   notice   warning   error }</li> <li>logging notification listen <name> level { informational   notice   warning   error } <node></node></name></li> <li>logging on</li> </ul> |
| Examples    | <ul><li> logging host 192.0.3.47</li><li> logging level warning</li></ul>                                                                                                    |

## loop-protect

| Description | Loop protection configuration.                                                                                           |
|-------------|----------------------------------------------------------------------------------------------------|
| Syntax      | <ul> <li>loop-protect</li> <li>loop-protect shutdown-time <t></t></li> <li>loop-protect transmit-time <t></t></li> </ul> |
| Example     | <ul> <li>loop-protect shutdown-time 30</li> </ul>                                                                        |

#### mac

| Description | MAC table entries/configuration.                                                                                                    |
|-------------|----------------------------------------------------------------------------------------------------|
| Syntax      | <ul> <li>mac address-table aging-time <v_0_10_to_1000000></v_0_10_to_1000000></li> <li>mac address-table learning vlan <vlan_list></vlan_list></li> <li>mac address-table static <v_mac_addr> vlan <v_vlan_id> { [ interface ( <port_type> [ <v_port_type_list> ] ) ] [ sr <v_uint> ] [ psfp <v_uint_1> ] }</v_uint_1></v_uint></v_port_type_list></port_type></v_vlan_id></v_mac_addr></li> </ul> |

**R**EDLION<sup>®</sup>

| Examples | <ul> <li>mac address-table aging-time 10</li> <li>mac address-table static 00:aa:bb:11:33:44 vlan 2</li> </ul> |
|----------|----------------------------------------------------------------------------------------------------|
|----------|----------------------------------------------------------------------------------------------------|

## monitor

| Description | Configure monitoring (port mirroring)                                                                                                    |
|-------------|----------------------------------------------------------------------------------------------------|
| Syntax      | <ul> <li>monitor session <session_number> [ destination { interface ( <port_type> [ <di_list> ] )   remote vlan <drvid> reflector-port <port_type> <rportid> }   source { interface ( <port_type> [ <si_list> ] ) [ both   rx   tx ]   remote vlan <srvid>   vlan <source_vlan_list>   cpu [ both   rx   tx ] } ]</source_vlan_list></srvid></si_list></port_type></rportid></port_type></drvid></di_list></port_type></session_number></li> </ul> |
| Examples    | <ul> <li>monitor session 1 source interface GigabitEthernet 1/1 rx</li> <li>monitor session 1 destination remote vlan 2 reflector-port GigabitEthernet 1/5</li> </ul>                                                                                                    |

## mrp

| Description | Media Redundancy Protocol (MRP) configuration.    |
|-------------|---------------------------------------------------|
| Syntax      | <ul><li>mrp group 1</li><li>mrp group 2</li></ul> |
| Example     | mrp group 1                                       |

#### no

|   | • no in routing                                                                                                    |
|---|----------------------------------------------------------------------------------------------------|
|   | no in course hinding interface sport types sin part type ids sylen yers sinver yers small yers                                                                                                    |
| ' | • The ip source binding interface <port_type <="" in_port_type_id=""> <vian_var> <ipv4_var> <inac_var></inac_var></ipv4_var></vian_var></port_type>                                                                                                    |
|   | • no ip ssn                                                                                                    |
|   | <ul> <li>no ip telnet</li> </ul>                                                                                                    |
|   | no ip verify source                                                                                                    |
|   | no inme profile                                                                                                    |
|   | no inne profile zprofile names                                                                                                    |
|   | • no prine prome sprome_name>                                                                                                    |
|   | • no ipmc range <entry_name></entry_name>                                                                                                    |
| • | no ipv6 mld host-proxy [ leave-proxy ]                                                                                                    |
|   | no ipv6 mld snooping                                                                                                    |
|   | • no inv6 mld snooping vlan [ <v list="" vlan=""> ]</v>                                                                                                    |
|   |                                                                                                    |
|   | a in the state of the state of                          |
|   | • no ipvo mia unknown-riooaing                                                                                                    |
| • | no ipv6 route <v_ipv6_subnet> { <v_ipv6_ucast>   interface vlan <v_vlan_id> <v_ipv6_addr> }</v_ipv6_addr></v_vlan_id></v_ipv6_ucast></v_ipv6_subnet>                                                                                                    |
|   | no ison notification host <name></name>                                                                                                    |
|   | no ison notification listen [ <notification> [ <host> ] ]</host></notification>                                                                                                    |
|   | no lach system-priority (v. 1 to 65535)                                                                                                    |
|   | no lide bold time                                                                                                    |
|   |                                                                                                    |
| • | <ul> <li>no lldp med datum</li> </ul>                                                                                                    |
|   | no lldp med fast                                                                                                    |
|   | no lldp med location-tlv altitude                                                                                                    |
|   | no lldp med location-tly civic-addr { country   state   county   city   district   block   street                                                                                                    |
|   | loading-street-direction   trailing-street-suffix   street-suffix   house-no-house-no-suffix                                                                                                    |
|   | leading-street-unection   training-street-sumk   street-sumk   nouse-no-nouse-no-sumk                                                                                                    |
|   | landmark   additional-info   name   zip-code   building   apartment   floor   room-number   place-                                                                                                    |
|   | type   postal-community-name   p-o-box   additional-code }                                                                                                    |
|   | no lldp med location-tlv elin-addr                                                                                                    |
|   | no lldp med location-tly latitude                                                                                                    |
|   | no lldp med location-thy longitude                                                                                                    |
|   | no lide med media vian policy englicitation lists                                                                                                    |
|   | • To help med media-vian-policy <pre>cles_list&gt;</pre>                                                                                                    |
| • | • no lldp reinit                                                                                                    |
|   | no lldp timer                                                                                                    |
|   | no lldp transmission-delay                                                                                                    |
|   | no logging host                                                                                                    |
|   | no logging notification listen [ <name> ]</name>                                                                                                    |
|   |                                                                                                    |
|   | • no logging on                                                                                                    |
| • | no loop-protect                                                                                                    |
|   | no loop-protect shutdown-time                                                                                                    |
|   | no loop-protect transmit-time                                                                                                    |
|   | no mac address-table aging-time                                                                                                    |
|   | no mac address table aging time (y 0, 10 to 1000000)                                                                                                    |
|   | • To mac address table aging-time <v_0_10_10_1000000< th=""></v_0_10_10_1000000<>                                                                                                    |
|   | • no mac address-table learning vian <vian_list></vian_list>                                                                                                    |
| • | no mac address-table static <v_mac_addr> vlan <v_vlan_id> { [ interface ( <port_type> ]</port_type></v_vlan_id></v_mac_addr>                                                                                                    |
|   | <v_port_type_list>])][ sr <v_uint>][ psfp <v_uint_1> ]}</v_uint_1></v_uint></v_port_type_list>                                                                                                    |
|   | no monitor session <session number=""> [ destination { interface ( <port type=""> [ <di list=""> ] )]</di></port></session>                                                                                                    |
|   | remote }   source { interface ( <port type=""> [ <si list=""> ] ) [ both   rx   tx ]   remote   vlan</si></port>                                                                                                    |
|   | source vian lists   cnu[ both   rv   tx ] }]                                                                                                    |
|   |                                                                                                    |
|   |                                                                                                    |
|   | • no ntp server <index_var></index_var>                                                                                                    |
|   | <ul> <li>no port-security aging</li> </ul>                                                                                                    |
|   | no port-security aging time                                                                                                    |
|   | no nort-security hold time                                                                                                    |
|   | no privilege (mode name) level (0-15) (mode)                                                                                                    |
|   | • no premote                                                                                                    |
|   | • To prompt                                                                                                    |
| • | no qos tmi <tmi_id> mark-red</tmi_id>                                                                                                    |
| • | no qos fmi <fmi_id> mark-red-enable</fmi_id>                                                                                                    |
|   | no gos map cos-dscp <cos> dpl <dpl></dpl></cos>                                                                                                    |
|   |                                                                                                    |
|   | no dos man dscp-classify { <dscp_pum>   } be   at11   at12   at13   at21   at22   at23   at31   at32</dscp_pum>                                                                                                    |
|   | • no gos map dscp-classify { <dscp_num>   { be   af11   af12   af13   af21   af22   af23   af31   af32   af33   af31   af32   af33   af41   af42   af43   cs1   cs2   cs3   cs4   cs5   cs6   cs7   of   us } }</dscp_num>                                                                                                    |
|   | <ul> <li>no qos map dscp-classify { <dscp_num>   { be   af11   af12   af13   af21   af22   af23   af31   af32   af33   af41   af42   af43   cs1   cs2   cs3   cs4   cs5   cs6   cs7   ef   va } }</dscp_num></li> </ul>                                                                                                    |
|   | <ul> <li>no qos map dscp-classify { <dscp_num>   { be   af11   af12   af13   af21   af22   af23   af31   af32   af33   af41   af42   af43   cs1   cs2   cs3   cs4   cs5   cs6   cs7   ef   va } }</dscp_num></li> <li>no qos map dscp-cos { <dscp_num>   { be   af11   af12   af13   af21   af22   af23   af31   af32   af32   af31   af32   af31   af31   af32   af31   af31   af31   af31   af31   af32   af31   af31   af31   af31   af31   af31   a</dscp_num></li></ul> |
|   | <ul> <li>no qos map dscp-classify { <dscp_num>   { be   af11   af12   af13   af21   af22   af23   af31   af32   af33   af41   af42   af43   cs1   cs2   cs3   cs4   cs5   cs6   cs7   ef   va } }</dscp_num></li> <li>no qos map dscp-cos { <dscp_num>   { be   af11   af12   af13   af21   af22   af23   af31   af32   af33   af41   af42   af43   cs1   cs2   cs3   cs4   cs5   cs6   cs7   ef   va } }</dscp_num></li> </ul>                                                                                                    |
|   | <ul> <li>no qos map dscp-classify { <dscp_num>   { be   af11   af12   af13   af21   af22   af23   af31   af32   af33   af41   af42   af43   cs1   cs2   cs3   cs4   cs5   cs6   cs7   ef   va } }</dscp_num></li> <li>no qos map dscp-cos { <dscp_num>   { be   af11   af12   af13   af21   af22   af23   af31   af32   af33   af41   af42   af43   cs1   cs2   cs3   cs4   cs5   cs6   cs7   ef   va } }</dscp_num></li> <li>no qos map dscp-egress-translation { <dscp_num>   { be   af11   af12   af13   af12   af13   af21   af21   af22   af23   af31   af32   af33   af41   af42   af43   cs1   cs2   cs3   cs4   cs5   cs6   cs7   ef   va } }</dscp_num></li> </ul>                                                                                                    |

**R**EDLION<sup>®</sup>

|          | <ul> <li>no qos map dscp-ingress-translation { <dscp_num>   { be   af11   af12   af13   af21   af22   af23   af31   af32   af33   af41   af42   af43   cs1   cs2   cs3   cs4   cs5   cs6   cs7   ef   va } }</dscp_num></li> </ul> |
|----------|----------------------------------------------------------------------------------------------------|
|          | <ul> <li>no qos qce <qce_id_range></qce_id_range></li> </ul>                                                                                                    |
|          | <ul> <li>no qos sfi <sfi_id> block-oversize</sfi_id></li> </ul>                                                                                                    |
|          | <ul> <li>no qos sfi &lt; sfi_id&gt; block-oversize-enable</li> </ul>                                                                                                    |
|          | <ul> <li>no qos sgi <sgi_id> close-invalid-rx</sgi_id></li> </ul>                                                                                                    |
|          | <ul> <li>no qos sgi <sgi_id> close-invalid-rx-enable</sgi_id></li> </ul>                                                                                                    |
|          | • no qos sgi <sgi_id> gate-enabled</sgi_id>                                                                                                    |
|          | <ul> <li>no qos storm { unicast   multicast   broadcast }</li> </ul>                                                                                                    |
|          | <ul> <li>no qos wrea group &lt; group &gt; queue &lt; queue &gt; api &lt; api &gt;</li> <li>no ringu / protoct</li> </ul>                                                                                                    |
|          | • no ringv2 protect                                                                                                    |
|          | • no ringv2 protect group1                                                                                                    |
|          | <ul> <li>no rmon alarm <id></id></li> </ul>                                                                                                    |
|          | <ul> <li>normon event <id></id></li> </ul>                                                                                                    |
|          | • no sflow agent-in                                                                                                    |
|          | <ul> <li>no sflow collector-address [ receiver <rcvr idx="" list=""> ]</rcvr></li> </ul>                                                                                                    |
|          | • no sflow collector-port [ receiver <rcvr idx="" list=""> ]</rcvr>                                                                                                    |
|          | • no sflow max-datagram-size [ receiver <rcvr idx="" list=""> ]</rcvr>                                                                                                    |
|          | <ul> <li>no sflow timeout [receiver <rcvr_idx_list> ]</rcvr_idx_list></li> </ul>                                                                                                    |
|          | no snmp-server                                                                                                    |
|          | <ul> <li>no snmp-server access <group_name> model { v1   v2c   v3   any } level { auth   noauth   priv }</group_name></li> </ul>                                                                                                   |
|          | <ul> <li>no snmp-server community <v3_comm> [{ ip-range <v_ipv4_addr> <v_ipv4_netmask>   ipv6-</v_ipv4_netmask></v_ipv4_addr></v3_comm></li> </ul>                                                                                 |
|          | range <v_ipv6_subnet> } ]</v_ipv6_subnet>                                                                                                    |
|          | no snmp-server contact                                                                                                    |
|          | no snmp-server engine-id local                                                                                                    |
|          | <ul> <li>no snmp-server host <conf_name></conf_name></li> </ul>                                                                                                    |
|          | • no snmp-server location                                                                                                    |
|          | • no snmp-server security-to-group model { v1   v2c   v3 } name < security_name>                                                                                                    |
|          | • no snmp-server trap <source_name> { [ Id <tilter_id> ]   [ <old_subtree> { include   exclude } ] }</old_subtree></tilter_id></source_name>                                                                                       |
|          | <ul> <li>no snmp-server user <username> engine-id <engineid></engineid></username></li> <li>no snmp-server view <username> <oid li="" subtrees<=""> </oid></username></li></ul>                                                    |
|          | <ul> <li>no snanning-tree edge hndu-filter</li> </ul>                                                                                                    |
|          | <ul> <li>no spanning-tree edge bpdu niter</li> <li>no spanning-tree edge bpdu-niter</li> </ul>                                                                                                    |
|          | <ul> <li>no spanning tree edge bpdd gdard</li> <li>no spanning-tree mode</li> </ul>                                                                                                    |
|          | <ul> <li>no spanning-tree mst <instance> priority</instance></li> </ul>                                                                                                    |
|          | • no spanning-tree mst <instance> vlan</instance>                                                                                                    |
|          | • no spanning-tree mst forward-time                                                                                                    |
|          | no spanning-tree mst hello-time                                                                                                    |
|          | <ul> <li>no spanning-tree mst max-age</li> </ul>                                                                                                    |
|          | <ul> <li>no spanning-tree mst max-hops</li> </ul>                                                                                                    |
|          | no spanning-tree mst name                                                                                                    |
|          | no spanning-tree recovery interval                                                                                                    |
|          | no spanning-tree transmit hold-count                                                                                                    |
|          | <ul> <li>no svi tid { <tid_list>   all }</tid_list></li> </ul>                                                                                                    |
|          | • no username <username></username>                                                                                                    |
|          | <ul> <li>no vian protocol { { etnz { <etype>   arp   ip   ipx   at } }   { snap { <oui>   rtc-1042   snap-8021h }</oui></etype></li> <li>chida )   { llc cdcana cccana } } [ group cword14a ]</li> </ul>                           |
|          | <pre>&gt;piu/ j   iii \usap/ \ssap/ j ] [giup \wuiuio/ ]</pre>                                                                                                    |
|          | <ul> <li>no web privilege group [ <group name=""> ] level</group></li> </ul>                                                                                                    |
|          | • Ho web burnege Broch [ , Broch Tignie, Tieker                                                                                                    |
| Examples | no clock timezone                                                                                                    |
|          | <ul> <li>no spanning-tree mst name</li> </ul>                                                                                                    |

## ntp

| Description | Configure NTP.                                                                                                    |
|-------------|----------------------------------------------------------------------------------------------------|
| Syntax      | <ul> <li>ntp</li> <li>ntp server <index_var> ip-address { <ipv4_var>   <ipv6_var>   <name_var> }</name_var></ipv6_var></ipv4_var></index_var></li> </ul> |
| Example     | ntp server 1 ip-address 192.0.2.33                                                                                                    |

#### port-security

| <b>Description</b> Configure port security settings. |                                                                                                    |
|------------------------------------------------------|----------------------------------------------------------------------------------------------------|
| Syntax                                               | <ul> <li>port-security</li> <li>port-security aging</li> <li>port-security aging time <aging_time></aging_time></li> <li>port-security hold time <hold_time></hold_time></li> </ul> |
| Examples                                             | <ul><li> port-security aging time 20</li><li> port-security hold time 30</li></ul>                                                                                                  |

## privilege

| Description | Command privilege parameters.                                                                   |  |
|-------------|-------------------------------------------------------------------------------------------------|--|
| Syntax      | <ul> <li>privilege <mode_name> level <privilege> <cmd></cmd></privilege></mode_name></li> </ul> |  |
| Example     | privilege dhcp-pool level 2 interface                                                           |  |

## profile

| Description | Enter Alarm Profile Mode. |
|-------------|---------------------------|
| Syntax      | • profile alarm           |
| Example     | • profile alarm           |

## profinet

| Description | Enter PROFINET Mode.         |
|-------------|------------------------------|
| Syntax      | <ul> <li>profinet</li> </ul> |
| Example     | • profinet                   |

#### prompt

| Description | Set prompt.                                  |
|-------------|----------------------------------------------|
| Syntax      | <ul> <li>prompt <prompt></prompt></li> </ul> |
| Example     | • prompt testprompt                          |

#### qos

| Description | Quality of Service configuration settings.                                                                                                    |
|-------------|----------------------------------------------------------------------------------------------------|
| Syntax      | <ul> <li>qos map cos-dscp <cos> dpl <dpl> dscp { <dscp_num>   {be   af11   af12   af13   af21   af22   af23   af31   af32   af33   af41   af42   af43   cs1   cs2   cs3   cs4   cs5   cs6   cs7   ef   va }}</dscp_num></dpl></cos></li> <li>qos map dscp-classify { <dscp_num>   {be   af11   af12   af13   af21   af22   af23   af31   af32   af33   af41   af42   af43   cs1   cs2   cs3   cs4   cs5   cs6   cs7   ef   va }}</dscp_num></li> <li>qos map dscp-cos { <dscp_num>   {be   af11   af12   af13   af21   af22   af23   af31   af32   af33   af41   af42   af43   cs1   cs2   cs3   cs4   cs5   cs6   cs7   ef   va }}</dscp_num></li> <li>qos map dscp-cegress-translation { <dscp_num>   {be   af11   af12   af13   af21   af22   af23   af31   af32   af33   af41   af42   af43   cs1   cs2   cs3   cs4   cs5   cs6   cs7   ef   va } cos <cos> dpl <dpl></dpl></cos></dscp_num></li> <li>qos map dscp-egress-translation { <dscp_num>   {be   af11   af12   af13   af21   af22   af23   af31   af32   af33   af41   af42   af43   cs1   cs2   cs3   cs4   cs5   cs6   cs7   ef   va } cos </dscp_num></li> <li>qos map dscp-ingress-translation { <dscp_num>   {be   af11   af12   af13   af21   af22   af23   af31   af32   af33   af41   af42   af43   cs1   cs2   cs3   cs4   cs5   cs6   cs7   ef   va } </dscp_num></li> <li>qos map dscp-ingress-translation { <dscp_num>   {be   af11   af12   af13   af21   af22   af23   af31   af32   af33   af41   af42   af43   cs1   cs2   cs3   cs4   cs5   cs6   cs7   ef   va } </dscp_num></li> <li>qos map dscp-ingress-translation { <dscp_num>   {be   af11   af12   af13   af21   af22   af23   af31   af32   af33   af41   af42   af43   cs1   cs2   cs3   cs4   cs5   cs6   cs7   ef   va } </dscp_num></li> <li>qos qce refresh</li> <li>qos qce refresh</li> <li>qos qce [update ] <qc_id> [ { next <qce_id_next> }   last ] [ interface ( <port_type> [ <port_list> ] ) ] [ smac { <smac> 24&gt;   any } ] [ dmac { <dmac>   unicast   multicast   broadcast   any } ] [ tag { [ type { untagged   c-tagged   s-tagged   any } ] [ vid { <it_vid>   any } ] } </it_vid></dmac></smac></port_list></port_type></qce_id_next></qc_id></li> </ul> |

**R**EDLION<sup>®</sup>

|          | <pre><it_dei> any}]}*1][frame-type { any { etype [{ <etype_type>  any }]} { lc [dsap {</etype_type></it_dei></pre>      |
|----------|----------------------------------------------------------------------------------------------------|
| Examples | <ul> <li>qos qce 2 action cos 3</li> <li>qos storm broadcast 64 fps</li> <li>qos map dscp-cos be cos 3 dpl 0</li> </ul> |

## ringv2

| Description | Configure ring protection v2.                                            |
|-------------|--------------------------------------------------------------------------|
| Syntax      | <ul><li>ringv2 protect group1</li><li>ringv2 protect group2</li></ul>    |
| Examples    | <ul> <li>ringv2 protect group1</li> <li>ringv2 protect group2</li> </ul> |

## rmon

| Description | Remote monitoring configuration.                                                                                                    |
|-------------|----------------------------------------------------------------------------------------------------|
| Syntax      | <ul> <li>rmon alarm <id> { ifInOctets   ifInUcastPkts   ifInNUcastPkts   ifInDiscards   ifInErrors   ifInUnknownProtos   ifOutOctets   ifOutUcastPkts   ifOutNUcastPkts   ifOutDiscards   ifOutErrors } <ifindex> <interval> { absolute   delta } rising-threshold <rising_threshold> [ <rising_event_id> ] falling-threshold <falling_threshold> [ <falling_event_id> ] { [ rising   falling   both ] }</falling_event_id></falling_threshold></rising_event_id></rising_threshold></interval></ifindex></id></li> <li>rmon event <id> [ log ] [ trap [ <community> ] ] { [ description <description> ] }</description></community></id></li> </ul> |
| Examples    | <ul> <li>rmon alarm 1 ifOutOctets 1 10 absolute rising-threshold 0 3 falling-threshold -12</li> <li>rmon event 1 log</li> </ul>                                                                                                    |

## sflow

| Description | Statistics flow.                                                                                                    |
|-------------|----------------------------------------------------------------------------------------------------|
| Syntax      | <ul> <li>sflow agent-ip { ipv4 <v_ipv4_addr>   ipv6 <v_ipv6_addr> }</v_ipv6_addr></v_ipv4_addr></li> <li>sflow collector-address [ receiver <rcvr_idx_list> ] [ <ipv4_var>   <ipv6_var>   <domain_name> ]</domain_name></ipv6_var></ipv4_var></rcvr_idx_list></li> <li>sflow collector-port [ receiver <rcvr_idx_list> ] <collector_port></collector_port></rcvr_idx_list></li> <li>sflow max-datagram-size [ receiver <rcvr_idx_list> ] <datagram_size></datagram_size></rcvr_idx_list></li> <li>sflow timeout [ receiver <rcvr_idx_list> ] <timeout></timeout></rcvr_idx_list></li> </ul> |
| Examples    | <ul> <li>sflow agent-ip ipv4 192.0.2.128</li> <li>sflow collector-port 2</li> </ul>                                                                                                    |

## snmp-server

| Description | Set SNMP server configuration.                                                                                                    |
|-------------|----------------------------------------------------------------------------------------------------|
| Syntax      | <ul> <li>snmp-server</li> <li>snmp-server access <group_name> model { v1   v2c   v3   any } level { auth   noauth   priv } [ read <view_name> ] [ write <write_name> ]</write_name></view_name></group_name></li> <li>snmp-server community <v3_comm> [ { ip-range <v_ipv4_addr> <v_ipv4_netmask>   ipv6-range <v_ipv6_subnet> } ] { <v3_sec>   encrypted <v3_sec_enc> }</v3_sec_enc></v3_sec></v_ipv6_subnet></v_ipv4_netmask></v_ipv4_addr></v3_comm></li> <li>snmp-server contact <v_line255></v_line255></li> </ul> |

|          | <ul> <li>snmp-server engine-id local <engineld></engineld></li> <li>snmp-server host <conf_name></conf_name></li> <li>snmp-server location <v_line255></v_line255></li> <li>snmp-server security-to-group model { v1   v2c   v3 } name <security_name> group <group_name></group_name></security_name></li> <li>snmp-server trap <source_name> [ id <filter_id> ] [ <oid_subtree> { include   exclude } ]</oid_subtree></filter_id></source_name></li> <li>snmp-server user <username> engine-id <engineid> [ { md5 { <md5_passwd>   { encrypted <md5_passwd_encrypt> } } ] sha { <sha_passwd>   { encrypted <sha_passwd_encrypt> } } ] [ priv { des   aes } { <priv_passwd>   { encrypted <priv_passwd_encrypt> } } ]</priv_passwd_encrypt></priv_passwd></sha_passwd_encrypt></sha_passwd></md5_passwd_encrypt></md5_passwd></engineid></username></li> <li>snmp-server view <view_name> <oid_subtree> { include   exclude }</oid_subtree></view_name></li> </ul> |
|----------|----------------------------------------------------------------------------------------------------|
| Examples | <ul> <li>snmp-server user testusr engine-id abcd123456 md5 md5 md5password priv aes privpass</li> <li>snmp-server access testgroup model v3 level noauth</li> </ul>                                                                                                    |

## spanning-tree

| Description | Spanning Tree protocol.                                                                                                    |
|-------------|----------------------------------------------------------------------------------------------------|
| Syntax      | <ul> <li>spanning-tree aggregation</li> <li>spanning-tree edge bpdu-filter</li> <li>spanning-tree edge bpdu-guard</li> <li>spanning-tree mode { stp   rstp   mstp }</li> <li>spanning-tree mst <instance> priority <prio></prio></instance></li> <li>spanning-tree mst <instance> vlan <v_vlan_list></v_vlan_list></instance></li> <li>spanning-tree mst forward-time <fwdtime></fwdtime></li> <li>spanning-tree mst hello-time <hellotime></hellotime></li> <li>spanning-tree mst max-age <maxage> [ forward-time <fwdtime> ]</fwdtime></maxage></li> <li>spanning-tree mst name <name> revision <v_0_to_65535></v_0_to_65535></name></li> <li>spanning-tree transmit hold-count <holdcount></holdcount></li> </ul> |
| Examples    | <ul><li>spanning-tree mode rstp</li><li>spanning-tree aggregation</li></ul>                                                                                                    |

#### svl

| Description | Shared VLAN Learning configuration.                                  |
|-------------|----------------------------------------------------------------------|
| Syntax      | <ul> <li>svl fid <fid> vlan <vlan_list></vlan_list></fid></li> </ul> |
| Example     | • svl fid 12 vlan 3-6                                                |

#### username

| Description | Establish User Name Authentication.                                                                                                    |  |
|-------------|----------------------------------------------------------------------------------------------------|--|
| Syntax      | <ul> <li>username { default-administrator   <input_username> } privilege <priv> password { unencrypted <unencry_password>   encrypted <encry_password>   none }</encry_password></unencry_password></priv></input_username></li> </ul> |  |
| Example     | username testuser privilege 3 password none                                                                                                    |  |

#### vlan

| Description | VLAN commands.                                                                                                    |  |
|-------------|----------------------------------------------------------------------------------------------------|--|
| Syntax      | <ul> <li>vlan <vlist></vlist></li> <li>vlan ethertype s-custom-port <etype></etype></li> <li>vlan protocol { { eth2 { <etype>   arp   ip   ipx   at } }   { snap { <oui>   rfc-1042   snap-8021h } <pid> }   { llc <dsap> <ssap> } } group <grp_id></grp_id></ssap></dsap></pid></oui></etype></li> </ul> |  |
| Examples    | <ul> <li>vlan 1,50</li> <li>vlan protocol llc 0xab 0xaf group testgroup</li> </ul>                                                                                                    |  |

#### web

| Description | Web access settings.                                                                                                    |  |
|-------------|----------------------------------------------------------------------------------------------------|--|
| Syntax      | <ul> <li>web privilege group <group_name> level { [ configRoPriv <configropriv> ] [ configRwPriv <configrwpriv> ] [ statusRoPriv <statusropriv> ] [ statusRwPriv <statusrwpriv> ] }*1</statusrwpriv></statusropriv></configrwpriv></configropriv></group_name></li> </ul> |  |
| Example     | web privilege group iP level configRwPriv 15                                                                                                    |  |

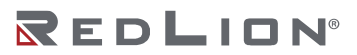

# Interface Mode Commands for Port Interfaces

#### access-list

| Description | Configure access list for an interface.                                                                                                    |
|-------------|----------------------------------------------------------------------------------------------------|
| Syntax      | <ul> <li>access-list action { permit   deny }</li> <li>access-list logging</li> <li>access-list mirror</li> <li>access-list policy <policy_id></policy_id></li> <li>access-list port-state</li> <li>access-list rate-limiter <rate_limiter_id></rate_limiter_id></li> <li>access-list shutdown</li> <li>access-list { redirect } interface { <port_type> <port_type_id>   ( <port_type> [ <port_type_list> ] ) }</port_type_list></port_type></port_type_id></port_type></li> </ul> |
| Examples    | <ul> <li>access-list action deny</li> <li>access-list rate-limiter 2</li> </ul>                                                                                                    |

## aggregation

| Description | Create an aggregation.                                                   |  |
|-------------|--------------------------------------------------------------------------|--|
| Syntax      | • aggregation group <v_uint> mode { [ active   on   passive ] }</v_uint> |  |
| Example     | aggregation group 1 mode passive                                         |  |

### description

| Description | Specify a description of the port.                              |
|-------------|-----------------------------------------------------------------|
| Syntax      | <ul> <li>description <port_desc_str></port_desc_str></li> </ul> |
| Example     | description finance                                             |

#### do

| Description | Run exec commands in the current mode. |
|-------------|----------------------------------------|
| Syntax      | <ul> <li>do <command/></li> </ul>      |
| Example     | do reload cold                         |

# duplex

| Description | Configure duplex settings for the current interface.            |
|-------------|-----------------------------------------------------------------|
| Syntax      | <ul><li>duplex { half   full   auto [ half   full ] }</li></ul> |
| Example     | duplex auto half                                                |

#### end

| Description | Go back to EXEC mode. |
|-------------|-----------------------|
| Syntax      | • end                 |
| Example     | • end                 |

## excessive-restart

| Description | Restart backoff algorithm after 16 collisions (No excessive-restart means discard frame after 16 collisions). |  |
|-------------|----------------------------------------------------------------------------------------------------|--|
| Syntax      | excessive-restart                                                                                             |  |
| Example     | • excessive-restart                                                                                           |  |

#### exit

| Description | Exit from current mode. |
|-------------|-------------------------|
| Syntax      | • exit                  |
| Example     | • exit                  |

## flowcontrol

| Description | Configure traffic flow control.              |
|-------------|----------------------------------------------|
| Syntax      | <ul> <li>flowcontrol { on   off }</li> </ul> |
| Example     | <ul> <li>flowcontrol on</li> </ul>           |

# frame-length-check

| Description | Drop frames with mismatch between EtherType/Length. |
|-------------|-----------------------------------------------------|
| Syntax      | frame-length-check                                  |
| Example     | frame-length-check                                  |

### help

| <b>Description</b> Show a description of the interactive help s |        |
|-----------------------------------------------------------------|--------|
| Syntax                                                          | • help |
| Example                                                         | • help |

## ip

| Description | Interface Internet Protocol configuration commands.                                                                                                    |
|-------------|----------------------------------------------------------------------------------------------------|
| Syntax      | <ul> <li>ip arp inspection check-vlan</li> <li>ip arp inspection logging { deny   permit   all }</li> <li>ip arp inspection trust</li> <li>ip dhcp snooping trust</li> <li>ip igmp snooping filter <profile_name></profile_name></li> <li>ip igmp snooping max-groups <throttling></throttling></li> <li>ip igmp snooping mrouter</li> <li>ip verify source</li> <li>ip verify source limit <cnt_var></cnt_var></li> </ul> |
| Examples    | <ul><li> ip arp inspection logging all</li><li> ip igmp snooping immediate-leave</li></ul>                                                                                                    |

## ipv6

| Description | IPv6 configuration commands.                                                                                                    |
|-------------|----------------------------------------------------------------------------------------------------|
| Syntax      | <ul> <li>ipv6 mld snooping filter <profile_name></profile_name></li> <li>ipv6 mld snooping immediate-leave</li> <li>ipv6 mld snooping max-groups <throttling></throttling></li> <li>ipv6 mld snooping mrouter</li> </ul> |
| Examples    | <ul> <li>ipv6 mld snooping immediate-leave</li> <li>ipv6 mld snooping mrouter</li> </ul>                                                                                                    |

## lacp

| Description | Enable and configure LACP on this interface.                                                                             |
|-------------|----------------------------------------------------------------------------------------------------|
| Syntax      | <ul> <li>lacp</li> <li>lacp port-priority <v_1_to_65535></v_1_to_65535></li> <li>lacp timeout { fast   slow }</li> </ul> |

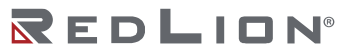

| Examples | • lacp                                   |
|----------|------------------------------------------|
|          | <ul> <li>lacp port-priority 5</li> </ul> |

## lldp

| Πάρ         |                                                                                                    |
|-------------|----------------------------------------------------------------------------------------------------|
| Description | Link Layer Discover Protocol configuration.                                                                                                    |
| Syntax      | <ul> <li>Ildp cdp-aware</li> <li>Ildp med media-vlan policy-list <v_range_list></v_range_list></li> <li>Ildp med transmit-tlv [ capabilities ] [ location ] [ network-policy ] [ poe ]</li> <li>Ildp med type { connectivity   end-point }</li> <li>Ildp receive</li> <li>Ildp tlv-select { management-address   port-description   system-capabilities   system-description   system-name }</li> <li>Ildp transmit</li> <li>Ildp transmit</li> </ul> |
| Examples    | <ul> <li>Ildp transmit</li> <li>Ildp tlv-select management-address</li> </ul>                                                                                                    |

## loop-protect

| Description | Loop protection configuration on port.                                                                                 |
|-------------|----------------------------------------------------------------------------------------------------|
| Syntax      | <ul> <li>loop-protect</li> <li>loop-protect action { [ shutdown ] [ log ] }*1</li> <li>loop-protect tx-mode</li> </ul> |
| Examples    | <ul><li> loop-protect</li><li> loop-protect action log shutdown</li></ul>                                              |

#### mac

| Description | MAC address table learning configuration. |
|-------------|-------------------------------------------|
| Syntax      | • mac address-table learning [ secure ]   |
| Example     | mac address-table learning                |

### media-type

| Description | Media type configuration for the current interface.  |  |
|-------------|------------------------------------------------------|--|
| Syntax      | <ul> <li>media-type { rj45   sfp   dual }</li> </ul> |  |
| Example     | • media-type rj45                                    |  |

#### mtu

| Description | Maximum transmission unit. The size should be between 1518 and 10240. |  |
|-------------|-----------------------------------------------------------------------|--|
| Syntax      | mtu <max_length></max_length>                                         |  |
| Example     | • mtu 1518                                                            |  |

#### no

| Description | Set various settings to the default value.                                                                                                    |
|-------------|----------------------------------------------------------------------------------------------------|
| Syntax      | <ul> <li>no access-list logging</li> <li>no access-list mirror</li> <li>no access-list policy</li> <li>no access-list port-state</li> <li>no access-list rate-limiter</li> <li>no access-list redirect</li> <li>no access-list shutdown</li> <li>no aggregation group <v_uint></v_uint></li> </ul> |

| <ul> <li>no debug phy loopback [ near   far   connector   mac-serdes-input   mac-serdes-facility   mac-<br/>serdes-equipment   media-serdes-input   media-serdes-facility   media-serdes-equipment ]</li> </ul> |
|----------------------------------------------------------------------------------------------------|
| no description                                                                                                    |
| • no duplex                                                                                                    |
| no excessive-restart     no flowcontrol                                                                                                    |
| no no now control     no frame-length-check                                                                                                    |
| no in an inspection check-vlap                                                                                                    |
| no in an inspection logging                                                                                                    |
| <ul> <li>no ip arp inspection roughing</li> <li>no in arp inspection trust</li> </ul>                                                                                                    |
| <ul> <li>no ip dip inspection dust</li> <li>no ip dicp snooping trust</li> </ul>                                                                                                    |
| • no ip igmp snooping filter                                                                                                    |
| • no ip igmp snooping immediate-leave                                                                                                    |
| • no ip igmp snooping max-groups                                                                                                    |
| no ip igmp snooping mrouter                                                                                                    |
| no ip verify source                                                                                                    |
| no ip verify source limit                                                                                                    |
| <ul> <li>no ipv6 mld snooping filter</li> </ul>                                                                                                    |
| <ul> <li>no ipv6 mld snooping immediate-leave</li> </ul>                                                                                                    |
| <ul> <li>no ipv6 mld snooping max-groups</li> </ul>                                                                                                    |
| • no ipv6 mld snooping mrouter                                                                                                    |
| • no lacp                                                                                                    |
| <ul> <li>no lacp port-priority <v_1_to_00000< li=""> <li>no lacp timeout (fast   slow)</li> </v_1_to_00000<></li></ul>                                                                                          |
| <ul> <li>no lidp cdp_aware</li> </ul>                                                                                                    |
| <ul> <li>no lidp cup-aware</li> <li>no lidp med media-vian policy-list [ <v list="" range=""> ]</v></li> </ul>                                                                                                  |
| <ul> <li>no lidp med transmit-tly [ canabilities ] [ location ] [ network-nolicy ] [ noe ]</li> </ul>                                                                                                    |
| <ul> <li>no lidp med type</li> <li>no lidp med type</li> </ul>                                                                                                    |
| <ul> <li>no lidp receive</li> </ul>                                                                                                    |
| <ul> <li>no lldp tly-select { management-address   port-description   system-capabilities   system-</li> </ul>                                                                                                  |
| description   system-name }                                                                                                    |
| • no lldp transmit                                                                                                    |
| • no lldp trap                                                                                                    |
| no loop-protect                                                                                                    |
| no loop-protect action                                                                                                    |
| no loop-protect tx-mode                                                                                                    |
| no mac address-table learning [ secure ]                                                                                                    |
| no media-type                                                                                                    |
| • no mtu                                                                                                    |
| • no port-security                                                                                                    |
| no port-security maximum     no port-security maximum-violation                                                                                                    |
| <ul> <li>no port-security violation</li> </ul>                                                                                                    |
| <ul> <li>no priority-flowcontrol prio [ &lt; prio &gt; ]</li> </ul>                                                                                                    |
| <ul> <li>no priority nowcontrol prior [ 'prior ]</li> <li>no nos cos</li> </ul>                                                                                                    |
| • no aos dei                                                                                                    |
| • no gos dpl                                                                                                    |
| • no gos dscp-classify                                                                                                    |
| • no gos dscp-remark                                                                                                    |
| <ul> <li>no qos dscp-translate</li> </ul>                                                                                                    |
| <ul> <li>no qos map cos-tag cos <cos> dpl <dpl></dpl></cos></li> </ul>                                                                                                    |
| <ul> <li>no qos map tag-cos pcp <pcp> dei <dei></dei></pcp></li> </ul>                                                                                                    |
| no dos bcb                                                                                                    |
| • no qos policer                                                                                                    |
| <ul> <li>no qos qce { [ addr ] [ key ] }<sup>*</sup>1</li> </ul>                                                                                                    |
| no dos duene-bolicer duene < duene>     no dos duene-bolicer duene < duene>                                                                                                    |
| no gos queue-snaper queue <queue>     no gos ghapper</queue>                                                                                                    |
| no dos suaper     po dos tag-remark                                                                                                    |
| • no gos tas gate-enabled                                                                                                    |
| no dos trust deco                                                                                                    |
| <ul> <li>no dos trust tag</li> </ul>                                                                                                    |
|                                                                                                    |

|          | <ul> <li>no rmon collection history <id></id></li> <li>no rmon collection stats <id></id></li> <li>no sflow [ <sampler_idx_list> ]</sampler_idx_list></li> <li>no sflow counter-poll-interval [ <sampler_idx_list> ]</sampler_idx_list></li> <li>no sflow max-sampling-size [ sampler <sampler_idx_list> ]</sampler_idx_list></li> <li>no shutdown</li> <li>no spanning-tree</li> <li>no spanning</li> </ul> |
|----------|----------------------------------------------------------------------------------------------------|
| Examples | <ul> <li>no duplex</li> <li>no qos policer</li> <li>no port-security maximum-violation</li> </ul>                                                                                                    |

# port-security

| Description | Enable/disable port security per interface.                                                                                                    |  |
|-------------|----------------------------------------------------------------------------------------------------|--|
| Syntax      | <ul> <li>port-security</li> <li>port-security maximum <limit></limit></li> <li>port-security maximum-violation <violate_limit></violate_limit></li> <li>port-security violation { protect   restrict   shutdown }</li> </ul> |  |
| Example     | <ul> <li>port-security maximum 10</li> </ul>                                                                                                    |  |

# priority-flowcontrol

| Description | Configure Priority Flow Control (802.1Qbb) on this interface. Priority values should be between 0 and 7. |  |
|-------------|----------------------------------------------------------------------------------------------------|--|
| Syntax      | priority-flowcontrol prio <prio></prio>                                                                  |  |
| Example     | priority-flowcontrol prio 3                                                                              |  |

## qos

| Description | Quality of Service configuration.                                                                                                    |
|-------------|----------------------------------------------------------------------------------------------------|
| Syntax      | <ul> <li>qos cos <cos></cos></li> <li>qos dei <dei></dei></li> <li>qos dpl <dpl></dpl></li> <li>qos dscp-classify { zero   selected   any }</li> <li>qos dscp-classify { zero   selected   any }</li> <li>qos dscp-remark { rewrite   remap   remap-dp }</li> <li>qos dscp-translate</li> <li>qos map cos-tag cos <cos> dpl <dpl> pcp <pcp> dei <dei></dei></pcp></dpl></cos></li> <li>qos map cos-tag cos <cos> dpl <dpl> pcp <pcp> dei <dei></dei></pcp></dpl></cos></li> <li>qos pcp <pcp></pcp></li> <li>qos qos qce { [addr { source   destination } ] [ key { double-tag   normal   ip-addr   mac-ip-addr } ] }*1</li> <li>qos queue-policer queue <queue> <rate> [ kbps   mbps ]</rate></queue></li> <li>qos queue-shaper queue <queue> <rate> [ kbps   mbps ] [ excess   credit ] [ rate-type { line   data } ]</rate></queue></li> <li>qos tag-remark { pcp <pc> dei <dei>   mapped }</dei></pc></li> <li>qos trust dscp</li> <li>qos tust tag</li> <li>qos wrr <w0> <w1> [ <w2> [ <w3> [ <w4> [ <w5> [ <w6> [ <w7> ] ] ] ] ] ]</w7></w6></w5></w4></w3></w2></w1></w0></li> </ul> |
| Examples    | <ul> <li>qos dscp-classify any</li> <li>qos policer 500 fps flowcontrol</li> </ul>                                                                                                    |

#### rmon

| Description | Configure Remote Monitoring on an interface.                                                                                                    |  |
|-------------|----------------------------------------------------------------------------------------------------|--|
| Syntax      | <ul> <li>rmon collection history <id> [ buckets <buckets> ] [ interval <interval> ]</interval></buckets></id></li> <li>rmon collection stats <id></id></li> </ul> |  |

| Examples | <ul> <li>rmon collection history 1</li> <li>rmon collection stats 4</li> </ul> |
|----------|--------------------------------------------------------------------------------|
|----------|--------------------------------------------------------------------------------|

## sflow

| Description | Statistics flow configuration on an interface.                                                                                                    |
|-------------|----------------------------------------------------------------------------------------------------|
| Syntax      | <ul> <li>sflow [ <sampler_idx_list> ]</sampler_idx_list></li> <li>sflow counter-poll-interval [ sampler <sampler_idx_list> ] [ <poll_interval> ]</poll_interval></sampler_idx_list></li> <li>sflow max-sampling-size [ sampler <sampler_idx_list> ] [ <max_sampling_size> ]</max_sampling_size></sampler_idx_list></li> <li>sflow sampling-rate [ sampler <sampler_idx_list> ] [ <sampling_rate> ]</sampling_rate></sampler_idx_list></li> </ul> |
| Examples    | <ul><li>sflow max-sampling-size 120</li><li>sflow sampling-rate 20000</li></ul>                                                                                                    |

## shutdown

| Description | Shutdown of the interface.   |
|-------------|------------------------------|
| Syntax      | <ul> <li>shutdown</li> </ul> |
| Example     | <ul> <li>shutdown</li> </ul> |

## spanning-tree

| Description | Spanning Tree protocol configuration on an interface.                                                                                                    |
|-------------|----------------------------------------------------------------------------------------------------|
| Syntax      | <ul> <li>spanning-tree</li> <li>spanning-tree auto-edge</li> <li>spanning-tree bpdu-guard</li> <li>spanning-tree edge</li> <li>spanning-tree link-type { point-to-point   shared   auto }</li> <li>spanning-tree mst <instance> cost { <cost>   auto }</cost></instance></li> <li>spanning-tree mst <instance> port-priority <prio></prio></instance></li> <li>spanning-tree restricted-role</li> <li>spanning-tree restricted-tcn</li> </ul> |
| Examples    | <ul><li>spanning-tree edge</li><li>spanning-tree mst 2 cost 1</li></ul>                                                                                                    |

## speed

| Description | Configures interface speed. If you use 10, 100, or 1000 keywords with the auto keyword the port will only advertise the specified speeds. |
|-------------|----------------------------------------------------------------------------------------------------|
| Syntax      | • speed { 10g   2500   1000   100   10   auto { [ 10 ] [ 100 ] [ 1000 ] [ 2500 ] [ 5g ] [ 10g ] }                                         |
| Example     | • speed 100                                                                                                    |

# switchport

| Description | Set VLAN switching mode characteristics on a port.                                                                                                    |
|-------------|----------------------------------------------------------------------------------------------------|
| Syntax      | <ul> <li>switchport access vlan <pvid></pvid></li> <li>switchport forbidden vlan { add   remove } <vlan_list></vlan_list></li> <li>switchport hybrid acceptable-frame-type { all   tagged   untagged }</li> <li>switchport hybrid allowed vlan { all   none   [ add   remove   except ] <vlan_list> }</vlan_list></li> <li>switchport hybrid egress-tag { none   all [ except-native ] }</li> <li>switchport hybrid ingress-filtering</li> <li>switchport hybrid port-type { unaware   c-port   s-port   s-custom-port }</li> <li>switchport mode { access   trunk   hybrid }</li> <li>switchport trunk allowed vlan { all   none   [ add   remove   except ] <vlan_list> }</vlan_list></li> <li>switchport trunk allowed vlan { all   none   [ add   remove   except ] <vlan_list> }</vlan_list></li> <li>switchport trunk allowed vlan { all   none   [ add   remove   except ] <vlan_list> }</vlan_list></li> <li>switchport trunk native vlan <pvid></pvid></li> <li>switchport trunk native vlan <pvid></pvid></li> <li>switchport trunk native vlan <pvid></pvid></li> <li>switchport vlan ip-subnet [ id &lt;1-128&gt; ] <ipv4> vlan <vid></vid></ipv4></li> </ul> |

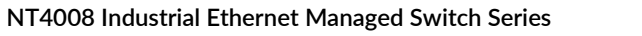

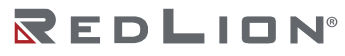

|          | <ul> <li>switchport vlan protocol group <grp_id> vlan <vid></vid></grp_id></li> </ul>                                         |
|----------|----------------------------------------------------------------------------------------------------|
| Examples | <ul> <li>switchport access vlan 2</li> <li>switchport hybrid native vlan 4</li> <li>switchport trunk native vlan 6</li> </ul> |

# Interface Mode Commands for VLAN Interfaces

## do

| Description | Run exec commands in the current mode. |  |
|-------------|----------------------------------------|--|
| Syntax      | <ul> <li>do <command/></li> </ul>      |  |
| Example     | do reload cold                         |  |

#### end

| Description Go back to EXEC mo |       |
|--------------------------------|-------|
| Syntax                         | • end |
| Example                        | • end |

#### exit

| Description | Exit from current mode. |
|-------------|-------------------------|
| Syntax      | • exit                  |
| Example     | • exit                  |

### help

| Description | Show a description of the interactive help system. |
|-------------|----------------------------------------------------|
| Syntax      | • help                                             |
| Example     | • help                                             |

## ip

| Description | Interface Internet Protocol configuration commands.                                                                                                    |
|-------------|----------------------------------------------------------------------------------------------------|
| Syntax      | <ul> <li>ip address {{ <address> <netmask> }  { dhcp [ fallback <fallback_address> <fallback_netmask> [ timeout <fallback_timeout> ] ] [ client-id { <port_type> <client_id_interface>   ascii <ascii_str>   hex <hex_str> } ] [ hostname <hostname> ] }}</hostname></hex_str></ascii_str></client_id_interface></port_type></fallback_timeout></fallback_netmask></fallback_address></netmask></address></li> <li>ip dhcp server</li> <li>ip igmp snooping compatibility { auto   v1   v2   v3 }</li> <li>ip igmp snooping priority <cos_priority></cos_priority></li> <li>ip igmp snooping querier { election   address <v_ipv4_ucast> }</v_ipv4_ucast></li> <li>ip igmp snooping query-interval <ipmc_qri></ipmc_qri></li> <li>ip igmp snooping query-max-response-time <ipmc_qri></ipmc_qri></li> <li>ip igmp snooping robustness-variable <ipmc_uri></ipmc_uri></li> </ul> |
| Examples    | <ul> <li>ip address 192.0.2.1 255.255.255.0</li> <li>ip igmp snooping</li> </ul>                                                                                                    |

## ipv6

| Description | IPv6 configuration commands.                                                                                                    |
|-------------|----------------------------------------------------------------------------------------------------|
| Syntax      | <ul> <li>ipv6 address <subnet></subnet></li> <li>ipv6 address { autoconfig   dhcp [ rapid-commit ] }</li> <li>ipv6 mld snooping</li> <li>ipv6 mld snooping compatibility { auto   v1   v2 }</li> <li>ipv6 mld snooping last-member-query-interval <ipmc_lmqi></ipmc_lmqi></li> <li>ipv6 mld snooping querier election</li> <li>ipv6 mld snooping query-interval <ipmc_qi></ipmc_qi></li> <li>ipv6 mld snooping query-interval <ipmc_qi></ipmc_qi></li> </ul> |

|         | <ul> <li>ipv6 mld snooping robustness-variable <ipmc_rv></ipmc_rv></li> <li>ipv6 mld snooping unsolicited-report-interval <ipmc_uri></ipmc_uri></li> </ul> |
|---------|----------------------------------------------------------------------------------------------------|
| Example | ipv6 address dhcp                                                                                                    |

#### no

| Description | Set various settings to the default value.                                                                     |
|-------------|----------------------------------------------------------------------------------------------------|
| Syntax      | no access-list logging                                                                                         |
|             | no access-list mirror                                                                                          |
|             | <ul> <li>no access-list policy</li> </ul>                                                                      |
|             | no access-list port-state                                                                                      |
|             | no access-list rate-limiter                                                                                    |
|             | no access-list redirect                                                                                        |
|             | no access-list shutdown                                                                                        |
|             | <ul> <li>no aggregation group <v_uint></v_uint></li> </ul>                                                     |
|             | no debug phy loopback [ near   far   connector   mac-serdes-input   mac-serdes-facility   mac-                 |
|             | serdes-equipment   media-serdes-input   media-serdes-facility   media-serdes-equipment ]                       |
|             | no description                                                                                                 |
|             | • no duplex                                                                                                    |
|             | no excessive-restart                                                                                           |
|             | no flowcontrol                                                                                                 |
|             | no frame-length-check                                                                                          |
|             | no ip arp inspection check-vlan                                                                                |
|             | • no ip arp inspection logging                                                                                 |
|             | • no ip arp inspection trust                                                                                   |
|             | • no ip dncp snooping filter                                                                                   |
|             | <ul> <li>no ip igmp shooping immediate-leave</li> </ul>                                                        |
|             | <ul> <li>no ip igmp shooping may-groups</li> </ul>                                                             |
|             | <ul> <li>no in igmn shooping mrouter</li> </ul>                                                                |
|             | <ul> <li>no ip verify source</li> </ul>                                                                        |
|             | no ip verify source limit                                                                                      |
|             | • no ipv6 mld snooping filter                                                                                  |
|             | • no ipv6 mld snooping immediate-leave                                                                         |
|             | <ul> <li>no ipv6 mld snooping max-groups</li> </ul>                                                            |
|             | no ipv6 mld snooping mrouter                                                                                   |
|             | • no lacp                                                                                                    |
|             | <ul> <li>no lacp port-priority <v_1_to_65535></v_1_to_65535></li> </ul>                                        |
|             | <ul> <li>no lacp timeout { fast   slow }</li> </ul>                                                            |
|             | no lldp cdp-aware                                                                                              |
|             | <ul> <li>no lldp med media-vlan policy-list [ <v_range_list> ]</v_range_list></li> </ul>                       |
|             | <ul> <li>no lidp med transmit-tiv [ capabilities ] [ location ] [ network-policy ] [ poe ]</li> </ul>          |
|             | • no lidp med type                                                                                             |
|             | <ul> <li>no lide two-select { management-address   nort-description   system-canabilities   system-</li> </ul> |
|             | description   system-name }                                                                                    |
|             | • no lldp transmit                                                                                             |
|             | • no lldp trap                                                                                                 |
|             | • no loop-protect                                                                                              |
|             | no loop-protect action                                                                                         |
|             | no loop-protect tx-mode                                                                                        |
|             | no mac address-table learning [ secure ]                                                                       |
|             | no media-type                                                                                                  |
|             | no mtu                                                                                                    |
|             | no port-security                                                                                               |
|             | no port-security maximum                                                                                       |
|             | no port-security maximum-violation                                                                             |
|             | • no port-security violation                                                                                   |
|             |                                                                                                    |
|             | <ul> <li>no gos dei</li> </ul>                                                                                 |

• no qos dei

|          | <ul> <li>no qos dpl</li> <li>no qos dscp-classify</li> <li>no qos dscp-remark</li> <li>no qos dscp-translate</li> <li>no qos map cos-tag cos <cos> dpl <dpl></dpl></cos></li> <li>no qos map tag-cos pcp &lt; dpl&gt; dei <dei></dei></li> </ul>       |
|----------|----------------------------------------------------------------------------------------------------|
|          | <ul> <li>no dos pcp</li> <li>no dos policer</li> <li>no dos qce { [addr ] [ key ] }*1</li> </ul>                                                                                                    |
|          | <ul> <li>no qos queue-policer queue <queue></queue></li> <li>no qos queue-shaper queue <queue></queue></li> <li>no qos shaper</li> </ul>                                                                                                    |
|          | <ul> <li>no dos tag-remark</li> <li>no dos tas gate-enabled</li> <li>no dos trust dos no</li> </ul>                                                                                                    |
|          | <ul> <li>no qos trust tag</li> <li>no qos wrr</li> </ul>                                                                                                    |
|          | <ul> <li>no rmon collection history <id></id></li> <li>no rmon collection stats <id></id></li> <li>no sflow [ <sampler idx="" list=""> ]</sampler></li> </ul>                                                                                          |
|          | <ul> <li>no sflow counter-poll-interval [ <sampler_idx_list> ]</sampler_idx_list></li> <li>no sflow max-sampling-size [ sampler <sampler_idx_list> ]</sampler_idx_list></li> <li>no shutdown</li> <li>no spanning-tree</li> <li>no spanning</li> </ul> |
| Examples | <ul> <li>no duplex</li> <li>no qos policer</li> <li>no port-security maximum-violation</li> </ul>                                                                                                    |

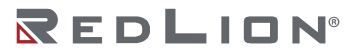

# Interface Mode Commands for Local Link Aggregation Interfaces

### do

| Description | scription Run exec commands in the current mode |  |
|-------------|-------------------------------------------------|--|
| Syntax      | <ul> <li>do <command/></li> </ul>               |  |
| Example     | do reload cold                                  |  |

#### end

| Description | Go back to EXEC mode. |
|-------------|-----------------------|
| Syntax      | • end                 |
| Example     | • end                 |

#### exit

| Description | Exit from current mode. |
|-------------|-------------------------|
| Syntax      | • exit                  |
| Example     | • exit                  |

## help

| Description | Show a description of the interactive help system. |
|-------------|----------------------------------------------------|
| Syntax      | • help                                             |
| Example     | • help                                             |

#### lacp

| Description | Configure LACP interface.                                                                                  |  |
|-------------|----------------------------------------------------------------------------------------------------|--|
| Syntax      | <ul> <li>lacp failover { revertive   non-revertive }</li> <li>lacp max-bundle <v_uint></v_uint></li> </ul> |  |
| Examples    | <ul><li> lacp failover revertive</li><li> lacp max-bundle 2</li></ul>                                      |  |

#### no

|          | <ul> <li>no ip igmp snooping immediate-leave</li> </ul>                                                                                                    |
|----------|----------------------------------------------------------------------------------------------------|
|          | <ul> <li>no ip igmp snooping max-groups</li> </ul>                                                                                                    |
|          | no ip igmp snooping mrouter                                                                                                    |
|          | no ip verify source                                                                                                    |
|          | no ip verify source limit                                                                                                    |
|          | • no ipv6 mld snooping filter                                                                                                    |
|          | <ul> <li>no ipv6 mld snooping immediate-leave</li> </ul>                                                                                                    |
|          | <ul> <li>no ipv6 mid snooping max-groups</li> </ul>                                                                                                    |
|          | no ipv6 mid snooping mrouter                                                                                                    |
|          | • no lacp                                                                                                    |
|          | <ul> <li>no lacp port-priority <v_1_to_000000< li=""> <li>no lacp timeout ( fact   clow )</li> </v_1_to_000000<></li></ul>                                         |
|          | • no lide cde_aware                                                                                                    |
|          | <ul> <li>no lidp cup-aware</li> <li>no lidp med media-vlap policy-list [ <v ]<="" li="" lists="" range=""> </v></li></ul>                                          |
|          | <ul> <li>no lidp med transmit-thy [ capabilities ] [ location ] [ petwork-policy ] [ poe ]</li> </ul>                                                              |
|          | <ul> <li>no lidp med transmit tiv [ capabilities ] [ location ] [ network policy ] [ poe ]</li> <li>no lidp med type</li> </ul>                                    |
|          | <ul> <li>no lidp med type</li> <li>no lidp receive</li> </ul>                                                                                                    |
|          | <ul> <li>no lidp flocence</li> <li>no lidp flocence</li> <li>model and flocence</li> <li>no lidp flocence</li> <li>system-canabilities</li> <li>system-</li> </ul> |
|          | description   system-name }                                                                                                    |
|          | • no lldp transmit                                                                                                    |
|          | • no lldp trap                                                                                                    |
|          | no loop-protect                                                                                                    |
|          | no loop-protect action                                                                                                    |
|          | no loop-protect tx-mode                                                                                                    |
|          | <ul> <li>no mac address-table learning [ secure ]</li> </ul>                                                                                                    |
|          | no media-type                                                                                                    |
|          | no mtu                                                                                                    |
|          | no port-security                                                                                                    |
|          | no port-security maximum                                                                                                    |
|          | no port-security maximum-violation                                                                                                    |
|          | no port-security violation                                                                                                    |
|          | no priority-flowcontrol prio [ <prio> ]</prio>                                                                                                    |
|          | • no qos cos                                                                                                    |
|          | • no gos del                                                                                                    |
|          | • no dos decrucios inc                                                                                                    |
|          | <ul> <li>no gos dscp-classily</li> <li>no gos dscp-remark</li> </ul>                                                                                               |
|          | <ul> <li>no gos dscp-translate</li> </ul>                                                                                                    |
|          | <ul> <li>no gos man cos-tag cos <cos> dnl <dnl></dnl></cos></li> </ul>                                                                                             |
|          | • no gos map tag-cos pcp <pc> dei <dei></dei></pc>                                                                                                    |
|          | • no gos pcp                                                                                                    |
|          | no gos policer                                                                                                    |
|          | • no gos gce { [ addr ] [ key ] }*1                                                                                                    |
|          | <ul> <li>no gos queue-policer queue <queue></queue></li> </ul>                                                                                                    |
|          | <ul> <li>no dos queue-shaper queue <queue></queue></li> </ul>                                                                                                    |
|          | <ul> <li>no qos shaper</li> </ul>                                                                                                    |
|          | no qos tag-remark                                                                                                    |
|          | <ul> <li>no qos tas gate-enabled</li> </ul>                                                                                                    |
|          | no qos trust dscp                                                                                                    |
|          | <ul> <li>no qos trust tag</li> </ul>                                                                                                    |
|          | • no qos wrr                                                                                                    |
|          | • no rmon collection history <id></id>                                                                                                    |
|          | • no rmon collection stats <id></id>                                                                                                    |
|          | <ul> <li>no show [<sampler_lux_list>]</sampler_lux_list></li> <li>no sflow counter noll interval [<campler_idv_list>]</campler_idv_list></li> </ul>                |
|          | <ul> <li>no sflow max-sampling-cize [ sampler complex idv lists ]</li> </ul>                                                                                       |
|          | <ul> <li>no shutdown</li> </ul>                                                                                                    |
|          | • no spanning-tree                                                                                                    |
|          | • no spanning                                                                                                    |
| <b>.</b> |                                                                                                    |
| Examples | no duplex                                                                                                    |
|          | <ul> <li>no port-security maximum-violation</li> </ul>                                                                                                    |
|          |                                                                                                    |

# Line Terminal Configuration Mode Commands

#### do

| Description | ription Run exec commands in the current mod |  |
|-------------|----------------------------------------------|--|
| Syntax      | <ul> <li>do <command/></li> </ul>            |  |
| Example     | do reload cold                               |  |

#### editing

| Description | Enable command line editing. |
|-------------|------------------------------|
| Syntax      | editing                      |
| Example     | editing                      |

#### end

| Description | Go back to EXEC mode. |
|-------------|-----------------------|
| Syntax      | • end                 |
| Example     | • end                 |

### exec-banner

| Description | Enable the display of the EXEC banner. |
|-------------|----------------------------------------|
| Syntax      | • exec-banner                          |
| Example     | • exec-banner                          |

### exec-timeout

| Description | Set the EXEC timeout.                                        |  |
|-------------|--------------------------------------------------------------|--|
| Syntax      | <ul> <li>exec-timeout <min> [ <sec> ]</sec></min></li> </ul> |  |
| Example     | • exec-timeout 10 45                                         |  |

#### exit

| Description | Exit from current mode. |  |
|-------------|-------------------------|--|
| Syntax      | • exit                  |  |
| Example     | • exit                  |  |

## help

| Description | Show a description of the interactive help system. |  |
|-------------|----------------------------------------------------|--|
| Syntax      | • help                                             |  |
| Example     | • help                                             |  |

## history

| Description | Control the command history function.                          |
|-------------|----------------------------------------------------------------|
| Syntax      | <ul> <li>history size <history_size></history_size></li> </ul> |
| Example     | <ul> <li>history size 32</li> </ul>                            |

## length

| Description | Set number of lines on a screen. The number of lines can be zero (for no pausing) or a number |
|-------------|-----------------------------------------------------------------------------------------------|
|             | between 3 and 512.                                                                            |

| Syntax  | length <length></length> |
|---------|--------------------------|
| Example | length 20                |

## location

| Description | Enter terminal location description. The location text should not be more than 32 characters. |
|-------------|-----------------------------------------------------------------------------------------------|
| Syntax      | location <location></location>                                                                |
| Example     | location mycli                                                                                |

## motd-banner

| Description | Enable the display of the MOTD banner. |  |
|-------------|----------------------------------------|--|
| Syntax      | • motd-banner                          |  |
| Example     | motd-banner                            |  |

#### no

| Description        | Set various settings to the default value.                                                                                                    |
|--------------------|----------------------------------------------------------------------------------------------------|
| Description Syntax | Set various settings to the default value.<br>• no access-list logging<br>• no access-list mirror<br>• no access-list policy<br>• no access-list policy<br>• no access-list policy<br>• no access-list rate-limiter<br>• no access-list redirect<br>• no access-list redirect<br>• no access-list shutdown<br>• no aggregation group <v_uint><br/>• no debug phy loopback [ near   far   connector   mac-serdes-input   mac-serdes-facility   mac-<br/>serdes-equipment   media-serdes-input   media-serdes-facility   mac-<br/>serdes-equipment   media-serdes-input   media-serdes-facility   mac-<br/>serdes-equipment   media-serdes-input   media-serdes-facility   mac-<br/>serdes-equipment   media-serdes-facility   media-serdes-equipment ]<br/>• no description<br/>• no duplex<br/>• no excessive-restart<br/>• no flowcontrol<br/>• no frame-length-check<br/>• no ip arp inspection check-vlan<br/>• no ip arp inspection check-vlan<br/>• no ip arp inspection trust<br/>• no ip dhcp snooping filter<br/>• no ip igmp snooping immediate-leave<br/>• no ip igmp snooping max-groups<br/>• no ip verify source<br/>• no ip verify source limit<br/>• no ipv6 mld snooping immediate-leave<br/>• no ipv6 mld snooping immediate-leave<br/>• no ipv6 mld snooping max-groups<br/>• no ipv6 mld snooping max-groups<br/>• no ipv6 mld snooping max-groups<br/>• no ipv6 mld snooping max-groups<br/>• no ipv6 mld snooping max-groups</v_uint> |
|                    | <ul> <li>no ip verify source</li> <li>no ip verify source limit</li> <li>no ipv6 mld snooping filter</li> <li>no ipv6 mld snooping immediate-leave</li> <li>no ipv6 mld snooping max-groups</li> <li>no ipv6 mld snooping mrouter</li> <li>no lacp</li> <li>no lacp port-priority <v_1_to_65535></v_1_to_65535></li> <li>no lacp port-priority <v_1_to_65535></v_1_to_65535></li> <li>no lacp timeout { fast   slow }</li> <li>no lldp cdp-aware</li> <li>no lldp med and media-vlan policy-list [ <v_range_list> ]</v_range_list></li> <li>no lldp med transmit-tlv [ capabilities ] [ location ] [ network-policy ] [ poe ]</li> <li>no lldp med type</li> <li>no lldp receive</li> <li>no lldp tlv-select { management-address   port-description   system-capabilities   system-description   system-name }</li> <li>no lldp trap</li> <li>no lldp trap</li> </ul>                                                                                                    |

#### NT4008 Industrial Ethernet Managed Switch Series 235

|          | <ul> <li>no loop-protect action</li> <li>no loop-protect tx-mode</li> <li>no mac address-table learning [secure ]</li> <li>no mation and the security is a security is a security in a security is a security is a s</li></ul> |
|----------|----------------------------------------------------------------------------------------------------|
|          | <ul> <li>no qos tag-remark</li> <li>no qos tas gate-enabled</li> <li>no qos trust dscp</li> </ul>                                                                                                    |
|          | <ul> <li>no qos trust tag</li> <li>no qos wrr</li> <li>no rmon collection history <id></id></li> </ul>                                                                                                    |
|          | <ul> <li>no rmon collection stats <id></id></li> <li>no sflow [ <sampler_idx_list> ]</sampler_idx_list></li> <li>no sflow counter-poll-interval [ <sampler_idx_list> ]</sampler_idx_list></li> </ul>                                                                                                    |
|          | <ul> <li>no sflow max-sampling-size [ sampler <sampler_idx_list> ]</sampler_idx_list></li> <li>no shutdown</li> <li>no spanning-tree</li> </ul>                                                                                                    |
|          | no spanning                                                                                                    |
| Examples | <ul> <li>no duplex</li> <li>no qos policer</li> <li>no port-security maximum-violation</li> </ul>                                                                                                    |
|          |                                                                                                    |

## privilege

| Description | Change privilege level for line. Levels can range from 0 to 15.           |
|-------------|---------------------------------------------------------------------------|
| Syntax      | <ul> <li>privilege level <privileged_level></privileged_level></li> </ul> |
| Example     | privilege level 15.                                                       |

## width

| Description | Set width of the display terminal. Width can be zero (unlimited) or a value between 40 and 512. |
|-------------|-------------------------------------------------------------------------------------------------|
| Syntax      | width <width></width>                                                                           |
| Example     | • width 50                                                                                      |

# Media Redundancy Protocol (MRP) Configuration Mode Commands

## exit

| Description | Exit from current mode. |
|-------------|-------------------------|
| Syntax      | • exit                  |
| Example     | • exit                  |

#### mode

| Description | Set mode of MRP group.                        |
|-------------|-----------------------------------------------|
| Syntax      | <ul> <li>mode { disable   enable }</li> </ul> |
| Example     | mode disable                                  |

#### node1

| Description | Set node1 of RMP group.                                                                         |  |
|-------------|-------------------------------------------------------------------------------------------------|--|
| Syntax      | <ul> <li>node1 { interface ( <port_type> [ <port_list> ] ) }</port_list></port_type></li> </ul> |  |
| Example     | node1 interface GigabitEthernet 1/2                                                             |  |

#### node2

| Description | Set node2 of RMP group.                                                                         |
|-------------|-------------------------------------------------------------------------------------------------|
| Syntax      | <ul> <li>node2 { interface ( <port_type> [ <port_list> ] ) }</port_list></port_type></li> </ul> |
| Example     | node2 interface 2.5GigabitEthernet 1/ 1 2.5GigabitEthernet 1/2                                  |

### role

| Description | Set role of MRP group.     |
|-------------|----------------------------|
| Syntax      | • role { manage   client } |
| Example     | role client                |

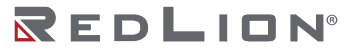

# Alarm Profile Mode Commands

### alarm

| Description | Set alarm mask.                                                                                    |  |
|-------------|----------------------------------------------------------------------------------------------------|--|
| Syntax      | <ul> <li>alarm <typeid> { mask   unmask }</typeid></li> <li>alarm all { mask   unmask }</li> </ul> |  |
| Example     | • alarm 102 mask                                                                                   |  |

### do

| Description | Run exec commands in the current mode. |  |
|-------------|----------------------------------------|--|
| Syntax      | <ul> <li>do <command/></li> </ul>      |  |
| Example     | do reload cold                         |  |

#### end

| Description | Go back to EXEC mode. |
|-------------|-----------------------|
| Syntax      | • end                 |
| Example     | • end                 |

#### exit

| Description | Exit from current mode. |
|-------------|-------------------------|
| Syntax      | • exit                  |
| Example     | • exit                  |

## help

| Description | Show a description of the interactive help system. |  |
|-------------|----------------------------------------------------|--|
| Syntax      | • help                                             |  |
| Example     | • help                                             |  |

# **PROFINET Mode Commands**

### devname

| Description | Set PROFINET device name.                               |  |
|-------------|---------------------------------------------------------|--|
| Syntax      | <ul> <li>devname { <name>   default }</name></li> </ul> |  |
| Example     | devname testname                                        |  |

### exit

| Description | Exit from current mode. |
|-------------|-------------------------|
| Syntax      | • exit                  |
| Example     | • exit                  |

#### mode

| Description | Enable/Disable PROFINET.                      |
|-------------|-----------------------------------------------|
| Syntax      | <ul> <li>mode { disable   enable }</li> </ul> |
| Example     | mode enable                                   |

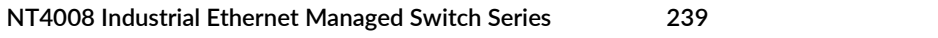

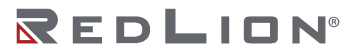

# **Ring Protection V2 Configuration Mode Commands**

## exit

| Description | Exit from current mode. |
|-------------|-------------------------|
| Syntax      | • exit                  |
| Example     | • exit                  |

### guard-time

| Description | Set guard time.                                                            |  |
|-------------|----------------------------------------------------------------------------|--|
| Syntax      | <ul> <li>guard-time { <ringguardtimerdef> }</ringguardtimerdef></li> </ul> |  |
| Example     | • guard-time 33                                                            |  |

#### mode

| Description | Enable/Disable ring group.                    |  |
|-------------|-----------------------------------------------|--|
| Syntax      | <ul> <li>mode { disable   enable }</li> </ul> |  |
| Example     | mode disable                                  |  |

### node1

| Description | Set Ring Node 1.                                                                                |
|-------------|-------------------------------------------------------------------------------------------------|
| Syntax      | <ul> <li>node1 { interface ( <port_type> [ <port_list> ] ) }</port_list></port_type></li> </ul> |
| Example     | node1 interface GigabitEthernet 1/2                                                             |

#### node2

| Description | Set Ring Node 2.                                                                                |
|-------------|-------------------------------------------------------------------------------------------------|
| Syntax      | <ul> <li>node2 { interface ( <port_type> [ <port_list> ] ) }</port_list></port_type></li> </ul> |
| Example     | node2 interface 2.5GigabitEthernet 1/ 1 2.5GigabitEthernet 1/2                                  |

#### role

| Description | Set role for group.                                                                                                    |
|-------------|----------------------------------------------------------------------------------------------------|
| Syntax      | <ul> <li>role { chain-head   chain-tail   chain-member   b-chain-terminal-1   b-chain-terminal-2   b-chain-<br/>central-block   b-chain-member }</li> </ul> |
| Example     | role chain-head                                                                                                    |

# Spanning Tree Aggregation Mode Commands

# do

| Description | Run exec commands in the current mode. |
|-------------|----------------------------------------|
| Syntax      | <ul> <li>do <command/></li> </ul>      |
| Example     | do reload cold                         |

#### end

| Description | Go back to EXEC mode. |
|-------------|-----------------------|
| Syntax      | • end                 |
| Example     | • end                 |

#### exit

| Description | Exit from current mode. |
|-------------|-------------------------|
| Syntax      | • exit                  |
| Example     | • exit                  |

### help

| Description | Show a description of the interactive help system. |
|-------------|----------------------------------------------------|
| Syntax      | • help                                             |
| Example     | • help                                             |

#### no

| Description | Set settings to factory defaults.                                                                                                    |
|-------------|----------------------------------------------------------------------------------------------------|
| Syntax      | <ul> <li>no spanning-tree</li> <li>no spanning-tree auto-edge</li> <li>no spanning-tree bpdu-guard</li> <li>no spanning-tree edge</li> <li>no spanning-tree link-type</li> <li>no spanning-tree mst <instance> cost</instance></li> <li>no spanning-tree restricted-role</li> <li>no spanning-tree restricted-tcn</li> </ul> |
| Examples    | <ul><li>no spanning-tree edge</li><li>no spanning-tree restricted-role</li></ul>                                                                                                    |

#### spanning-tree

| Description | Spanning Tree protocol settings.                                                                                                    |
|-------------|----------------------------------------------------------------------------------------------------|
| Syntax      | <ul> <li>spanning-tree</li> <li>spanning-tree auto-edge</li> <li>spanning-tree bpdu-guard</li> <li>spanning-tree edge</li> <li>spanning-tree link-type { point-to-point   shared   auto }</li> <li>spanning-tree mst <instance> cost { <cost>   auto }</cost></instance></li> <li>spanning-tree mst <instance> port-priority <prio></prio></instance></li> <li>spanning-tree restricted-role</li> <li>spanning-tree restricted-tcn</li> </ul> |
| Examples    | <ul><li>spanning-tree link-type point-to-point</li><li>spanning-tree restricted-role</li></ul>                                                                                                    |

# DHCP Pool Mode Commands

# broadcast

| Description | Broadcast address in use on the client's subnet. |
|-------------|--------------------------------------------------|
| Syntax      | <ul> <li>broadcast <ip></ip></li> </ul>          |
| Example     | • broadcast 192.0.2.253                          |

#### client-identifier

| Description | Client identifier configuration.                                                            |  |
|-------------|---------------------------------------------------------------------------------------------|--|
| Syntax      | • client-identifier { { fqdn   name } <identifier>   mac-address <mac> }</mac></identifier> |  |
| Example     | client-identifier name mytestclient                                                         |  |

#### client-name

| Description | Client name configuration.                              |
|-------------|---------------------------------------------------------|
| Syntax      | <ul> <li>client-name <host_name></host_name></li> </ul> |
| Example     | client-name testclientname                              |

## default-router

| Description | Default routers configuration.                                            |
|-------------|---------------------------------------------------------------------------|
| Syntax      | • default-router <ip> [ <ip1> [ <ip2> [ <ip3> ] ]]</ip3></ip2></ip1></ip> |
| Example     | • Default routers 192.0.3.1 192.0.3.2                                     |

### dns-server

| Description | DNS servers configuration.                                                               |  |
|-------------|------------------------------------------------------------------------------------------|--|
| Syntax      | <ul> <li>dns-server <ip> [ <ip1> [ <ip2> [ <ip3> ] ] ]</ip3></ip2></ip1></ip></li> </ul> |  |
| Example     | • dns-server 192.0.3.1 192.0.3.2 192.0.3.3 192.0.3.4                                     |  |

#### do

| Description | Run exec commands in the current mode. |  |
|-------------|----------------------------------------|--|
| Syntax      | <ul> <li>do <command/></li> </ul>      |  |
| Example     | do reload cold                         |  |

## domain-name

| Description | Domain name configuration.                                  |
|-------------|-------------------------------------------------------------|
| Syntax      | <ul> <li>domain-name <domain_name></domain_name></li> </ul> |
| Example     | • domain-name mycompany.net                                 |

#### end

| Description | Go back to EXEC mode. |
|-------------|-----------------------|
| Syntax      | • end                 |
| Example     | • end                 |

#### exit

| Description | Exit from current mode. |
|-------------|-------------------------|
| Syntax      | • exit                  |

**Example** • exit

#### hardware-address

| Description | Client hardware address.                         |  |
|-------------|--------------------------------------------------|--|
| Syntax      | <ul> <li>hardware-address <mac></mac></li> </ul> |  |
| Example     | • hardware-address FA:00:25:11:22:33             |  |

## help

| Description | Description of the interactive help system. |
|-------------|---------------------------------------------|
| Syntax      | • help                                      |
| Example     | • help                                      |

### host

| Description | Client IP address and mask.                                    |
|-------------|----------------------------------------------------------------|
| Syntax      | <ul> <li>host <ip> <subnet_mask></subnet_mask></ip></li> </ul> |
| Example     | • host 192.0.2.33 255.255.255.0                                |

#### lease

| Description | Address lease time.                                                                    |
|-------------|----------------------------------------------------------------------------------------|
| Syntax      | <ul> <li>lease { <day> [ <hour> [ <min> ] ]   infinite }</min></hour></day></li> </ul> |
| Examples    | <ul><li>lease 30 12 45</li><li>lease infinite</li></ul>                                |

## netbios-name-server

| Description | NetBIOS (WINS) name servers.                                                                      |  |
|-------------|---------------------------------------------------------------------------------------------------|--|
| Syntax      | <ul> <li>netbios-name-server <ip> [ <ip1> [ <ip2> [ <ip3> ] ] ]</ip3></ip2></ip1></ip></li> </ul> |  |
| Example     | • netbios-name-server 192.168.0.254 192.168.1. 254 192.168.2.254 192.168.3.254                    |  |

## netbios-node-type

| Description | NetBIOS node type.                                                          |
|-------------|-----------------------------------------------------------------------------|
| Syntax      | <ul> <li>netbios-node-type { b-node   h-node   m-node   p-node }</li> </ul> |
| Example     | netbios-node-type h-node                                                    |

## netbios-scope

| Description | NetBIOS scope.                                                    |
|-------------|-------------------------------------------------------------------|
| Syntax      | <ul> <li>netbios-scope <netbios_scope></netbios_scope></li> </ul> |
| Example     | netbios-scope testscope                                           |

#### network

| Description | Network number and mask.                                          |
|-------------|-------------------------------------------------------------------|
| Syntax      | <ul> <li>network <ip> <subnet_mask></subnet_mask></ip></li> </ul> |
| Example     | • network 192.168.3.0 255.255.255.0                               |

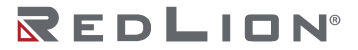

#### nis-domain-name

| Description | NIS domain name.                                                |
|-------------|-----------------------------------------------------------------|
| Syntax      | <ul> <li>nis-domain-name <domain_name></domain_name></li> </ul> |
| Example     | nis-domain-name testdomain                                      |

#### nis-servers

| Description | Network information servers.                                           |
|-------------|------------------------------------------------------------------------|
| Syntax      | • nis-server <ip> [ <ip1> [ <ip2> [ <ip3> ] ] ]</ip3></ip2></ip1></ip> |
| Example     | • nis-server 192.168.0.254 192.168.1. 254 192.168.2.254 192.168.3.254  |

#### no

| Description | Set settings to defaults.                                                                                                    |
|-------------|----------------------------------------------------------------------------------------------------|
| Syntax      | <ul> <li>no broadcast</li> <li>no client-identifier</li> <li>no client-name</li> <li>no default-router</li> <li>no domain-name</li> <li>no hardware-address</li> <li>no host</li> <li>no lease</li> <li>no netbios-name-server</li> <li>no netbios-scope</li> <li>no nis-domain-name</li> <li>no nis-server</li> <li>no nis-server</li> <li>no nis-server</li> <li>no nis-server</li> <li>no nis-server</li> <li>no nis-server</li> <li>no nis-server</li> <li>no nis-server</li> <li>no nis-server</li> <li>no no nis-server</li> <li>no no nis-server</li> <li>no no no nis-server</li> </ul> |
| Examples    | <ul> <li>no network</li> <li>no vendor class-identifier "testclass1"</li> </ul>                                                                                                    |

### ntp-server

| Description | NTP servers.                                                           |
|-------------|------------------------------------------------------------------------|
| Syntax      | • ntp-server <ip> [ <ip1> [ <ip2> [ <ip3> ] ] ]</ip3></ip2></ip1></ip> |
| Example     | • ntp-server 192.168.0.254 192.168.1. 254 192.168.2.254 192.168.3.254  |

## vendor

| Description | Vendor configuration.                                                                             |
|-------------|---------------------------------------------------------------------------------------------------|
| Syntax      | <ul> <li>vendor class-identifier <class_id> specific-info <hexval></hexval></class_id></li> </ul> |
| Example     | <ul> <li>vendor class-identifier "testclass1" specific-info 0x01</li> </ul>                       |
# **IPMC Profile Configuration Mode Commands**

# default

| Description | Set access list rate limiter to defaults.                   |
|-------------|-------------------------------------------------------------|
| Syntax      | <ul> <li>default range <entry_name></entry_name></li> </ul> |
| Example     | default range TestRange                                     |

# description

| Description | Set additional description about the profile in 64 characters. |
|-------------|----------------------------------------------------------------|
| Syntax      | <ul> <li>description <profile_desc></profile_desc></li> </ul>  |
| Example     | <ul> <li>description <profile_desc></profile_desc></li> </ul>  |

# do

| Description | Run exec commands in the current mode. |  |
|-------------|----------------------------------------|--|
| Syntax      | <ul> <li>do <command/></li> </ul>      |  |
| Example     | do reload cold                         |  |

#### end

| Description | Go back to EXEC mode. |
|-------------|-----------------------|
| Syntax      | • end                 |
| Example     | • end                 |

#### exit

| Description | Exit from current mode. |
|-------------|-------------------------|
| Syntax      | • exit                  |
| Example     | • exit                  |

# help

| Description | Description of the interactive help system. |
|-------------|---------------------------------------------|
| Syntax      | • help                                      |
| Example     | • help                                      |

no

| Description | Set settings to defaults.                                                   |
|-------------|-----------------------------------------------------------------------------|
| Syntax      | <ul><li>no description</li><li>no range <entry_name></entry_name></li></ul> |
| Example     | <ul><li>no description</li><li>no range TestRange</li></ul>                 |

### range

| Description |                                                                                                    |
|-------------|----------------------------------------------------------------------------------------------------|
| Syntax      | <ul> <li>range <entry_name> { permit   deny } [ log ] [ next <next_entry> ]</next_entry></entry_name></li> </ul> |
| Example     | range TestRange permit log                                                                                       |

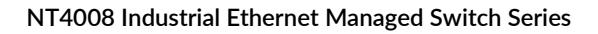

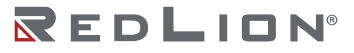

# Glossary

#### А

- **ACE:** ACE is an acronym for Access Control Entry. It describes access permission associated with a particular ACE ID.
  - There are three ACE frame types (Ethernet Type, ARP, and IPv4) and two ACE actions (permit and deny). The ACE also contains many detailed, different parameter options that are available for individual application.
- ACL: ACL is an acronym for <u>Access Control List</u>. It is the list table of ACEs, containing access control entries that specify individual users or groups permitted or denied to specific traffic objects, such as a process or a program.
  - Each accessible traffic object contains an identifier to its ACL. The privileges determine whether there are specific traffic object access rights.
  - ACL implementations can be quite complex, for example, when the ACEs are prioritized for different situations. In networking, the ACL refers to a list of service ports or network services that are available on a host or server, each with a list of hosts or servers permitted or denied to use the service. ACLs can generally be configured to control inbound traffic, and in this context, they are similar to firewalls.

There are 3 web-pages associated with the manual ACL configuration:

- ACL|Access Control List: The web page shows the ACEs in a prioritized way, highest (top) to lowest (bottom). By default the table is empty. An ingress frame will only get a hit on one ACE even though there are more matching ACEs. The first matching ACE will take action (permit/deny) on that frame and a counter associated with that ACE is incremented. An ACE can be associated with a Policy, 1 ingress port, or any ingress port (the whole switch). If an ACE Policy is created then that Policy can be associated with a group of ports under the "Ports" webpage. There are a number of parameters that can be configured with an ACE. Read the Web page help text to get further information for each of them. The maximum number of ACEs is 64.
- **ACL|Ports:** The ACL Ports configuration is used to assign a Policy ID to an ingress port. This is useful to group ports that obey the same traffic rules. A Traffic Policy is created under the "Access Control List" page. You can you also set up specific traffic properties (Action / Rate Limiter / Port copy, etc.) for each ingress port. They will only apply if the frame gets past the ACE matching without being matched. In that case, a counter associated with that port is incremented. See the Web page help text for each specific port property.
- ACL|Rate Limiters: Under this page you can configure the rate limiters. There can be 15 different rate limiters, each ranging from 1-1024K packets per seconds. Under "Ports" and "Access Control List" web-pages you can assign a Rate Limiter ID to the ACE(s) or ingress port(s).
- **AES:** AES is an acronym for Advanced Encryption Standard. The encryption key protocol is applied in 802.1i standard to improve WLAN security. It is an encryption standard by the U.S. government, which will replace DES and 3DES. AES has a fixed block size of 128 bits and a key size of 128, 192, or 256 bits.
- **AMS:** AMS is an acronym for Auto Media Select. AMS is used for dual media ports (ports supporting both copper (cu) and fiber (SFP) cables. AMS automatically determines if a SFP or a CU cable is inserted and switches to the corresponding media. If both SFP and CU cables are inserted, the port will select the prefered media.
- **APS:** APS is an acronym for Automatic Protection Switching. This protocol is used to secure that switching is done bidirectional in the two ends of a protection group, as defined in G.8031.

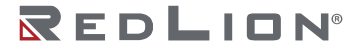

- **Aggregation:** Using multiple ports in parallel to increase the link speed beyond the limits of a port and to increase the redundancy for higher availability. (Also Port Aggregation, Link Aggregation).
- **ARP:** ARP is an acronym for Address Resolution Protocol. It is a protocol that is used to convert an IP address into a physical address, such as an Ethernet address. ARP allows a host to communicate with other hosts when only the Internet addresses of its neighbors are known. Before using IP, the host sends a broadcast ARP request containing the Internet address of the desired destination system.
- **ARP Inspection:** ARP Inspection is a secure feature. Several types of attacks can be launched against a host or devices connected to Layer 2 networks by "poisoning" the ARP caches. This feature is used to block such attacks. Only valid ARP requests and responses can go through the switch device.
- **Auto-Negotiation:** Auto-negotiation is the process where two different devices establish the mode of operation and the speed settings that can be shared by those devices for a link.

Drawing No. LP1161 Revision B

С

- **CC:** CC is an acronym for Continuity Check. It is a MEP functionality that is able to detect loss of continuity in a network by transmitting CCM frames to a peer MEP.
- **CCM:** CCM is an acronym for Continuity Check Message. It is a OAM frame transmitted from a MEP to it's peer MEP and used to implement CC functionality.
- **CDP:** CDP is an acronym for Cisco Discovery Protocol.

**CoS:** CoS is an acronym for Class of Service and it is also known as QoS class.

Every incoming frame is classified to a CoS, which is used throughout the device for providing queuing, scheduling, and congestion control guarantees to the frame according to what was configured for that specific CoS.

There is a one to one mapping between CoS, queue and priority.

A CoS of 0 (zero) has the lowest priority.

CoS ID: CoS ID is an acronym for Class of Service ID.

Every incoming frame is classified to a CoS ID, which later can be used as basis for rewriting of different parts of the frame.

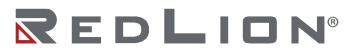

D

- DEI: DEI is an acronym for Drop Eligible Indicator. It is a 1-bit field in the VLAN tag.
- **DES:** DES is an acronym for Data Encryption Standard. It provides a complete description of a mathematical algorithm for encrypting (enciphering) and decrypting (deciphering) binary coded information.
  - Encrypting data converts it to an unintelligible form called cipher. Decrypting cipher converts the data back to its original form called plaintext. The algorithm described in this standard specifies both enciphering and deciphering operations which are based on a binary number called a key.
- **DHCP:** DHCP is an acronym for Dynamic Host Configuration Protocol. It is a protocol used for assigning dynamic IP addresses to devices on a network.
  - DHCP used by networked computers (clients) to obtain IP addresses and other parameters such as the default gateway, subnet mask, and IP addresses of DNS servers from a DHCP server.
  - The DHCP server ensures that all IP addresses are unique, for example, no IP address is assigned to a second client while the first client's assignment is valid (its lease has not expired). Therefore, IP address pool management is done by the server and not by a human network administrator.
  - Dynamic addressing simplifies network administration because the software keeps track of IP addresses rather than requiring an administrator to manage the task. This means that a new computer can be added to a network without the hassle of manually assigning it a unique IP address.
- **DHCP Relay:** DHCP Relay is used to forward and to transfer DHCP messages between the clients and the server when they are not on the same subnet domain.
  - The DHCP option 82 enables a DHCP relay agent to insert specific information into a DHCP request packets when forwarding client DHCP packets to a DHCP server and remove the specific information from a DHCP reply packets when forwarding server DHCP packets to a DHCP client. The DHCP server can use this information to implement IP address or other assignment policies. Specifically the option works by setting two sub-options: Circuit ID (option 1) and Remote ID (option2). The Circuit ID sub-option is supposed to include information specific to which circuit the request came in on. The Remote ID sub-option was designed to carry information relating to the remote host end of the circuit.
  - The definition of Circuit ID in the switch is 4 bytes in length and the format is "vlan\_id" "module\_id" "port\_no". The parameter of "vlan\_id" is the first two bytes represent the VLAN ID. The parameter of "module\_id" is the third byte for the module ID (in standalone switch it always equal 0, in stackable switch it means switch ID). The parameter of "port\_no" is the fourth byte and it means the port number.
  - The Remote ID is 6 bytes in length, and the value is equal the DHCP relay agents MAC address.
- **DHCP Server:** DHCP Server is used to allocate network addresses and deliver configuration parameters to dynamically configured hosts called DHCP client.
- **DHCP Snooping:** DHCP Snooping is used to block intruders on the untrusted ports of the switch device when it tries to intervene by injecting a bogus DHCP reply packet to a legitimate conversation between the DHCP client and server.
- **DNS:** DNS is an acronym for Domain Name System. It stores and associates many types of information with domain names. Most importantly, DNS translates human-friendly domain names and computer hostnames into computer-friendly IP addresses. For example, the domain name www.example.com might translate to 192.168.0.1.
- **DoS:** DoS is an acronym for Denial of Service. In a denial-of-service (DoS) attack, an attacker attempts to prevent legitimate users from accessing information or services. By targeting at network sites or network connection, an attacker may be able to prevent network users from accessing email, web sites, online accounts (banking, etc.), or other services that rely on the affected computer.
- **Dotted Decimal Notation:** Dotted Decimal Notation refers to a method of writing IP addresses using decimal numbers and dots as separators between octets.

An IPv4 dotted decimal address has the form x.y.z.w, where x, y, z, and w are decimal numbers between 0 and 255.

**DPL:** DPL is an acronym for Drop Precedence Level.

- Every incoming frame is classified to a DPL, which is used throughout the device for providing congestion control guarantees to the frame according to what was configured for that specific DPL.
- A DPL of 0 (zero) corresponds to 'Committed' (Green) frames and a DPL greater than 0 (zero) corresponds to 'Discard Eligible' (Yellow) frames.
- **DSA:** The Digital Signature Algorithm (DSA) is a Federal Information Processing Standard for digital signatures. It was proposed by the National Institute of Standards and Technology (NIST) in August 1991 for use in their Digital Signature Standard (DSS) and adopted as FIPS 186 in 1993. Four revisions to the initial specification have been released: FIPS 186-1 in 1996, FIPS 186-2 in 2000, FIPS 186-3 in 2009, and FIPS 186-4 in 2013.
- **DSCP:** DSCP is an acronym for Differentiated Services Code Point. It is a field in the header of IP packets for packet classification purposes.

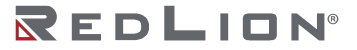

Е

**ECE:** ECE is EVC Control Entry. These rules are ordered in a list to control the preferred classification. **EEE:** EEE is an abbreviation for Energy Efficient Ethernet defined in IEEE 802.3az.

**EPS:** EPS is an abbreviation for Ethernet Protection Switching defined in ITU/T G.8031.

- **ERPS:** ERPS is an abbreviation for Ethernet Ring Protection Switching defined in ITU/T G.8032. It provides fast protection and recovery switching for Ethernet traffic in a ring topology while also ensuring that the Ethernet layer remains loop-free.
- **Ethernet Type:** Ethernet Type, or EtherType, is a field in the Ethernet MAC header, defined by the Ethernet networking standard. It is used to indicate which protocol is being transported in an Ethernet frame.
- **EVC:** EVC is an acronym for Ethernet Virtual Connection. MEF standards describe services provided to customers at User Network Interfaces (UNIs). Inside provider networks, nodes are connected using Internal Network-to-Network Interfaces (I-NNIs). Connections between service providers are done using External Network-to-Network Interfaces (E-NNIs). An Ethernet Virtual Connection is an association of two or more UNIs.

F

- **FTP:** FTP is an acronym for File Transfer Protocol. It is a transfer protocol that uses the Transmission Control Protocol (TCP) and allows file writing and reading. It also provides directory service and security features.
- **Fast Leave:** Multicast snooping Fast Leave processing allows the switch to remove the specific member interface, which receives the leave message, from the multicast forwarding-table without sending last member query messages. The specific member interface is also pruned from the multicast tree for the multicast group specified in the original leave message. Fast Leave processing ensures optimal bandwidth management for all hosts on a switched network, even when multiple multicast groups are in use simultaneously. This processing applies to IGMPv2 and MLDv1, and it is recommended to enable this feature only when a single IGMPv2/MLDv1 host is connected to the specific interface.

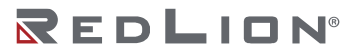

G

- **GARP:** GARP is an acronym for Generic Attribute Registration Protocol. It is a generic protocol for registering attribute with other participants, and it is specified in IEEE 802.1D-2004, clause 12.
- **GVRP:** GVRP is an acronym for GARP VLAN Registration Protocol. It is a protocol for dynamically registering VLANs on ports, and is specified in IEEE 802.1Q-2005, clause 11. GVRP is an example of the use of GARP, hence the G in GVRP.

Н

- **HQoS:** HQoS is an acronym for Hierarchical Quality of Service. It is a method of QoS that can be configured on a service level.
- **HTTP:** HTTP is an acronym for Hypertext Transfer Protocol. It is a protocol that is used to transfer or convey information on the World Wide Web (WWW).
  - HTTP defines how messages are formatted and transmitted, and what actions Web servers and browsers should take in response to various commands. For example, when you enter a URL in your browser, this actually sends an HTTP command to the Web server directing it to fetch and transmit the requested Web page. The other main standard that controls how the World Wide Web works is HTML, which covers how Web pages are formatted and displayed.
  - Any Web server machine contains, in addition to the Web page files it can serve, an HTTP daemon, a program that is designed to wait for HTTP requests and handle them when they arrive. The Web browser is an HTTP client, sending requests to server machines. An HTTP client initiates a request by establishing a Transmission Control Protocol (TCP) connection to a particular port on a remote host (port 80 by default). An HTTP server listening on that port waits for the client to send a request message.
- **HTTPS:** HTTPS is an acronym for Hypertext Transfer Protocol over Secure Socket Layer. It is used to indicate a secure HTTP connection.
  - HTTPS provide authentication and encrypted communication and is widely used on the World Wide Web for security-sensitive communication such as payment transactions and corporate logons.
  - HTTPS is really just the use of Netscape's Secure Socket Layer (SSL) as a sublayer under its regular HTTP application layering. (HTTPS uses port 443 instead of HTTP port 80 in its interactions with the lower layer, TCP/IP.) SSL uses a 40-bit key size for the RC4 stream encryption algorithm, which is considered an adequate degree of encryption for commercial exchange.

1

- **ICMP:** ICMP is an acronym for Internet Control Message Protocol. It is a protocol that generated the error response, diagnostic or routing purposes. ICMP messages generally contain information about routing difficulties or simple exchanges such as time-stamp or echo transactions. For example, the PING command uses ICMP to test an Internet connection.
- **IEEE 802.1X:** IEEE 802.1X is an IEEE standard for port-based Network Access Control. It provides authentication to devices attached to a LAN port, establishing a point-to-point connection or preventing access from that port if authentication fails. With 802.1X, access to all switch ports can be centrally controlled from a server, which means that authorized users can use the same credentials for authentication from any point within the network.
- **IGMP:** IGMP is an acronym for Internet Group Management Protocol. It is a communications protocol used to manage the membership of Internet Protocol multicast groups. IGMP is used by IP hosts and adjacent multicast routers to establish multicast group memberships. It is an integral part of the IP multicast specification, like ICMP for unicast connections. IGMP can be used for online video and gaming, and allows more efficient use of resources when supporting these uses.
- **IGMP Querier:** A router sends IGMP Query messages onto a particular link. This router is called the Querier. There will be only one IGMP Querier that wins Querier election on a particular link.
- **IMAP:** IMAP is an acronym for Internet Message Access Protocol. It is a protocol for email clients to retrieve email messages from a mail server.
  - IMAP is the protocol that IMAP clients use to communicate with the servers, and SMTP is the protocol used to transport mail to an IMAP server.
  - The current version of the Internet Message Access Protocol is IMAP4. It is similar to Post Office Protocol version 3 (POP3), but offers additional and more complex features. For example, the IMAP4 protocol leaves your email messages on the server rather than downloading them to your computer. If you wish to remove your messages from the server, you must use your mail client to generate local folders, copy messages to your local hard drive, and then delete and expunge the messages from the server.
- **IP:** IP is an acronym for Internet Protocol. It is a protocol used for communicating data across an internet network.
  - IP is a "best effort" system, which means that no packet of information sent over is assured to reach its destination in the same condition it was sent. Each device connected to a Local Area Network (LAN) or Wide Area Network (WAN) is given an Internet Protocol address, and this IP address is used to identify the device uniquely among all other devices connected to the extended network.
  - The current version of the Internet protocol is IPv4, which has 32-bits Internet Protocol addresses allowing for in excess of four billion unique addresses. This number is reduced drastically by the practice of webmasters taking addresses in large blocks, the bulk of which remain unused. There is a rather substantial movement to adopt a new version of the Internet Protocol, IPv6, which would have 128-bits Internet Protocol addresses. This number can be represented roughly by a three with thirty-nine zeroes after it. However, IPv4 is still the protocol of choice for most of the Internet.
- **IPMC:** IPMC is an acronym for IP MultiCast.
  - IPMC supports IPv4 and IPv6 multicasting. IPMCv4 denotes multicast for IPv4. IPMCv6 denotes multicast for IPv6.
- **IPMC Profile:** IPMC Profile is an acronym for IP MultiCast Profile.
  - IPMC Profile is used to deploy the access control on IP multicast streams.
- **IP Source Guard:** IP Source Guard is a secure feature used to restrict IP traffic on DHCP snooping untrusted ports by filtering traffic based on the DHCP Snooping Table or manually configured IP Source Bindings. It helps prevent IP spoofing attacks when a host tries to spoof and use the IP address of another host.

**IVL:** In Independent VLAN Learning, every VLAN uses its own logical source address table as opposed to SVL where two or more VLANs share the same part of the MAC address table.

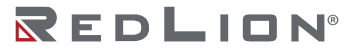

J

**JSON:** JSON (JavaScript Object Notation) is a lightweight data-interchange format. As an alternative to XML, it can be used to transmit dynamic data between web server and application. It uses human-readable text and consist with one or more attribute-value pairs.

L

- **LACP:** LACP is an IEEE 802.3ad standard protocol. The Link Aggregation Control Protocol, allows bundling several physical ports together to form a single logical port.
- **LLC:** The IEEE 802.2 Logical Link Control (LLC) protocol provides a link mechanism for upper layer protocols. It is the upper sub-layer of the Data Link Layer and provides multiplexing mechanisms that make it possible for several network protocols (IP, IPX) to coexist within a multipoint network. LLC header consists of 1 byte DSAP (Destination Service Access Point), 1 byte SSAP (Source Service Access Point), 1 or 2 bytes Control field followed by LLC information.

LLDP: LLDP is an IEEE 802.1ab standard protocol.

- The Link Layer Discovery Protocol(LLDP) specified in this standard allows stations attached to an IEEE 802 LAN to advertise, to other stations attached to the same IEEE 802 LAN, the major capabilities provided by the system incorporating that station. This includes the management address or addresses of the entity or entities that provide management of those capabilities, and the identification of the stations point of attachment to the IEEE 802 LAN required by those management entity or entities. The information distributed via this protocol is stored by its recipients in a standard Management Information Base (MIB), making it possible for the information to be accessed by a Network Management System (NMS) using a management protocol such as the Simple Network Management Protocol (SNMP).
- **LLDP-MED:** LLDP-MED is an extension of IEEE 802.1ab and is defined by the telecommunication industry association (TIA-1057).
- **LLQI:** LLQI (Last Listener Query Interval) is the maximun response time used to calculate the Maximun Response Code inserted into Specific Queries. It is used to detect the departure of the last listener for a multicast address or source. In IGMP, this term is called LMQI (Last Member Query Interval).
- **LOC:** LOC is an acronym for Loss Of Connectivity and is detected by a MEP and is indicating lost connectivity in the network. Can be used as a switch criteria by EPS.

Μ

- **MAC Table:** Switching of frames is based upon the DMAC address contained in the frame. The switch builds up a table that maps MAC addresses to switch ports for knowing which ports the frames should go to (based upon the DMAC address in the frame). This table contains both static and dynamic entries. The static entries are configured by the network administrator if the administrator wants to do a fixed mapping between the DMAC address and switch ports.
  - The frames also contain a MAC address (SMAC address), which shows the MAC address of the equipment sending the frame. The SMAC address is used by the switch to automatically update the MAC table with these dynamic MAC addresses. Dynamic entries are removed from the MAC table if no frame with the corresponding SMAC address have been seen after a configurable age time.
- **MEP:** MEP is an acronym for Maintenance Entity Endpoint and is an endpoint in a Maintenance Entity Group (ITU-T Y.1731).
- **MD5:** MD5 is an acronym for Message-Digest algorithm 5. MD5 is a message digest algorithm that uses a cryptographic hash function with a 128-bit hash value. It was designed by Ron Rivest in 1991. MD5 is officially defined in RFC 1321 The MD5 Message-Digest Algorithm.
- **Mirroring:** For debugging network problems or monitoring network traffic, the switch system can be configured to mirror frames from multiple ports to a mirror port (in this context, mirroring a frame is the same as copying the frame).

Both incoming (source) and outgoing (destination) frames can be mirrored to the mirror port.

- **MLD:** MLD is an acronym for <u>Multicast Listener Discovery</u> for IPv6. MLD is used by IPv6 routers to discover multicast listeners on a directly attached link, much as IGMP is used in IPv4. The protocol is embedded in ICMPv6 instead of using a separate protocol.
- **MLD Querier:** A router sends MLD Query messages onto a particular link. This router is called the Querier. There will be only one MLD Querier that wins Querier election on a particular link.
- **MPLS:** Multiprotocol Label Switching (MPLS) is a mechanism for speeding up the network traffic transmission. The protocol uses the Layer 2 (Switching) label to forward packets instead of the Layer 3 (Routing) level, so it can avoid the complex destination lookups in the routing table. MPLS uses a variety of protocols to establish the network path, which are called Label Switched Paths (LSPs), and then forwards the packet via the network paths. The packet will be labeled at the edge of the service provider's network and service providers can use the label information to decide the best way for traffic flow forwarding.
  - The MPLS-TP (Multiprotocol Label Switching Transport Profile) extends MPLS and is being designed by the IETF based on requirements provided by service providers. It will be designed for use as a network layer technology in transport networks. MPLS-TP will provide service providers with a reliable packet-based technology that is based upon circuit-based transport networking, and thus is expected to align with current organizational processes and large-scale work procedures similar to other packet transport technologies. MPLS-TP is expected to be a low cost L2 technology (if the limited profile to be specified is implemented in isolation) that will provide QoS, end-to-end OAM and protection switching.
- **MSTP:** In 2002, the IEEE introduced an evolution of RSTP: the Multiple Spanning Tree Protocol. The MSTP protocol provides for multiple spanning tree instances, while ensuring RSTP and STP compatibility. The standard was originally defined by IEEE 802.1s, but was later incorporated in IEEE 802.1D-2005.
- **MRP:** Multiple Registration Protocol is a generic registration framework that defines the dynamic registration and de-registration of attributes across a Bridged Local Area Network. Such attributes could be, for example, VLAN identifiers or multicast group MAC addresses. The standard was originally defined by IEEE 802.1ak, and its latest incorporation is in IEEE 802.1Q-2014.

**MVR:** Multicast VLAN Registration (MVR) is a protocol for Layer 2 (IP) networks that enables multicast-traffic from a source VLAN to be shared with subscriber-VLANs.

The main reason for using MVR is to save bandwidth by preventing duplicate multicast streams being sent in the core network, instead the stream(s) are received on the MVR-VLAN and forwarded to the VLANs where hosts have requested it/them(Wikipedia).

**MVRP:** Multiple Vlan Registration Protocol is a protocol that defines the dynamic registration and deregistration of VLAN identifiers across a Bridged Local Area Network. It uses the MRP framework to define its operation and therefore it is also called a MRP Application. The standard was originally defined by IEEE 802.1ak, and its latest incorporation is in IEEE 802.1Q-2014.

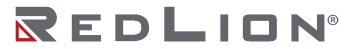

Ν

- **NAS:** NAS is an acronym for Network Access Server. The NAS is meant to act as a gateway to guard access to a protected source. A client connects to the NAS, and the NAS connects to another resource asking whether the client's supplied credentials are valid. Based on the answer, the NAS then allows or disallows access to the protected resource. An example of a NAS implementation is IEEE 802.1X.
- **NetBIOS:** NetBIOS is an acronym for Network Basic Input/Output System. It is a program that allows applications on separate computers to communicate within a Local Area Network (LAN), and it is not supported on a Wide Area Network (WAN).
  - The NetBIOS gives each computer in the network both a NetBIOS name and an IP address corresponding to a different host name, and provides the session and transport services described in the Open Systems Interconnection (OSI) model.
- **NFS:** NFS is an acronym for Network File System. It allows hosts to mount partitions on a remote system and use them as though they are local file systems.
  - NFS allows the system administrator to store resources in a central location on the network, providing authorized users continuous access to them, which means NFS supports sharing of files, printers, and other resources as persistent storage over a computer network.
- **NTP:** NTP is an acronym for Network Time Protocol, a network protocol for synchronizing the clocks of computer systems. NTP uses UDP (datagrams) at the transport layer.

0

**OAM:** OAM is an acronym for Operation Administration and Maintenance.

- It is a protocol described in ITU-T Y.1731 used to implement carrier Ethernet functionality. MEP functionalities like CC and RDI are based on this.
- Optional TLVs: A LLDP frame contains multiple TLVs.
  - Some TLVs are configurable if the switch shall include the TLV in the LLDP frame. These TLVs are known as optional TLVs. If an optional TLV is disabled, the corresponding information is not included in the LLDP frame.
- **OUI:** OUI is the organizationally unique identifier. An OUI address is a globally unique identifier assigned to a vendor by IEEE. You can determine which vendor a device belongs to according to the OUI address which forms the first 24 bits of a MAC address.

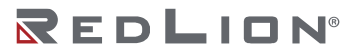

Ρ

- **PCP:** PCP is an acronym for Priority Code Point. It is a 3-bit field storing the priority level for the 802.1Q frame. It is also known as User Priority.
- **PHY:** PHY is an abbreviation for Physical Interface Transceiver and is the device that implement the Ethernet physical layer (IEEE-802.3).
- **PING:** ping is a program that sends a series of packets over a network or the Internet to a specific computer in order to generate a response from that computer. The other computer responds with an acknowledgment that it received the packets. Ping was created to verify whether a specific computer on a network or the Internet exists and is connected.

ping uses Internet Control Message Protocol (ICMP) packets. The PING Request is the packet from the origin computer, and the PING Reply is the packet response from the target.

- Policer: A policer can limit the bandwidth of received frames. It is located in front of the ingress queue.
- **POP3:** POP3 is an acronym for Post Office Protocol version 3. It is a protocol for email clients to retrieve email messages from a mail server.
  - POP3 is designed to delete mail on the server as soon as the user has downloaded it. However, some implementations allow users or an administrator to specify that mail be saved for some period of time. POP can be thought of as a "store-and-forward" service.
  - An alternative protocol is Internet Message Access Protocol (IMAP). IMAP provides the user with more capabilities for retaining e-mail on the server and for organizing it in folders on the server. IMAP can be thought of as a remote file server.
  - POP and IMAP deal with the receiving of e-mail and are not to be confused with the Simple Mail Transfer Protocol (SMTP). You send e-mail with SMTP, and a mail handler receives it on your recipient's behalf. Then the mail is read using POP or IMAP. IMAP4 and POP3 are the two most prevalent Internet standard protocols for e-mail retrieval. Virtually all modern e-mail clients and servers support both.

**PPPoE:** PPPoE is an acronym for Point-to-Point Protocol over Ethernet.

- It is a network protocol for encapsulating Point-to-Point Protocol (PPP) frames inside Ethernet frames. It is used mainly with ADSL services where individual users connect to the ADSL transceiver (modem) over Ethernet and in plain Metro Ethernet networks (Wikipedia).
- **POST:** POST is an acronym for Post On Self Test.
  - It is run automatically on various components at power on. The power on self test (POST) is used to test the basic hardware. It includes ready-made tests (e.g. BIST) embedded in hardware or ASICs such as memory tests, server tests, internal loopback test etc.
- **Private VLAN:** In a private VLAN, PVLANs provide layer 2 isolation between ports within the same broadcast domain. Isolated ports configured as part of PVLAN cannot communicate with each other. Member ports of a PVLAN can communicate with each other.
- **PSFP:** PSFP is an acronym for Per Stream Filtering and Policing.
  - PSFP functions allow filtering and policing decisions, and subsequent frame queuing decisions on a per-stream basis. PSFP is supported by a table of stream filters that determine the filtering and policing actions that are to be applied to frames received on ingress ports.
- **PTP:** PTP is an acronym for Precision Time Protocol, a network protocol for synchronizing the clocks of computer systems.

Q

- **QCE:** QCE is an acronym for QoS Control Entry.
  - A QCE is a combination of keys and actions.
  - The keys can be configured to match specific parts of a frame and the actions can be configured to override the default classified values of e.g. CoS.
- QCL: QCL is an acronym for QoS Control List and is a list of QCEs.
  - Each and every frame is compared against the QCEs in the list. The comparison starts with the first entry in the list and continues until there is a match between the frame and the key parameters or the end of the list is reached.
  - If there is a match between the frame and the keys, the frame will be reclassified according to the action parameters.
- **QL:** QL In SyncE this is the Quality Level of a given clock source. This is received on a port in a SSM indicating the quality of the clock received in the port.
- **QoS:** QoS is an acronym for Quality of Service. It is a method to guarantee a bandwidth relationship between individual applications or protocols.
  - A communications network transports a multitude of applications and data, including high-quality video and delay-sensitive data such as real-time voice. Networks must provide secure, predictable, measurable, and sometimes guaranteed services.
  - Achieving the required QoS becomes the secret to a successful end-to-end business solution. Therefore, QoS is the set of techniques to manage network resources.
- QoS Class: See Class of Service (CoS).
- **Querier Election:** Querier election is used to dedicate the Querier, the only router that sends Query messages on a particular link. The Querier election rule defines that the IGMP Querier or MLD Querier with the lowest IPv4/IPv6 address wins the election.

265

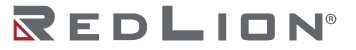

R

- **RARP:** RARP is an acronym for Reverse Address Resolution Protocol. It is a protocol that is used to obtain an IP address for a given hardware address, such as an Ethernet address. RARP is the complement of ARP.
- **RADIUS:** RADIUS is an acronym for Remote Authentication Dial In User Service. It is a networking protocol that provides centralized access, authorization and accounting management for people or computers to connect and use a network service.
- **RDI:** RDI is an acronym for Remote Defect Indication. It is a OAM functionality that is used by a MEP to indicate a detected defect to the remote peer MEP.
- **RFC2544:** RFC2544 describes a number of tests that may be run to assess the performance characteristics of a network interconnecting devices. In this context, it is specialized towards determining whether a network section conforms to a service level agreement (SLA) and is usually run during service activation.
- **Router Port:** A router port is a port on the Ethernet switch that leads the switch towards the Layer 3 multicast device.
- **RSA:** RSA is one of the first practicable public-key cryptosystems and is widely used for secure data transmission. In such a cryptosystem, the encryption key is public and differs from the decryption key which is kept secret. In RSA, this asymmetry is based on the practical difficulty of factoring the product of two large prime numbers, the factoring problem. RSA stands for Ron Rivest, Adi Shamir and Leonard Adleman, who first publicly described the algorithm in 1977. Clifford Cocks, an English mathematician, had developed an equivalent system in 1973, but it wasn't declassified until 1997.
- **RSTP:** In 1998, the IEEE with document 802.1w introduced an evolution of STP: the Rapid Spanning Tree Protocol, which provides for faster spanning tree convergence after a topology change. Standard IEEE 802.1D-2004 now incorporates RSTP and obsoletes STP, while at the same time being backwards-compatible with STP.

Drawing No. LP1161 Revision B

S

- **SAMBA:** Samba is a program running under UNIX-like operating systems that provides seamless integration between UNIX and Microsoft Windows machines. Samba acts as file and print servers for Microsoft Windows, IBM OS/2, and other SMB client machines. Samba uses the Server Message Block (SMB) protocol and Common Internet File System (CIFS), which is the underlying protocol used in Microsoft Windows networking.
  - Samba can be installed on a variety of operating system platforms, including Linux, most common Unix platforms, OpenVMS, and IBM OS/2.
- **sFLOW:** sFlow is an industry standard technology for monitoring switched networks through random sampling of packets on switch ports and time-based sampling of port counters. The sampled packets and counters (referred to as flow samples and counter samples, respectively) are sent as sFlow UDP datagrams to a central network traffic monitoring server. This central server is called an sFlow receiver or sFlow collector.

Additional information can be found at <u>http://sflow.org</u>.

- **SHA:** SHA is an acronym for Secure Hash Algorithm. It was designed by the National Security Agency (NSA) and published by the NIST as a U.S. Federal Information Processing Standard. Hash algorithms compute a fixed-length digital representation (known as a message digest) of an input data sequence (the message) of any length.
- **Shaper:** A shaper can limit the bandwidth of transmitted frames. It is located after the ingress queues.
- **SMTP:** SMTP is an acronym for Simple Mail Transfer Protocol. It is a text-based protocol that uses the Transmission Control Protocol (TCP) and provides a mail service modeled on the FTP file transfer service. SMTP transfers mail messages between systems and notifications regarding incoming mail.
- **SNAP:** The <u>SubNetwork Access Protocol</u> (SNAP) is a mechanism for multiplexing on networks using IEEE 802.2 LLC for more protocols than can be distinguished by the 8-bit 802.2 Service Access Point (SAP) fields. SNAP supports identifying protocols by Ethernet type field values. It also supports vendor-private protocol identifiers.
- **SNMP:** SNMP is an acronym for Simple Network Management Protocol. It is part of the Transmission Control Protocol/Internet Protocol (TCP/IP) protocol for network management. SNMP allows diverse network objects to participate in a network management architecture. It enables network management systems to learn network problems by receiving traps or change notices from network devices implementing SNMP.
- **SNTP:** SNTP is an acronym for Simple Network Time Protocol, a network protocol for synchronizing the clocks of computer systems. SNTP uses UDP (datagrams) at the transport layer.
- **SR:** <u>Seamless Redundancy is used to provide the high fault tolerance to link failure with zero failover time.</u> This is done by generating the duplicate streams from the talker (stream source) to listener(s) across statically configured redundant paths, and merging the streams at listener(s).
- **SSID:** <u>Service Set Identifier is a name used to identify the particular 802.11 wireless LANs to which a user wants to attach. A client device will receive broadcast messages from all access points within range advertising their SSIDs, and can choose one to connect to based on pre-configuration, or by displaying a list of SSIDs in range and asking the user to select one (wikipedia).</u>
- **SSH:** SSH is an acronym for Secure SHell. It is a network protocol that allows data to be exchanged using a secure channel between two networked devices. The encryption used by SSH provides confidentiality and integrity of data over an insecure network. The goal of SSH was to replace the earlier rlogin, TELNET and rsh protocols, which did not provide strong authentication or guarantee confidentiality (Wikipedia).
- **SSM:** SSM In SyncE this is an abbreviation for Synchronization Status Message and is containing a QL indication.

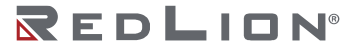

**STP:** Spanning Tree Protocol is an OSI layer-2 protocol which ensures a loop free topology for any bridged LAN. The original STP protocol is now obsolete by RSTP.

SVL: Shared VLAN Learning allows for frames initially classified to a particular VLAN (based on Port VLAN ID or VLAN tag information) to be bridged on a shared VLAN. In SVL two or more VLANs are grouped to share common source address information in the MAC table. The common entry in the MAC table is identified by a Filter ID (FID). SVL is useful for configuration of more complex, asymmetrical cross-VLAN traffic patterns, like E-TREE (Rooted-Multipoint) and Multi-netted Server. The alternative VLAN learning mode is IVL. The default VLAN learning mode is IVL and not all switches support SVL.

- **Switch ID:** Switch IDs (1-1) are used to uniquely identify the switches within a stack. The Switch ID of each switch is shown on the display on the front of the switch and is used widely in the web pages as well as in the CLI commands.
- **SyncE:** SyncE Is an abbreviation for Synchronous Ethernet. This functionality is used to make a network 'clock frequency' synchronized. Not to be confused with real time clock synchronized (IEEE 1588).

Т

- **TACAS+:** TACACS+ is an acronym for Terminal Access Controller Access Control System Plus. It is a networking protocol, which provides access control for routers, network access servers, and other networked computing devices via one or more centralized servers. TACACS+ provides separate authentication, authorization, and accounting services.
- **TAS:** TAS is an acronym for Time Aware Shaper. 802.1Qbv: This amendment specifies time-aware queuedraining procedures, managed objects and extensions to existing protocols that enable bridges and end stations to schedule the transmission of frames based on timing derived from IEEE Std 802.1AS.

Tag Priority: Tag Priority is a 3-bit field storing the priority level for the 802.1Q frame.

- **TCP:** TCP is an acronym for Transmission Control Protocol. It is a communications protocol that uses the Internet Protocol (IP) to exchange the messages between computers.
  - The TCP protocol guarantees reliable and in-order delivery of data from sender to receiver and distinguishes data for multiple connections by concurrent applications (for example, Web server and e-mail server) running on the same host.
  - The applications on networked hosts can use TCP to create connections to one another. It is known as a connection-oriented protocol, which means that a connection is established and maintained until such time as the message or messages to be exchanged by the application programs at each end have been exchanged. TCP is responsible for ensuring that a message is divided into the packets that IP manages and for reassembling the packets back into the complete message at the other end.
  - Common network applications that use TCP include the World Wide Web (WWW), e-mail, and File Transfer Protocol (FTP).
- **TELNET:** TELNET is an acronym for TELetype NETwork. It is a terminal emulation protocol that uses the Transmission Control Protocol (TCP) and provides a virtual connection between TELNET server and TELNET client.
  - TELNET enables the client to control the server and communicate with other servers on the network. To start a Telnet session, the client user must log in to a server by entering a valid username and password. Then, the client user can enter commands through the Telnet program just as if they were entering commands directly on the server console.
- **TFTP:** TFTP is an acronym for Trivial File Transfer Protocol. It is transfer protocol that uses the User Datagram Protocol (UDP) and provides file writing and reading, but it does not provide directory service and security features.
- **ToS:** ToS is an acronym for Type of Service. It is implemented as the IPv4 ToS priority control. It is fully decoded to determine the priority from the 6-bit ToS field in the IP header. The most significant 6 bits of the ToS field are fully decoded into 64 possibilities, and the singular code that results is compared against the corresponding bit in the IPv4 ToS priority control bit (0-63).
- **TLV:** TLV is an acronym for Type Length Value. A LLDP frame can contain multiple pieces of information. Each of these pieces of information is known as TLV.
- **TKIP:** TKIP is an acronym for Temporal Key Integrity Protocol. It used in WPA to replace WEP with a new encryption algorithm. TKIP comprises the same encryption engine and RC4 algorithm defined for WEP. The key used for encryption in TKIP is 128 bits and changes the key used for each packet.
- **TT-LOOP:** TT-LOOP is an acronym for Traffic Test Loop, a firmware module that provides methods to perform tests that are defined in RFC 2544 (Benchmarking Methodology for Network Interconnect Devices) and Y.1564 (remote end).

U

- **UDLD:** UDLD is an acronym for Uni Directional Link Detection. UDLD protocol monitors the physical configuration of the links between devices and ports that support UDLD. It detects the existence of unidirectional links. Its functionality is to provide mechanisms useful for detecting one-way connections before they create a loop or other protocol malfunction. RFC 5171 specifies a way at data link layer to detect Uni directional link.
- **UDP:** UDP is an acronym for User Datagram Protocol. It is a communications protocol that uses the Internet Protocol (IP) to exchange the messages between computers.
  - UDP is an alternative to the Transmission Control Protocol (TCP) that uses the Internet Protocol (IP). Unlike TCP, UDP does not provide the service of dividing a message into packet datagrams, and UDP does not provide reassembling and sequencing of the packets. This means that the application program that uses UDP must be able to make sure that the entire message has arrived and is in the right order. Network applications that want to save processing time because they have very small data units to exchange may prefer UDP to TCP.
  - UDP provides two services not provided by the IP layer. It provides port numbers to help distinguish different user requests and, optionally, a checksum capability to verify that the data arrived intact. Common network applications that use UDP include the Domain Name System (DNS), streaming media applications such as IPTV, Voice over IP (VoIP), and Trivial File Transfer Protocol (TFTP).
- **UPnP:** UPnP is an acronym for Universal Plug and Play. The goals of UPnP are to allow devices to connect seamlessly and to simplify the implementation of networks in the home (data sharing, communications, and entertainment) and in corporate environments for simplified installation of computer components.
- **User Priority:** User Priority is a 3-bit field storing the priority level for the 802.1Q frame. It is also known as PCP.

V

- **VLAN:** Virtual LAN. A method to restrict communication between switch ports. At layer 2, the network is partitioned into multiple, distinct, mutually isolated broadcast domains.
- VLAN ID: VLAN ID is a 12-bit field specifying the VLAN to which the frame belongs.
- **Voice VLAN:** Voice VLAN is VLAN configured specially for voice traffic. By adding the ports with voice devices attached to voice VLAN, we can perform QoS-related configuration for voice data, ensuring the transmission priority of voice traffic and voice quality.

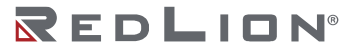

W

- **WEP:** WEP is an acronym for Wired Equivalent Privacy. WEP is a deprecated algorithm to secure IEEE 802.11 wireless networks. Wireless networks broadcast messages using radio, so are more susceptible to eavesdropping than wired networks. When introduced in 1999, WEP was intended to provide confidentiality comparable to that of a traditional wired network (Wikipedia).
- **WiFi:** WiFi is an acronym for Wireless Fidelity. It is meant to be used generically when referring of any type of 802.11 network, whether 802.11b, 802.11a, dual-band, etc. The term is promulgated by the Wi-Fi Alliance.
- WPA: WPA is an acronym for Wi-Fi Protected Access. It was created in response to several serious weaknesses researchers had found in the previous system, Wired Equivalent Privacy (WEP). WPA implements the majority of the IEEE 802.11i standard, and was intended as an intermediate measure to take the place of WEP while 802.11i was prepared. WPA is specifically designed to also work with pre-WPA wireless network interface cards (through firmware upgrades), but not necessarily with first generation wireless access points. WPA2 implements the full standard, but will not work with some older network cards (Wikipedia).
- **WPA-PSK:** WPA-PSK is an acronym for Wi-Fi Protected Access Pre Shared Key. WPA was designed to enhance the security of wireless networks. There are two flavors of WPA: enterprise and personal. Enterprise is meant for use with an IEEE 802.1X authentication server, which distributes different keys to each user. Personal WPA utilizes less scalable 'pre-shared key' (PSK) mode, where every allowed computer is given the same passphrase. In PSK mode, security depends on the strength and secrecy of the passphrase. The design of WPA is based on a Draft 3 of the IEEE 802.11i standard (Wikipedia).
- **WPA-Radius:** WPA-Radius is an acronym for Wi-Fi Protected Access Radius (802.1X authentication server). WPA was designed to enhance the security of wireless networks. There are two flavors of WPA: enterprise and personal. Enterprise is meant for use with an IEEE 802.1X authentication server, which distributes different keys to each user. Personal WPA utilizes less scalable 'pre-shared key' (PSK) mode, where every allowed computer is given the same passphrase. In PSK mode, security depends on the strength and secrecy of the passphrase. The design of WPA is based on a Draft 3 of the IEEE 802.11i standard (Wikipedia).
- **WPS:** WPS is an acronym for Wi-Fi Protected Setup. It is a standard for easy and secure establishment of a wireless home network. The goal of the WPS protocol is to simplify the process of connecting any home device to the wireless network (Wikipedia).
- **WRED:** WRED is an acronym for Weighted Random Early Detection. It is an active queue management mechanism that provides preferential treatment of higher priority frames when traffic builds up within a queue. A frame's DPL is used as input to WRED. A higher DPL assigned to a frame results in a higher probability that the frame is dropped during times of congestion.
- **WTR:** WTR is an acronym for Wait To Restore. This is the time a fail on a resource has to be 'not active' before restoration back to this (previously failing) resource is done.

Y

- **Y.1564:** Y.1564 is an Ethernet service activation test methodology (SAM), which is an ITU-T standard for turning up, installing and troubleshooting Ethernet-based services.
  - It is the only standard test methodology that allows for complete validation of Ethernet service-level agreements (SLAs) in a single test. ITU-T Y.1564 is designed around three key objectives:
    - To serve as a network service level agreement (SLA) validation tool, ensuring that a service meets its guaranteed performance settings in a controlled test time.
    - To ensure that all services carried by the network meet their SLA objectives at their maximum committed rate, proving that under maximum load network devices and paths can support all the traffic as designed.
    - To perform medium- and long-term service testing, confirming that network elements can properly carry all services while under stress during a soaking period.
- **ITU-T Y.1564:** ITU-T Y.1564 defines an out-of-service test methodology to assess the proper configuration and performance of an Ethernet service prior to customer notification and delivery. (Wikipedia).

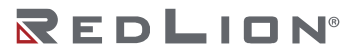